# **MOODUL PALK**

Standard Books versiooni 8.5 põhjal

2025

### Sisukord

| 1. | SEADISTUSED                             | 6 |
|----|-----------------------------------------|---|
|    | 1.1. Algsaldod - Kasutamata puhkusejääk | 6 |
|    | 1.2. Algsaldod - Puudumised             | 6 |
|    | 1.3. Algsaldod – Töötasud               | 7 |
|    | 1.4. Ametid                             | 8 |
|    | 1.5. Dokumendi tüübid                   | 9 |
|    | 1.6. Dokumendi väljad10                 | D |
|    | 1.7. ISCO koodid 12                     | 2 |
|    | 1.8. Kehtivad TSD reakoodid 12          | 2 |
|    | 1.9. Kohtutäiturite kinnipidamised1     | 3 |
|    | 1.10. Konteerimine, puhkusereserv19     | 9 |
|    | 1.11. Konteerimisgrupid 20              | D |
|    | 1.12. Lausendamine, palk                | 3 |
|    | 1.13. Maksud 2!                         | 5 |
|    | 1.14. Minimaalne sots.maksu summa 20    | 6 |
|    | 1.15. Minimaalne töötasu 28             | 8 |
|    | 1.16. Numbriseeriad - Arvestused 29     | 9 |
|    | 1.17. Numbriseeriad - Avatud kanded 29  | 9 |
|    | 1.18. Numbriseeriad - Puudumised 29     | 9 |
|    | 1.19. Numbriseeriad - Tööajatabelid     | D |
|    | 1.20. Numbriseeriad - Töölepingud       | D |
|    | 1.21. Numbriseeriad - Tükitööd          | D |
|    | 1.22. Numbriseeriad - Väljamaksed       | D |
|    | 1.23. Puhkuse saldod                    | D |
|    | 1.24. Puudumise tüübid                  | 1 |
|    | 1.25. Riiklikud pühad, palk             | 3 |
|    | 1.26. Tasuliigid                        | 3 |
|    | 1.27. TSD makse saaja                   | 6 |
|    | 1.28. TSD paranduse veakoodid           | 6 |

Standard Books Standard ERP

| 1.29. Tulumaksuvaba miinimumi summa                                                                                                    |            |
|----------------------------------------------------------------------------------------------------|------------|
| 1.30. Töötaja tulumaksuvaba miinimumi summa                                                                                                    |            |
| 1.31. Töötundide tüübid                                                                                                    |            |
| 1.32. Töövõimetuspensionäri puhkuse saldod                                                                                                    |            |
| 1.33. Tükitöö liigid                                                                                                    |            |
| 1.34. Vorm TSD lisad                                                                                                    | 41         |
| 1.35. E-mailide tekstid > "Palgasedelid"                                                                                                    |            |
| 1.36. Ümardamine, palk                                                                                                    |            |
| 2. REGISTRID                                                                                                    |            |
|                                                                                                    |            |
| 2.1.1 Kogumichonsioni II samba liitumichäring                                                                                                    |            |
| 2.1.1. Kogumispensioni n samba intumisparing                                                                                                    | 4040<br>49 |
|                                                                                                    |            |
| 2.2. Töölepingud                                                                                                    | 50         |
| 2.2.1. Töölepingud > Operatsioonid > Vaata puhkusereservi                                                                                                    |            |
| 2.2.2. Töölepingud > Operatsioonid > Vaata töötaja ajalugu                                                                                                    |            |
|                                                                                                    |            |
| 2.3. Arvestused                                                                                                    | 57         |
|                                                                                                    | 50         |
| 2.3.1. AVanss                                                                                                    |            |
| 2.3.1. Avanss<br>2.3.2. Puhkusereservi arvestus ja kajastamine finantsmoodulis                                                                                                    |            |
| 2.3.1. Avanss<br>2.3.2. Puhkusereservi arvestus ja kajastamine finantsmoodulis                                                                                                    |            |
| <ul> <li>2.3.1. Avanss</li> <li>2.3.2. Puhkusereservi arvestus ja kajastamine finantsmoodulis</li> <li>2.4. Väljamaksed</li> <li>2.5. Avatud kanded</li> </ul>                                                                                                    |            |
| <ul> <li>2.3.1. Avanss</li> <li>2.3.2. Puhkusereservi arvestus ja kajastamine finantsmoodulis</li> <li>2.4. Väljamaksed</li> <li>2.5. Avatud kanded</li> <li>2.6. Puudumised</li> </ul>                                                                                                    |            |
| <ul> <li>2.3.1. Avanss</li> <li>2.3.2. Puhkusereservi arvestus ja kajastamine finantsmoodulis</li> <li>2.4. Väljamaksed</li> <li>2.5. Avatud kanded</li> <li>2.6. Puudumised</li> <li>2.6.1. Haigusraha arvutamine juhul, kui tööleping on kestnud alla 6 kuu</li> </ul>                                                                                                    |            |
| <ul> <li>2.3.1. Avanss</li> <li>2.3.2. Puhkusereservi arvestus ja kajastamine finantsmoodulis</li> <li>2.4. Väljamaksed</li> <li>2.5. Avatud kanded</li> <li>2.6. Puudumised</li> <li>2.6.1. Haigusraha arvutamine juhul, kui tööleping on kestnud alla 6 kuu</li> <li>2.6.2. Uuele töötajale puhkusetasu arvutamine</li> </ul>                                                                                                    |            |
| <ul> <li>2.3.1. Avanss</li> <li>2.3.2. Puhkusereservi arvestus ja kajastamine finantsmoodulis</li> <li>2.4. Väljamaksed</li> <li>2.5. Avatud kanded</li> <li>2.6. Puudumised</li> <li>2.6.1. Haigusraha arvutamine juhul, kui tööleping on kestnud alla 6 kuu</li> <li>2.6.2. Uuele töötajale puhkusetasu arvutamine</li> <li>2.6.3. Planeeritud puudumiste koostamine</li> </ul>                                                                                                    |            |
| <ul> <li>2.3.1. Avanss</li> <li>2.3.2. Puhkusereservi arvestus ja kajastamine finantsmoodulis</li> <li>2.4. Väljamaksed</li> <li>2.5. Avatud kanded</li> <li>2.6. Puudumised</li> <li>2.6.1. Haigusraha arvutamine juhul, kui tööleping on kestnud alla 6 kuu</li> <li>2.6.2. Uuele töötajale puhkusetasu arvutamine</li> <li>2.6.3. Planeeritud puudumiste koostamine</li> <li>2.7. Tükitööd</li> </ul>                                                                                                    |            |
| <ul> <li>2.3.1. Avanss</li> <li>2.3.2. Puhkusereservi arvestus ja kajastamine finantsmoodulis</li> <li>2.4. Väljamaksed</li> <li>2.5. Avatud kanded</li> <li>2.6. Puudumised</li> <li>2.6.1. Haigusraha arvutamine juhul, kui tööleping on kestnud alla 6 kuu</li> <li>2.6.2. Uuele töötajale puhkusetasu arvutamine</li> <li>2.6.3. Planeeritud puudumiste koostamine</li> <li>2.7. Tükitööd</li> <li>2.8. Tööajatabelid</li> </ul>                                                                                                    |            |
| <ul> <li>2.3.1. Avanss</li> <li>2.3.2. Puhkusereservi arvestus ja kajastamine finantsmoodulis</li> <li>2.4. Väljamaksed</li> <li>2.5. Avatud kanded</li> <li>2.6. Puudumised</li> <li>2.6.1. Haigusraha arvutamine juhul, kui tööleping on kestnud alla 6 kuu</li> <li>2.6.2. Uuele töötajale puhkusetasu arvutamine</li> <li>2.6.3. Planeeritud puudumiste koostamine</li> <li>2.7. Tükitööd</li> <li>2.8. Tööajatabelid</li> <li>2.9. Dokumendid</li> </ul>                                                                                                    |            |
| <ul> <li>2.3.1. Avanss</li> <li>2.3.2. Puhkusereservi arvestus ja kajastamine finantsmoodulis</li> <li>2.4. Väljamaksed</li> <li>2.5. Avatud kanded</li> <li>2.6. Puudumised</li> <li>2.6.1. Haigusraha arvutamine juhul, kui tööleping on kestnud alla 6 kuu</li> <li>2.6.2. Uuele töötajale puhkusetasu arvutamine</li> <li>2.6.3. Planeeritud puudumiste koostamine</li> <li>2.7. Tükitööd</li> <li>2.8. Tööajatabelid</li> <li>2.9.1 Wordi dokumendimallid Dokumentide registris</li> </ul>                                                                                                    |            |
| <ul> <li>2.3.1. Avanss</li> <li>2.3.2. Puhkusereservi arvestus ja kajastamine finantsmoodulis</li> <li>2.4. Väljamaksed</li> <li>2.5. Avatud kanded</li> <li>2.6. Puudumised</li> <li>2.6.1. Haigusraha arvutamine juhul, kui tööleping on kestnud alla 6 kuu</li> <li>2.6.2. Uuele töötajale puhkusetasu arvutamine</li> <li>2.6.3. Planeeritud puudumiste koostamine</li> <li>2.7. Tükitööd</li> <li>2.8. Tööajatabelid</li> <li>2.9. Dokumendid</li> <li>2.9.1 Wordi dokumendimallid Dokumentide registris</li> <li>3. ARUANDED</li> </ul>                                                                                                    |            |
| <ul> <li>2.3.1. Avanss</li> <li>2.3.2. Puhkusereservi arvestus ja kajastamine finantsmoodulis</li> <li>2.4. Väljamaksed</li> <li>2.5. Avatud kanded</li> <li>2.6. Puudumised</li> <li>2.6.1. Haigusraha arvutamine juhul, kui tööleping on kestnud alla 6 kuu</li> <li>2.6.2. Uuele töötajale puhkusetasu arvutamine</li> <li>2.6.3. Planeeritud puudumiste koostamine</li> <li>2.6.3. Planeeritud puudumiste koostamine</li> <li>2.7. Tükitööd</li> <li>2.8. Tööajatabelid</li> <li>2.9.1 Wordi dokumendimallid Dokumentide registris</li> <li>3. ARUANDED</li> <li>3.1. Palga väljamaksed</li> </ul>                                                                                                    |            |
| <ul> <li>2.3.1. Avanss</li> <li>2.3.2. Puhkusereservi arvestus ja kajastamine finantsmoodulis</li> <li>2.4. Väljamaksed</li> <li>2.5. Avatud kanded</li> <li>2.6. Puudumised</li> <li>2.6.1. Haigusraha arvutamine juhul, kui tööleping on kestnud alla 6 kuu</li> <li>2.6.2. Uuele töötajale puhkusetasu arvutamine</li> <li>2.6.3. Planeeritud puudumiste koostamine</li> <li>2.6.3. Planeeritud puudumiste koostamine</li> <li>2.7. Tükitööd</li> <li>2.8. Tööajatabelid</li> <li>2.9. Dokumendid</li> <li>2.9.1 Wordi dokumendimallid Dokumentide registris</li> <li>3.1. Palga väljamaksed</li> <li>3.2. Palgaleht</li> </ul>                                                                                                  |            |
| <ul> <li>2.3.1. Avanss</li> <li>2.3.2. Puhkusereservi arvestus ja kajastamine finantsmoodulis</li> <li>2.4. Väljamaksed</li> <li>2.5. Avatud kanded</li> <li>2.6. Puudumised</li> <li>2.6.1. Haigusraha arvutamine juhul, kui tööleping on kestnud alla 6 kuu</li> <li>2.6.2. Uuele töötajale puhkusetasu arvutamine</li> <li>2.6.3. Planeeritud puudumiste koostamine</li> <li>2.7. Tükitööd</li> <li>2.8. Tööajatabelid</li> <li>2.9. Dokumendid</li> <li>2.9.1 Wordi dokumendimallid Dokumentide registris</li> <li>3. ARUANDED</li> <li>3.1. Palga väljamaksed</li> <li>3.2. Palgaleht</li> <li>3.3. Palgasedel</li> </ul>                                                                                                    |            |
| <ul> <li>2.3.1. Avanss <ul> <li>2.3.2. Puhkusereservi arvestus ja kajastamine finantsmoodulis</li> <li>2.4. Väljamaksed</li> <li>2.5. Avatud kanded</li> <li>2.6. Puudumised</li> <li>2.6.1. Haigusraha arvutamine juhul, kui tööleping on kestnud alla 6 kuu</li> <li>2.6.2. Uuele töötajale puhkusetasu arvutamine</li> <li>2.6.3. Planeeritud puudumiste koostamine</li> </ul> </li> <li>2.7. Tükitööd</li> <li>2.8. Tööajatabelid</li> <li>2.9. Dokumendid</li> <li>2.9.1 Wordi dokumendimallid Dokumentide registris</li> <li>3. ARUANDED</li> <li>3.1. Palga väljamaksed</li> <li>3.2. Palgaleht</li> <li>3.3. Palgasedel</li> <li>3.4. Puhkuse saldo hetkeseis</li> </ul>                                                    |            |
| <ul> <li>2.3.1. Avanss</li> <li>2.3.2. Puhkusereservi arvestus ja kajastamine finantsmoodulis</li> <li>2.4. Väljamaksed</li> <li>2.5. Avatud kanded</li> <li>2.6. Puudumised</li> <li>2.6.1. Haigusraha arvutamine juhul, kui tööleping on kestnud alla 6 kuu</li> <li>2.6.2. Uuele töötajale puhkusetasu arvutamine</li> <li>2.6.3. Planeeritud puudumiste koostamine</li> <li>2.7. Tükitööd</li> <li>2.8. Tööajatabelid</li> <li>2.9. Dokumendid</li> <li>2.9.1 Wordi dokumendimallid Dokumentide registris</li> <li>3.1. Palga väljamaksed</li> <li>3.2. Palgaleht</li> <li>3.3. Palgasedel</li> <li>3.4. Puhkuse saldo hetkeseis</li> <li>3.5. Puhkusearvestuse arvutuskäik</li> </ul>                                          |            |
| <ul> <li>2.3.1. Avanss</li> <li>2.3.2. Puhkusereservi arvestus ja kajastamine finantsmoodulis</li> <li>2.4. Väljamaksed</li> <li>2.5. Avatud kanded</li> <li>2.6. Puudumised</li> <li>2.6.1. Haigusraha arvutamine juhul, kui tööleping on kestnud alla 6 kuu</li> <li>2.6.2. Uuele töötajale puhkusetasu arvutamine</li> <li>2.6.3. Planeeritud puudumiste koostamine</li> <li>2.7. Tükitööd</li> <li>2.8. Tööajatabelid</li> <li>2.9. Dokumendid</li> <li>2.9.1 Wordi dokumendimallid Dokumentide registris</li> <li>3.1. Palga väljamaksed</li> <li>3.2. Palgaleht</li> <li>3.3. Palgasedel</li> <li>3.4. Puhkuse saldo hetkeseis</li> <li>3.5. Puhkusearvestuse arvutuskäik</li> <li>3.6. Haigushüvitise arvutuskäik</li> </ul> |            |

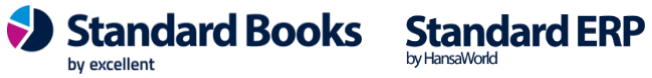

|    | 3.8. Puudumised                                 | 95   |
|----|-------------------------------------------------|------|
|    | 3.9. Tööajatabelid                              | 97   |
|    | 3.10. Töötaja ajalugu                           | 98   |
|    | 3.11. Vorm TSD                                  | 99   |
|    | 3.12. Tasuliikide aruanne                       | .102 |
|    | 3.13. Töötasude prognoos                        | .106 |
|    | 3.14. Keskmine töötasu                          | .108 |
|    | 3.15. Koondamishüvitise aruanne                 | .109 |
|    | 3.16. Statistikaaruanne: Palk ja tööjõud        | .113 |
| 4. | EKSPORDID                                       | 117  |
|    | 4.1. Palgamooduli andmed                        | .117 |
|    | 4.2. TSD eksport maksuametile                   | .117 |
|    | 4.3. TSD Maksefail                              | .119 |
|    | 4.4. Väljamaksete eksport XML faili             | .119 |
| 5. | HOOLDUSED                                       | 121  |
|    | 5.1. Kinnita palgaarvestuse kaardid             | .121 |
|    | 5.2. Kinnita puhkuse saldo kaardid              | .121 |
|    | 5.3. Kinnita väljamakse kaardid                 | .122 |
|    | 5.4. Koosta e-mailid palgaarvestustest          | .122 |
|    | 5.5. Koosta palgaarvestuse kaardid              | .124 |
|    | 5.6. Koosta palgasedeli e-mailid                | .126 |
|    | 5.7. Koosta palgaväljamakse kaardid             | .128 |
|    | 5.8. Koosta puhkuse saldod                      | .129 |
|    | 5.9. Koosta puhkusearvestuse kaardid            | .130 |
|    | 5.10. Koosta puhkusereservi igakuised kanded    | .131 |
|    | 5.11. Koosta puhkusereservi aastalõpukanne      | .132 |
|    | 5.12. Koosta tööajatabelid                      | .133 |
|    | 5.13. Uuenda abiregistrite andmed               | .134 |
|    | 5.14. Koosta lõpparve                           | .135 |
|    | 5.15. Koosta "Avatud kanne" müügimehe preemiast | .139 |
|    | 5.16. Koosta finantskanded                      | .141 |
| 6. | DOKUMENDID                                      | 143  |
|    | 6.1. Arvestused                                 | .143 |

Standard Books Standard ERP

| 6.2. Väljamaksed                                                                                        | 143 |
|----------------------------------------------------------------------------------------------------|-----|
| 6.3. Palgasedel                                                                                         | 144 |
| 6.4. Palgamooduli Arvestuse, Väljamakse ja Palgasedeli dokumendimalli kujundamine ja<br>väljatrükkimine | 145 |
|                                                                                                    |     |

### NB! Palgamooduliga alustamisel on tähtis jälgida järjekorda:

| 1)  | Sisesta | Töötaja | kaart |
|-----|---------|---------|-------|
| - ) | DIDEDIG | 1001010 | maari |

- 2) Sisesta Töölepingu kaart, staatus: "Avatud" (ei tee "Aktiivseks")
- 3) Sisesta "Algsaldod Töötasud" ja "Kinnita"
- 4) Sisesta "Algsaldod Puudumised" ja "Kinnita"
- 5) Sisesta "Algsaldod Kasutamata puhkusejääk" ja "Kinnita"
- 6) Aktiveeri Tööleping kaart (Staatus: Aktiivne)
- 7) Kontrolli ja Kinnita "Puhkuse saldod" kaart antud Töölepingu kohta (Moodul Palk >
- Seadistused > Puhkuse saldod või Tööleping > kirjaklambri alt Puhkuse saldod)

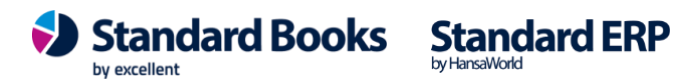

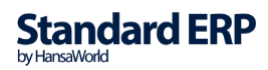

5

### **1. SEADISTUSED**

### 1.1. Algsaldod - Kasutamata puhkusejääk

"Algsaldod - Kasutamata puhkusejääk" seadistus tuleb täita Palgamooduli kasutuselevõtmisel juhul, kui varasemalt on töötajate palgaarvestust peetud mõnes teises programmis.

"Puhkusepäevade jääk" sisestatakse iga Töötaja kohta eraldi reale.

**NB!** Eelnevalt peavad olema programmi sisestatud Töötajad ja Töölepingud (Staatus: "Avatud").

|   |     | •                           | demo palk: Algs | aldo — Kasutamata pu | ıhkusejääk: | Vaata |          |         |         |   |
|---|-----|-----------------------------|-----------------|----------------------|-------------|-------|----------|---------|---------|---|
| < | >   | ,                           |                 |                      | Koosta 🗸    | Jäta  | Salvesta | •       | х       | 0 |
|   | Kor | Number <u>3</u><br>nmentaar | Aasta           | 2019                 |             |       |          | 🗸 Ki    | nnita   |   |
|   |     | Lepingu number              | Eesnimi         | Perenimi             |             |       | F        | -päevad | le jääk |   |
|   | 1   | 200016                      | Niina           | Kolmapäev            |             |       | 7        | ,       |         |   |
|   | 2   |                             |                 |                      |             |       |          |         |         |   |
|   | 3   |                             |                 |                      |             |       |          |         |         |   |

Päis

Number – kaardi number, antakse süsteemi poolt Aasta – sisesta aasta number, mille kohta määrad kasutamata puhkusepäevade arvu Kommentaar – algsaldo kommentaar

**Kinnita** – kaart peab olema kinnitatud, et kasutamata puhkusepäevad fikseeritakse "Puhkuse saldo" arvestuses (vt punkt 1.21.)

#### Maatriks

Lepingu number – sisestatakse Töölepingu number (Ctrl+Enter) Eesnimi - Töötaja eesnimi, täidetakse automaatselt Töölepingu valimisel Perenimi – Töötaja perekonnanimi, täidetakse automaatselt Töölepingu sisestamisel P-päevade jääk – kasutamata puhkusepäevade jääk (täispäevades)

Peale kinnitamist kantakse andmed seadistusse "Puhkuse saldod" väljale "Puhkusepäevi aastas".

#### 1.2. Algsaldod - Puudumised

"Algsaldod - Puudumised" seadistus tuleb täita Palgamooduli kasutuselevõtmisel juhul, kui varasemalt on töötajate palgaarvestust peetud mõnes teises programmis.

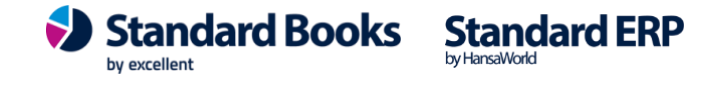

6

Seadistusse sisestatakse iga töötaja kohta viimase 6 kuu puudumised, mis mõjutavad keskmist kalendripäevatasu arvestust.

NB! Eelnevalt peavad olema programmi sisestatud Töötajad ja Töölepingud.

| •<br>< | •  | •              | demo pa    | alk: Algsaldo — Puudum | <b>ised: Vaata</b><br>Koosta ∽ | Jäta Salvesta | •         | ×    | 0 |
|--------|----|----------------|------------|------------------------|--------------------------------|---------------|-----------|------|---|
|        | Nu | umber <u>1</u> | Kommentaar |                        |                                |               | 🗹 Kinn    | iita |   |
|        |    | Lepingu number | Eesnimi    | Perenimi               | Puudumise tüüp                 | Alguskp.      | Lõppkp.   |      |   |
|        | 1  | 200016         | Niina      | Kolmapäev              | PUHKUS                         | 23.12.2019    | 31.12.201 | 19   |   |
|        | 2  |                |            |                        |                                |               |           |      |   |
|        | 3  |                |            |                        |                                |               |           |      |   |

Päis

Number - kaardi number, antakse süsteemi poolt automaatselt Kommentaar – algsaldo kaardi kommentaar Kinnita – kinnita, kui eelneva 6 kuu puudumised on töötajate lõikes sisestatud (vaid kinnitatud puudumise kaardid lähevad arvesse)

Maatriks

Lepingu number – sisestatakse töölepingu number (Ctrl+Enter) Eesnimi - Töötaja eesnimi, täidetakse automaatselt Töölepingu valimisel Perenimi – Töötaja perenimi, täidetakse automaatselt Töölepingu sisestamisel **Puudumise tüüp** – sisesta siia puudumise tüüp (Ctrl+Enter) Algus kp. – puudumise alguskuupäev Lõpp kp. – puudumise lõppkuupäev

### 1.3. Algsaldod – Töötasud

"Algsaldod - Töötasu" seadistus tuleb täita Palgamooduli kasutuselevõtmisel juhul, kui varasemalt on töötajate palgaarvestust peetud mõnes teises programmis.

Siia seadistusse sisestatakse viimase 6 kuu töötasud, mis on puhkusetasu arvestuse aluseks. Iga Töötaja ja kuu kohta tuleb sisestada eraldi kirje, kuupäevaks võib olla kuu viimane kuupäev. NB! Eelnevalt peavad olema programmi sisestatud Töötajad ja Töölepingud.

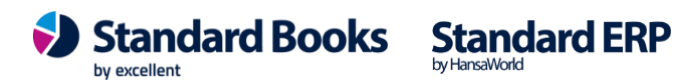

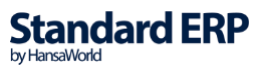

|   |   | •              | demo pa          | ılk: Algsaldo — Töötasu: Vaata |             |            |
|---|---|----------------|------------------|--------------------------------|-------------|------------|
| < |   | >              |                  | Koosta 🗸                       | Jäta Salves | ta 🔨 🗙 🖉   |
|   | N | umber 2        | Kommentaar Minna | a Puhkus                       |             | 🗹 Kinnita  |
|   |   | Lepingu number | Eesnimi          | Perenimi                       | Kuupäev     | Brutosumma |
|   | 1 | 190004         | Minna            | Puhkus                         | 31.07.2019  | 1000,00    |
|   | 2 | 190004         | Minna            | Puhkus                         | 31.08.2019  | 1160,00    |
|   | 3 | 190004         | Minna            | Puhkus                         | 30.09.2019  | 1123,00    |
|   | 4 | 190004         | Minna            | Puhkus                         | 31.10.2019  | 1025,00    |
|   | 5 | 190004         | Minna            | Puhkus                         | 30.11.2019  | 1200,00    |
|   | 6 | 190004         | Minna            | Puhkus                         | 31.12.2019  | 1190,00    |
|   | 7 |                |                  |                                |             |            |

#### Päis

Number - kaardi number, antakse süsteemi poolt automaatselt Kommentaar – kaardi kommentaar Kinnita – vaid kinnitatud töötasud lähevad keskmise puhkusetasu arvestuse aluseks

#### Maatriks

Lepingu number – sisesta Töölepingu number (Ctrl+Enter) Eesnimi - Töötaja eesnimi, täidetakse automaatselt Töölepingu valimisel Perenimi – Töötaja perenimi, täidetakse automaatselt Töölepingu valimisel Kuupäev – kuupäev (kuu), mille kohta kehtib Brutosumma väljale sisestatud töötasu Brutosumma - töötasu summa, mis on puhkusetasu aluseks (ei sisalda haigusraha, puhkusetasu)

#### 1.4. Ametid

Erinevad ametipositsioonid ettevõttes. Kohustuslik kasutada Töölepingul töötasu registreerimisel.

| $\bullet \bullet \bullet$ | demo palk: Amet: Vaata         |
|---------------------------|--------------------------------|
| $\langle \rangle$         | Koosta 🗸 🛛 Jäta Salvesta 🔸 🐰 🖉 |
|                           |                                |
|                           | Kood 2411                      |
| 1                         | netus Raamatupidaja            |
| ISC                       | kood                           |
| ISCO ameti                | netus                          |
| IS                        | ) tase                         |
|                           |                                |

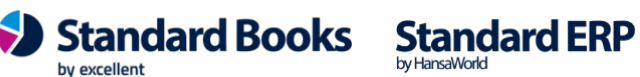

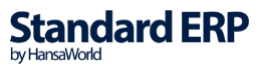

Kood – ametikood (määratakse kasutaja poolt, võib olla sama ISCO koodiga) Nimetus – ametinimetus **ISCO kood** – ametiala kood (Ctrl+Enter) ISCO ametinimetus – ametiala nimetus, täidetakse automaatselt ISCO koodi valimisel ISCO tase – üldjuhul ei kasutata

#### 1.5. Dokumendi tüübid

Siia seadistusse saate lisada erinevad dokumendi tüübid mida saate kasutada registris Dokumendid.

|    |      |                 | Salves          | ta |
|----|------|-----------------|-----------------|----|
|    | Kood | Nimi            | Dokumendi tüüp  |    |
| 1  | PT   | Puhkuseavaldus  | Puhkus          |    |
| 2  | PM   | Palga muutus    | Palga muutus    |    |
| 3  | TV   | Töövõtuleping   | Töövõtuleping   |    |
| 4  | LAH  | Lahkumisavaldus | Töölt lahkumine |    |
| 5  | AV   | Ameti vahetus   | Ameti vahetus   |    |
| 6  | BO   | Boonus          | Boonus          |    |
| 7  | LÄ   | Lähetus         | Tööreis         |    |
| 8  | MUU  | Muu             | Muu             |    |
| 9  |      |                 |                 |    |
| 10 |      |                 |                 |    |
| 11 |      |                 |                 |    |
| 12 |      |                 |                 |    |
| 13 |      |                 |                 |    |
| 14 |      |                 |                 |    |
| 15 |      |                 |                 |    |
| 16 |      |                 |                 |    |
| 17 |      |                 |                 |    |
| 18 |      |                 |                 |    |

#### Vahelehel A

Kood - määrake ise vabalt valitud kood;

Nimi – kirjutage vabatekstina nimetus või valige tekstitüüp (Uue saab koostada Kliendihaldus > Seadistused > Tegevuste tekstitüüp) kui need on teie ettevõttes kasutusel;

Dokumendi tüüp - valige (Ctrl+Enter) dokumendi tüüp.

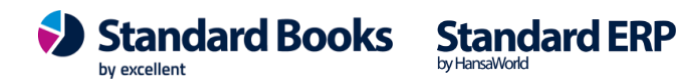

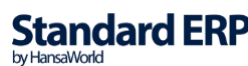

9

|    |      |                   |            |           | Salves   | ta |
|----|------|-------------------|------------|-----------|----------|----|
|    | Kood | Pealkiri          | Std. tekst | Dok. mall | Alamkood | A  |
| 1  | PT   | Puhkuseavaldus    | PUH        | PUHKUS    | PUHKUS   | в  |
| 2  | PM   | Palga muutus      | PAM        | PALKMUUT  |          | С  |
| 3  | TV   | Tööleping         | A1         | TÖÖLEP    |          |    |
| 4  | LAH  | Lahkumisavaldus   | LAH        | LAHKUMI   |          |    |
| 5  | AV   | Ameti muutus      | L1         | AMETIV    |          |    |
| 6  | BO   | Boonuse käskkiri  | S1         | BOONUS    | LISATASU |    |
| 7  | LÄ   | Lähetuse käskkiri | L2         | LÄHET     |          |    |
| 8  | MUU  | Juhatuse käskkiri | MUU        | MUU       |          |    |
| 9  |      |                   |            |           |          |    |
| 0  |      |                   |            |           |          |    |
| 11 |      |                   |            |           |          |    |
| 2  |      |                   |            |           |          |    |
| 3  |      |                   |            |           |          |    |
| 4  |      |                   |            |           |          |    |
| 5  |      |                   |            |           |          |    |
| 6  |      |                   |            |           |          |    |
| 17 |      |                   |            |           |          |    |
| 8  |      |                   |            |           |          |    |

#### Vahelehel B

Pealkiri - Märkige pealkiri, mis kuvatakse automaatselt dokumendi kaardil pealkirja väljal; Std. tekst - valige standard tekst mida soovite dokumendil kuvada (Kliendihaldus > Registrid > Standardtekstid);

**Dok. mall** - valige dokumendimall mida soovite dokumendil kuvada (Üldine > Registrid > Dokumendimallid);

Alamkood - valige (Ctrl+Enter) alamkood mida soovite dokumendil kuvada. Uue dokumendi koostamisel saate valida seadistusse märgitud dokumendi tüübi ning vastavalt sellele täidetakse dokumendil ka Tüübi alamkoodi väli automaatselt. NB! Seda välja saab kasutada "Puhkus" dokumendi tüübiga (Nt. Puudumise tüübid: puhkus, palgata puhkus, vanemapuhkus jne) ja "Boonus" dokumenditüübiga (Nt. Tasuliigid: Lisatasu, boonus, müügiboonus jne).

#### 1.6. Dokumendi väljad

Siin seadistuses saate määrata väljad, mis kuvatakse Dokumendile valitud standardtekstides ning Wordi dokumendimallidel. Näiteks Standardtekstimalli loomisel on vajalik, et töötaja nimi ja isikukood muutuks vastavalt valitud töötaja koodile kuid ülejäänud tekst jääks samaks. Lisaks saate määrata mitu tähemärki vastavast väljast kuvatakse.

Väljade väärtused leiate moodulist Tehnika > Aruanded > Eksport/import formaat.

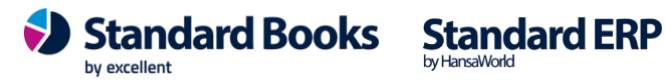

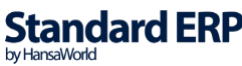

|    | •••              |              | pa        | igatest: vali uokumendii: vaata |            |          |  |
|----|------------------|--------------|-----------|---------------------------------|------------|----------|--|
|    |                  |              |           |                                 |            | Salvesta |  |
|    | Kood             | Register     | Andmeväli | Kommentaar                      | Välja tüüp | Pikkus   |  |
| 1  | Eesnimi          | EmplVc       | Firstname | ОК                              | Kõik read  |          |  |
| 2  | Perenimi         | EmplVc       | Surname   | ОК                              | Kõik read  |          |  |
| 3  | Isikukood        | EmplVc       | IDCode    | ОК                              | Kõik read  |          |  |
| 4  | Sünniaeg         | EmplVc       | BirthDate | ОК                              | Kõik read  | 5        |  |
| 5  | Objekt           | EmplVc       | ObjCode   | ОК                              | Kõik read  |          |  |
| 6  | Konteerimisgrupp | EmplVc       | AccGrou   | ОК                              | Kõik read  |          |  |
| 7  | Telefon          | EmplVc       | Phone     | OK                              | Kõik read  |          |  |
| 8  | Epost            | EmplVc       | Mail      | OK                              | Kõik read  |          |  |
| 9  | Riik             | EmplVc       | Country   | ОК                              | Kõik read  |          |  |
| 10 | MaksustavRiik    | EmplVc       | Country   | ОК                              | Kõik read  |          |  |
| 11 | IBAN             | EmplVc       | BankAc    | ОК                              | Kõik read  |          |  |
| 12 | Pangakood        | EmplVc       | BankCode  | ОК                              | Kõik read  |          |  |
| 13 | TöötasuSaaja     | EmplVc       | Recipien  | ОК                              | Kõik read  |          |  |
| 14 | TöötasuSaajalB   | EmplVc       | Recipien  | ОК                              | Kõik read  |          |  |
| 15 | TöötasuSaajaPa   | EmplVc       | Recipien  | ОК                              | Kõik read  |          |  |
| 16 | Alguskp          | ContractVc   | StartDate | ОК                              | Kõik read  |          |  |
| 17 | Lõppkp           | ContractVc   | EndDate   | ОК                              | Kõik read  |          |  |
| 18 | Summa            | ContractVc   | Sum       | ОК                              | Kõik read  |          |  |
| 19 | Amet             | ContractVc   | PosCode   | ОК                              | Kõik read  |          |  |
| 20 | Nimetus          | ContractVc   | PosName   | ОК                              | Kõik read  |          |  |
| 21 | Alguskp0         | ContractVc   | SDate     | ОК                              | Kõik read  |          |  |
| 22 | Konteerimisgru   | ContractVc   | AccGrou   | ОК                              | Kõik read  |          |  |
| 23 | Ametliklepingunr | ContractVc   | Official  | ОК                              | Kõik read  |          |  |
| 24 | Koef             | ContractVc   | WorkLoad  | ОК                              | Kõik read  |          |  |
| 25 | Töötasukoef      | ContractVc   | LoadSum   | OK                              | Kõik read  |          |  |
| 26 | Alguskp1         | EPOrderDocVC | StartDate | ОК                              | Kõik read  |          |  |
| 27 | Lõppkp1          | EPOrderDocVC | EndDate   | ОК                              | Kõik read  |          |  |
| 28 | Tekst1           | EPOrderDocVC | UserStr1  | OK                              | Kõik read  |          |  |
| 29 | Tekst2           | EPOrderDocVC | UserStr2  | ОК                              | Kõik read  |          |  |
| 30 | Kuupäev1         | EPOrderDocVC | UserDat   | ОК                              | Kõik read  |          |  |
| 31 | Kuupäev2         | EPOrderDocVC | UserDat   | ОК                              | Kõik read  |          |  |
| 32 | Väärtus1         | EPOrderDocVC | UserVal1  | ОК                              | Kõik read  |          |  |
| 33 | Väärtus2         | EPOrderDocVC | UserVal2  | OK                              | Kõik read  |          |  |

Kood – määrake ise kood (märgitud koodi saate kasutada nii standardtekstides kui Wordi Dokumendimallidel välja väärtusena);

Register – register aruandest Eksport/import formaat (registrid: Töötajad, Töölepingud, Dokumendid);

Andmeväli – andmeväli aruandest Eksport/import formaat;

**Kommentaar** – kirjutage kommentaar (ei ole kohustuslik);

Välja tüüp - Kõik read või Üks Rida – valige kas antud välja kuvamine rakendub

Dokumendil valitud kõikide töötajate või ainult esimese töötaja kohta;

Pikkus – määrake tähemärkide arv, mis valitud andmeväljast kuvatakse. Kui jätate tühjaks, siis kuvatakse kogu andmevälja info.

NB! Algseadistuste ja lisainfo saamiseks küsige infot meie kasutajatoest.

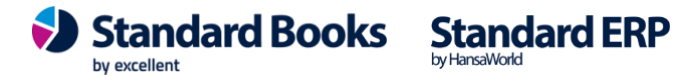

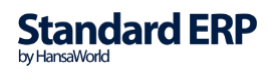

### 1.7. ISCO koodid

Ametiala kood (Statistikaamet: http://www.stat.ee/klassifikaatorid)

|                   | KP: ISCO koodid: Sirvi             |
|-------------------|------------------------------------|
|                   | Q Otsi Koosta V                    |
| Kood              | ∧ ISCO amet                        |
| 2411              | Raamatupidajad                     |
| 2412              | Finants- ja investeerimisnõustajad |
| 2413              | Finantsanalüütikud                 |
| •••               | KP: ISCO kood: Vaata               |
| $\langle \rangle$ | Koosta 🗸 Jäta Salvesta 🔨 🗶 🖉       |
|                   | Kood 2411                          |

ISCO amet Raamatupidajad ISCO tase

**Kood** – ametiala kood ISCO amet - ametiala nimetus ISCO tase – üldjuhul ei kasutata

### 1.8. Kehtivad TSD reakoodid

TSD reakoodid on vajalikud TSD korrektseks esitamiseks EMTA-le. TSD reakoodid on seotud Tasuliikidega. Igal Tasuliigi kaardil on määratud vastav TSD reakood. TSD reakoodide seadistus täidetakse automaatselt "Palgamooduli algseadistuste" impordi käigus. Täpsem info ja reakoodide selgitused on saadaval www.emta.ee kodulehel.

NB! Vanaduspensionäridele hakkas 01.01.2023 kehtima uus maksuvaba tulu liik 650 üldise maksuvaba tulu 610 asemel.

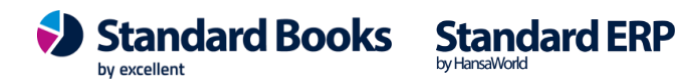

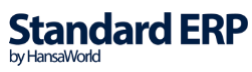

|    | 😑 🛑 testb: Ke | ehtivad TSD reako   | odid: Vaata            |
|----|---------------|---------------------|------------------------|
|    |               |                     | Salvesta               |
|    | TSD reakood   | Maksuvaba tulu liik | Maksuvaba tulu liik VP |
| 1  | 10            | 610                 | 650                    |
| 2  | 11            |                     |                        |
| 3  | 12            | 610                 | 650                    |
| 4  | 13            | 610                 | 650                    |
| 5  | 14            |                     |                        |
| 6  | 15            | 610                 | 650                    |
| 7  | 16            | 610                 | 650                    |
| 8  | 17            | 610                 | 650                    |
| 9  | 18            |                     |                        |
| 10 | 19            |                     |                        |
| 11 | 20            | 610                 | 650                    |
| 12 | 21            | 610                 | 650                    |
| 13 | 22            |                     |                        |
| 14 | 23            | 610                 | 650                    |
| 15 | 24            | 610                 | 650                    |
| 16 | 25            | 640                 |                        |
| 17 | 26            |                     |                        |
| 18 | 27            | 640                 |                        |
| 19 | 28            | 640                 |                        |
| 20 | 29            | 640                 |                        |
| 21 | 30            |                     |                        |
| 22 | 31            | 640                 |                        |
| 23 | 32            | 630                 |                        |
| 24 | 33            | 610                 | 650                    |
| 25 | 34            |                     |                        |
| 26 | 35            | 610                 | 650                    |
| 27 | 44            | 620                 |                        |
| 28 | 45            | 610                 | 650                    |
| 29 | 46            | 610                 | 650                    |
| 30 | 47            | 610                 | 650                    |
| 31 | 50            | 610                 | 650                    |
| 32 | 51            | 610                 | 650                    |
| 33 | 54            | 610                 | 650                    |
| 34 | 55            | 610                 | 650                    |
| 35 | 56            | 610                 | 650                    |
| 20 |               |                     |                        |

### 1.9. Kohtutäiturite kinnipidamised

Kohtutäituri poolt kinnipeetavate summade kinnipidamine Töötaja töötasust on võimalik automatiseerida, et palgaarvestaja ei peaks summat eraldi välja arvutama ja arvestuse kaardile käsitsi kinnipidamist lisama. Automaatne lahendus on mõeldud kasutamiseks sellisel juhul, kus töötajale peab kätte jääma iga kuu kindel netotasu summa ning kohtutäiturile peetakse palgast kinni netotasust üle jääv osa.

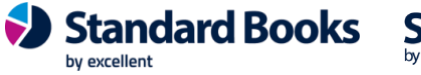

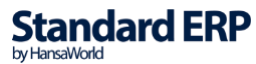

Automaatse kohtutäituri kinnipidamise lahenduse kasutamiseks tuleb täita seadistus "Kohtutäiturite kinnipidamised".

Iga Töölepingu kohta on võimalik sisestada üks "Kohtutäituri kinnipidamised" kaart (juhul, kui ühel töötajal on mitu kohtutäituri kinnipidamist, siis tuleb Kohtutäituri kinnipidamise kaardil iga kohtutäituri nõue määrata erineva tasuliigiga ja eraldi ridadel. Samad tasuliigid tuleb määrata töölepingule).

#### Kaartide sisestamise järjekord:

- 1) Koosta uus Tasuliik kohtutäituri kinnipidamiseks
- 2) Lisa Tasuliik Konteerimisgruppi
- 3) Lisa Tasuliik Töölepingule
- 4) Seejärel täida seadistus "Kohtutäituri kinnipidamine".
- Uue tasuliigi koostamine (moodul Palk > Seadistused > Tasuliigid):

|                     | Üldine Puhkuse ar                                                                                                    | rvestus Tekstid Statistika                                                                                                    |
|---------------------|----------------------------------------------------------------------------------------------------|----------------------------------------------------------------------------------------------------|
| Kood                | кт                                                                                                    | Nimetus Kohtutäitur                                                                                                    |
| TSD aruande reakood | _                                                                                                    | Tulumaksuga maksustatav                                                                                                    |
|                     | Püsitasu                                                                                                    | Töötaja töötuskindlustusega maksustatav<br>Kogumispensioniga maksustatav                                                                            |
|                     | Tasuliigi tüüp:                                                                                                    | Sotsiaalmaksuga maksustatav                                                                                                    |
|                     | <ul> <li>Tasu</li> <li>Kinnipidamine (bruto)</li> <li>Kinnipidamine (neto)</li> <li>Kohtutäitur (kinnip.neto)</li> </ul> | <ul> <li>Tööandja töötuskindlustusega maksustatav</li> <li>Puhkusearvestuse aluseks</li> <li>Kogu summa täiendav tulumaksu vaba miinimum</li> </ul> |
|                     | Kuulub väljamaksmisele:                                                                                                  | Arvestuse alus:                                                                                                    |
|                     | O Jah<br>○ Ei                                                                                                    | <ul> <li>Fikseeritud summa</li> <li>Proportsionaalselt töötatud ajaga</li> <li>Tööajatabel</li> <li>Tükitöö</li> </ul>                              |

Määra tasuliigil väljad vastavalt:

**Kood** – kinnipidamise kood (nt KT, KOHTUT vms) Nimetus – kinnipidamise nimetus **TSD aruande reakood**- tühik (salvestamisel tekib automaatselt alakiips) • Tasuliigil on kohustuslik määrata TSD reakood, kuna aga antud tasuliik ei kajastu TSD aruandes, siis määra väljale "TSD reakood" nt 0 või mõni muu tähis (alakriips vms). Tasuliigi tüüp - Kohtutäitur (kinnip. neto). Kuulub väljamaksmisele - Jah Arvestuse alus - Fikseeritud summa

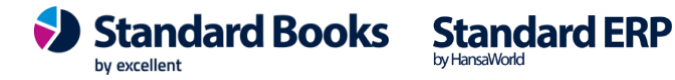

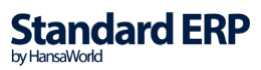

Tasuliigi lisamine konteerimisgruppi (moodul Palk > Seadistused > • Konteerimisgrupid):

Ava seadistus Konteerimisgrupid ja vali Töölepingule määratud Konteerimisgrupi kaart. Lisa uus rida tehes terve rea aktiivseks ja vajutades Enter klahvi. Lisa kohtutäituri tasuliik ning deebet ja kreedit kontod – Salvesta.

|    |                  |                                                | demo palk: Konteerimisgru                                              | ıpp: Vaata      |               |                |   |
|----|------------------|------------------------------------------------|------------------------------------------------------------------------|-----------------|---------------|----------------|---|
| <  | >                |                                                |                                                                        | Koosta 🗸        | Jäta Salv     | esta 🔸 🗙       | 0 |
|    |                  | Kood <u>STD</u><br>Palga vah<br>Juht <u>84</u> | Nimetus <u>Standar</u><br>ekonto (väljamakse Deebet konto) <u>2610</u> | rd konteerimine |               |                |   |
|    | Tasuliik         | Maks                                           | Nimetus                                                                | Deebet konto    | Kreedit konto | Viitvõla konto |   |
|    | 1 PALK           |                                                | Töötasu                                                                | 6010            | 2610          |                |   |
|    | LISATASU         |                                                | Lisatasu                                                               | 6010            | 2610          |                |   |
| ;  | B PREEMIA        |                                                | Preemia                                                                | 6010            | 2610          |                |   |
|    | AVANSS           |                                                | Avanss                                                                 | 6010            | 2610          |                |   |
| ļ  | 5 JUHATUS        |                                                | Juhatuse liikme tasu                                                   | 6010            | 2610          |                |   |
| (  | AVANSSKP         |                                                | Avansi kinnipidamine                                                   | 6010            | 2610          |                |   |
|    | 7 HAIGUS         |                                                | Haigestumine                                                           | 6010            | 2610          |                |   |
| 1  | <b>LAPPUHKUS</b> |                                                | Täiendava lapsepuhkusetasu                                             | 6010            | 2610          |                |   |
| 9  | PUHKUS           |                                                | Põhipuhkus                                                             | 6010            | 2610          |                |   |
| 10 | ÕPPUHKUS         |                                                | Õppepuhkus                                                             | 6010            | 2610          |                |   |
| 1  | 1 TT             |                                                | Päeva tunnitasu                                                        | 6010            | 2610          |                |   |
| 1: | 2 ÖÖT            |                                                | Öise töö tunnitasu                                                     | 6010            | 2610          |                |   |
| 1: | ЗÜТ              |                                                | Ületunnitöö tunnitasu                                                  | 6010            | 2610          |                |   |
| 14 | I PÜHAT          |                                                | Riiklikul päeval töötamise tunnitasu                                   | 6010            | 2610          |                |   |
| 1  | 5 KT             |                                                | Kohtutäitur                                                            | 2611            | 2610          |                |   |
| 10 | 3                | KP                                             | Kogumispension 2%                                                      | 2610            | 2540          |                |   |
| 1  | 7                | SM                                             | Sotsiaalmaks                                                           | 6020            | 2550          |                |   |
| 18 | 3                | TATK                                           | Tööandja töötuskindlustusmaks                                          | 6030            | 2530          |                |   |
| 19 | )                | ТМ                                             | Tulumaks                                                               | 2610            | 2520          |                |   |
| 2  | )                | TVTK                                           | Töötaja töötuskindlus                                                  | 2610            | 2530          |                |   |
| 2  | 1                |                                                |                                                                        |                 |               |                |   |

NB! Kuna kohtutäituri summa tuleb Arvestuse kaardile miinusega, siis konteerimisgrupi seadistusse tuleks määrata kontod vastavalt: Deebet – Võlad kohtutäituritele Kreedit - Võlad töövõtjatele

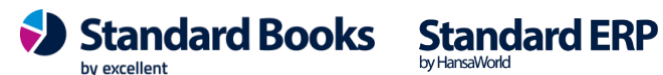

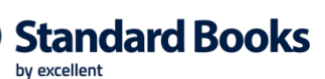

Töölepingule kohtutäituri kinnipidamise Tasuliigi määramine (moodul Palk > • **Registrid > Töölepingud):** 

Lisa töölepingu uuele reale amet, kohtutäituri tasuliik, alguse kuupäev ja koef =1. Kui kohtutäituri nõue on lõppenud, märgi samale reale lõpukuupäev.

|   |             |                                                 | d        | emo palk: Töö     | leping: Vaata    | I              |              |             |       |   |
|---|-------------|-------------------------------------------------|----------|-------------------|------------------|----------------|--------------|-------------|-------|---|
| > | ∞ *         | C                                               |          |                   |                  | Koosta 🗸       | Jäta         | Salvesta    | V X   | 0 |
|   | Number      | 6                                               |          |                   | Eesnimi Talu     | 1              |              |             |       |   |
| Т | öötaja kood | TIINA                                           |          |                   | Perenimi Talu    |                |              |             |       |   |
|   |             |                                                 | Tingi    | mused Puhkus      | sed Töövõim      | etus           |              |             |       |   |
|   | Alguskp.    | 10.10.2017                                      |          | Ametlik           | lepingunr. TL12  | 253/2          |              |             |       |   |
|   | Lõppkp.     |                                                 |          | Kontee            | rimisgrupp STD   |                |              |             |       |   |
|   | Objekt      |                                                 | TM vab   | a miinimumi arves | stuse algus 01.0 | 2.2018         |              |             |       |   |
|   |             | Staatus                                         |          |                   |                  |                |              |             |       |   |
|   |             | Avatud                                          |          |                   | V 4              | rvesta tulumak | suvaba miini | mumi        |       |   |
|   |             | Aktiivne                                        |          |                   | <b>I</b>         | öövõtuleping   |              |             |       |   |
|   |             | <ul> <li>Peatatud</li> <li>Lõpetatud</li> </ul> |          |                   |                  | rvesta müügim  | ehe preemia  | t           |       |   |
|   |             |                                                 |          |                   |                  |                |              |             |       |   |
|   | Amet        | Nimetus                                         | Tasuliik | Alguskp.          | Lõppkp.          | Summa          | Koef.        | Töötasu koo | ef-ga | A |
| 1 | 1           | Müügijuht                                       | PALK     | 10.10.2017        |                  | 1100,00        | 1,00         | 1100,00     |       | В |
| 2 | 1           | Müügijuht                                       | KT       | 01.07.2020        |                  |                | 1,00         |             |       |   |
| 3 |             |                                                 |          |                   |                  |                |              |             |       |   |
| 4 |             |                                                 |          |                   |                  |                |              |             |       |   |

Kohtutäituri kinnipidamise kaardi täitmine (moodul Palk > Seadistused > • Kohtutäituri kinnipidamine):

|                            | PAL | K: Kohtutäiturite k                   | innipidamised: Vaata |         |
|----------------------------|-----|---------------------------------------|----------------------|---------|
| < >                        |     | Koosta                                | ✓ Jäta Salvesta      | ► X Ø   |
| Lepingu nr. <mark>6</mark> | P   | Eesnimi <u>Tiina</u><br>Perenimi Talu | a                    | Kinnita |
|                            |     | Kohtutäiturid                         | Palk                 |         |
| KT tasuliik                |     | KT summa kokku                        | KT-le arvest. summa  | KT jääk |
| KOHTUTÄITUR                |     | 1500,00                               | 0,00                 | 1500,00 |
|                            |     |                                       |                      |         |
|                            |     |                                       |                      |         |
|                            |     |                                       |                      |         |
|                            |     |                                       |                      |         |
|                            |     |                                       |                      |         |
|                            |     |                                       |                      |         |

Lepingu nr - vali Ctrl+Enteriga Töölepingu number Eesnimi - täidetakse automaatselt Töölepingu valimisel

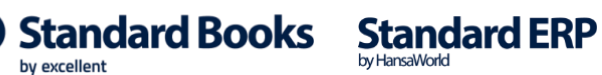

by excellent

Perenimi - täidetakse automaatselt Töölepingu valimisel

**KT tasuliik** - kohtutäituri kinnipidamise tüüpi Tasuliik, millega Töötaja palgast töötasu kinni peetakse

KT summa kokku - kohtutäituri poolt väljanõutav summa

**KT-le arvest. summa** - uuendatakse automaatselt peale iga palgaarvestuse kaardi koostamist (ei saa käsitsi muuta)

**KT jääk** - "KT summa" - "KT arvest.summa", uuendatakse automaatselt (ei saa käsitsi muuta)

**NB!** Töötasu Arvestamise kaardi kinnitamisel/kinnituse eemaldamisel/kaardi tühistamisel korrigeeritakse Kohtutäituri kinnipidamise seadistuse kaardil välja "KT-le arvestatud summat" ja "KT jääki".

| • • •             |            | PALK | (: Kohtutäiturite                                            | kinnipidamised: Vaata |             |
|-------------------|------------|------|--------------------------------------------------------------|-----------------------|-------------|
| $\langle \rangle$ |            |      | Koosta                                                       | ✔ Jäta Salvesta       | ► X Ø       |
| Lepingu nr.       | 6          |      | Eesnimi <u>Tiin</u><br>Perenimi <u>Talu</u><br>Kohtutäiturio | a<br>J<br>1 Palk      | 🛛 🛛 Kinnita |
|                   | Alguskp.   |      | Lõppkp.                                                      | Neto                  |             |
|                   | 01.07.2020 | P    |                                                              | 584,00                |             |
|                   |            |      |                                                              |                       |             |
|                   |            |      |                                                              |                       |             |
|                   |            |      |                                                              |                       |             |
|                   |            |      |                                                              |                       |             |
|                   |            |      |                                                              |                       |             |
|                   |            |      |                                                              |                       |             |
|                   |            |      |                                                              | 1                     |             |

Alguskp - "Neto" summa kehtivuse alguskuupäev

Lõppkp - "Neto" summa kehtivuse lõppkuupäev

Neto - neto summa, kui palju on Töötajal õigus töötasu kätte saada ühes kuus määratud perioodil.

NÄIDE: Töötaja brutotasu on 1000€ kuus (netotasu= 871,20€). Kohtutäituri poolt on esitatud nõue 1500€. Kokkulepitud netotasu, mis peab töötajale iga kuu kätte jääma on 584€. Programm koostab arvestuse kaardi, kus on brutotasu 1000€ (netotasu 871,20€) ja kohtutäituri kinnipidamine ühes kuus 287,20€ (antud kuus ei ole võimalik rohkem palgast kinni pidada). Töötajale makstav summa 584,00€.

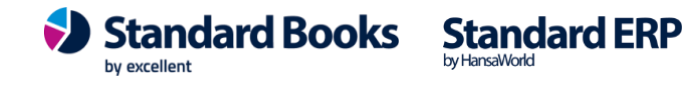

Hooldusega "Koosta palgaarvestuse kaardid" koostatud Arvestuse kaart:

| •  | •               |                         |             | PALK: Arvestus: V           | /aata          |           |              |              |   |
|----|-----------------|-------------------------|-------------|-----------------------------|----------------|-----------|--------------|--------------|---|
|    | > * ~           | <b>B B</b> <sub>p</sub> | C           |                             | Koosta         | ✓ Jäta    | Salvesta     | • X          | 0 |
|    | N               | lumber 180311           | P           | Kuupä                       | iev 31.07.2020 |           |              |              |   |
|    | Töölepi         | ngu nr. 6               |             | Eesn                        | imi Tiina      | _         |              | 🗸 Kinnita    |   |
|    | AI              | guskp. 01.07.2020       |             | Peren                       | imi Talu       |           |              | Väliamakstud | d |
|    | L               | őppkp. 31.07.2020       |             | Väliamakse                  | kp. 01.08.2020 |           |              |              | - |
|    | 0               | hiektid                 |             | Reg                         | kp 01.07.2020  | –<br>Isik | F            |              |   |
|    | Komm            | antaar                  |             |                             |                | _ 1011    |              |              |   |
|    | - Contract      |                         |             |                             |                |           |              |              |   |
|    | Amet            | Ameti nimetus           | Tasuliik    | Tasuliigi nimetus           | Tariif         |           | Kogus        | Brutosumma   | 4 |
| 1  | 5               | Müügiassistent          | PALK        | Töötasu                     |                | 43,48     | 23,00        | 1000,00      | E |
| 2  | 5               | Müügiassistent          | KOHTUTÄITUR | Kohtutäituri kinnipidamine  |                | -287,20   | 1,00         |              | ( |
| 3  |                 |                         |             |                             |                |           |              |              | [ |
| 4  |                 |                         |             |                             |                |           |              |              | 1 |
| 5  |                 |                         |             |                             |                |           |              |              | 1 |
| 6  |                 |                         |             |                             |                |           |              |              | - |
| 7  |                 |                         |             |                             |                |           |              |              | ł |
| 8  |                 |                         |             |                             |                |           |              |              | + |
| 9  |                 |                         |             |                             |                |           |              |              |   |
| 11 |                 |                         |             |                             |                |           |              |              |   |
| 12 |                 |                         |             |                             |                |           |              |              | 1 |
| 13 |                 |                         |             |                             |                |           |              |              | 1 |
| 14 |                 |                         |             |                             |                |           |              |              | 1 |
| 15 |                 |                         |             |                             |                |           |              |              |   |
|    | Tulun           | naks kokku              | 92,80       | TM vaba miinimum kokku      | 500,00         | Neto      | summa kokku  | 584,00       |   |
| Τö | iötaja töötuski | indl. kokku             | 16,00       | Tööandja töötuskindl. kokku | 8,00           | Bruto     | summa kokku  | 1000,00      |   |
|    | Kogumispen      | sion kokku              | 20.00       |                             | 330.00         | TM        | suurendamine | 0.00         |   |

#### Arvestuse kaardist tekkinud finantskanne:

|    | Nr. 180       | 311 🔎 Kan            | de kp. 31.07.2020      | Viide         |               |               |                     |
|----|---------------|----------------------|------------------------|---------------|---------------|---------------|---------------------|
| :  | Seletus Tiina | Talu, Lepingu nr.: 6 |                        |               |               | _             |                     |
|    | Konto         | Objektid             | Kirjeldus              |               | Lisakirjeldus | Baas 1 Deebet | Baas 1 Kreedit KM-J |
| 1  | 6010          |                      | Palgakulu              |               |               | 1000,00       |                     |
| 2  | 2610          |                      | Võlad töövõtjatele     |               |               | 128,80        |                     |
| 3  | 2610          |                      | Võlad töövõtjatele     |               |               |               | 712,80              |
| 4  | 2613          |                      | Võlad kohtutäituritele |               |               |               | 287,20              |
| 5  | 6020          |                      | Sotsiaalmaksu kulud    |               |               | 330,00        |                     |
| 6  | 2550          |                      | Sotsiaalmaksu võlg     |               |               |               | 330,00              |
| 7  | 6030          |                      | Töötuskindlustuse kulu | ıd (tööandja) |               | 8,00          |                     |
| 8  | 2530          |                      | Töötuskindlustus maks  | 1             |               |               | 24,00               |
| 9  | 2520          |                      | lsiku tulumaksu võlg   |               |               |               | 92,80               |
| 10 | 2540          |                      | Kogumispensioni maks   | ed            |               |               | 20,00               |
| 11 |               |                      |                        |               |               |               |                     |
| 12 |               |                      |                        |               |               |               |                     |
| 13 |               |                      |                        |               |               |               |                     |
| 14 |               |                      |                        |               |               |               |                     |
| 15 |               |                      |                        |               |               |               |                     |
| 16 |               |                      |                        |               |               |               |                     |
| 17 |               |                      |                        |               |               |               |                     |
| 18 |               |                      |                        |               |               |               |                     |
| 19 |               |                      |                        |               |               |               |                     |
| 20 |               |                      |                        |               |               |               |                     |
| 21 |               |                      |                        |               |               |               |                     |
| 22 |               |                      |                        |               |               |               |                     |
| 23 |               |                      |                        |               |               |               |                     |

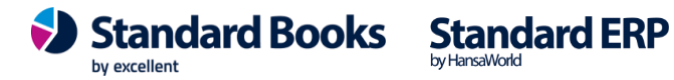

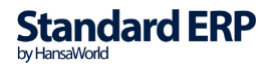

**Excellent Business Solutions Eesti AS** Ülemiste City, Tallinn **Tugiliin:** 669 1111 / **müük:** 669 1113 www.excellent.ee

Kohtutäituri summa peetakse kinni <u>igalt tasult</u> - nii Töötasu, Puhkusetasu, Haigusrahad ja muude puudumistega seotud Tasuliikide rahad, Avatud kanded (v.a kui Tasuliik ise on juba "Kinnipidamise" tüübiga). Kohtutäituri summat kinni pidades arvestatakse, et ühes kuus võib olla Töötajale koostatud mitu erinevat Arvestuse kaarti. Samas arvestab programm ka, et Töötajale jääks kätte (makstakse välja) nende kaartide pealt kokku minimaalne summa, mis on "Kohtutäituri seadistuses" määratud.

| $\bullet \bullet \bullet$ | demo palk  | : Kohtutäiturite l                                            | kinnipidamised: Vaa  | a   |                             |   |
|---------------------------|------------|---------------------------------------------------------------|----------------------|-----|-----------------------------|---|
| $\langle \rangle$         |            | Koos                                                          | sta 🗸 🛛 Jäta 🖉 Salve | sta | $\mathbf{v} \in \mathbf{X}$ | 0 |
| Lepingu nr.               | 200016     | Eesnimi <u>Niina</u><br>Perenimi <u>Kolm</u><br>Kohtutäiturid | apäev<br>Palk        |     | ✔ Kinnita                   |   |
|                           | Alguskp.   | Lõppkp.                                                       | Neto                 |     |                             |   |
|                           | 01.01.2022 |                                                               | 654,00               |     |                             |   |

#### 1.10. Konteerimine, puhkusereserv

Siin seadistuses määratakse, milliseid finantskontosid kasutatakse hooldusega koostatud puhkusereservi finantskandel. Lisaks määratakse, mis protsenti ulatuses puhkusereservi arvestatakse ning millised maksud ja mis kontodele puhkusereservilt arvestatakse.

Kui kaardi päisesse on määratud %, siis arvestatakse puhkusereservi määratud % ulatuses. Tegemist ei ole kohustusliku väljaga, st kui väli jäetakse seadistuses tühjaks, siis arvestatakse reservi 100%.

| • • | •                | UusPalk: Konteer                                           | imine, puhkusereserv | : Vaata    |             |
|-----|------------------|------------------------------------------------------------|----------------------|------------|-------------|
| <   | >                |                                                            | Koosta               | ✔ Jäta Sal | vesta 🔨 🗙 🖉 |
|     | Konteerimisgrupp | STD<br>Protsent (%) 9,00<br>Puhkusetasu reservi konto 2612 | urd konteerimine     |            |             |
|     | Р                | uhkusekohustuse kulu konto 6011                            |                      |            |             |
|     | Maks             | Nimetus                                                    |                      | Deebet     | Kreedit     |
| 1   | SM               | Sotsiaalmaks                                               |                      | 6020       | 2612        |
| 2   | TATK             | Tööandja töötuskindlustusmaks                              |                      | 6030       | 2612        |
| 3   |                  |                                                            |                      |            |             |
| 4   |                  |                                                            |                      |            |             |
| 5   |                  |                                                            |                      |            |             |
| 6   |                  |                                                            |                      |            |             |

by excellent

Standard Books Standard ERP

#### Päis

Kood - vali Ctrl+Enteriga Konteerimisgrupi kood Nimetus – Konteerimisgrupi nimetus Protsent (%) - reservi arvestatav %, käsitsi sisestatav numbriväli, väljale on võimalik määrata protsent (0-100), väli võib jääda ka tühjaks, sel juhul arvestatakse finantskande koostamisel reservi 100%. Väljale on võimalik sisestada number kuni 2 komakohta Puhkustasu reservi konto – vali Ctrl+Enteriga puhkusereservi konto Puhkuskohustuse kulu konto – vali Ctrl+Enteriga puhkusekohustuse kulu konto

Maatriks

Maks - vali Ctrl+Enteriga maksud, mis puhkusereservilt arvestatakse Nimetus – Maksu nimetus (täidetakse automaatselt Maksu valimisel) Deebet – vali Ctrl+Enteriga konto, mida kande koostamisel debiteeritakse Kreedit – vali Ctrl+Enteriga finantskonto, mida kande koostamisel krediteeritakse.

### 1.11. Konteerimisgrupid

Konteerimisgrupi seadistuses määratakse, missugustele kontodele konteeritakse palgakulu ja maksud. Samuti on võimalik liigendada erinevate osakondade/töötajaklasside jne palgakulusid, kasutades erinevaid Konteerimisgruppe Töölepingu kaartidel.

NB! Selleks, et Arvestuse ja Väljamaksete kaartidest tekiksid finantskanded, peab Töölepingu kaardil olema täidetud "Konteerimisgrupi" väli (Ctrl+Enter).

NB! "Palgamooduli algseadistuste" impordil tekib STD konteerimisgrupp, milles on kirjeldatud enamlevinud Tasuliikide ja Maksude konteerimised vastavalt standardkontoplaanile.

Enne palgaarvestuse alustamisest programmis veenduge, et kõik vajalikud Tasuliigid ja Maksud on Konteerimisgrupis lisatud ning kas kontod sobivad teie kontoplaanile.

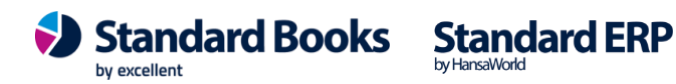

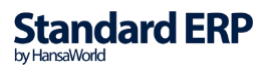

| •  | •               |           | testb: Konteerimisgrupp: Vaata                |              |               |                |
|----|-----------------|-----------|-----------------------------------------------|--------------|---------------|----------------|
|    | >               |           |                                               | Koosta ~     | Jäta Salve    | sta 🔨 🗙 🤇      |
|    | Koo             | d STD     | Nimetus Standard I                            | konteerimine |               |                |
|    |                 |           |                                               |              |               |                |
|    |                 | Palga val | nekonto (väljamakse Deebet konto) <u>2610</u> |              |               |                |
|    | Jul             | nt        |                                               |              |               |                |
|    | Tasuliik        | Maks      | Nimetus                                       | Deebet konto | Kreedit konto | Viitvõla konto |
| 1  | PALK            |           | Töötasu                                       | 6010         | 2610          |                |
| 2  | PÜSIPALK        |           | Töötasu                                       | 6010         | 2610          |                |
| 3  | LISATASU        |           | Lisatasu                                      | 6010         | 2610          |                |
| 4  | PREEMIA         |           | Preemia                                       | 6010         | 2610          |                |
| 5  | AVANSS          |           | Avanss                                        | 6010         | 2610          |                |
| 6  | JUHATUS         |           | Juhatuse liikme tasu                          | 6010         | 2610          |                |
| 7  | AVANSSKP        |           | Avansi kinnipidamine                          | 6010         | 2610          |                |
| 8  | HAIGUS          |           | Haigestumine                                  | 6010         | 2610          |                |
| 9  | LAPPUHKUS       |           | Täiendava lapsepuhkusetasu                    | 6010         | 2610          |                |
| 10 | PUHKUS          |           | Põhipuhkus                                    | 6010         | 2610          |                |
| 11 | <b>ÕPPUHKUS</b> |           | Õppepuhkus                                    | 6010         | 2610          |                |
| 12 | TT              |           | Päeva tunnitasu                               | 6010         | 2610          |                |
| 13 | ÖÖT             |           | Öise töö tunnitasu                            | 6010         | 2610          |                |
| 14 | ÜΤ              |           | Ületunnitöö tunnitasu                         | 6010         | 2610          |                |
| 15 | PÜHAT           |           | Riiklikul päeval töötamise tunnitasu          | 6010         | 2610          |                |
| 16 | KOHTUTÄITUR     |           | Kohtutäituri kinnipidamine                    | 2430         | 2610          |                |
| 17 |                 | KP        | Kogumispension 2%                             | 2610         | 2540          | 2541           |
| 18 |                 | SM        | Sotsiaalmaks                                  | 6020         | 2550          | 2551           |
| 19 |                 | TATK1     | Tööandja töötuskindlustusmaks 0,8 %           | 6030         | 2530          | 2531           |
| 20 |                 | TM20      | Tulumaks 20 %                                 | 2610         | 2520          | 2521           |
| 21 |                 | TVTK1     | Töötaja töötuskindlus 1,6 %                   | 2610         | 2530          | 2531           |
| 22 |                 |           |                                               |              |               |                |
| 23 |                 |           |                                               |              |               |                |

Kui Tasuliigi või Maksu juures on täidetud "Deebet konto" ja "Kreedit konto", siis Arvestuse kinnitamisel koostatakse üks kanne vastava Tasuliigi kohta, kande kuupäevaks Arvestuse kuupäev.

"Viitvõla konto" kasutamisel teeb programm 2 kannet ühe Tasuliigi kohta - kus üks kanne on palgaarvestuse kuupäevaga ja teine kanne on arvestuse väljamakse kuupäevaga.

Näide: Töötajale arvestati töötasu oktoobrikuu eest, mille väljamakse tehti 01.11.2023.

| ۰.          | •                                     |                           |                              |                                                          | testb: Arvestus: Vaat                                                                 | ta                        |                        |                                                |                                             |   |
|-------------|---------------------------------------|---------------------------|------------------------------|----------------------------------------------------------|---------------------------------------------------------------------------------------|---------------------------|------------------------|------------------------------------------------|---------------------------------------------|---|
| 2           | > v                                   |                           | ≞o C                         | č                                                        |                                                                                       |                           | Koosta 🗸               | Jäta Salves                                    | ta 🔨 🗙                                      | ( |
|             |                                       | Number                    | 230050                       |                                                          | Kuupäev                                                                               | 31.10.2023                |                        |                                                |                                             |   |
|             | Tööl                                  | epingu nr.                | 180001                       |                                                          | Eesnimi                                                                               | Mart                      |                        | _                                              | 🗹 Kinnita                                   |   |
|             |                                       | Alguskp.                  | 01.10.2023                   | 3                                                        | Perenimi                                                                              | Maasikas                  |                        |                                                | Väljamakstud                                | ł |
|             |                                       | Lõppkp.                   | 31.10.2023                   | 3                                                        | Väljamakse kp.                                                                        | 01.11.2023                | _                      |                                                |                                             |   |
|             |                                       | Objektid                  |                              |                                                          | Reg. kp.                                                                              | 31.10.2023                | Isik N                 | ARIANNE                                        |                                             |   |
|             |                                       |                           |                              |                                                          |                                                                                       |                           |                        |                                                |                                             |   |
|             | Ko                                    | mmentaar                  |                              |                                                          |                                                                                       |                           |                        |                                                |                                             |   |
|             | Ko                                    | mmentaar                  |                              | [                                                        |                                                                                       | 1.000.000                 |                        |                                                | 1_                                          |   |
|             | Ko<br>Amet                            | mmentaar<br>Amet          | i nimetus                    | Tasuliik                                                 | Tasuliigi nimetus                                                                     | Tariif                    |                        | Kogus                                          | Brutosumma                                  | 1 |
| 1           | Ko<br>Amet<br>6                       | mmentaar<br>Amet<br>Proje | i nimetus<br>ktijuht         | Tasuliik<br>PALK                                         | Tasuliigi nimetus<br>Töötasu                                                          | Tariif                    | 68,18                  | Kogus<br>22,00                                 | Brutosumma<br>1500,00                       | E |
| 1           | Ko<br>Amet<br>6                       | mmentaar<br>Amet<br>Proje | i nimetus<br>ktijuht         | Tasuliik<br>PALK                                         | Tasuliigi nimetus<br>Töötasu                                                          | Tariif                    | 68,18                  | Kogus<br>22,00                                 | Brutosumma<br>1500,00                       |   |
| 1 2 3       | Ko<br>Amet<br>6                       | mmentaar<br>Amet<br>Proje | i nimetus<br>ktijuht         | Tasuliik<br>PALK                                         | Tasuliigi nimetus<br>Töötasu                                                          | Tariif                    | 68,18                  | Kogus<br>22,00                                 | Brutosumma<br>1500,00                       | E |
| 1 2 3       | Ko<br>Amet<br>6                       | Amet<br>Proje             | i nimetus<br>ktijuht         | Tasuliik<br>PALK<br>202,00                               | Tasuliigi nimetus<br>Töötasu<br>TM vaba miinimum kokku                                | Tariif<br>436,00          | 68,18<br>Neto          | Kogus<br>22,00<br>osumma kokku                 | Brutosumma<br>1500,00<br>1244,00            |   |
| 1<br>2<br>3 | Ko<br>Amet<br>6<br>Tu<br>öötaja tööti | Amet<br>Amet<br>Proje     | i nimetus<br>ktijuht<br>okku | Tasuliik           PALK           202,00           24,00 | Tasuliigi nimetus<br>Töötasu<br>TM vaba miinimum kokku<br>Tööandja töötuskindi. kokku | Tariif<br>436,00<br>12,00 | 68,18<br>Neto<br>Bruto | Kogus<br>22,00<br>osumma kokku<br>osumma kokku | Brutosumma<br>1500,00<br>1244,00<br>1500,00 |   |

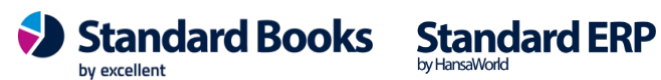

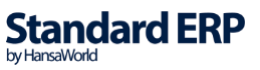

Kuna seadistuses "Konteerimisgrupid" on täidetud viitvõlgade kontod, siis tekib arvestuse kaardi kinnitamisel kaks finantskannet - üks arvestuse kuupäevaga ja teine väljamakse kuupäevaga:

| ele                                                                                               | Nr. 230050                                                                                                    | Kande Kande                                                                                                    | kp 31.10.2023 Viide                                                                                                    |                             |                                                                             |                                                            |                      |
|---------------------------------------------------------------------------------------------------|----------------------------------------------------------------------------------------------------|----------------------------------------------------------------------------------------------------|----------------------------------------------------------------------------------------------------|-----------------------------|-----------------------------------------------------------------------------|------------------------------------------------------------|----------------------|
|                                                                                                   | Konto                                                                                                    | Objektid                                                                                                    | Kirjeldus                                                                                                    | Lisakirjeldus               | Baas 1 Deebet                                                               | Baas 1 Kree                                                | KM-k                 |
| 1                                                                                                 | 6010                                                                                                    |                                                                                                    | Palgakulu                                                                                                    |                             | 1500,00                                                                     |                                                            |                      |
| 2                                                                                                 | 2610                                                                                                    |                                                                                                    | Võlad töövõtjatele                                                                                                    |                             |                                                                             | 1500,00                                                    |                      |
| 3                                                                                                 | 6020                                                                                                    |                                                                                                    | Sotsiaalmaksu kulud                                                                                                    |                             | 279,18                                                                      |                                                            |                      |
| 4                                                                                                 | 2551                                                                                                    |                                                                                                    | Sotsiaalmaksu viitvõlg                                                                                                    |                             |                                                                             | 279,18                                                     |                      |
| 5                                                                                                 | 6030                                                                                                    |                                                                                                    | Töötuskindlustuse kulud                                                                                                    |                             | 12,00                                                                       |                                                            |                      |
| 6                                                                                                 | 2531                                                                                                    |                                                                                                    | Töötuskindlustus maksu viitvõlg                                                                                                    |                             |                                                                             | 12,00                                                      |                      |
| 7                                                                                                 | 2610                                                                                                    |                                                                                                    | Võlad töövõtjatele                                                                                                    |                             | 202,00                                                                      |                                                            |                      |
| 8                                                                                                 | 2521                                                                                                    |                                                                                                    | lsiku tulumaksu viitvõlg                                                                                                    |                             |                                                                             | 202,00                                                     |                      |
| 9                                                                                                 | 2610                                                                                                    |                                                                                                    | Võlad töövõtjatele                                                                                                    |                             | 24,00                                                                       |                                                            |                      |
| 10                                                                                                | 2531                                                                                                    |                                                                                                    | Töötuskindlustus maksu viitvõlg                                                                                                    |                             |                                                                             | 24,00                                                      |                      |
| 11                                                                                                | 2610                                                                                                    |                                                                                                    | Võlad töövõtjatele                                                                                                    |                             | 30,00                                                                       |                                                            |                      |
| 12                                                                                                | 2541                                                                                                    |                                                                                                    | Kogumispensioni viitvõlg                                                                                                    |                             |                                                                             | 30,00                                                      |                      |
| 13                                                                                                |                                                                                                    |                                                                                                    |                                                                                                    |                             |                                                                             |                                                            |                      |
| V<br>Vi                                                                                           | ahe baas 1<br>ahe baas 2                                                                                                    | 0,00                                                                                                    | Kontrollimisel<br>Põhjus                                                                                                    |                             | Kokku 2047,18<br>Kokku                                                      | 204                                                        | 47,18                |
| v<br>vi                                                                                           | ahe baas 1<br>ahe baas 2                                                                                                    | 0,00                                                                                                    | Controllimisel Põhjus testb: Kanne:                                                                                                    | Vaata                       | Kokku2047,18                                                                |                                                            | 47,18                |
| v<br>v:                                                                                           | ahe baas 1<br>ahe baas 2<br>~                                                                                                    | 0,00                                                                                                    | Controllimisel                                                                                                    | Vaata                       | Kokku 2047,18<br>Kokku                                                      | alvesta                                                    | 47,18                |
| V<br>Vi<br>•                                                                                      | ahe baas 1<br>ahe baas 2<br>                                                                                                    | 0,00                                                                                                    | Controllimisel<br>Põhjus                                                                                                    | Vaata                       | Kokku                                                                       | alvesta                                                    | ¥7,18                |
| V<br>V:<br>•<br>•                                                                                 | ahe baas 1<br>ahe baas 2<br>                                                                                                    | 0,00                                                                                                    | Controllimisel<br>Põhjus                                                                                                    | Vaata<br>K<br>Lisakirjeldus | Kokku<br>Kokku<br>oosta ~ Jäta S<br><br>Baas 1 Deebet                       | Baas 1 Kree                                                | <u>¥7,18</u><br>ЖМ-к |
| V<br>Vi<br>I<br>Delet                                                                             | ahe baas 1<br>ahe baas 2<br>                                                                                                    | 0,00                                                                                                    | Controllimisel<br>Põhjus<br>testb: Kanne:<br>kop 01.11.2023 Viide<br>180001<br>Kirjeldus<br>Sotsiaalmaksu viitvõlg                                                                                                    | Vaata<br>K<br>Lisakirjeldus | Kokku 2047,18<br>Kokku Jäta S<br>Baas 1 Deebet<br>279,18                    | Baas 1 Kree                                                | <u>км-к</u>          |
| V<br>Vi<br>ellet                                                                                  | ahe baas 1<br>ahe baas 2<br>                                                                                                    | 0,00                                                                                                    |                                                                                                    | Vaata<br>K<br>Lisakirjeldus | Kokku 2047,18<br>Kokku<br>ooosta ~ Jäta S<br><br>Baas 1 Deebet<br>279,18    | Baas 1 Kree<br>279,18                                      | КМ-к                 |
| V<br>V<br>elet<br>1<br>2<br>3                                                                     | ahe baas 1<br>ahe baas 2<br>                                                                                                    | 0,00                                                                                                    | Kirjeldus     Sotsiaalmaksu viitvõlg     Töötuskindlustus maksu viitvõlg                                                                                                    | Vaata<br>K<br>Lisakirjeldus | Kokku 2047,18<br>Kokku                                                      | Baas 1 Kree                                                | KM-k                 |
| V<br>V:<br>•<br>•<br>•<br>•<br>•<br>•<br>•<br>•<br>•<br>•<br>•<br>•<br>•<br>•<br>•<br>•<br>•<br>• | (ahe baas 1<br>(ahe baas 2)<br>(ahe baas 2)<br>(ahe | 0,00                                                                                                    | Kirjeldus     Sotsiaalmaksu viitvõlg     Töötuskindlustus maksu viitvõlg                                                                                                    | Vaata<br>K<br>Lisakirjeldus | Kokku                                                                       | Baas 1 Kree<br>279,18                                      | КМ-к                 |
| V<br>V<br>elet<br>1<br>2<br>3<br>4<br>5                                                           | ahe baas 1<br>ahe baas 2<br>                                                                                                    | 0,00                                                                                                    | Controllimisel<br>Põhjus<br>testb: Kanne:<br>kop 01.11.2023 Viide<br>180001<br>Kirjeldus<br>Sotsiaalmaksu viitvõlg<br>Sotsiaalmaksu võig<br>Töötuskindlustus maksu viitvõlg<br>Töötuskindlustus maksu                                                                                                    | Vaata<br>K<br>Lisakirjeldus | Kokku                                                                       | Baas 1 Kree<br>279,18                                      | КМ-к                 |
| V<br>V<br>e<br>e<br>let<br>1<br>2<br>3<br>4<br>5<br>6                                             | ahe baas 1<br>ahe baas 2<br>                                                                                                    | 0,00                                                                                                    | Kirjeldus     Sotsiaalmaksu viitvõlg     Sotsiaalmaksu viitvõlg     Sitsiaalmaksu viitvõlg     Sotsiaalmaksu viitvõlg     So | Vaata<br>K<br>Lisakirjeldus | Kokku 2047,18<br>Kokku Jäta S<br>Baas 1 Deebet<br>279,18<br>12,00<br>202,00 | Baas 1 Kree<br>279,18<br>12,00<br>202,00                   | KM-k                 |
| V<br>V<br>elet<br>1<br>2<br>3<br>4<br>5<br>6<br>7                                                 | ahe baas 1<br>ahe baas 2<br>                                                                                                    | 0,00                                                                                                    | Kontrollimisel<br>Põhjus testb: Kanne: testb: Kanne: totalitiku viitule testb: Kanne: viide testb: Kanne: viide testb: Kanne: testb: Kanne: testb: K                                                                                                    | Vaata<br>K<br>Lisakirjeldus | Kokku 2047,18<br>Kokku                                                      | Baas 1 Kree<br>279,18<br>12,00<br>202,00                   | KM-k                 |
| V<br>V<br>e<br>e<br>let<br>1<br>2<br>3<br>4<br>5<br>6<br>7<br>8                                   | ahe baas 1<br>ahe baas 2<br>                                                                                                    | 0,00                                                                                                    | Kontrollimisel<br>Põhjus         testb: Kanne:         viide         11.2023         Viide         180001         Kirjeldus         Sotsiaalmaksu viitvõlg         Sotsiaalmaksu võlg         Töötuskindlustus maksu viitvõlg         Isiku tulumaksu viitvõlg         Isiku tulumaksu viitvõlg         Töötuskindlustus maksu viitvõlg         Töötuskindlustus maksu viitvõlg         Töötuskindlustus maksu viitvõlg         Töötuskindlustus maksu viitvõlg         Töötuskindlustus maksu viitvõlg         Töötuskindlustus maksu viitvõlg                                                                                                    | Vaata<br>K<br>Lisakirjeldus | Kokku 2047,18<br>Kokku                                                      | Baas 1 Kree<br>279,18<br>12,00<br>202,00<br>24,00          | KM-k                 |
| V<br>V<br>v<br>e<br>e<br>let<br>1<br>2<br>3<br>4<br>5<br>6<br>7<br>8<br>9                         | ahe baas 1<br>ahe baas 2<br>                                                                                                    | 0,00                                                                                                    | Kontrollimisel<br>Põhjus testb: Kanne: testb: Kanne: testb: Kanne: tuide tuide                                                                                                    | Vaata<br>K<br>Lisakirjeldus | Kokku                                                                       | Baas 1 Kree<br>279,18<br>12,00<br>202,00<br>24,00          | KM-k                 |
| V<br>V<br>v<br>elet<br>1<br>2<br>3<br>4<br>5<br>6<br>7<br>8<br>9<br>10                            | ahe baas 1<br>ahe baas 2<br>wr. 230050<br>us Mart Ma<br>Konto<br>2551<br>2550<br>2531<br>2520<br>2521<br>2520<br>2531<br>2520<br>2531<br>2520<br>2531<br>2530                                                                                                    | 0,00 Canada Canada Cana | Kontrollimisel<br>Põhjus testb: Kanne: testb: Kanne: testb: Kanne: viide totalitation Viide totalitation totalitation tota                                                                                                    | Vaata<br>K<br>Lisakirjeldus | Kokku                                                                       | Baas 1 Kree<br>279,18<br>12,00<br>202,00<br>24,00<br>30,00 | KM-k                 |

NB! Kui ühe Arvestuse kohta luuakse 2 kannet, siis ühe kande prefiksiks on "PA" (kanne selle prefiksiga tehakse alati Arvestuse kuupäevaga) ning teise kande koodiks on "PAV" (kanne selle prefiksiga tehakse arvestuse väljamakse kuupäevaga).

| KONTO 2541 Kogumis | pensioni viitvõlg               |           |        |         |       |
|--------------------|---------------------------------|-----------|--------|---------|-------|
| Kande nr.          | Kande kp.                       | Seletus   | Deebet | Kreedit | Saldo |
|                    |                                 | Algsaldo  |        |         | 30,00 |
| PA.230050          | 31.10.2023                      |           |        |         |       |
| Mart               | t Maasikas, Lepingu nr.: 180001 |           |        | 30,00   | 60,00 |
| PAV.230050         | 01.11.2023                      |           |        |         |       |
| Mart               | t Maasikas, Lepingu nr.: 180001 |           | 30,00  |         | 30,00 |
|                    |                                 | Kokku     | 30,00  | 30,00   |       |
|                    |                                 | Algsaldo  |        |         | 30,00 |
|                    |                                 | Muutus    | 0,00   |         |       |
| Kannete arv:       | 2                               | Lõppsaldo |        |         | 30,00 |
|                    |                                 |           |        |         |       |

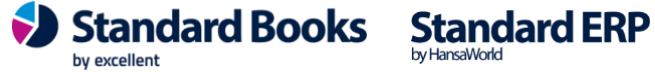

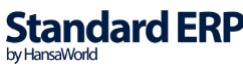

### 1.12. Lausendamine, palk

Seadistuses "Lausendamine, palk" on kirjeldatud vaikimisi Puudumiste tüübid, Avansi tasuliik, Konteerimisgrupp, Puhkusepäevade arv aastas, Normtundide arv päevas ning Arvestuste ja Väljamaksete kannete tekkimise alguskuupäevad. Eraldi leheküljel seadistatakse haiguspäevade arvestuse parameetrid.

|                                         |                 |                                               | Salvest    |
|-----------------------------------------|-----------------|-----------------------------------------------|------------|
|                                         | Seaded H        | laiguspäevad                                  |            |
| Puhkuse puudumise tüüp, keskmine tasu   | PUHKUS          | Konteerimisgrupp (osakond) vaikimisi          | STD        |
| Puhkuse puudumise tüüp, palga jätkumine | JATK            | Palgapäev                                     | 5          |
| Õppepuhkuse puudumise tüüp              | <b>ÖPPUHKUS</b> | Puhkusepäevi aastas                           | 28         |
| Peatamise puudumise tüüp                | VANEM           | Normtunde päevas                              | 8,00       |
| Avansi tasuliik                         | AVANSS          | Ajaklass                                      |            |
| Vaikimisi kasutajagrupp                 |                 | Ajaklass enne puhkust                         |            |
| Avansi kinnipidamise tasuliik           | AVANSSKP        | Arvestuste kanded alates                      | 01.01.2020 |
|                                         |                 | Väljamaksete kanded alates                    | 01.01.2020 |
|                                         | 🗌 Ära lisa obie | kte fin kandel maksu reale                    |            |
|                                         | Koonda arve     | estuse kaardi fin.kandel samaliigilised maksu | d          |
|                                         | 🗌 Koosta ja uu  | ienda isikukaarte                             |            |

**Puhkuse puudumise tüüp, keskmine tasu** – puhkuse tüüp, sisestatakse puudumise kaardile kui puhkusearvestuse aluseks on keskmine tasu.

**Puhkuse puudumise tüüp, palga jätkumine** puhkuse tüüp, sisestatakse puudumise kaardile kui puhkusearvestuse aluseks on palga jätkumine.

**Õppepuhkuse puudumise tüüp** - vaikimisi õppepuhkuse puudumise tüüp, mida kasutatakse õppepuhkuse registreerimisel.

**Peatamise puudumise tüüp** – vaikimisi peatamise puudumise tüüp, mille puudumise liik on Peatamine.

**Avansi tasuliik** - avansi tasuliik, sisestatakse vaikimisi uue Töölepingu registreerimisel **Avansi kinnipidamise tasuliik** - vaikimisi avansi kinnipidamise tasuliik, mida kasutatakse avansi arvestamisel.

**Palgapäev** - välja väärtus on numbriline ning võib olla vahemikus 1-31. Välja täitmine on kohustuslik. Kui väli jääb tühjaks siis seadistust ei salvestata.

Konteerimisgrupp (osakond) vaikimisi – konteerimisgrupp, sisestatakse vaikimisi uue Töölepingu registreerimisel.

**Puhkusepäevi aastas** – puhkusepäevade arv, sisestatakse vaikimisi uue Töölepingu registreerimisel.

Normtunde päevas – ettenähtud tööpäeva normtunnid.

Arvestuste kanded alates – kuupäev, millest alates hakatakse Arvestuskaartidest automaatselt finantskandeid koostama.

Väljamaksete kanded alates - kuupäev, millest alates hakatakse Väljamaksete kaartides automaatselt finantskandeid koostama.

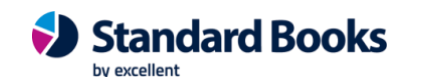

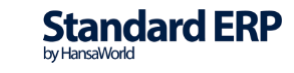

#### Checkbox

Ära lisa objekte fin. kandel maksu reale – maksudele finantskandel ei lisata Objekte Koonda arvestuse kaardi fin. kandel samaliigilised maksud - finantskandel koondatakse samaliigilised maksud ühele reale

| <b>•</b> • | punipouri Ludooriudinino, punit vuutu |          |
|------------|---------------------------------------|----------|
|            |                                       | Salvesta |
|            | Seaded Haiguspäevad                   |          |
|            | Haiguse puudumise tüüp HAIGUS         |          |
|            | Tasustamata haiguspäevi: 3            |          |
| Tööandja p | oolt tasustatud haiguspäevi: 5        |          |
|            | Protsent %70,00                       |          |
|            |                                       |          |
|            |                                       |          |
|            |                                       |          |
|            |                                       |          |
|            |                                       |          |
|            |                                       |          |
|            |                                       |          |
|            |                                       |          |

Haiguse puudumise tüüp - Puudumise tüüp, millega registreeritakse haiguse tõttu töölt puudumised

Tasustamata haiguspäevi - haiguse puhul tasustamata päevade arv

Tööandja poolt tasustatud haiguspäevi - tööandja poolt tasustatud päevade arv Protsent % - mitme protsendi ulatuses Töötaja keskmisest töötasust tööandja tasustab haiguse tõttu puudumist

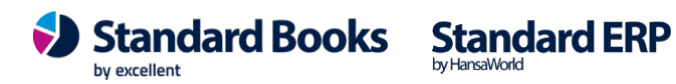

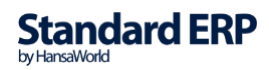

### 1.13. Maksud

Seadistuses "Maksud" registreeritakse kõik Töötaja ja Tööandja maksud ning maksumäärad. Esilehel tuleb valida, mis tüüpi maks seadistatakse:

|         | testb: Maks: Vaata                                         |
|---------|------------------------------------------------------------|
| < >     | Koosta 🗸 🛛 Jäta Salvesta 🛧 🗙 🌾                             |
| Kood SM | Nimetus Sotsiaalmaks                                       |
| Objekt  |                                                            |
|         | Maksu tüüp Summad                                          |
|         | Maksu tüüp                                                 |
|         | Tulumaks<br>Töötuskindlustus<br>Kogumispension             |
|         | Tööandja maksud:                                           |
|         | <ul> <li>Sotsiaalmaks</li> <li>Töötuskindlustus</li> </ul> |
|         |                                                            |
|         |                                                            |
|         |                                                            |
|         |                                                            |
|         |                                                            |

"Summad" vahelehel registreeri alussummad, maksuprotsent ja selle kehtivusaeg.

| 1     |            | K       | noeta u        | Columete | A 12  | 1 |
|-------|------------|---------|----------------|----------|-------|---|
|       |            |         | 00314 • 02     | Jaivesta | Y n   | 0 |
| Kood  | d SM       | Nimetu  | s Sotsiaalmaks |          |       |   |
| Objek | t          |         |                |          |       |   |
|       |            | Mak     | su tüüp Sum    | nmad     |       |   |
|       | Alguskp.   | Lõppkp. | Alates         | Kuni     | Määr  |   |
| 1     | 01.01.2017 |         | 0,00           | 99999,00 | 33,00 |   |
| 2     |            |         |                |          |       |   |
| 3     |            |         |                |          |       |   |
| 4     |            |         |                |          |       |   |
| 5     |            |         |                |          |       |   |
| 6     |            |         |                |          |       |   |
| 7     |            |         |                |          |       |   |
| 8     |            |         |                |          |       |   |
| 9     |            |         |                |          |       |   |
| 10    |            |         |                |          |       |   |
| 11    |            |         |                |          |       |   |
| 12    |            |         |                |          |       |   |
| 13    |            |         |                |          |       |   |

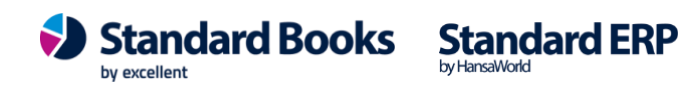

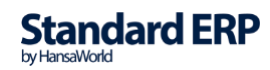

Alguskp - maksumäära kehtivuse alguskuupäev

Lõppkp - maksumäära kehtivuse lõppkuupäev

Alates ja Kuni - mis summa pealt maksumäär arvutatakse (nt 0,00 kuni 999999,00 tähendab seda, et maksu arvutatakse alates esimesest sendist)

Määr - maksuprotsent

**NB!** Kui maksumäär muutub, siis sisesta "Lõppkp" ning uuele reale lisa uue maksumäära alguskuupäev, alussummade vahemik ning uus protsent.

Muudatus laieneb kõigile Töötajatele, kelle Töötaja kaardil on antud Maks registreeritud.

#### 1.14. Minimaalne sots.maksu summa

Siin seadistuses määratakse minimaalne sotsiaalmaksu summa ja selle kehtivusaeg. Minimaalset sotsiaalmaksu summat kasutatakse koos Töötaja kaardi 'Maksud' osal linnukesega "Arvesta minimaalset sotsiaalmaksu summat".

|    |            |            | Salvesta                         |
|----|------------|------------|----------------------------------|
|    | Alguskp.   | Lõppkp.    | Minimaalne sots.maksu summa kuus |
| 1  | 01.01.2019 | 31.12.2019 | 165,00                           |
| 2  | 01.01.2020 | 31.12.2020 | 178,20                           |
| 3  | 01.01.2021 | 31.12.2022 | 192,72                           |
| 4  | 01.01.2023 | 31.12.2023 | 215,82                           |
| 5  | 01.01.2024 |            | 239,25                           |
| 6  |            |            |                                  |
| 7  |            |            |                                  |
| 8  |            |            |                                  |
| 9  |            |            |                                  |
| 10 |            |            |                                  |
| 11 |            |            |                                  |

Näide: Kui Töötaja on Töölepingu alusel tööl osalise (0,5) ajaga ja töötasu tuleb alla minimaalse määratud summa, siis ravikindlustuse kindlustamiseks on vajalik maksta minimaalset sotsiaalmaksu summat.

Töötaja kaardil 'Maksud' osal märgi linnuke "Arvesta minimaalset sotsiaalmaksu summat". Seadistuses "Minimaalne sots.maksu summa" registreeri kehtiv minimaalne sotsiaalmaksu summa.

Palgaarvestuse kaardi koostamisel isikule arvestatakse minimaalset sotsiaalmaksu summat, olenemata sellest, et töötasu on alla minimaalse töötasu summa.

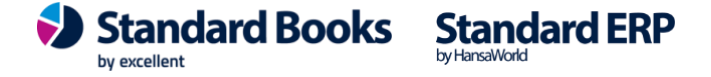

26

**NB!** Minimaalse sots.maksu summa muutumisel tuleb eelmisele min.sots.maksu summale lisada "Lõppkp" ning uuele reale lisada uus minimaalne sotsiaalmaksu summa "Alguskp-ga".

#### Proportsionaalse minimaalse sotsiaalmaksu arvestamise näited:

#### Näide 1:

Töötaja bruto töötasu 390 eurot.

Töötaja kaardil märgitud checkbox "Arvesta minimaalset sots.maksu summat".

Töötajale koostatakse hooldusega "Koosta palgaarvestuse kaardid" arvestuskaart (periood: 01.04.2021:30.04.2021, väljamakse kp 01.05.2021)

Tekib arvestuskaart 390 euro kohta, **arvestatud minimaalne sotsiaalmaks 192,72** eurot (aastal 2021 33% 584.00 eurost).

#### Näide 2:

Töötaja bruto töötasu 390 eurot.

Töötaja kaardil märgitud checkbox "Arvesta minimaalset sots.maksu summat".

1. Töötajale koostatakse hooldusega "Koosta palgaarvestuse kaardid" arvestuskaart (periood: 01.05.2021:31.05.2021, väljamakse kp 01.06.2021)

Tekib arvestuskaart 390 euro kohta, **arvestatud minimaalne sotsiaalmaks 192,72 eurot** (aastal 2021 33% 584.00 eurost).

2. Samal perioodil arvestatakse töötajale 300 eurot preemiat.

- Tehtud Avatud kande kaart 31.05.2021, Tasuliik PREEMIA, Tariif 300,00 eurot.

- Koostatakse Arvestuse kaart hooldusega "Koosta palgaarvestuse kaardid" (periood: 01.05.2021:31.05.2021, väljamakse kp 01.06.2021)

Kuna väljamakse perioodis juuni 2021 on juba sotsiaalmaksu arvestatud, siis on arvestuskäik järgmine:

Juuni 2021

Arvestatud tasud kokku: 390 + 300 = 690 eurot

Sotsiaalmaks kokku: 690 \* 0,33 = 227,70 eurot

Arvest. sotsmaks (juuni 2021): 192,72 eurot

Sotsiaalmaks: 227,70 - 192,72 = 34,98 eurot

#### Näide 3:

#### Töötaja bruto töötasu 390 eurot.

Töötaja kaardil märgitud checkbox "Arvesta minimaalset sots.maksu summat".

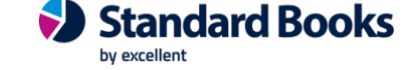

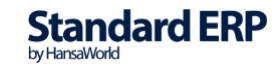

- 1. Töötajale sisestatakse Puudumise kaart 04.07.2021 14.07.2021
- 2. Koostatakse hooldus "Koosta puhkusearvestuse kaardid" (periood: 01.07.2021:31.07.2021, väljamakse kp 03.07.2021)
- 3. Tekib Arvestuse kaart X näiteks: Puhkusetasu 195 eurot, Sotsiaalmaks 192,72 eurot.
- 4. Koostatakse "Avatud kande" kaart, kp 15.07.2021, tasuliik LISATASU, tariif 400 eurot.
- 5. Hooldus "Koosta palgaarvestuse kaardid" (periood: 01.07.2021:31.07.2021, väljamakse kp 31.07.2021)
- 6. Tekib Arvestuse kaart Y, millel:

Töötasu 273 eurot

Lisatasu 400 eurot

Tasud kokku 673 eurot

Arvestatud sotsmaks (juulis väljamakstud puhkusetasu): 192,72 eurot

Sotsiaalmaks kokku juuli väljamaksete põhjal kokku: (195 + 273 + 400) \* 0.33 = 868 \* 0.33 = 286.44 eurot

Sotsmaks: 286,44 - 192,72 = 93,72 eurot

### 1.15. Minimaalne töötasu

Siin seadistuses määratakse miinimumpalga summa ja kehtivusperiood.

|    |            |            | Salvesta                |
|----|------------|------------|-------------------------|
|    | Alguskp.   | Lõppkp.    | Minimaalne töötasu kuus |
| 1  | 01.01.2019 | 31.12.2019 | 540,00                  |
| 2  | 01.01.2020 | 31.12.2021 | 584,00                  |
| 3  | 01.01.2022 | 31.12.2022 | 654,00                  |
| 4  | 01.01.2023 | 31.12.2023 | 725,00                  |
| 5  | 01.01.2024 |            | 820,00                  |
| 6  |            |            |                         |
| 7  |            |            |                         |
| 8  |            |            |                         |
| 9  |            |            |                         |
| 10 |            |            |                         |
| 11 |            |            |                         |

**NB!** "Minimaalse töötasu kuus" muutumisel tuleb eelmisele minimaalse töötasu summale lisada "Lõppkp" ning uuele reale lisada uus summa "Minimaalne töötasu kuus" lahtrisse ning täita ka "Alguskp" väli.

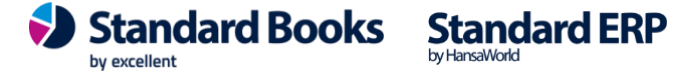

Minimaalne töötasu saab olla erinevate puhkuse tasuliikide nagu näiteks õppepuhkus arvestuse aluseks.

| • • • | demo palk: Tasuliik: Muuda                         |   |
|-------|----------------------------------------------------|---|
| < >   | Koosta 🗸 🛛 Jäta Salvesta 🔨 🗙                       | 0 |
|       | Üldine Puhkuse arvestus                            |   |
|       |                                                    |   |
|       | Asiastilas mestadi                                 |   |
|       | Ai vestuse meetod:                                 |   |
|       | Keskmine tööpäeva tasu                             |   |
|       | Keskmine kalendripäeva tasu (v.a. Riiklikud pühad) |   |
|       | 🔿 Keskmine kalendripäeva tasu (kõik päevad)        |   |
|       | 🔿 Palga jätkumine                                  |   |
|       | O Minimaalne tasu                                  |   |

#### 1.16. Numbriseeriad - Arvestused

Igal Arvestuse kaardil on oma kordumatu number. Uue Arvestuse loomisel kasutatakse järgmist vaba numbrit numbriseerias.

|    | •      | te     | estb: Numbris | eeriad - Arve | stused: Vaata |          |
|----|--------|--------|---------------|---------------|---------------|----------|
|    |        |        |               |               |               | Salvesta |
|    | Alates | Kuni   | Kuupäevast    | Kuupäevani    | Kommentaar    | Kanne    |
| 1  | 200001 | 209999 | 01.01.2020    | 31.12.2020    | 2020          | Koosta   |
| 2  | 210001 | 219999 | 01.01.2021    | 31.12.2021    | 2021          | Koosta   |
| 3  | 220001 | 229999 | 01.01.2022    | 31.12.2022    | 2022          | Koosta   |
| 4  | 230001 | 239999 | 01.01.2023    | 31.12.2023    | 2023          | Koosta   |
| 5  | 240001 | 249999 | 01.01.2024    | 31.12.2024    | 2024          | Koosta   |
| 6  |        |        |               |               |               |          |
| 7  |        |        |               |               |               |          |
| 8  |        |        |               |               |               |          |
| 9  |        |        |               |               |               |          |
| 10 |        |        |               |               |               |          |
| 11 |        |        |               |               |               |          |
| 12 |        |        |               |               |               |          |
| 13 |        |        |               |               |               |          |
| 14 |        |        |               |               |               |          |
|    |        |        |               |               |               |          |

NB! Kui kord on juba ühe perioodi kohta numbriseeria seadistatud, siis tuleb teha seda ka järgnevate perioodide kohta.

#### 1.17. Numbriseeriad - Avatud kanded

Vt punkt 1.16.

#### 1.18. Numbriseeriad - Puudumised

Vt punkt 1.16.

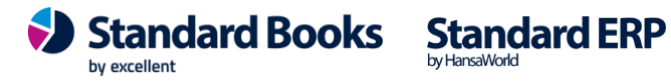

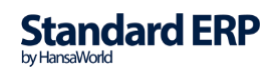

29

**Excellent Business Solutions Eesti AS** Ülemiste City, Tallinn Tugiliin: 669 1111 / müük: 669 1113 www.excellent.ee

### 1.19. Numbriseeriad - Tööajatabelid

Vt punkt 1.16.

1.20. Numbriseeriad - Töölepingud

Vt punkt 1.16.

1.21. Numbriseeriad - Tükitööd

Vt punkt 1.16.

1.22. Numbriseeriad - Väljamaksed

Vt punkt 1.16.

### 1.23. Puhkuse saldod

"Puhkuse saldode" kaardid koostatakse iga Töölepingu kohta.

"Puhkuse saldod" kaardid tekivad Töölepingu aktiveerimisel.

Staatus Avatud Aktiivne Peatatud Lõpetatud

NB! Palgamooduliga alustamisel on korrektsete "Puhkuse saldode" saamiseks tähtis jälgida järjekorda:

- 1) Sisesta Töötaja kaart
- 2) Sisesta Töölepingu kaart (ei tee "Aktiivseks")
- 3) Sisesta "Algsaldod Puhkusejääk" ja "Kinnita"
- 4) Aktiveeri Tööleping kaart (Staatus: Aktiivne)
- 5) Kinnita "Puhkuse saldod" kaart antud Töölepingu kohta (Moodul Palk > Seadistused > "Puhkuse saldod" või Tööleping > kirjaklambri all "Puhkuse saldod")

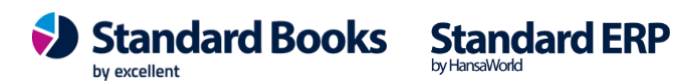

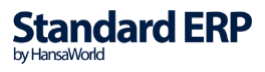

| ••• | >                    | ,            |            | demo pall           | demo palk: Puhkuse saldo: Vaata<br>Koosta 🗸 🛛 Jäta Salve |            |                |           |  |
|-----|----------------------|--------------|------------|---------------------|----------------------------------------------------------|------------|----------------|-----------|--|
| Töö | Number<br>epingu nr. | 23<br>200017 |            | Eesnimi<br>Perenimi | Tiina<br>Talu                                            |            |                | ✓ Kinnita |  |
|     | Aasta                | Alguskp.     | Lõppkp.    | P-päevi aastas      | Kasutatud päevi                                          | Aasta jääk | Aegumistähtaeg | Hetkeseis |  |
| 1   | 2020                 | 01.07.2020   | 31.12.2020 | 14                  | 4                                                        | 10         | 31.12.2021     | Aktiivne  |  |
| 2   | 2021                 | 01.01.2021   | 31.12.2021 | 28                  | 0                                                        | 28         | 31.12.2022     | Aktiivne  |  |
| 3   |                      |              |            |                     |                                                          |            |                |           |  |

"Puhkuse saldo" kaarti uuendatakse iga kord, kui Töötaja on kasutanud põhipuhkust (Töölepingul määratud "Puhkuse puudumise tüüp").

Päis

Number - järgmine vaba number "Numbriseeriad - Puhkuse saldod" seadistusest Töölepingu nr - Töölepingu number, millega "Puhkuse saldod" kaart on seotud Eesnimi - Töötaja eesnimi Töölepingult Perenimi - Töötaja perenimi Töölepingult

#### Maatriks

Aasta - aasta, mille eest puhkusepäevi saada
Alguskp ja Lõppkp - perioodi algus- ja lõppkuupäev
P-päevi aastas - puhkusepäevi sellel aastal saada (kui Tööleping algab aasta keskel, siis proportsionaalselt väiksem puhkusepäevade arv)
Kasutatud päevi - mitu puhkusepäeva kasutatud (uuendatakse automaatselt puhkusearvestuse tegemisel)

Aasta jääk - "P-päevi aastas" - "Kasutatud päevi" (uuendatakse automaatselt) Aegumistähtaeg - puhkusepäevade aegumistähtaeg.

**Hetkeseis** - Aktiivne (puhkuspäevi võimalik kasutada), Suletud (puhkusepäevi ei saa kasutada). Hetkeseisu on võimalik muuta Ctrl+Enteriga.

**NB!** "Puhkuse saldode" kaardid tuleb kindlasti **kinnitada**. Kui "Puhkuse saldode" kaardid jäävad kinnitamata, ei ole võimalik Töötajale puhkust arvestada.

Iga aasta kohta tuleb lisada saadaolevate puhkusepäevade arv hooldusega "Koosta puhkuse saldod" (vt punkt 5.8).

#### 1.24. Puudumise tüübid

Selles seadistuses registreeritakse kõik puudumise tüübid, mida kasutatakse puudumiste registreerimisel (haigused, puhkused, peatamised, tööluusid jne).

Kui tegemist on Puudumise tüübiga, mis tuleb tööandjal välja maksta, siis peab Puudumise tüübile vastama ka Tasuliik, millega see välja makstakse. Sellised Puudumise tüübid on näiteks Haigus, Puhkus, Õppepuhkus, jms.

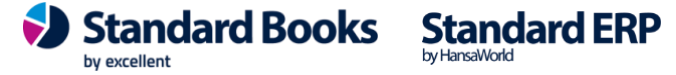

# Checkbox

Puhkusepäevad ei aegu – vajalik märkida kui olete töölepingu peatanud, kuid peatanud puhkusepäevade aegumise (näiteks vanemapuhkus). NB! Puudumise liik, peab olema peatamine.

Tasuliik - puudumisele vastav Tasuliik (Ctrl+Enteriga valitav), kui puudumine ei ole

**Excellent Business Solutions Eesti AS** Ülemiste City, Tallinn Tugiliin: 669 1111 / müük: 669 1113 www.excellent.ee

Kood - puudumise kood

Nimetus - puudumise nimetus

# excellent

| Q Otsi     |                      | Koosta ~        |
|------------|----------------------|-----------------|
| Kood       | Nimetus              | Tasuliik        |
| HAIGUS     | Haigestumine         | HAIGUS          |
| PUHKJÄTK   | Palgajätkumine       | PUHKJÄTK        |
| PALGATA    | Palgata puhkus       |                 |
| PUHKUS     | Põhipuhkus           | PUHKUS          |
| LAPSEPUHKU | Täiendav lapsepuhkus |                 |
| VANEMAPUHK | Vanemapuhkus         |                 |
| ÕPPUHKUS   | Õppepuhkus           | <b>ÕPPUHKUS</b> |

|       | palkpeat: Puudumise tüüp: Vaata  |   |
|-------|----------------------------------|---|
| <   > | Koosta 🗸 Jäta Salvesta 🛧 🗙       | 0 |
|       | Kood VANEMAPUHK                  |   |
|       | Nimetus Vanemapuhkus             |   |
|       | Tasuliik                         |   |
|       | Puhkusepäevad ei aegu            |   |
|       | V Puhkusepäevade arvestus peatub |   |
|       | Puudumise liik:                  |   |
|       | O Puhkus                         |   |
|       | Õppepuhkus                       |   |
|       | Haigus                           |   |
|       | Peatamine                        |   |
|       | Muu                              |   |

tööandja poolt tasustatav, siis jätke väli tühjaks. Puudumise liik - mis liiki puudumisega on tegemist

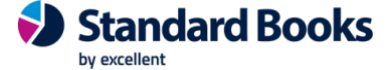

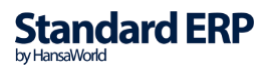

**Puhkusepäevade arvestus peatub** - vajalik märkida kui olete töölepingu peatanud ning peatatud aja eest puhkust ei arvestata (näiteks palgata puhkus, vanemapuhkus). <u>NB! Puudumise liik, peab olema peatamine.</u>

Väljamaksmisele mittekuuluvad puudumised peavad olema tähistatud "Puudumise tüübiga", mille puudumise liik on Muu (nt Hooldusleht, lapsehooldusleht, rasedus- ja sünnituspuhkus ehk töövõimetusleht, tööluus, täiendav lapsepuhkus jne).

### 1.25. Riiklikud pühad, palk

Selles seadistuses kirjeldatakse riiklikud pühad ning puhkepäevad. Iga aasta kohta tuleb koostada uus kaart. Riik EE peab kindlasti olema täidetud.

| Riik EE 🔎  | Aasta 202 | 24         | Kommentaar 2024a. riil | dikud pühad |
|------------|-----------|------------|------------------------|-------------|
| - <b>F</b> |           | Kuupäev    | Eriline päev           | Tunnid      |
| Esmaspaev  | 1         | 01.01.2024 | UUSA                   |             |
| Kolmapäev  | 2         | 24.02.2024 | ISES                   |             |
| Neliapäev  | 3         | 29.03.2024 | SUURR                  |             |
| Reede      | 4         | 31.03.2024 | YLES1                  |             |
| 🗹 Laupäev  | 5         | 01.05.2024 | KEVAD                  |             |
| 🗹 Pühapäev | 6         | 19.05.2024 | NPYHA                  |             |
|            | 7         | 23.06.2024 | VPYHA                  |             |
|            | 8         | 24.06.2024 | JAANI                  |             |
|            | 9         | 20.08.2024 | TAAS                   |             |
|            | 10        | 24.12.2024 | JOULL                  |             |
|            | 11        | 25.12.2024 | JOUL1                  |             |
|            | 12        | 26.12.2024 | JOUL2                  |             |
|            | 13        |            |                        |             |
|            |           |            |                        |             |

### 1.26. Tasuliigid

**"Tasuliikide"** seadistuses registreeritakse kõik Tasuliigid, mida on võimalik Töötajale välja maksta. Samuti registreeritakse samasse registrisse ka kõik kinnipidamise liigid (nt kohtutäitur, elatis, mobiilkõned, trahvid jms).

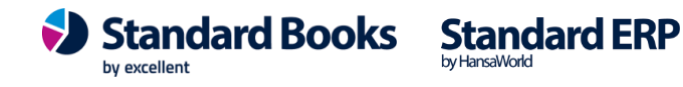

|                     | testb:                                                                                                    | Tasuliik: Vaata                                                                                                    |
|---------------------|----------------------------------------------------------------------------------------------------|----------------------------------------------------------------------------------------------------|
| < >                 |                                                                                                    | Koosta 🗸 🛛 Jäta Salvesta 🛧 🗙 俊                                                                                                    |
|                     | Üldine Puhkuse a                                                                                                    | rvestus Tekstid Statistika                                                                                                    |
| Kood                | PALK                                                                                                    | Nimetus Töötasu                                                                                                    |
| TSD aruande reakood | 10                                                                                                    | 🗹 Tulumaksuga maksustatav                                                                                                    |
|                     | Püsitasu                                                                                                    | <ul> <li>Töötaja töötuskindlustusega maksustatav</li> <li>Kogumispensioniga maksustatav</li> </ul>                                                  |
|                     | Tasuliigi tüüp:                                                                                                    | 🗹 Sotsiaalmaksuga maksustatav                                                                                                    |
|                     | <ul> <li>Tasu</li> <li>Kinnipidamine (bruto)</li> <li>Kinnipidamine (neto)</li> <li>Kohtutäitur (kinnip.neto)</li> </ul> | <ul> <li>Tööandja töötuskindlustusega maksustatav</li> <li>Puhkusearvestuse aluseks</li> <li>Kogu summa täiendav tulumaksu vaba miinimum</li> </ul> |
|                     | Kuulub väljamaksmisele:                                                                                                  | Arvestuse alus:                                                                                                    |
|                     | O Jah<br>○ Ei                                                                                                    | Fikseeritud summa<br>Proportsionaalselt töötatud ajaga<br>Tööajatabel<br>Tükitöö                                                                    |

#### Üldine vaheleht

Kood - tasuliigi kood

**Nimetus** - tasuliigi nimetus (kasutatakse erinevates aruannetes) TSD aruande reakood - väljamakse kood, mida kasutatakse TSD aruande loomiseks, Ctrl+Enteriga valitav (vt punkt 1.6).

Püsitasu - kui checkbox on märgitud, siis võetakse see Tasuliik aluseks päevatasu leidmisel puhkusearvutamisel "Palga jätkumise" meetodi puhul ja kontrolliks, et püsitasu ei oleks arvestatud topelt (kontrollides Töölepingu rida "Viimane arv.kp"). Lisaks peab checkbox olema märgitud kui soovite puhkusearvestuse kaartide koostamisel kasutada erinevaid arvestuse meetodeid

#### Tasuliigi tüüp:

Tasu

*Kinnipidamine (bruto)* 

*Kinnipidamine (neto)* 

*Kohtutäitur (kinnip.neto)* 

Vastavalt valitud Tasuliigi tüübile liidetakse teiste Arvestusel olevate Tasuliikidega või lahutatakse neto/bruto summast maha.

Kohtutäituri tasuliigi puhul peab olema kindlasti märgitud "Kohtutäitur (kinnipid.neto)

Kuulub väljamaksmisele - määratakse, kas antud Tasuliik kuulub väljamaksmisele või mitte. Viimast valikut saab kasutada näiteks kassa puudujäägi kompenseerimise puhul töötaja tasust.

maksustatav

Tulumaksuga maksustatav - märgi, kui Tasuliik on tulumaksuga Töötaja töötuskindlustusega maksustatav - märgi, kui Tasuliik on töötaja töötuskindlustusega maksustatav

Sotsiaalmaksuga maksustatav - märgi, kui Tasuliik on sots.maksuga maksustatav Tööandja töötuskindlustusega maksustatav - märgi, kui Tasuliik on tööandja töötuskindlustusega maksustatav

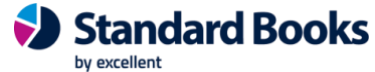

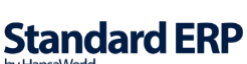

Puhkusearvestuse aluseks - märgi, kui Tasuliik on puhkusarvestuse aluseks Kogu summa täiendav tulumaksu vaba miinimum - ei saa kasutada alates 2018 Arvestuse alus - siin määratakse ära, kuidas leitakse Tasuliigi summa Arvestuse koostamisel

Fikseeritud summa - palgaarvestuse koostamisel ei võeta arvesse puudutud päevi. Arvestusele tuleb sama summa, mis on määratud Töölepingus või Avatud kannetes (kasutatakse näiteks preemiate, boonuste, juhatuse liikme tasude puhul jne) Proportsionaalselt töötatud ajaga - võetakse arvesse etteantud Tasuliigi summa, jagatakse Töötaja tööpäevadega selles perioodis ning korrutatakse töötatud tööpäevadega selles perioodis (kasutatakse näiteks tavalise töötasu puhul, kus väljateenitud töötasu väheneb puudutud päevade tasu võrra) Tööajatabel - võetakse aluseks töötatud tunnid Tööajatabelist Tükitöö - võetakse aluseks on kogused Tükitöö tabelist

#### "Puhkuse arvestus" vaheleht

Kui tegemist on puhkuse tasuliigiga, siis vajalik "Puhkuse arvestus" vahelehel määrata puhkuse arvestuse meetod:

| $\bullet \bullet \bullet$ | demo palk: Tasuliik: Vaata                                                                   |  |  |  |  |  |
|---------------------------|----------------------------------------------------------------------------------------------|--|--|--|--|--|
| < >                       | Koosta 🗸 🛛 Jäta Salvesta 🔨 X 🖉                                                               |  |  |  |  |  |
|                           | Üldine Puhkuse arvestus                                                                      |  |  |  |  |  |
|                           |                                                                                              |  |  |  |  |  |
|                           | Arvestuse meetod:                                                                            |  |  |  |  |  |
|                           | <ul> <li>Ei tasustata</li> <li>Keskmine tööpäeva tasu</li> </ul>                             |  |  |  |  |  |
|                           | Keskmine kalendripäeva tasu (v.a. Riiklikud pühad) Keskmine kalendripäeva tasu (kõik päevad) |  |  |  |  |  |
|                           | Palga jätkumine                                                                              |  |  |  |  |  |

Minimaalne tasu

Ei tasustata - puhkuse tasuliiki ei tasustata

Keskmine tööpäeva tasu - puhkuse tasu arvutamisel arvestatakse keskmist tööpäeva tasu

Keskmine kalendripäeva tasu (v.a Riiklikud pühad) - puhkuse tasu arvutamisel arvestatakse keskmist kalendripäevatasu v.a riiklikud pühad.

Enamasti kasutatakse just seda valikut põhipuhkuse tasu arvutamisel.

Keskmine kalendripäeva tasu (kõik päevad) - puhkuse tasu arvutamisel arvestatakse keskmist kalendripäeva tasu

Palga jätkumine - võimalik kasutada töötajatel, kellel töötasu tasuliigil märgitud checkbox "Püsitasu"

Minimaalne tasu - puhkuse tasu arvutamisel võetakse aluseks kehtiv minimaalne töötasu (seadistusest "Minimaalne töötasu")

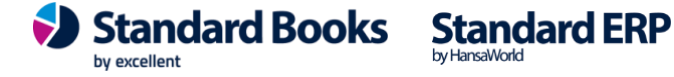

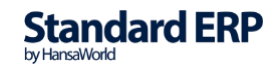

#### 1.27. TSD makse saaja

Täitke seadistus kui soovite saata maksud pangaliidestusega aruande Vorm TSD pealt otse panka.

|                 |                      | Salvesta |
|-----------------|----------------------|----------|
|                 |                      |          |
|                 | Makse saaja andmed   |          |
| TSD tasumisviis | P                    |          |
| Saaja nimi      | Maksu-ja Tolliamet   |          |
| Saaja IBAN      | EE957700771001523585 |          |
| Viitenumber     | 18181818             |          |
| Selgitus        | TSD Maksud           |          |

### 1.28. TSD paranduse veakoodid

Parandatud TSD aruande esitamisel võimalikud veakoodid. Veakoodid on fikseeritud EMTA kodulehel. TSD veakoodide kasutamise kohta loe rohkem peatükis "TSD eksport" (vt punkt 4.2)

|    | demo palk: TSD paranduse veakoodid: Vaata |                                                                                     | 1        |
|----|-------------------------------------------|-------------------------------------------------------------------------------------|----------|
|    |                                           |                                                                                     | Salvesta |
|    | Kood                                      | Nimetus                                                                             |          |
| 1  | WMA                                       | Vead füüsilisele isikule tehtud väljamaksete ja/või maksude ja maksete arvestamisel |          |
| 2  | VET                                       | Väljamakset tegelikult ei toimunud                                                  |          |
| 3  | VDV                                       | Väljamakse deklareeritud valele isikule                                             |          |
| 4  | VVK                                       | Sisestatud vale väljamakse kood,                                                    |          |
| 5  | ТТМ                                       | Tagasiulatuvalt töövõimetuspensioni määramine                                       |          |
| 6  | MTR                                       | Maksukohustus teises riigis                                                         |          |
| 7  | DAM                                       | Deklareeritud andmete muutmine                                                      |          |
| 8  | DVK                                       | Deklareeritud andmed vales kuus                                                     |          |
| 9  | VPV                                       | Vead tulenevad raamatupidamisprogrammide vahetusest                                 |          |
| 10 | AML                                       | Maksukontrolli tulemusel varem deklareeritud andmete muutmine või andmete lisamine  |          |
| 11 | MUU                                       | Muu                                                                                 |          |
| 12 |                                           |                                                                                     |          |
| 13 |                                           |                                                                                     |          |

### 1.29. Tulumaksuvaba miinimumi summa

Kuni 2017 aasta lõpuni kehtis üks tulumaksuvaba miinimumi summa kuus.

Alates 2018 aastast - sisesta maksimaalne lubatud tulumaksuvaba summa (vt täpsemalt töötaja tulumaksuvaba miinimumi kasutamisest punkt 1.30.)

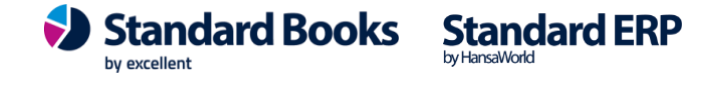
Alates 2023 täidetakse summa 654€ (seda seadistust kasutatakse juhul, kui programm arvutab TMVM valemi järgi, vt täpsemalt punkt 1.30).

#### Tulumaksuvaba miinimumi summa vanaduspensionäridele

Alates 01.01.2023 lisandus uus maksuvaba tulu liik vanaduspensionäridele, mis rakendub automaatselt ehk siis töötaja ei saa valida, millist maksuvaba tulu liiki ta kasutab. Töölepingukaardil tuleb selle jaoks märkida vastav linnuke ja alguskuupäev. (Vt punkt 2.2.). Aastal 2024 on igakuine maksuvabastus vanaduspensionäridele 776 EUR.

| - | _ | _ |
|---|---|---|
|   |   |   |
|   |   |   |

testb: Tulumaksuvaba miinimumi summa: Vaata

|   |            |            |                     |                   |            | Salvesta |
|---|------------|------------|---------------------|-------------------|------------|----------|
|   | Alguskp.   | Lõppkp.    | TMV min. summa kuus | TMV min. summa VP | Kommentaar |          |
| 1 | 01.01.2017 | 31.12.2017 | 180,00              |                   |            |          |
| 2 | 01.01.2018 | 31.12.2022 | 500,00              |                   |            |          |
| 3 | 01.01.2023 | 31.12.2023 | 654,00              | 704,00            |            |          |
| 4 | 01.01.2024 |            | 654,00              | 776,00            |            |          |
| 5 |            |            |                     |                   |            |          |

### 1.30. Töötaja tulumaksuvaba miinimumi summa

2018. aastast muutus tulumaksuvaba miinimumi arvestus nii, et see hakkas sõltuma inimese sissetulekust.

- Kuni 1200 eurose bruto kuupalgani on alates 01.01.2023 tulumaksuvaba miinimum 654 eurot;

- üle 2100 eurose brutopalga puhul on tulumaksuvaba miinimum 0;

- 1200-2100 eurose brutopalga puhul arvutatakse tulumaksuvaba miinimum (MVT) valemiga: MVT = 654 - 654/900\*(BRUTO-1200)

Seadistust "Töötaja tulumaksuvaba miinimumi summa" kasutatakse siis, kui Töötaja on avalduses märkinud maksuvaba tulu summaks mõne muu summa, mis erineb seadusega lubatud maksimaalsest maksuvabast tulust. Iga Töötaja kohta tuleb täita eraldi kaart.

**NB!** Kui Töötaja on avaldanud soovi mitte arvestada TMVM summat, siis Töölepingul tuleb eemaldada checkbox "Arvesta tulumaksuvaba miinimum summat" ning 0 summaga "Töötaja TMV miinimumi summa" kaarti koostada ei tule.

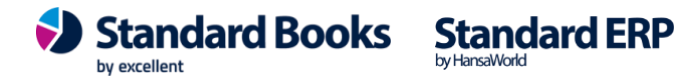

Colvecto

|                    | 🕒 🌑 💿 demo palk: Töötaja TMV miinimumi summa: V |            |            |                   |          |        |        |   |  |  |
|--------------------|-------------------------------------------------|------------|------------|-------------------|----------|--------|--------|---|--|--|
| <                  | < > Koosta • Jäta Salvesta • X                  |            |            |                   |          |        |        | 0 |  |  |
| Ν                  | lumbe                                           | r <u>1</u> |            | Töötaja koo       | od 2     |        |        |   |  |  |
| Lepingu nr. 200001 |                                                 |            |            | Eesnir            | mi Kalle |        |        |   |  |  |
|                    |                                                 |            |            | Perenir           | mi Kuusk |        |        |   |  |  |
|                    |                                                 |            | 1          |                   | 1        |        |        |   |  |  |
|                    | Algu                                            | iskuupäev  | Lõp        | .õpukuupäev Summa |          |        |        |   |  |  |
|                    | 1 01.0                                          | 2.2020     | 31.12.2020 |                   |          |        | 300,00 |   |  |  |
| 2                  | 2 01.0                                          | 01.01.2021 |            |                   |          | 400,00 |        |   |  |  |
| 3                  | 3                                               |            |            |                   |          |        |        |   |  |  |
| 4                  | 1                                               |            |            |                   |          |        |        |   |  |  |

Number - kaardi järjekorra number

**Lepingu nr** –töölepingu number, võimalik valida Ctrl+Enter klahvikombinatsiooniga

Töötaja kood – väli täidetakse automaatselt Töölepingu valimisel

**Eesnimi** - Töötaja eesnimi, väli täidetakse automaatselt Töölepingu valimisel **Perenimi** - Töötaja perenimi, väli täidetakse automaatselt Töölepingu valimisel **Alguskuupäev** – sisesta kuupäev, millest alates kehtib veerus "Summa" määratud TMV summa.

**Lõpukuupäev** – sisesta kuupäev, milleni kehtib veerus "Summa" määratud TMV summa. Kui lõpukuupäev ei ole teada, siis võid lahtri tühjaks jätta.

**Summa** – sisesta TMV miinimumi summa, mille kohta Töötaja on avalduse teinud. Sisesta summa 0-654€ vahel.

Seadistus tuleb täita enne uute palgaarvestuse kaartide koostamist. NB! Kui Töötaja soovib näiteks aasta keskel muuta tulumaksuvaba miinimumi (TMVM), tuleb seadistuses see summa muuta enne palga arvestuse kaartide hoolduse käivitamist.

Kui Töötajale ei looda seadistusse kaarti või see on täitmata, kasutab programm vastavalt seadusele üldist maksuvaba tulu summat. Maksimaalne määr tuleb lisada seadistuses "Tulumaksuvaba miinimumi summa". Sinna tuleb märkida, et alates 01.01.2023 on üldine TMV min. summa kuus 654€.

NB! Kui Töötaja tasu jääb vahemikku, kus tuleb kasutada valemit, teeb programm seda automaatselt.

#### Töötaja tulumaksuvaba miinimumi summa vanaduspensionäridele

Kui töölepingukaardil on märgitud linnuke Vanaduspensionär (Vt punk 2.2), siis rakendub sellele töötajale automaatselt uus maksuvaba tulu liik vanaduspensionäridele. Erinevus üldise maksuvabastusega on see, et vanaduspensionäri puhul maksuvaba summa ei vähene vastavalt sissetulekule vaid on iga kuu sama sõltumata saadud tasudest. <u>NB! Maksuvabastuse rakendamiseks tuleb täita kindlasti töötaja tulumaksuvaba miinimumi summa seadistus. Kui seda tehtud ei ole, siis on maksuvaba summa 0 ehk siis seda summat ei võeta automaatselt</u>

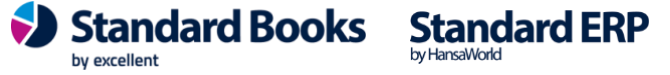

<u>Tulumaksuvaba miinimumi summa seadistusest. Töötaja peab tegema maksuvaba tulu summa kohta avalduse kuna suure tõenäosusega rakendub maksuvabastus juba saadavale pensionile.</u>

### 1.31. Töötundide tüübid

Siin seadistuses kajastatakse erinevad Töötundide tüübid, mida saab registreerida Tööajatabelis.

|                   | demo pa                   | mo palk: Töötundide tüübid: Sirvi |               |     |          |        |
|-------------------|---------------------------|-----------------------------------|---------------|-----|----------|--------|
|                   | Q                         |                                   |               |     |          | Koosta |
| Kood              | Nimetus                   | Tasuliik                          | Alguskp.      | Lõ  | ppkp.    |        |
| 1                 | Päevane töö               | TT                                | 01.01.2017    | i i |          |        |
| 2                 | Öine töö                  | ÖÖT                               | 01.01.2017    |     |          |        |
| 3                 | Ületunni töö              | ÜΤ                                | 01.01.2017    |     |          |        |
| 4                 | Töötamine riiklikul pühal | PÜHAT                             | 01.01.2017    |     |          |        |
|                   | demo palk:                | Töötundide tüüp:                  | Vaata         |     |          |        |
| $\langle \rangle$ |                           | Koosta 🗸                          | Jäta Salvesta | *   | $\times$ | 0      |
| к                 | Kood 1                    | Nimetus Päevane töö               |               |     |          |        |
| Tas               | uliik TT                  | Alguskp. 01.01.2017               |               |     |          |        |
|                   |                           | Lõppkp.                           |               |     |          |        |

Kood - Töötunni tüübi kood
Nimetus – Töötunni tüübi nimetus
Tasuliik – Tasuliik, millega see töötunni tüüp tasustatakse
Algus kp. – kehtivuse alguskuupäev
Lõpp kp. – kehtivuse lõppkuupäev

### 1.32. Töövõimetuspensionäri puhkuse saldod

Moodul Palk > Seadistused > "Töövõimetuspensionäri puhkuse saldod"

Seadistus täidetakse infoga juhul, kui Töölepingul on täidetud Töövõimetus vahelehel väljad: linnuke "Töövõimetuspensionär" ja "Töövõim.pens. puhkusepäevi aastas" ja "Töövõim.pens. puhkuse puudumise tüüp". Töölepingu salvestamisel ilmub ka teade "Koostatud Puhkuse saldo abiregistri kaart" ja Töölepingu kaardi lühiteedesse jääb seos loodud kaardiga.

Päis:

Number - kaardi number

**Töölepingu nr.-** info kandub kaardile Töölepingult väljalt Number *Maatriks:* 

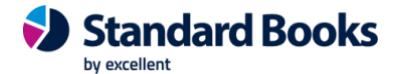

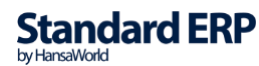

Aasta - lisatakse vastavalt Töölepingul kajastatud Töövõim.pens. soodustus algus kp kajastatud aasta järgi

Alguskp - lisatakse vastavalt Töölepingul kajastatud Töövõim.pens. soodustus algus Lõppkp - lisatakse vastavalt Töölepingul kajastatud Töövõim.pens. soodustus lõpp. Kui Töölepingus väli Töövõim.pens. soodustus lõpp. tühjaks jäetud lisatakse aasta järgi viimane kuupäev. Väli on käsitsi muudetav, kuna Töövõimetus soodustus võib lõppeda enne kalendri aastat. Kui Lõppkp muudetakse käsitsi siis salvestamise hetkel arvutatakse automaatselt välja Aasta jääk.

**Päevi aastas** - arv lisatakse Töölepingus väljal Töövõim.pen. puhkusepäevi aastas (kalendriaasta kohta) kajastatud päevade järgi. Samas võttes aluseks väljal Töövõim.pens. soodustus algus kp kajastatud kuupäeva jagades aasta päevade arvu

proportsionaalselt (sama põhimõte Põhipuhkuse päevade arvutamisel).

Näide: Päevi aastas märgitud 7, soodustuse algus kuupäev 01.04.2020, lõppkuupäev 30.09.2020 seega kujuneb päevade arvuks 4 päeva.

*Valem 7 päeva/12 kuud= 0,583 päeva 1 kuu kohta. 6 kuud on seega 3,5 päeva ümardades täispäevadeks 4 päeva.* 

**Kasutatud päevi** - vastavalt Puudumisel kuvatakse kasutatud päevade arvu. **Aasta jääk** - tulemus kuvatakse Päevi aastas - (miinus) kasutatud päevi.

Aegumisetähtaeg - Töölepingul kajastatud Töövõim.pens. soodustus lõpp kuupäeva järgi kalendriaasta lõppemisest, mille eest puhkust arvestatakse ühe aasta jooksul. Kui Töövõim.pens. soodustus lõppkp on 30.06.2020 siis Aegumisetähtaeg 31.12.2021 Hetkeseis - Ctrl+enter valik Aktiivne, Suletud.

|     | demo palk: Töövõimetuspensionäri puhkuse saldo: Vaata |                      |            |                     |                 |            |                |           |   |
|-----|-------------------------------------------------------|----------------------|------------|---------------------|-----------------|------------|----------------|-----------|---|
| <   | >                                                     | ~                    |            |                     |                 | Koosta 🗸   | Jäta Salves    | sta 🔸 🗙   | 0 |
| Töö | Numbe<br>lepingu nr                                   | r <u>2</u><br>200018 |            | Eesnimi<br>Perenimi | Teet<br>Kadakas |            |                | 🗹 Kinnita |   |
|     | Aasta                                                 | Alguskp.             | Lõppkp.    | P-päevi aastas      | Kasutatud päevi | Aasta jääk | Aegumistähtaeg | Hetkeseis |   |
| 1   | 2020                                                  | 01.01.2020           | 31.12.2020 | 7                   | 7               | 0          | 31.12.2021     | Aktiivne  |   |
| 2   | !                                                     |                      |            |                     |                 |            |                |           |   |
| 3   | ;                                                     |                      |            |                     |                 |            |                |           |   |
| 4   |                                                       |                      |            |                     |                 |            |                |           |   |

#### Töövõimetuspensionäri soodustuse pikenemine

Kui Töövõimetuspensionäri soodustuse periood pikeneb, siis tuleb muuta töölepingut järgmiselt:

1. Eemalda Töölepingult linnuke "Töövõimetuspensionär"

2. Märgi uus "Töövõim.pens. soodustuse arv. algus" ja "Töövõim.pens. soodustuse arv. lõpp" ning salvesta

3. Märgi uuesti linnuke "Töövõimetuspensionär". Kuupäevade muutmisega ja Töölepingu salvestamisega uueneb Töövõimetuspensionäri puhkuse saldo kaart.

4. Ava Töövõimetuspensionäri puhkusesaldo kaart ja kinnita.

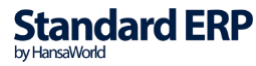

### 1.33. Tükitöö liigid

Siin seadistuses saab määrata Tükitöö liikidele tariifid. Tariifid on võimalik seadistada Lepingu põhiselt.

|   |          |                                  | demo palk: Tükitöö liik: Vaata |                                 |           |             |             |            |   |
|---|----------|----------------------------------|--------------------------------|---------------------------------|-----------|-------------|-------------|------------|---|
| < | >        | >                                |                                |                                 | Ко        | osta 🗸 🛛 Jä | ta Salvesta | ∿ X        | 0 |
|   | K<br>Tas | ood <u>TK</u><br>uliik <u>TT</u> |                                | Nimetus <u>Tü</u><br>Kommentaar | kitöö     |             |             |            |   |
|   |          | Lepingu nr.                      | Ameti kood                     | Eesnimi                         | Perenimi  | Tariif      | Alguskp.    | Lõppkp.    |   |
|   | 1        | 200016                           | 1                              | Niina                           | Kolmapäev | 3,00        | 01.07.2021  | 31.12.2021 |   |
|   | 2        | 200016                           | 1                              | Niina                           | Kolmapäev | 3,25        | 01.01.2022  |            |   |
|   | 3        | 200022                           | 1                              | Kaspar                          | Koobas    | 3,40        | 01.01.2022  |            |   |
|   | 4        |                                  |                                |                                 |           |             |             |            |   |
|   | 5        |                                  |                                |                                 |           |             |             |            |   |

Kood – tükitöö liigi kood
Nimetus – tükitöö nimetus
Tasuliik – Tasuliik (Ctrl+Enter), millega vastav Tükitöö tasustatakse
Lepingu nr. – vali siia Töölepingu number (Ctrl+Enter), millele soovid määrata
Tükitöö tariifi
Eesnimi - Töötaja eesnimi, täidetakse automaatselt Töölepingu sisestamisel
Perenimi – Töötaja perenimi, täidetakse automaatselt Töölepingu sisestamisel
Tariif – konkreetse Töölepingu Tükitöö kohta käiv tariif
Algus kp. – tariifi kehtivuse alguskuupäev
Lõpp kp. – tariifi kehtivuse lõppkuupäev

### 1.34. Vorm TSD lisad

Siin on võimalik seadistada Vorm TSD aruanne selliselt, et saate saata ja eksportida aruande koos lisadega 4, 5 ja 6.

Valige seadistuses kulukontod, mis vastavad seadistuse ridadele. Näiteks real "Muud erisoodustused" valige konto mis vastab teie kontoplaani kontole "Erisoodustused". Aruandes kuvatakse selle konto perioodi tulemus (nii nagu kasumiaruandes). Kui jätate konto valimata, siis kuvatakse aruandes see rida ilma väärtuseta. Kui valite konto, aga perioodis tehinguid ei olnud, siis kuvatakse aruandes see rida null väärtusega.

Sõiduauto või sõiduki kasutamise erisoodustuse reale märkige summa. Kui summat märgitud ei ole, siis kuvatakse aruandes see rida ilma väärtuseta.

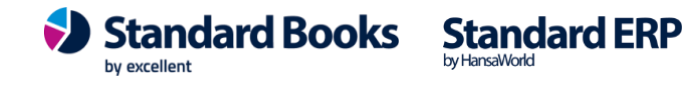

41

|   | uid demo: vorm ISD lisad: vaata                                                                                                    |         |
|---|----------------------------------------------------------------------------------------------------|---------|
|   |                                                                                                    | Salvest |
|   | Lisa 4                                                                                                    |         |
|   | Eluasemekulude täielik või osaline katmine                                                                                                    | P       |
|   | Kindlustusmaksete tasumine, kui selline kohustus ei ole ette nähtud seadusega                                                                                                    |         |
|   | Isikliku sõiduauto töösõitudeks kasutamise eest hüvitise maksmine üle piirmäära                                                                                                    |         |
| Т | ööandja sõiduauto kasutamise võimaldamine töö-, ameti- või teenistusülesannetega<br>või tööandja ettevõtlusega mitteseotud tegevuseks                                                  | 144,00  |
|   | Tööandja sõiduki või muu vara tasuta või soodushinnaga kasutada andmine töö-,<br>ameti- või teenistusülesannetega või tööandja ettevõtlusega mitteseotud<br>tegevuseks                 |         |
|   | Loobumine rahalise nõude sissenõudmisest                                                                                                    |         |
|   | Tasemeõppe ja täienduskoolituse kulude katmine                                                                                                    |         |
|   | Kulutused töötajate tervise edendamiseks                                                                                                    |         |
|   | Muud erisoodustused                                                                                                    | 5640    |
|   | Lisa 5                                                                                                    |         |
|   | Tehtud kingitused ja annetused (välja arvatud koodiga 5010 nimetatud isikutele<br>tehtud kingitused ja annetused)                                                                      | 7230    |
|   | TuMS § 11 lõikes 1 nimetatud nimekirja kantud isikule või § 11 lõikes 10<br>nimetatud muus Euroopa Majanduspiirkonna lepinguriigis asutatud<br>ühingule tehtud kingitused ja annetused |         |
|   | Külaliste või koostööpartnerite toitlustamise, transpordi, majutamise või<br>meelelahutusega seotud kulud                                                                              | 5810    |
|   | Lisa 6                                                                                                    |         |
|   | Seaduse alusel määratud trahvid ja sunniraha                                                                                                    |         |
|   | Maksukorralduse seaduse alusel tasutud intressid                                                                                                    | 7210    |
|   | Maksumaksjalt erikonfiskeeritud vara maksumus                                                                                                    |         |
|   | Kõrgendatud määra järgi tasutud keskkonnatasu või tekitatud kahju hüvitamise tasu                                                                                                    |         |
|   | Pistis ja altkäemaks                                                                                                    |         |
|   | Mittetulundusühingutele, milles osalemine ei ole ettevõtlusega seotud, tasutud<br>sisseastumis- ja liikmemaksud                                                                        |         |
|   | Puuduva või nõuetele mittevastava algdokumendi alusel tehtud väljamaksed                                                                                                    |         |
|   | Kulud või väljamaksed ettevõtlusega mitteseotud kohustuste täitmiseks                                                                                                    |         |

### 1.35. E-mailide tekstid > "Palgasedelid"

Moodul E-mailid ja kaustad > Seadistused > "E-mailide tekstid".

Võimalik seadistada automaatne e-maili teksti sisu, mida kasutatakse töötajatele Palgasedeli saatmisel (Moodul Palk > Funktsioonid > Hooldused > "Koosta palgasedeli e-mailid"). Palgasedeli e-maili koostamisel kasutatakse seadistuses "E-maili tekstid" eelseadistatud teksti.

Eesnimi - info kandub kaardile Töölepingult väljalt Eesnimi Perenimi - info kandub kaardile Töölepingult väljalt Perenimi

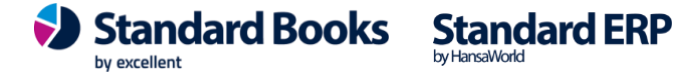

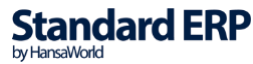

### 1.36. Ümardamine, palk

Võimaldab määrata Tükitöö tariifi ja Tükitöö koguse komakohtade arvu.

|                | demo palk: Ümardamine, palk: Vaata |   |              |                      |          |  |  |
|----------------|------------------------------------|---|--------------|----------------------|----------|--|--|
|                |                                    |   |              |                      | Salvesta |  |  |
| Tükitöö tariif |                                    |   | Tükitöö kogu | S                    |          |  |  |
| Koma kohti _   | 5                                  |   | Koma kohti _ | 2                    |          |  |  |
| Samm           | ilma                               | ٥ | Samm         | ilma                 | ٥        |  |  |
| Meetod         | üles                               | ٥ | Meetod       | üles                 | ٢        |  |  |
| Suund          | üles alati positiivne              | ٥ | Suund        | üles alati positiivn | e 🗘      |  |  |
|                |                                    |   |              |                      |          |  |  |

Vastavalt kuidas on seadistuses "Ümardamine, palk" koma kohti määratud, tuleb "Tükitöö" kaardile veergu "Tariif" ja veergu "Kogus" lubatud arv komakohti.

NB! Veergu "Brutosumma" arvutatakse summa alati ainult 2 komakohta.

|   |               |                                         |            | demo palk: Tükitöö: Vaata      |          |          |       |            |              |               |   |
|---|---------------|-----------------------------------------|------------|--------------------------------|----------|----------|-------|------------|--------------|---------------|---|
|   | <   >         | > ··· •                                 |            |                                |          |          |       | Koosta 🗸   | Jäta Salvest | a 🔨 🗙         | 0 |
| т | Nun<br>ükitöö | nber <u>200001</u><br>ö liik <u>PZU</u> | Kon        | Kuupäev <u>30.</u><br>nmentaar | 06.2021  | Objekt   |       |            |              | 🗌 Kinnita     |   |
|   |               | Lepingu nr.                             | Ameti kood | Eesnimi                        | Perenimi | Tariif   | Kogus | Brutosumma | Objekt       | Arvestuse nr. |   |
|   | 1             | 200005                                  | 2          | Kaur                           | Liblikas | 12,12345 | 20,00 | 242,47     |              |               |   |
|   | 2             |                                         |            |                                |          |          |       |            |              |               |   |
|   | 3             |                                         |            |                                |          |          |       |            |              |               |   |

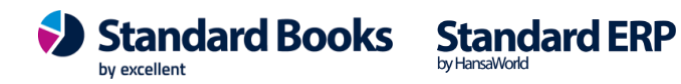

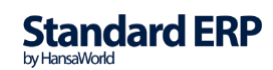

### 2. REGISTRID

### 2.1. Töötajad

Iga töötaja tuleb registreerida registrisse "Töötajad".

#### Päis

Kood – töötaja kood programmis
Eesnimi – töötaja eesnimi
Perenimi – töötaja perekonnanimi
Konteerimisgrupp – Määratakse töölepingul
Isikukood – töötaja isikukood
Sünniaeg – töötaja sünnikuupäev, täidetakse automaatselt isikukoodi sisestamisel
Objekt – objekt ehk kulukoht, kuhu kuuluvad töötajale tehtud kulud (ei ole kohustuslik)
Keel – valige keel kui soovite töötajale palgasedelit vormistada muus keeles. Vaikimisi on väli täidetud eesti keelega.
Mitteresident - märgi checkbox, kui tegemist on mitteresidendiga (TSD deklaratsioonis kajastatakse lisa 2-s)

### Töötaja andmed

Telefon – Töötaja telefoni number

E-post – Töötaja e-posti aadress

Aadress - Töötaja aadress

**Riik -** sisesta riigi kood (EE). Kasutatakse TSD, puhkusearvestuse ja väljamaksete eksportfaili koostamiseks.

**Maksustatav riik** – sisesta maksustatava riigi kood ainult juhul, kui tegemist on mitteresidendiga

| < > ~            | c               |                |            | Koosta 🗸      | Jäta | Salvesta | *     | ×  | 0 |
|------------------|-----------------|----------------|------------|---------------|------|----------|-------|----|---|
|                  |                 |                |            |               |      |          | Sulet | ud |   |
| Kood             | 18              | Isi            | kukood     | 48311040335   | _    | Isik     |       |    |   |
| Eesnimi          | Valve           | Si             | inniaeg    | 04.11.1983    |      |          |       |    |   |
| Perenimi         | Naaber          |                | Objekt     | NRV           | _    |          |       |    |   |
| Konteerimisgrupp | STD             |                | Keel       | EST           |      |          |       |    |   |
|                  |                 |                |            | Mitteresident |      |          |       |    |   |
|                  |                 | Töötaja andmed | Pangako    | ntod Maksud   |      |          |       |    |   |
| Telefon          | 52334411        |                | Riik E     | E             |      |          |       |    |   |
| E-post           | valve@naaber.ee | Maksus         | tav riik _ |               |      |          |       |    |   |
| Aadress          | Lobjaka 1-2     |                |            |               |      |          |       |    |   |
|                  | Narva           |                |            |               |      |          |       |    |   |
|                  |                 |                |            |               |      |          |       |    |   |
|                  |                 |                |            |               |      |          |       |    |   |

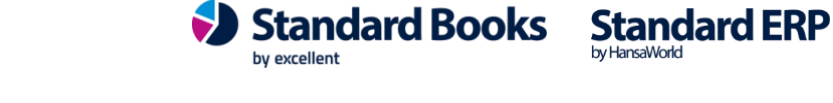

#### Pangakontod

Töötaja pangakood – panga kood Ctrl+Enteriga valitav Töötaja A/a | IBAN – Töötaja arveldusarve number (IBAN formaadis) Töötasu saaja nimi – töötasu tegeliku saaja nimi (kui erineb Töötajast) Töötasu saaja pangakood - panga kood Ctrl+Enteriga valitav Töötasu saaja A/a | IBAN – töötasu tegeliku saaja arveldusarve number (IBAN formaadis)

|                         | Töötaja andmed  | Pangakontod | Maksud |
|-------------------------|-----------------|-------------|--------|
| Töötaja pangakoo        | ad 401          |             |        |
| Töötaja A/a   IBA       | N EE69123368592 | 24116336    |        |
| Töötasu saaja ni        | mi              |             |        |
| Töötasu saaja pangakoo  | bdbd            |             |        |
| Töötasu saaja A/a   IBA | N               |             |        |

#### Maksud

Uue Töötaja kaardi sisestamisel lisatakse Maksude kaardile vaikimisi kõik maksukoodid seadistusest Maksud sisestamise kuupäevaga Mittevajalikud maksud saab Töötaja kaardilt kustutada.

Töötaja andmed Pangakontod Maksud

|    | Maksu kood | Nimetus          | Alates kp. | Kuni kp. |
|----|------------|------------------|------------|----------|
| 1  | KP 🔎       | Kogumispensio    | 01.01.2020 |          |
| 2  | SM         | Sotsiaalmaks     | 01.01.2020 |          |
| 3  | TATK       | Tööandja töötus  | 01.01.2020 |          |
| 4  | ТМ         | Tulumaks         | 01.01.2020 |          |
| 5  | τντκ       | Töötaja töötuski | 01.01.2020 |          |
| 6  |            |                  |            |          |
| 7  |            |                  |            |          |
| 8  |            |                  |            |          |
| 9  |            |                  |            |          |
| 10 |            |                  |            |          |
| 11 |            |                  |            |          |
| 12 |            |                  |            |          |
| 13 |            |                  |            |          |
| 14 |            |                  |            |          |
| 15 |            |                  |            |          |
| 16 |            |                  |            |          |
| 17 |            |                  |            |          |

Arvesta minimaalset sots.maksu summat

Märgi checkbox "Arvesta minimaalset sots.maksu summat", kui soovid, et sotsiaalmaksu arvestatakse vastavalt seadistusele "Minimaalne sotsiaalmaksu summa", mitte töötasu summa alusel. (vt näide punktis 1.12).

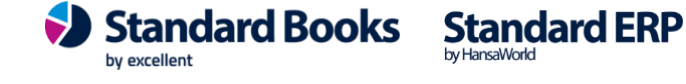

Kui ühes kuus koostatakse Töötajale, kellel on märgitud "Arvesta minimaalset sots.maksu", mitu Arvestuskaarti ning selle tulemusena on töötasu/lisatasu/preemia summa suurem, kui minimaalne kehtiv töötasu, siis arvestab programm minimaalset sots.maksu proportsionaalselt ehk korrigeerib viimase Arvestuskaardiga sotsiaalmaksu summat. Arvestuse aluseks võetakse palga väljamakse periood (Arvestuse kaardil "Väljamakse kp").

### **Operatsioonid:**

Koosta tööleping - koostatakse Töötajale eeltäidetud Töölepingu kaart

| •••              |                       | demo pal       | k: Töötaja: Vaa   | nta      |      |          |              |   |   |
|------------------|-----------------------|----------------|-------------------|----------|------|----------|--------------|---|---|
| < > 💮 🗸          | 2                     |                |                   | Koosta 🗸 | Jäta | Salvesta | $\mathbf{A}$ | x | 0 |
| Kogu             | imispensioni liitumis | päring         |                   |          |      | _        | Culatu       |   |   |
| Koos             | ta tööleping          | <b>企</b> ജ∟ ]  |                   |          |      |          | Suletu       | a |   |
| Kood             | /8                    | Isik           | ukood 48907089    | 796      |      |          |              |   |   |
| Eesnimi          | Niina                 | Sür            | nniaeg 08.07.1989 | 9        |      |          |              |   |   |
| Perenimi         | Kolmapäev             |                | Objekt TOO        |          |      |          |              |   |   |
| Konteerimisgrupp |                       |                | Mittere           | sident   |      |          |              |   |   |
|                  |                       | Töötaja andmed | Pangakontod       | Maksud   |      |          |              |   |   |
| Telefon          | 52334411              |                | Riik EE           |          |      |          |              |   |   |
| E-post           | niina@niina.ee        | Maksust        | av riik           |          |      |          |              |   |   |
| Aadress          | Lobjaka 1 - 2         |                |                   |          |      |          |              |   |   |
|                  | Tallinn               |                |                   |          |      |          |              |   |   |
|                  |                       |                |                   |          |      |          |              |   |   |

### 2.1.1. Kogumispensioni II samba liitumispäring

Kogumispensioni liitumispäring on võimalik aktiveerida moodul Üldine > Seadistused > Eteenuste seadistused > Muud teenused vahelehel > Pensioni liitumispäring.

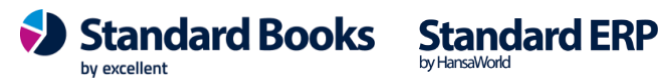

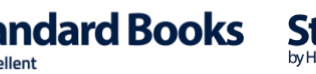

|                                           |                         | Salves        |
|-------------------------------------------|-------------------------|---------------|
| E-arve seadistused E-arve erinõuded E-arv | ve teenused Kuluaruanne | Muud teenused |
| Pensioni liitumispäring                   | Deaktiveeri             |               |
| Ariregistri päring                        | Aktiveeri               |               |
| Valuutakursside päring                    | Aktiveeri               |               |
| Smaily                                    | Aktiveeri               |               |
| Costpocket                                | Aktiveeri               |               |
| Telema REST API                           | Aktiveeri               |               |
| Pangaliidestus                            | Aktiveeri               |               |
| Scoro                                     | Aktiveeri               |               |
| Postiteenused                             | Aktiveeri               |               |
| EveryPay                                  | Aktiveeri               |               |
| Word Document Printing                    | Aktiveeri               |               |

### Kogumispensioni liitumispäring Töötaja kaardilt:

| $\bullet \bullet \bullet$ |       |                  | de               | emo palk: Töö | taja: Vaata    |      |          |        |          |   |
|---------------------------|-------|------------------|------------------|---------------|----------------|------|----------|--------|----------|---|
| < >                       |       | ~ C              |                  |               | Koosta ~       | Jäta | Salvesta | •      | $\times$ | 0 |
|                           | Ko    | gumispensioni li | itumispäring     |               |                |      | _        |        |          |   |
|                           | Ko    | osta tööleping   | 台                | ⊦%L           |                |      |          | Suleti | DL       |   |
|                           | Ko    | od /8            | _                | Isikukood 4   | 48907089796    |      |          |        |          |   |
| E                         | esni  | mi Niina         |                  | Sünniaeg (    | 08.07.1989     |      |          |        |          |   |
| Pe                        | ereni | mi Kolmapäev     |                  | Objekt _      | ГОО            |      |          |        |          |   |
| Konteerimis               | sgru  | рр               |                  |               | Mitteresident  |      |          |        |          |   |
|                           |       |                  | Töötaja a        | ndmed Panga   | akontod Maksud |      |          |        |          |   |
|                           |       | Maksu kood       | Nimetus          | Alates kp.    | Kuni kp.       |      |          |        |          |   |
|                           | 1     | КР               | Kogumispensio    | 01.07.2002    |                |      |          |        |          |   |
|                           | 2     | SM               | Sotsiaalmaks     | 01.01.2020    |                |      |          |        |          |   |
|                           | 3     | TATK             | Tööandja töötus  | 01.01.2020    |                |      |          |        |          |   |
|                           | 4     | ТМ               | Tulumaks         | 01.01.2020    |                |      |          |        |          |   |
|                           | 5     | τντκ             | Töötaja töötuski | 01.01.2020    |                |      |          |        |          |   |
|                           | 6     |                  |                  |               |                |      |          |        |          |   |

Operatsioonid > Kogumispensioni liitumispäring. Antud funktsiooni käivitamisel kontrollitakse Kogumispensioni infosüsteemist, kas Töötaja on liitunud, peatanud, lõpetanud kogumispensioni.

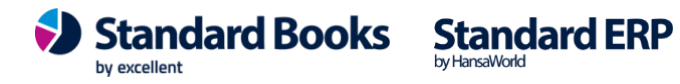

Excellent Business Solutions Eesti AS Ülemiste City, Tallinn Tugiliin: 669 1111 / müük: 669 1113 www.excellent.ee

- Kui Töötaja on liitunud Kogumispensioniga siis päringu edastamisel Töötaja kaardil > Maksud vahelehel > lisatakse Maksude reana kood, mis on seotud tüübiga "Kogumispension". "Alates kp" täidetakse kuupäev, millest alates töötaja liitus Kogumispensioni maksetega.
- Kui Töötaja on ajutiselt Kogumispensioni maksed peatanud, siis Töötaja kaardil > Maksud vahelehel >

- Maksukood nt KP, mis on seotud tüübiga "Kogumispension" lisatakse Maksude reana.

- "Alates kp" täidetakse kuupäev, millest alates liitus.

- "Kuni kp" täidetakse kuupäev 30.11.2020

- uuele reale lisatakse Maksukood, mis on seotud tüübiga "Kogumispension" nt KP "Alates kp" 01.09.2021

• Kui Töötaja on kogumispensioni maksed lõpetanud, siis märgitakse lõpukuupäev "Kuni kp" väljal.

| •••       |        |               | d                | emo palk: Töötaj | ja: Vaata     |      |          |        |          |   |
|-----------|--------|---------------|------------------|------------------|---------------|------|----------|--------|----------|---|
| < >       |        | ~ <i>C</i>    |                  |                  | Koosta 🗸      | Jäta | Salvesta | -\$    | $\times$ | 0 |
|           |        |               |                  |                  |               |      |          | Suletu | ıd       |   |
|           | Ко     | od 78         |                  | lsikukood 48     | 907089796     |      |          |        |          |   |
|           | Eesni  | imi Niina     |                  | Sünniaeg 08      | .07.1989      |      |          |        |          |   |
|           | Pereni | imi Kolmapäev |                  | Objekt TO        | 0             |      |          |        |          |   |
| Konteerin | nisqru |               |                  |                  |               |      |          |        |          |   |
|           | 0      |               |                  |                  | Mitteresident |      |          |        |          |   |
|           |        |               | Töötaja          | andmed Pangako   | ontod Maksud  |      |          |        |          |   |
|           |        |               |                  |                  |               |      |          |        |          |   |
|           |        | Maksu kood    | Nimetus          | Alates kp.       | Kuni kp.      |      |          |        |          |   |
|           | 1      | KP            | Kogumispensio    | 01.07.2002       | 30.11.2020    |      |          |        |          |   |
|           | 2      | KP            | Kogumispensio    | 01.09.2021       |               |      |          |        |          |   |
|           | 3      | SM            | Sotsiaalmaks     | 01.01.2020       |               |      |          |        |          |   |
|           | 4      | TATK          | Tööandja töötus  | 01.01.2020       |               |      |          |        |          |   |
|           | 5      | ТМ            | Tulumaks         | 01.01.2020       |               |      |          |        |          |   |
|           | 6      | TVTK          | Töötaja töötuski | 01.01.2020       |               |      |          |        |          |   |
|           | 7      |               |                  |                  |               |      |          |        |          |   |

Vajadusel saab päringu Kogumispensioni infosüsteemi saata kõigi Töötajate kohta korraga. Selleks tuleb kasutada hooldusfunktsiooni "Kogumispensioni liitumispäring" (Moodul Palk > Funktsioonid > Hooldused > "Kogumispensioni liitumispäring").

#### Hooldus "Kogumispensioni liitumispäring"

- Kogumispensioni süsteemi saadetakse päring isikukoodidega, mis määratud Töötaja kaardil väljal Isikukood.

- Päring saadetakse ainult nende Töötajate kohta, kelle kaardil ei ole märgitud linnuke "Suletud".

- Kui suletud linnukest ei ole Töötaja kaardil täidetud, toimub lisa kontroll, millega päringusse kaasatakse ainult Töölepingud, millel Aktiivne staatus.

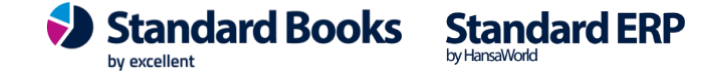

Päringu tulemusena uuendatakse Töötaja kaardil "Maksud" vahelehel kogumispensioni infot eelnevalt kirjeldatud viisil (vt "Kogumispensioni liitumispäring Töötaja kaardilt").

NB! Alates 01.01.2025 on töötajatel võimalik valida erinevate kogumispensioni makse määrade vahel. Seoses sellega on uuendatud ka Kogumispensioni Liitumispäringut. Päringu käivitamisel koostatakse vaikimisi 2 uut maksukaarti: KP4 (4%) ja KP6 (6%). Mõlema maksu kaardi Alguskuupäevaks on 01.01.2025. Töötaja kaardi vahelehel Maksud lisatakse kehtivale kogumispensioni maksule lõppkuupäev Kuni kp. väljale ning lisatakse uus rida KP4 või KP6 Alates kuupäevaga 01.01.2025. Kui Töötaja makset muutnud ei ole, siis päringu käigus Töötaja kaart ei muutu.

#### Töötaja kaardil lisadokumentide sidumine

Töötaja kaardiga on võimalik siduda ning hiljem sealt samast avada erinevaid dokumente, nagu näiteks CV, arenguvestlused, kvalifikatsiooni tõendavad dokumendid jne.

Selleks vali Töötaja kaardil kirjaklambri ikooni alt > Operatsioonid > "Seo dokument" või lihtsalt sikuta soovitud dokument hiirega kirjaklambri ikooni peale.

|                                | KP: Tööleping: Vaata                                     |
|--------------------------------|----------------------------------------------------------|
| > C                            | Koosta 🗸 Jäta Salvesta 🔨 🗙 🥔                             |
| Number 1                       | Eesnimi Kaidi                                            |
| Töötaja kood 1                 | Perenimi Kuusk                                           |
| Alguskp. 01.03.2018            | Ametlik lepingunr. TLN132/01                             |
| Lõppkp.                        | Konteerimisgru 😑 😑 💧 KP: Arhiiv: Tööleping: 🖌            |
| Objekt TLN                     | Puhkuse puudumise ti                                     |
|                                | TM vaba miinimumi arvestuse alç NCV_KaldiKuusk.pdf 79 KB |
| Staatus                        | Töövõim.pens. soodustuse arv. alç                        |
| Avatud<br>Aktiivne<br>Peatatud |                                                          |

### 2.1.2. Töötaja andmete importimine TÖR-st

Programmi on võimalik importida töötajate andmeid TÖR-st. Selle jaoks tuleb e-Maksuameti lehel Töötamise registris alla laadida ja arvutisse salvestada csv formaadis fail, mille saab importida programmi Palk > Funktsioonid > Impordid > TÖR import ning sealt valida fail, mille olete oma arvutisse salvestanud.

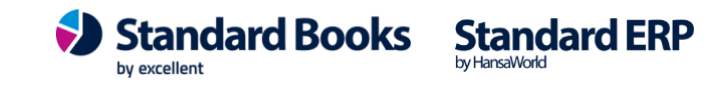

| 🔵 🔘 🔵 testb: Fu | 😑 😑 🔹 testb: Impordid |
|-----------------|-----------------------|
| Ekspordid       | Q Otsi                |
| Impordid        | TÖR import            |
| Hooldus         |                       |
| Registreeri     |                       |
|                 |                       |

Imporditud failist luuakse Palk > Registrid > Töötajad registrisse uued töötaja kaardid, kus täidetakse automaatselt väljad:

Kood Eesnimi Perenimi Isikukood Sünniaeg Riik

Samuti täituvad automaatselt töötaja kaardi vahelehel "Maksud " kõik kehtivate kuupäevadega Maksu koodid, mis on seadistatud Palk > Seadistused > Maksud. "Alates kuupäevaks" märgitakse TÖR-s töötamise alguskuupäev.

Kui olemasoleva isikukoodiga töötaja on juba programmi sisestatud, siis uut töötaja kaarti impordiga ei koostata.

### NB! Töölepinguid automaatselt ei koostata, need tuleb ise sisestada.

### 2.2. Töölepingud

Töölepingute registrisse registreeritakse iga Töötaja kohta üks Tööleping, kuhu märgitakse, milliseid töötasusid Töötaja saab. Töölepingule on võimalik registreerida mitu erineva koodiga ja objektiga ametit, mille infot on võimalik eristada finantskannetel Objektidega.

Uue Töölepingu sisestamiseks on 2 võimalust:

- 1) Töötaja kaardilt > Funktsioonid > Koosta tööleping
- 2) Töölepingute registris > Koosta > Uus tööleping

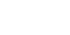

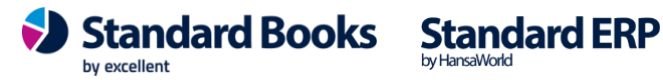

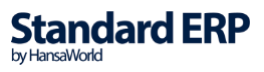

|            |                                                       |                                                                                                    | testb: 10                                                                                                    | oleping: Vaata                                                                                                    |                                                                                                    |                                                                                                    |                                                                                                    |                                                                                                    |                                                                                                    |
|------------|-------------------------------------------------------|----------------------------------------------------------------------------------------------------|----------------------------------------------------------------------------------------------------|----------------------------------------------------------------------------------------------------|----------------------------------------------------------------------------------------------------|----------------------------------------------------------------------------------------------------|----------------------------------------------------------------------------------------------------|----------------------------------------------------------------------------------------------------|----------------------------------------------------------------------------------------------------|
| ··· •      | C                                                     |                                                                                                    |                                                                                                    |                                                                                                    | Koosta 🗸                                                                                                    | Jäta                                                                                                    | Salvesta                                                                                                    | ~ X                                                                                                    | C                                                                                                    |
| Number     | 180001                                                |                                                                                                    |                                                                                                    | Eesnimi                                                                                                    | Mart                                                                                                    |                                                                                                    |                                                                                                    |                                                                                                    |                                                                                                    |
| ötaja kood | 6                                                     | Perenim                                                                                                    |                                                                                                    | Maasikas                                                                                                    |                                                                                                    |                                                                                                    |                                                                                                    |                                                                                                    |                                                                                                    |
|            |                                                       | Tingimused                                                                                                    | Puhkused                                                                                                    | Töövõimetus                                                                                                    | Vanaduspension                                                                                                    |                                                                                                    |                                                                                                    |                                                                                                    |                                                                                                    |
| Alguskp.   | 01.01.2018                                            |                                                                                                    | 1                                                                                                    | Ametlik lepingunr.                                                                                                    |                                                                                                    |                                                                                                    |                                                                                                    |                                                                                                    |                                                                                                    |
| Lõppkp.    |                                                       | Konteerimisgrupp (osakond)                                                                                                    |                                                                                                    |                                                                                                    | STD                                                                                                    |                                                                                                    |                                                                                                    |                                                                                                    |                                                                                                    |
| Objekt     | TLN                                                   | TM vaba miinimumi arvestuse algu                                                                                                    |                                                                                                    |                                                                                                    | 01.11.2018                                                                                                    |                                                                                                    |                                                                                                    |                                                                                                    |                                                                                                    |
|            | Staatus                                               |                                                                                                    |                                                                                                    |                                                                                                    |                                                                                                    |                                                                                                    |                                                                                                    |                                                                                                    |                                                                                                    |
|            | O Avatud                                              |                                                                                                    |                                                                                                    |                                                                                                    | 🗸 Arvesta tulum                                                                                                    | aksuvaba                                                                                                    | a miinimumi                                                                                                    |                                                                                                    |                                                                                                    |
|            | Aktiivne                                              |                                                                                                    |                                                                                                    |                                                                                                    | Töövõtuleping                                                                                                    | 3                                                                                                    |                                                                                                    |                                                                                                    |                                                                                                    |
|            | O Peatatud                                            | Peatam                                                                                                    | nise algus                                                                                                    |                                                                                                    | Arvesta müüq                                                                                                    | imehe pr                                                                                                    | eemiat                                                                                                    |                                                                                                    |                                                                                                    |
|            | <ul> <li>Lõpetatud</li> </ul>                         | Peatar                                                                                                    | nise lõpp                                                                                                    |                                                                                                    |                                                                                                    |                                                                                                    |                                                                                                    |                                                                                                    |                                                                                                    |
| Amet       | Nimetus                                               | Tasuliik                                                                                                    | Alguskp.                                                                                                    | Lõppkp.                                                                                                    | Summa                                                                                                    | Koe                                                                                                    | f. Tööt                                                                                                    | asu koef-ga                                                                                                    | A                                                                                                    |
| 4          | Autojuht                                              | PALK                                                                                                    | 01.01.201                                                                                                    | 18 30.09.2023                                                                                                    | 609,09                                                                                                    | 1,00                                                                                                    | 609,                                                                                                    | 09                                                                                                    | В                                                                                                    |
|            |                                                       | DALK                                                                                                    | 01 10 203                                                                                                    | 23                                                                                                    | 1500.00                                                                                                    | 1.00                                                                                                    | 1500                                                                                                    | 000                                                                                                    |                                                                                                    |
|            | Number<br>ötaja kood<br>Alguskp.<br>Lõppkp.<br>Objekt | Number     180001       ötaja kood     6       Alguskp.     01.01.2018       Löppkp.     0       Objekt     TLN       Staatus     Avatud       Avatud     Aktiivne       Peatatud     Löpetatud       Amet     Nimetus | Number     180001       ötaja kood     6       Tingimused       Alguskp.     01.01.2018       Löppkp.     0       Objekt     TLN       Staatus     Avatud       Avatud     Peatard       Löpptatud     Peatard       Amet     Nimetus     Tasuliik | Number 180001       ötaja kood 6       Alguskp. 01.01.2018       Löppkp.       Objekt TLN       Staatus       Avatud       Aktiivne       Peatamise algus       Löpetatud       Peatamise algus       Löpetatud       Nimetus     Tasullik | Number 180001     Eesnimi       Ötaja kood 6     Perenimi       Tingimused     Puhkused       Alguskp.     01.01.2018       Löppkp.     Ametlik lepingunr.       Löppkp.     Konteerimisgrupp (osakond)       Objekt TLN     TM vaba miinimumi arvestuse algus       Staatus     Avatud       Avatud     Peatamise algus       Löpptatud     Peatamise löpp | Koosta v         Number 180001       Eesnimi Mart         ötaja kood 6       Perenimi Maasikas         Tingimused       Puhkused       Töövõimetus         Alguskp.       01.01.2018       Ametlik lepingunr.         Löppkp.       Konteerimisgrupp (osakond) STD         Objekt TLN       TM vaba minimumi arvestuse algus 01.11.2018         Staatus       Avatud         Aktiivne       Peatamise algus         Peatatud       Peatamise algus         Lõpptatud       Paatamise algus         Amet       Nimetus         Tasuliik       Alguskp. | Koosta v       Jäta         Number 180001       Eesnimi Mart         ötaja kood 6       Perenimi Maasikas         Tingimused       Puhkused       Töövõimetus         Vanaduspension       Alguskp.       01.01.2018         Alguskp.       01.01.2018       Ametlik lepingunr.         Löppkp.       Konteerimisgrupp (osakond) STD         Objekt TLN       TM vaba miinimumi arvestuse algus 01.11.2018         Staatus       Avatud         Aktiivne       Peatamise algus         Peatatud       Peatamise algus         Arvesta müügimehe pr         Amet       Nimetus         Tasuliik       Alguskp. | Koosta v       Jäta       Salvesta         Number 180001       Eesnimi Mart         ötaja kood 6       Perenimi Maasikas         Tingimused       Puhkused       Töövõimetus         Alguskp.       01.01.2018       Ametlik lepingunr.         Lõppkp.       Konteerimisgrupp (osakond) STD         Objekt TLN       TM vaba miinimumi arvestuse algus 01.11.2018         Staatus       Avatud         Aktiivne       Peatamise algus         Peatatud       Peatamise algus         Arvesta müügimehe preemiat | Koosta ~       Jäta       Salvesta       *       *         Number 180001       Eesnimi Mart         ötaja kood 6       Perenimi Maasikas         Tingimused       Puhkused       Töövõimetus       Vanaduspension         Alguskp.       01.01.2018       Ametlik lepingunr.         Lõppkp.       Konteerimisgrupp (osakond) STD         Objekt TLN       TM vaba miinimumi arvestuse algus 01.11.2018         Staatus       Avatud         Aktiivne       Peatamise algus         Peatamise algus       Arvesta tulumaksuvaba miinimumi         Täövõtuleping       Arvesta müügimehe preemiat |

#### Päis

Number – Töölepingu number programmis

**Töötaja kood** – Töötaja kood, kellele Tööleping registreeritakse (Ctrl+Enter valik) **Eesnimi** - Töötaja eesnimi, täidetakse automaatselt Töötaja valimisel **Perenimi** – Töötaja perenimi, täidetakse automaatselt Töötaja valimisel

Algus kp – Töölepingu alguskuupäev, vaikimisi tänane kuupäev

**Lõpp kp** – Töölepingu lõppkuupäev (ei ole kohustuslik)

**Objekt** - objekt ehk kulukoht, kuhu konteeritakse lepinguga seotud kulud (ei ole kohustuslik).

Ametlik lepingunr. – töölepingu tegelik ametlik number

**Konteerimisgrupp (osakond)** - Konteerimisgrupi järgi koostatakse palgaarvestuse ja väljamaksete kinnitamisel finantskanded. Vaikimisi lisatakse Töölepingule Konteerimisgrupp, mis on lisatud "Lausendamine, palk" seadistusse.

**TM vaba miinimumi arvestuse algus** – kuupäev, millest alates rakendatakse tulumaksuvaba miinimumi arvestus.

Näiteks: kui leping algab 01.01.2020 ja esimese väljamakse 05.02.2020, siis TM miinimumi arvestuse alguseks tuleb märkida veebruari kuu 01.02.2020.

Arvesta tulumaksuvaba miinimumi – märgi see valik, kui sellele lepingule rakendatakse maksuvaba miinimumi arvestus. Ära märgi linnukest, kui Töötaja on esitanud avalduse, et tema töötasust tulumaksuvaba miinimumi ei arvestataks.

**Töövõtuleping** – märgi see valik, kui tegemist on töövõtulepinguga. Sel juhul saab lepingut aktiveerida ka töötasu sisestamata. Töövõtulinnukesega lepingu aktiveerimisel "Puhkuse saldo" kaarte ei koostata ning "Puhkuse saldo hetkeseisu" ja "Puhkusereservi" aruandes neid lepinguid ei kuvata.

Arvesta müügimehe preemiat - kui checkbox on täidetud, siis hooldus "Koosta avatud kanne müügimehe preemiast" arvestab Avatud kandele just seda konkreetset

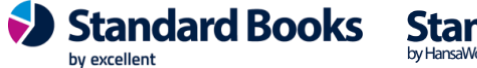

töölepingut. Checkbox on vajalik, et vältida olukorda, kus töötajal on mitu töölepingut ning igale lepingule ei arvestata hooldusega müügimehe preemiat. **Staatus** 

- Avatud Uue Töölepingu on koostamisel on staatus alati "Avatud". Juhul, kui alles alustad palgamooduliga ja sisestad ka "Algsaldod - Kasutamata puhkusejääk", "Algsaldod - Puudumised" ja " Algsaldod - Töötasu", siis "Puhkuse saldo" kaardi korrektseks tekkimiseks jäta Töölepingu aktiveerimine viimaseks tegevuseks.
- *Aktiivne* Kui Tööleping on aktiivne, saab koostada palgaarvestusi. Teistel juhtudel arvestuse kaarte ei koostata.
- Peatatud Töölepingu peatamisel tuleb Töölepingu kaardile märkida peatamise algus ja lõppkuupäev. Kui kuupäevad on märgitud ja Tööleping salvestatud siis koostatakse automaatselt puudumise kaart, mille Puudumise tüübiks valitakse Lausendamises märgitud Peatamise puudumise tüüp. Puudumise tüüpi saate puudumise kaardil muuta kuid ainult sellisel juhul kui uus Puudumise tüüp on samuti liigiga Peatamine. NB! Kui kustutate koostatud Puudumise kaardi ja soovite uuesti aktiveerida Töölepingut, siis ainus viis seda teha on koostada käsitsi puudumise kaart, mille periood kattub Töölepingu kaardil oleva peatamise perioodiga ning mille Puudumise tüübi liik on Peatamine.
- *Lõpetatud* Kui tööleping on lõpetatud, siis töötajale enam arvestusi ei koostata ning selle töölepingu infot vaikimisi aruannetes ei kuvata.

#### Puhkused vaheleht

www.excellent.ee

**Puhkuse puudumise tüüp** - Kui valik on märgitud, siis arvestatakse puhkust selle puhkuse puudumise tüübi alusel, mis on Töölepingule märgitud. Kui jätate valiku märkimata, siis arvestatakse puhkusetasu puhkusekaartide koostamise hoolduse määramisaknas vastavalt teie poolt märgitud arvestuse alusel.

**Puhkusepäevi aastas** – Töötaja norm puhkusepäevi aastas. Vaikimisi täidetakse väärtusega, mis on seadistatud seadistuses "Lausendamine, palk". Vajadusel seda puhkusepäevi aastas muuta Töölepingu kaardil. (Töövõtulepingu puhul tuleb siia määrata 0, puhkusearvestust ei toimu)

| • • •                                                                         | demo palk: Tööleping: Muuda     |                |
|-------------------------------------------------------------------------------|---------------------------------|----------------|
| < > * < C                                                                     | Koosta 🗸 Jäta                   | Salvesta 🔨 🗶 🖉 |
| Number 200016                                                                 | Eesnimi Niina                   |                |
| Töötaja kood 78                                                               | Perenimi Kolmapäev              |                |
|                                                                               | Tingimused Puhkused Töövõimetus |                |
|                                                                               | Puhkuse puudumise tüüp PUHKUS   |                |
|                                                                               | Puhkusepäevi aastas 28          |                |
|                                                                               |                                 |                |
| Töövõimetus vaheleht                                                          |                                 |                |
|                                                                               |                                 | Standard ERP   |
| Excellent Business Solutions Eesti AS                                         | -,                              |                |
| Ulemiste City, Tallinn<br><b>Tugiliin:</b> 669 1111 / <b>miiiik:</b> 669 1113 |                                 |                |

|                      | demo palk: Tööleping: Vaata                    |
|----------------------|------------------------------------------------|
|                      | Koosta V Jäta Salvesta V X ()                  |
| Number 200016        | Eesnimi Niina                                  |
| Töötaja kood 78      | Perenimi Kolmapäev                             |
|                      | Tingimused Puhkused Töövõimetus                |
| Töövõimetuspensionär | Töövõim.pens. soodustuse arv. algus 18.01.2021 |
|                      | Töövõim.pens. soodustuse arv. lõpp 31.12.2021  |
|                      | Töövõim.pens. puhkuse puudumise tüüp TOOVOIM   |
|                      | Töövõim.pens. puhkusepäevi aastas 7            |

Töövõim.pens. soodustuse arv. algus - kuupäev, millest alates rakendatakse Töövõimetuspensionäri sotsiaalmaksu soodustust

Töövõim.pens.soodustuse arv.lõpp – töövõimetuspensioni lõpukuupäev Töövõim.pens.puhkuse puudumise tüüp – puudumise tüüp, millega fikseeritakse töövõimetuspensionäri lisapuhkused.

Töövõim.pens.puhkusepäevi aastas – töövõimetuspensionäri lisapuhkuse päevade arv

Töövõimetuspensionär - märgi checkbox, kui tegemist on töövõimetuspensionäriga. Töövõimetuspensionäri eest tasub Töötukassa minimaalse sotsiaalmaksu summa, programm arvestab sotsiaalmaksu vaid selles ulatuses, mis ületab minimaalse sotsmaksu (vt punkt 1.12)

Peale Töövõimetuspensionäri vahelehe täitmist, linnukese lisamist ja kaardi salvestamist koostatakse töötajale "Töövõimetuspensionäri puhkusesaldod" kaart (seadistus "Töövõimetuspensionäri puhkusesaldod"). Kui soovitakse Töövõimetusepensionäri soodustuse alguse kp ja lõpu kp muuta, tuleks Töövõimetuspensionäri linnuke eemaldada, Töölepingu kaart salvestada ning seejärel saab kuupäevi uuendada ning lisada uuesti linnukese Töövõimetuspensionär.

#### Vanaduspension vaheleht

Alates 01.01.2023 hakkas kehtima uus maksuvaba tulu liik vanaduspensioniealistele.

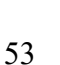

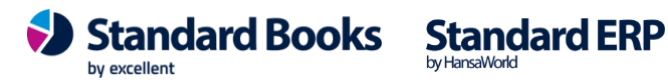

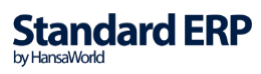

| •••    |                  |            | testb: To | ööleping: Vaat      | ta         |        |      |          |   |   |   |
|--------|------------------|------------|-----------|---------------------|------------|--------|------|----------|---|---|---|
| < >    | c                |            |           |                     | Koo        | osta 🗸 | Jäta | Salvesta | * | x | 0 |
| Number | 220008           |            |           | Eesnimi<br>Perenimi | Vanadus    |        |      |          |   |   |   |
|        | 10               | Tingimused | Puhkused  | Töövõimetus         | Vanadusp   | ension |      |          |   |   |   |
|        | Vanaduspensionär | a.         |           | Alguskuupäev        | 01.09.2022 |        |      |          |   |   |   |

Vanaduspensionär - märgi checkbox, kui töötaja on juba vanaduspensionär või jõuab vanaduspensioniikka alanud kalendriaastal. Vanaduspensionärile rakendub eraldi maksuvaba tulu liik kalendriaastal, kus ta jõuab vanaduspensioni ikka. <u>NB! Näiteks kui töötaja jõuab vanaduspensioniikka 01.09.2024 siis rakendub talle uus maksuvabatulu liik juba 01.01.2024.</u>

(Vt lisaks seadistusi punktidest 1.6. ja 1.27. ning 1.28)

Alguskuupäev – alguskuupäevaks märgitakse kas töölepingu alguskuupäev või kalendriaasta esimene kuupäev (01.01.2024). <u>Töölepingute puhul, mille alguskuupäev on varasem kui 01.01.2023, tuleb alguskuupäevaks kindlasti märkida 01.01.2023 ehk siis kuupäev, millest seadus jõustus.</u>

Maatriks

Amet – Töötaja amet, Ctrl+Enter valik eelnevalt registreeritud Ametite registrist Nimetus – ametinimetus, täidetakse automaatselt Ameti valimisel **Tasuliik** – vali Tasuliik (Ctrl+Enter), mida makstakse töötajale vastavalt töölepingule. Algus kp – Tasuliigi kehtivuse alguskuupäev **Lõpp kp** – Tasuliigi kehtivuse lõppkuupäev Summa – Tasuliigi summa vastavalt lepingule (bruto) Koef. – vali siia, kas Töötaja on täiskohaga või osalise kohaga nt 0.5 (see on oluline TSD aruande esitamiseks) Töötasu koef-ga – Töötasu peale koefitsienti rakendamist, see summa kohta koostatakse palgaarvestus Konteerimisgrupp – täida vaid juhul, kui lepingu real peab olema teine Konteerimisgrupp kui päises **Objekt** – objekt ehk kulukoht, kuhu lähevad lepinguga seotud kulud (ei ole kohustuslik). Erinevatele tasuliikidele ühe töölepingu raames saab määrata erinevaid kulukohti ehk Objekte. Viimane arv. kp. – uuendatakse automaatselt peale Arvestuse kinnitamist ning kuupäevaks märgitakse Arvestuse kaardi kuupäev.

Lepingu märkimisel "Aktiivseks" luuakse salvestamise hetkel seadistusse "Puhkuse saldod" puhkuse saldo kaart igale Töölepingule eraldi.

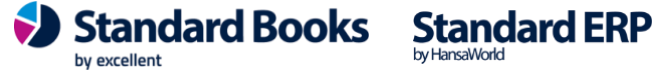

**NB!** Juhul, kui alles alustad palgamooduliga ja sisestad ka "Algsaldod - Kasutamata puhkusejääk", "Algsaldod - Puudumised" ja "Algsaldod - Töötasu", siis "Puhkuse saldo" kaardi korrektseks tekkimiseks jäta Töölepingu aktiveerimine viimaseks tegevuseks.

### 2.2.1. Töölepingud > Operatsioonid > Vaata puhkusereservi

Võimalik vaadata puhkusereservi aruannet otse töölepingu pealt.

"Vaata puhkusereservi" on operatsioonide alt avatav nii 'Sirvi' kui 'Vaata' aknast.

Avaneb olemasolev aruanne "Puhkusereserv",

Määrangutega:

Kuupäev - operatsiooni käivitamise kuupäev

Töölepingu nr - Töölepingu nr, millelt aruanne käivitatud

Aruande veerud:

Töötaja nimi (drill-down) Töölepingu nr (drill-down) Puhkuse saldo nr (drill-down) Puhkusepäevi Keskm.kalendripäeva tasu Kokku summa

Brutotasu kokku Sotsiaalmaks Tööandja töötuskindlustus

KOKKU (brutotasu + sotsmaks + tööandja töötuskindlustus)

|                                         | Puhkuse saldo nr. | Puhkusepäevi                                                 | Kesk. kalendripäeva tasu | Kokku summa             |
|-----------------------------------------|-------------------|--------------------------------------------------------------|--------------------------|-------------------------|
| TST_TT TT TST<br>Töölepingu nr.: 200025 | <u>31</u>         | 6                                                            | 45,52                    | 273,12                  |
|                                         |                   | Brutotasu kokku:<br>Sotsiaalmaks:<br>Tööandja töötuskindlust | us:                      | 273,12<br>90,13<br>2,18 |
|                                         |                   | KOKKU:                                                       |                          | 365,43                  |

### 2.2.2. Töölepingud > Operatsioonid > Vaata töötaja ajalugu

"Vaata töötaja ajalugu" on operatsioonide alt avatav nii 'Sirvi' kui 'Vaata' aknast. Avaneb olemasolev aruanne "Töötaja ajalugu".

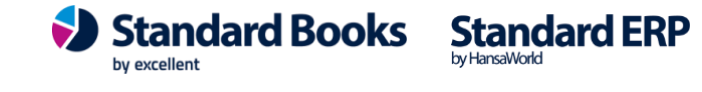

Määrangutega:

**Periood** - moodul Üldine > Seadistused > Aruannete perioodid > esimesel real olev periood Töölepingu nr - Töölepingu nr, millelt aruanne käivitati

Aruande veerud: Kande nr Tüüp Number Deebet Kreedit Saldo Ridadel kuupäevalises järjestuses vaikimisi perioodi mahtuvad Arvestamised ja Väljamaksmised:

| 5                 | Ave Ainus   |                          |                               |         |                    |
|-------------------|-------------|--------------------------|-------------------------------|---------|--------------------|
| Kande kp.         | Tüüp        | Number                   | Deebet                        | Kreedit |                    |
| Töölepingu nr.: 6 |             | Algsaldo                 |                               |         | 2202,06            |
| 21.05.2019<br>T   | Arvestamine | 1503<br>Kokku:<br>Muutus | 1091,45<br>1091,45<br>1091,45 | 0,00    | 3293,51<br>3293,51 |
|                   |             | Lõppsaldo                |                               |         | 3293,51            |

### 2.2.3. Töölepingud > Operatsioonid > Vaata tööajatabelit

"Vaata tööajatabelit" on operatsioonide alt avatav nii 'Sirvi' kui 'Vaata' aknast. Avaneb olemasolev aruanne "Tööajatabelid". Määrangutega: Aasta - jooksev aasta Kuu - jooksvale kuule eelnev kuu Tööleping - Töölepingu nr, millelt operatsioon käivitati Esitus: Kokkuvõte

#### Aruande veerud:

Töötaja kood Töölepingu nr Nimi Isikukood Päevi kokku Tunde kokku

| Töötaja kood | Töölepingu nr. | Nimi             | Isikukood   | Päevi kokku | Tunde kokku |
|--------------|----------------|------------------|-------------|-------------|-------------|
| 2            | <u>3</u>       | Eesnimi Perenimi | 47308015888 | 0,00        | 103,00      |

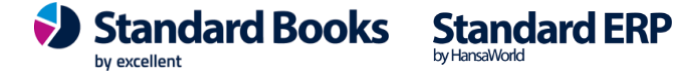

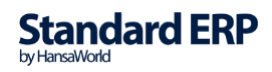

### 2.3. Arvestused

Arvestuse kaardid koostatakse hooldusega "Koosta palgaarvestuse kaardid" (vt täpsemalt punkt 5.6).

**NB!** Enne palgaarvestuste koostamist peavad olema sisestatud kõik Puudumised, Tükitööd (kui kasutusel), Tööajatabelid ning Avatud kanded.

|        | •              |                   |          | demo palk: Arvestus: V      | aata         |                 |             |    |
|--------|----------------|-------------------|----------|-----------------------------|--------------|-----------------|-------------|----|
|        | > v            |                   |          |                             | Koosta ~     | Jäta Salv       | vesta 🔸 🗙   |    |
|        | ٨              | lumber 210043     | $\rho$   | Kuupäe                      | v 30.11.2021 |                 |             |    |
|        | Töölepi        | ngu nr. 200022    |          | Eesnim                      | i Eesnimi    |                 | 🗌 Kinnita   |    |
|        | A              | guskp. 01.11.2021 |          | Perenim                     | i Perenimi   |                 | Väljamakstu | bu |
|        | L              | őppkp. 30.11.2021 |          | Väljamakse kp               | . 30.11.2021 |                 |             |    |
|        | 0              | bjektid           |          | Reg. kp                     | . 16.11.2021 | Isik INGRID     |             |    |
|        | Komm           | nentaar           |          |                             |              |                 |             |    |
|        |                |                   |          |                             |              |                 |             |    |
|        | Amet           | Ameti nimetus     | Tasuliik | Tasuliigi nimetus           | Tariif       | Kogus           | Brutosumma  |    |
| 1      | 1              | Müügijuht         | PALK     | Töötasu                     | 45,45        | 22,00           | 1000,00     |    |
| 2      | 1              | Müügijuht         | KT1      | Kohtutäitur 1               | -287,20      | 1,00            |             | ı  |
| 3      |                |                   |          |                             |              |                 |             |    |
| 4      |                |                   |          |                             |              |                 |             |    |
| 5      |                |                   |          |                             |              |                 |             |    |
| 6      |                |                   |          |                             |              |                 |             |    |
| /      |                |                   |          |                             |              |                 |             |    |
| 0<br>0 |                |                   |          |                             |              |                 |             |    |
| 0      |                |                   |          |                             |              |                 |             |    |
| 11     |                |                   |          |                             |              |                 |             |    |
| 2      |                |                   |          |                             |              |                 |             |    |
| 13     |                |                   |          |                             |              |                 |             |    |
| 4      |                |                   |          |                             |              |                 |             |    |
| 15     |                |                   |          |                             |              |                 |             |    |
|        | Tulun          | naks kokku        | 92,80    | TM vaba miinimum kokku      | 500,00 N     | letosumma kokku | 584,00      |    |
| Τö     | öötaja töötusk | indl. kokku       | 16,00    | Tööandja töötuskindl. kokku | 8,00 B       | rutosumma kokku | 1000,00     |    |
|        | Kogumisnen     | sion kokku        | 20.00    | Sotsiaalmaks kokku          | 330.00       | TM suurendamine | 0.00        |    |

#### Päis

Number – Arvestuse nr, täidetakse automaatselt, võttes arvesse "Numbriseeriad-Arvestused" määratud numbriseeria järgmist vaba numbrit

**Kuupäev** – Arvestuse kuupäev, sama kuupäevaga koostatakse finantskanne **Töölepingu nr** – Töötaja Töölepingu nr

Algus kp - arvestusperioodi alguskuupäev, üldjuhul kuu esimene kuupäev (juhul, kui Töölepingu algus on keset kuud, Töölepingu tegelik alguskuupäev)

Lõpp kp - arvestusperioodi lõppkuupäev, üldjuhul kuu viimane kuupäev (kui

Tööleping lõpeb keset kuud, siis Töölepingu tegelik lõppkuupäev)

Eesnimi - Töötaja eesnimi Töölepingult

Perenimi – Töötaja perenimi Töölepingult

Väljamakse kp. – orienteeruv väljamakse kuupäev (selle kuupäeva alusel leitakse kehtivad maksumäärad)

Kommentaar – arvestuse kommentaar

**Kinnita** – Arvestuse kinnitamisel koostatakse finantskanne vastavalt Konteerimisgrupis määratud kontodele.

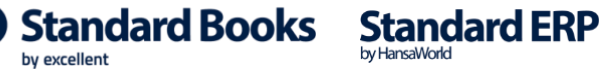

Kui Arvestuses olevatele Tasuliikidele või Maksudele on Konteerimisgrupi seadistuses määratud ka viitvõlakontod, siis koostatakse 2 finantskannet (vt täpsemalt punkt 1.9)

Väljamakstud – täidetakse automaatselt, kui Arvestusele on koostatud Väljamakse.

#### Maatriks

A osa

Amet – Töötaja amet Töölepingu kaardilt Ameti nimetus – ametinimetus Töölepingult Tasuliik – Tasuliik, mille eest tasu arvestatakse Tasuliigi nimetus – täidetakse automaatselt Tasuliigilt Tariif – tasumäär (1 päeva, 1 tunni, 1 tk kohta) Kogus – tundide, päevade või tükkide kogus Brutosumma –Tariif x Kogus

#### B osa

**Objekt** – kulukoht, kuhu kantakse tasusumma **Neto** – vastava Tasuliigi neto summa

Bruto – vastava Tasuliigi bruto summa

#### C osa

**Töötaja töötuskindlustus** – vastava Tasuliigi kinnipeetav töötaja töötuskindlustus summa

Kogumispension – vastava Tasuliigi kinnipeetav kogumispensioni summa Tulumaks - vastava Tasuliigi kinnipeetav tulumaksu summa

#### D osa

Sotsiaalmaks – vastava Tasuliigi sotsiaalmaksu summa

**Tööandja töötuskindlustus** – vastava Tasuliigi tööandja töötuskindlustuse summa **TM vaba min.** – vastavale Tasuliigile rakendatav tulumaksuvaba summa

E osa

Algus kp. – vastava Tasuliigi arvestuse alguskuupäev

Lõpp kp. – vastava Tasuliigi arvestuse lõppkuupäev

#### Jalus

**Tulumaks kokku** – kõikidelt Tasuliikidelt kinnipeetud tulumaks kokku **Töötaja töötuskindlustus kokku** - kõikidelt Tasuliikidelt kinnipeetud töötaja töötuskindlustus kokku

Kogumispension kokku – kõikidelt Tasuliikidelt kinnipeetud kogumispension kokku TM vaba miinimum kokku –selle Arvestuse kaardi TMV miinimumi summa Tööandja töötuskindlustus kokku – kõikidelt Tasuliikidelt arvutatud tööandja töötuskindlustus kokku

Sotsiaalmaks kokku – kõikidelt Tasuliikidelt arvutatud sotsiaalmaks kokku Netosumma kokku – kõikide Tasuliikide netosumma

Brutosumma kokku – kõikide Tasuliikide brutosumma

**TM suurendamine** - summa, mille võrra suurendatakse tulumaksustatava summat, kui samas kuus on juba varasemaid Arvestusi ja Tulumaksuvaba miinimum peaks valemi järgi vähenema

'Arvestused: Sirvi' aknas on Operatsioonide all "Kinnita" valik. Kasuta seda

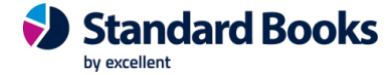

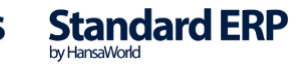

#### võimalust, kui soovid kinnitada mitu Arvestust korraga.

|           |            |            |            | KP: Arve    | stused: Sirvi |         |          |            |              |   |
|-----------|------------|------------|------------|-------------|---------------|---------|----------|------------|--------------|---|
| \$~ C     |            |            |            |             |               |         |          | Q Otsi     | Koosta       | ~ |
| N Kinnita | #G Jpäev   | Alguskp.   | Lõppkp.    | Väljam. kp. | Lepingu nr.   | Eesnimi | Perenimi | Kinnitatud | Väljamakstud |   |
| 180004    | 31.03.2018 | 01.03.2018 | 31.03.2018 | 05.04.2018  | 4             | Taali   | Torm     |            |              | 1 |
|           | 31.03.2018 | 01.03.2018 | 31.03.2018 | 05.04.2018  |               |         |          |            |              |   |
|           | 31.03.2018 | 01.03.2018 | 31.03.2018 | 05.04.2018  |               | Test    |          |            |              |   |
| 180001    | 31.03.2018 | 01.03.2018 | 31.03.2018 | 05.04.2018  |               | Kaidi   |          |            |              |   |

'Arvestused: Vaata' aknas on Operatsioonide alt all järgmised valikud: Ava finantskanne – avatakse Arvestuse finantskanne Trüki palgasedel – kuvatakse ekraanile selle Arvestuse palgasedeli aruanne

| •••                                                               | KP: Arvestus: Vaata                            | a                                                                                                    |                                                    |   |
|-------------------------------------------------------------------|------------------------------------------------|----------------------------------------------------------------------------------------------------|----------------------------------------------------|---|
|                                                                   |                                                | Koosta 🗸 Jäta                                                                                                    | Salvesta 🔨 🗙 🖉                                     | 2 |
| Ava finantskanne<br>Trüki palgasedel ①発L                          | V1                                             |                                                                                                    |                                                    |   |
| • • •                                                             | demo palk: Palgasedel                          |                                                                                                    |                                                    |   |
| ··· · 🖶 🖉                                                         |                                                | Q Otsi                                                                                                    |                                                    |   |
| Palgasedel<br>Uus Ettevõte                                        |                                                | Standard Books by Excellent, trük<br>Periood:                                                                                 | kitud: 16.01.2022 14:09<br>01.11.2021 : 30.11.2021 |   |
|                                                                   |                                                | Arv                                                                                                    | Γöölepingu nr.: 200022<br>estuse kuupäeva alusel   |   |
| Töötaja kood:84Töötaja nimi:Eesnimi PerenimiIsikukood:48011233010 | Periood:<br>Arvestused perioodis:<br>Tööpäevi: | 01.11.2021 : 30.11.2021<br>nr. 210043<br>22 Töötatud päevi:                                                                   | 22                                                 |   |
| TASUD                                                             | Tariif                                         | Kogus                                                                                                    | Neto Bruto                                         |   |
| Töötasu<br>Kohtutäitur 1                                          | 45,45<br>-287,20                               | 22,00<br>1,00                                                                                                    | 871,20 1 000,00<br>-287,20                         |   |
| TÖÖTAJA MAKSUD                                                    | Tariif                                         | %                                                                                                    | Summa                                              |   |
| Tulumaks<br>Töötaja töötuskindlus<br>Kogumispension 2%            | 1 000,00<br>1 000,00<br>1 000,00               | 20,00<br>1,60<br>2,00                                                                                                    | 92,80<br>16,00<br>20,00                            |   |
| Tulumaksuvaba miinimum                                            |                                                |                                                                                                    | 500,00                                             |   |
| TÖÖANDJA MAKSUD<br>Sotsiaalmaks<br>Tööandja töötuskindlustusmaks  | 1 000,00<br>1 000,00                           | 33,00<br>0,80                                                                                                    | 330,00<br>8,00                                     |   |
|                                                                   |                                                | Arvestatud kokku:<br>Kinnipeetud kokku:<br>Brutopalgast kinnipidamised:<br>Netopalgast kinnipidamised:<br>Väljamakstav summa: | 1 000,00<br>128,80<br>0,00<br>287,20<br>584,00     |   |

 $\mathbf{>}$ 

by excellent

#### **2.3.1. Avanss**

Avansi arvestamiseks programmis tuleb luua:

1. Tasuliik AVANSS tüübiga "Tasu":

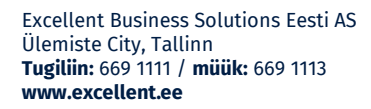

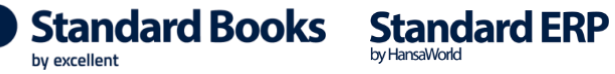

|                     | demo pal                                          | lk: Tasuliik: Vaata                                                                                                    |  |
|---------------------|---------------------------------------------------|----------------------------------------------------------------------------------------------------|--|
| < >                 |                                                   | Koosta 🗸 🛛 Jäta Salvesta 🛧 X 🖉                                                                                         |  |
|                     | Üldine                                            | Puhkuse arvestus                                                                                                    |  |
| Kood                | AVANSS                                            | Nimetus Avanss                                                                                                    |  |
| TSD aruande reakood | 10                                                | 🗹 Tulumaksuga maksustatav                                                                                              |  |
|                     | Düsitasu                                          | 🗹 Töötaja töötuskindlustusega maksustatav                                                                              |  |
|                     | Fusitasu                                          | 🗸 Kogumispensioniga maksustatav                                                                                        |  |
|                     | Tasuliigi tüüp:                                   | 🗸 Sotsiaalmaksuga maksustatav                                                                                          |  |
|                     | O Tasu                                            | 🗹 Tööandja töötuskindlustusega maksustatav                                                                             |  |
|                     | Kinnipidamine (bruto)                             | Puhkusearvestuse aluseks                                                                                               |  |
|                     | Kınnıpıdamıne (neto)<br>Kohtutäitur (kinnip.neto) | 🗌 Kogu summa täiendav tulumaksu vaba miinimum                                                                          |  |
|                     | Kuulub väljamaksmisele:                           | Arvestuse alus:                                                                                                    |  |
|                     | O Jah<br>Ei                                       | <ul> <li>Fikseeritud summa</li> <li>Proportsionaalselt töötatud ajaga</li> <li>Tööajatabel</li> <li>Tükitöö</li> </ul> |  |

2. Tasuliik tüübiga "Kinnipidamine (bruto) nt AVANSSKP

|                           | demo palk: Tasu            | liik: Vaata                                   |                            |            |     | 0 |
|---------------------------|----------------------------|-----------------------------------------------|----------------------------|------------|-----|---|
|                           |                            | Koosta V                                      | Jata Salvesta              | $\sim$     | ~   | Ø |
|                           | Üldine Puhkus              | e arvestus                                    |                            |            |     |   |
| Kood AVANSSKP             | Nimet                      | us Avansi kinnipidam                          | ine                        |            |     |   |
| TSD aruande reakood 16    |                            | 🔽 Tulumaksuga n                               | naksustatav                |            |     |   |
|                           |                            | 🔽 Töötaja töötusl                             | kindlustusega maksu        | statav     |     |   |
| Pusitasu                  |                            | 🔽 Kogumispensio                               | oniga maksustatav          |            |     |   |
| Tasuliigi tüüp            | :                          | 🔽 Sotsiaalmaksu                               | ga maksustatav             |            |     |   |
| 🔿 Tasu                    |                            | 🔽 Tööandja töötu                              | ıskindlustusega maks       | sustatav   |     |   |
| C Kinnipidam              | ne (bruto)                 | Puhkusearvest                                 | use aluseks                |            |     |   |
| Kinnipidam<br>Kohtutäitur | ne (neto)<br>(kinnip.neto) | 🗌 Kogu summa ta                               | äiendav tulumaksu va       | aba miinii | mum |   |
| Kuulub väljar             | aksmisele:                 | Arvestuse alus:                               |                            |            |     |   |
| Jah<br>O Ei               |                            | • Fikseeritud sur<br>Proportsionaal           | mma<br>selt töötatud ajaga |            |     |   |
|                           |                            | <ul><li>Tööajatabel</li><li>Tükitöö</li></ul> |                            |            |     |   |

a. Registreerida avanss Avatud kandena (kinnitada)

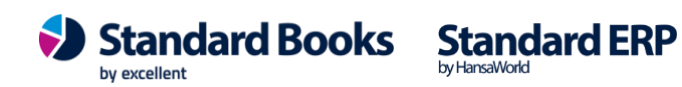

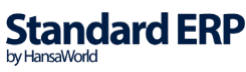

|            | •                           |            | demo p                                             | alk: Avatud kanne: \ | /aata    |            |                   |              |
|------------|-----------------------------|------------|----------------------------------------------------|----------------------|----------|------------|-------------------|--------------|
| < >        | >                           |            |                                                    |                      | Koosta 🗸 | Jäta Salve | sta 🔸             | X Ø          |
| Nun<br>Tas | nber 200010<br>uliik AVANSS | Korr       | Kuupäev <u>08.08.202</u><br>nmentaar <u>Avanss</u> | 0                    |          |            | ☑ Kinni<br>☑ Arve | ta<br>statud |
|            | Lepingu nr.                 | Ameti kood | Eesnimi                                            | Perenimi             | Tariif   | Kogus      | Summa             | A            |
| 1          | 200014                      | 1          | Viivi                                              | Lennuk               | 200,00   | 1,00       | 200,00            | В            |
| 2          |                             |            |                                                    |                      |          |            |                   |              |

### b. Koostada hooldusega avansi kohta Arvestuse kaart (Hooldus > Koosta palgaarvestuse kaardid)

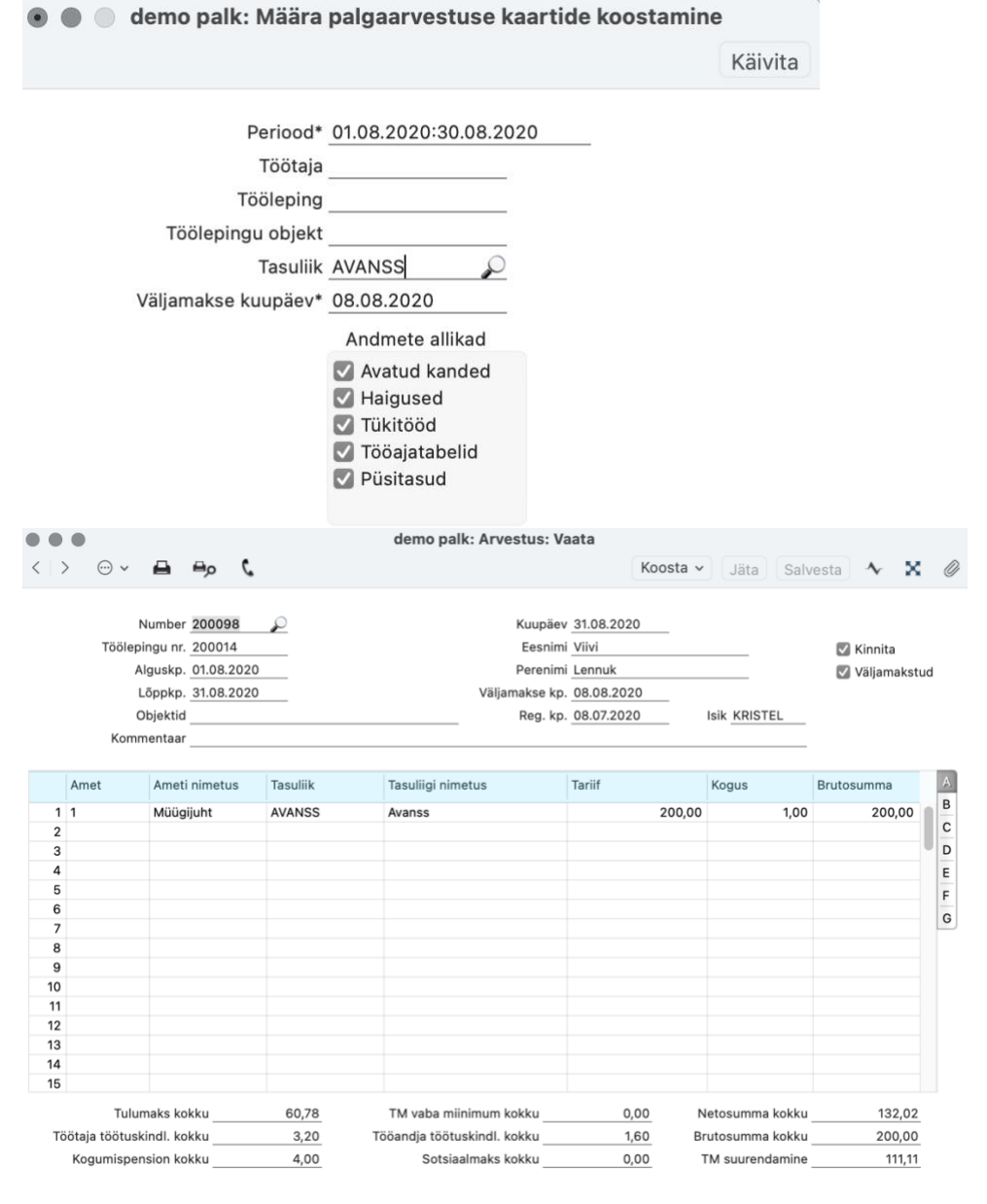

Excellent Business Solutions Eesti AS Ülemiste City, Tallinn **Tugiliin:** 669 1111 / **müük:** 669 1113 **www.excellent.ee** 

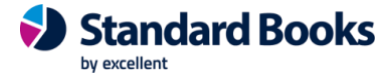

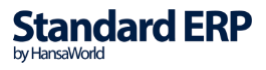

c. Koostada Väljamakse kaart (Hooldus > Koosta palga väljamaksed)

| >         | → <b>~</b>                                   | 🖨 🖦           | c       | demo park: valjan                   | lakse: vaata  | Koosta v Jäta     | Salvesta 🔸 🕽 | ĸ |
|-----------|----------------------------------------------|---------------|---------|-------------------------------------|---------------|-------------------|--------------|---|
| Ta<br>(oi | Number <u>20</u><br>asumisviis P<br>mmentaar | 0064 🔎        |         | Kuupäev <u>08.08.2020</u><br>Objekt | Nimi <u>L</u> | ennuk Viivi       | 🗹 Kinnit     | а |
|           | Lepingu nr.                                  | Arvestuse nr. | Eesnimi | Perenimi                            | Tasuliik      | Tasuliigi nimetus | Netosumma    |   |
| 1         | 200014                                       | 200098        | Viivi   | Lennuk                              | AVANSS        | Avanss            | 132,02       |   |
| 3         |                                              |               |         |                                     |               |                   |              |   |
|           |                                              |               |         |                                     |               |                   |              |   |
| ;         |                                              |               |         |                                     |               |                   |              |   |
| ,         |                                              |               |         |                                     |               |                   |              |   |
| 8         |                                              |               |         |                                     |               |                   |              |   |

d. Koostada kuu lõppu Avatud kanne avansi kinnipidamise kohta (samas summas, mis välja arvestati)

|   |                   | •                                   |            |           |                    | demo p                  | alk: Avatud kar | nne: \ | Vaata    |       |          |                  |                |   |
|---|-------------------|-------------------------------------|------------|-----------|--------------------|-------------------------|-----------------|--------|----------|-------|----------|------------------|----------------|---|
| < | $\langle \rangle$ | •                                   |            |           |                    |                         |                 |        | Koosta 🗸 | Jäta  | Salvesta | -*               | ×              | 0 |
|   | Num<br>Tas        | nber <u>200011</u><br>uliik AVANSSI | KP         | ł<br>Komi | Kuupäev<br>mentaar | 31.08.202<br>Avansi kin | 0<br>nipidamine |        |          |       |          | ☑ Kinr<br>☑ Arve | nita<br>estatu | d |
|   |                   | Lepingu nr.                         | Ameti kood |           | Eesnimi            |                         | Perenimi        |        | Tariif   | Kogus | Sun      | nma              |                | A |
|   | 1                 | 200014                              | 1          |           | Viivi              |                         | Lennuk          |        | 200,00   | 1,00  | 200      | ,00              |                | В |
|   | 2                 |                                     |            |           |                    |                         |                 |        |          |       |          |                  | - 1            |   |
|   | 3                 |                                     |            |           |                    |                         |                 |        |          |       |          |                  |                |   |

e. Koostada kuu lõpus Arvestuskaardid (peetakse kinni ka eelnevalt arvestatud avanss).

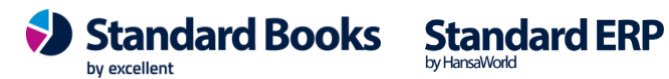

62

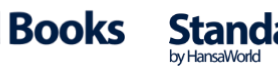

|    | •              |                   |          | demo palk: Arvestus: V      | aata         |         |                |            |      |   |
|----|----------------|-------------------|----------|-----------------------------|--------------|---------|----------------|------------|------|---|
|    | → … →          |                   |          |                             | Ko           | oosta ~ | Jäta Sal       | vesta 🔸    | ĸ.   | ( |
|    | N              | umber 200099      | $\rho$   | Kuupäe                      | 31.08.2020   |         |                |            |      |   |
|    | Töölepi        | ngu nr. 200014    |          | Eesnim                      | i Viivi      |         |                | 🔽 Kinnita  |      |   |
|    | AI             | guskp. 01.08.2020 | )        | Perenim                     | i Lennuk     |         |                | Väljamak   | stud | 1 |
|    | L              | őppkp. 31.08.2020 | )        | Väljamakse kp               | . 01.09.2020 |         |                | _          |      |   |
|    | 0              | bjektid           |          | Reg. kp                     | . 08.07.2020 |         | Isik KRISTEL   |            |      |   |
|    | Komm           | ientaar           |          | 0.                          |              |         |                |            |      |   |
|    |                |                   |          |                             |              |         |                |            |      |   |
|    | Amet           | Ameti nimetus     | Tasuliik | Tasuliigi nimetus           | Tariif       |         | Kogus          | Brutosumma |      | A |
| 1  | 1              | Müügijuht         | PALK     | Töötasu                     |              | 67,50   | 20,00          | 1,00       |      | E |
| 2  | 1              | Müügijuht         | AVANSSKP | Avansi kinnipidamine        |              | -200,00 | 1,00           | -200,00    | )    | C |
| 3  |                |                   |          |                             |              |         |                |            |      | C |
| 4  |                |                   |          |                             |              |         |                |            |      | E |
| 5  |                |                   |          |                             |              |         |                |            |      | F |
| 6  |                |                   |          |                             |              |         |                |            |      | C |
| ·  |                |                   |          |                             |              |         |                |            |      | Г |
| 9  |                |                   |          |                             |              |         |                |            |      |   |
| 10 |                |                   |          |                             |              |         |                |            |      |   |
| 11 |                |                   |          |                             |              |         |                |            |      |   |
| 12 |                |                   |          |                             |              |         |                |            |      |   |
| 13 |                |                   |          |                             |              |         |                |            |      |   |
| 14 |                |                   |          |                             |              |         |                |            |      |   |
| 15 |                |                   |          |                             |              |         |                |            |      |   |
|    | Tulun          | naks kokku        | 121,72   | TM vaba miinimum kokku      | 500,00       | N       | etosumma kokku | 986,8      | 8    |   |
| Τö | ötaja töötuski | indl. kokku       | 18,40    | Tööandja töötuskindl. kokku | 9,20         | Br      | utosumma kokku | 1,0        | 0    |   |
|    | Kogumispen     | sion kokku        | 23,00    | Sotsiaalmaks kokku          | 267,30       | т       | M suurendamine | 0,0        | 0    |   |

### 2.3.2. Puhkusereservi arvestus ja kajastamine finantsmoodulis

Programmis on võimalik arvestada igakuiselt Puhkusreservi ja koostada iga kuu lõpus selle kohta finantskanne. Aasta lõpus koostatakse hooldusega korrigeerimiskanne, mille eesmärk on viia eelnevalt reservi kogutud summad kooskõlla tegeliku seisuga.

Täpsemalt saate Puhkusreservi arvestamise ja kajastamise kohta lugeda "Puhkusereservi arvestuse" juhendist.

### 2.4. Väljamaksed

Väljamaksed koostatakse hooldusega "Koosta palgaväljamakse kaardid" (vt täpsemalt punkt 5.7)

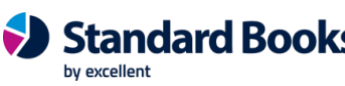

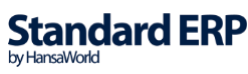

|          | > v                                   | <b>⊟</b> ⊖p   | c       | paik. vajani                 |                 | Koosta v Jäta Sa  | vesta 🔨 🗙 |
|----------|---------------------------------------|---------------|---------|------------------------------|-----------------|-------------------|-----------|
| Ti<br>Ko | Number 22<br>asumisviis P<br>mmentaar | 0002          |         | Kuupäev 01.07.2022<br>Objekt | Nimi Minna Anna | Keel ENG          | ✓ Kinnita |
|          | Lepingu nr.                           | Arvestuse nr. | Eesnimi | Perenimi                     | Tasuliik        | Tasuliigi nimetus | Netosumma |
| 1        | 220001                                | 220002        | Anna    | Minna                        | PALK            | Töötasu           | 1223,470  |
| 2        |                                       |               |         |                              |                 |                   |           |
| 3        |                                       |               |         |                              |                 |                   |           |
| 4        |                                       |               |         |                              |                 |                   |           |
| 5        |                                       |               |         |                              |                 |                   |           |
| 6        |                                       |               |         |                              |                 |                   |           |
| 7        |                                       |               |         |                              |                 |                   |           |
|          |                                       |               |         |                              |                 |                   |           |

#### Päis

Number – Väljamakse nr, täidetakse automaatselt, võttes arvesse "Numbriseeriad-Väljamaksed" määratud numbriseeria järgmist vaba numbrit

Kuupäev – väljamakse kuupäev

Tasumisviis – mis pangast või kassast tehakse väljamakse

Objekt – objekt väljamakse kandele

**Keel** – kui väli on täidetud, siis saab väljamakse dokumenti kuvada valitud võõrkeeles. Selle jaoks peab olema koostatud vastav võõrkeelne dokumendimall ning kirjeldatud see väljamaksete dokumentides vastava keelega (Dokumendid - Väliamaksed – Kirjelda dokument). Kui väli on tühi, siis kuvatakse dokumenti eesti

Väljamaksed – Kirjelda dokument). Kui väli on tühi, siis kuvatakse dokumenti eesti keeles (vt täpsemalt punkt 6.2).

Kommentaar – väljamakse kommentaar

Kinnita – Väljamakse kinnitamisel koostatakse finantskanne vastavalt

Konteerimisgrupis määratud kontodele

Maatriks

A osa

Lepingu nr. – Töölepingu nr

Arvestuse nr. – Arvestuse nr, mida soovitakse välja maksta. Kui väljamakstaval Arvestusel on mitu Tasuliigi rida, siis kantakse need read ka Väljamaksele

Eesnimi - Töötaja eesnimi Töölepingult

Perenimi – Töötaja perenimi Töölepingult

Tasuliik – täidetakse automaatselt Arvestuse põhjal

Tasuliigi nimetus – täidetakse automaatselt Arvestuse põhjal

Netosumma – vastava Arvestuse rea Tasuliigi netosumma, täidetakse automaatselt Arvestuse alusel

#### B osa

**Objekt** – vastava Arvestuse rea Tasuliigi Objekt, täidetakse automaatselt arvestuse alusel

Kuupäev – üldjuhul sama kuupäev, mis on Väljamakse päises

Bruto – vastava Arvestuse rea Tasuliigi Brutosumma

C osa

Sotsiaalmaks – vastava Arvestuse rea Tasuliigi sotsiaalmaks

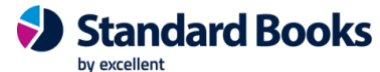

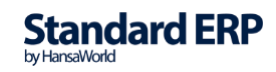

**Tööandja töötuskindl.** – vastava Arvestuse rea Tasuliigi tööandja töötuskindlustusmaks

TM vaba min. – vastava Arvestuse rea Tasuliigi tulumaksuvaba miinimumi summa D osa

**Töötaja töötusk.** – vastava Arvestuse rea Tasuliigi töötaja töötuskindlustus **Kogumispens.** – vastava Arvestuse rea Tasuliigi kogumispensioni summa

E osa

**Tulumaksu suurendamine** - summa, mille võrra suurendatakse tulumaksuga maksustatavat summat, kui on juba varasemaid kaarte **TM maks.summa** - kokku summa, millelt arvestatakse tulumaksu (brutosummamaksud, mis ei lähe TM alla + TM suurendamine)

Tulumaks – tulumaks kokku, mis arvutatakse "TM maks.summa" välja alusel

Kui on vajadus töötasu mitmes osas väljamaksmiseks, saab Väljamakse kaardil muuta Brutosummat, siis muutub ka Netosumma.

Kui kasutajal on aktiveeritud pangaliides, siis saab palga väljamakse saata panka nupuga "Saada panka". Väljamakse kuupäevaks on väljamakse kaardil märgitud kuupäev.

### 2.5. Avatud kanded

Avatud kannete register on mõeldud ühekordsete lisatasude (preemia, boonus) ja ühekordsete kinnipidamiste arvutamiseks. Selleks, et "Avatud kanne" ilmuks Arvestusele, peab kaart olema kinnitatud.

|            |                              |            | dem                                            | o palk: Avatud ka | nne: Vaata |         |           |                  |
|------------|------------------------------|------------|------------------------------------------------|-------------------|------------|---------|-----------|------------------|
| < 2        | >                            |            |                                                |                   | Koosta 🗸   | Jäta Sa | alvesta 🔸 | X Ø              |
| Nur<br>Tas | nber 200013<br>suliik PREEMI | <br>A Ko   | Kuupäev <u>18.08</u><br>ommentaar <u>Preer</u> | nia               |            |         | V Kin     | nita<br>vestatud |
|            | Lepingu nr.                  | Ameti kood | Eesnimi                                        | Perenimi          | Tariif     | Kogus   | Summa     | А                |
| 1          | 190004                       | 2          | Minna                                          | Puhkus            | 259,34     | 1,00    | 259,34    | В                |
| 2          | 190005                       | 1          | Mart                                           | Haab              | 310,00     | 2,00    | 620,00    |                  |
| 3          | 200005                       | 2          | Priit                                          | Õun               | 300,00     | 1,00    | 300,00    |                  |
| 4          |                              |            |                                                |                   |            |         |           |                  |
| 5          |                              |            |                                                |                   |            |         |           |                  |

Päis

Number – Avatud kande number, täidetakse automaatselt arvestades seadistuses "Numbriseeriad-Avatud kanded" järgmist vaba numbrit Kuupäev – Avatud kande kuupäev

**Tasuliik** – Tasuliik (tasu või kinnipidamine), mida soovid ühekordselt arvestada **Kommentaar** – Avatud kande dokumendi kommentaar

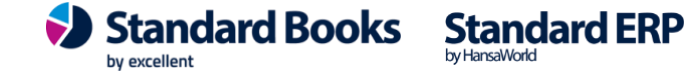

Kinnita – "Avatud kande" kaart tuleb kinnitada enne palgaarvestuskaartide koostamist Arvestatud – märgitakse automaatselt, kui konkreetne "Avatud kanne" on palgaarvestuskaartidel arvestatud

Maatriks A osa Lepingu nr – vali Ctrl+Enteriga Töölepingu nr Ameti kood – täidetakse automaatselt Töölepingu valimisel Eesnimi - Töötaja eesnimi Töölepingult, täidetakse TL valimisel automaatselt Perenimi – Töötaja perenimi Töölepingult, täidetakse TL valimisel automaatselt **Tariif** – väljamakstava või kinnipeetava ühiku tariif (nt preemia puhul märgi preemia summa) Kogus – väljamakstava või kinnipeetava ühiku kogus (nt preemia puhul märgi "1") Summa – arvutatakse automaatselt Tariif x Kogus B osa **Objekt** - kulukoht, kuhu konkreetne "Avatud kanne" registreeritakse Arvestuse nr - mis Arvestuskaardile on antud "Avatud kanne" lisatud (uuendatakse

automaatselt)

|          | demo palk: Avatud kanne: Vaata |            |                                                    |          |          |          |        |                |                |   |
|----------|--------------------------------|------------|----------------------------------------------------|----------|----------|----------|--------|----------------|----------------|---|
| <        | >                              |            |                                                    |          | Koosta 🗸 | Jäta Sal | vesta  | •              | $\times$       | 0 |
| Nu<br>Ta | mber 200013<br>asuliik PREEMI  | A Kor      | Kuupäev <u>18.08.20</u><br>nmentaar <u>Preemia</u> | 20       |          |          |        | 🗸 Kin<br>🗸 Arv | nita<br>estatu | d |
|          | Lepingu nr.                    | Ameti kood | Eesnimi                                            | Perenimi | 0        | bjekt    | Arvest | use nr.        |                | Α |
|          | 1 190004                       | 2          | Minna                                              | Puhkus   |          |          | 20010  | 9              |                | В |
|          | 2 190005                       | 1          | Mart                                               | Haab     |          |          | 200110 | )              |                |   |
| ;        | 3 200005                       | 2          | Priit                                              | Õun      |          |          | 200111 |                |                |   |
| 4        | 1                              |            |                                                    |          |          |          |        |                |                |   |
|          | 5                              |            |                                                    |          |          |          |        |                |                |   |

Jalus

Kokku – "Avatud kande" ridade summa kokku

### 2.6. Puudumised

Iga puudumine, sealhulgas haigus, puhkus, õppepuhkus jne tuleb registreerida eraldi Puudumiste registrisse.

Puudumise tüübid tuleks eelnevalt programmi sisestada. Tasustatavatele Puudumise tüüpidele peab vastama ka Tasuliik, millega see puudumine välja makstakse (vt täpsemalt punkt 1.22 ja 1.24).

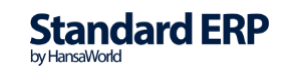

| < > & ~          |            |           | Ко           | osta 🗸 Jä      | ita Salvesta | ► X Ø       |
|------------------|------------|-----------|--------------|----------------|--------------|-------------|
|                  | P          | Puudumine | Haiguspäevad | Puhkuse päevad |              |             |
| Number 2         | 200021     | P         | Töötaja koo  | od 71          |              | 🗌 Kinnita   |
| Lepingu nr. 2    | 200013     |           | Eesnir       | mi Rasmus      |              | Planeeritud |
| Puudumise tüüp 🛓 | HAIGUS     |           | Perenir      | mi Blomkvist   |              |             |
| Alguskp. 0       | 03.08.2020 |           | Tööpäe       | vi             | 4            |             |
| Lõppkp. C        | 06.08.2020 |           | Kalendripäe  | vi             | 4            |             |
| Objekt           |            |           | Arvestuse r  | nr             |              |             |
| Kommentaar 1     |            |           |              |                |              |             |
| Kommentaar 2     |            |           |              |                |              |             |

#### Puudumine lehekülg

Number – Puudumise kaardi nr, täidetakse automaatselt vastavalt seadistusele "Numbriseeriad-Puudumised" järgmine vaba number

Lepingu nr – vali Ctrl+Enteriga Tööleping, kellele puudumine registreeritakse

Töötaja kood – täidetakse automaatselt Töölepingu valimisel

Eesnimi - Töötaja eesnimi, täidetakse automaatselt TL valimisel

**Perenimi** – Töötaja perenimi, täidetakse automaatselt TL valimisel

**Puudumise tüüp** – vali Ctrl+Enteriga Puudumise tüüp

Alguskp. – puudumise alguskuupäev

Lõppkp. – puudumise lõppkuupäev

Tööpäevi – puudumise pikkus tööpäevades

Kalendripäevi – puudumise pikkus kalendripäevades

Objekt - objekt ehk kulukoht (ei ole kohustuslik).

Arvestuse nr – täidetakse automaatselt, kui selle Puudumise kohta on Arvestuse kaart koostatud.

**NB!** Kui Arvestuse kaardilt kustutatakse konkreetne puudumise rida või kustutatakse kogu Arvestuse kaart, siis kustutatakse Puudumise kaardilt ka "Arvestuse nr".

Kommentaar 1 – lisainfo puudumise kohta (ei ole kohustuslik)

Kommentaar 2 - lisainfo puudumise kohta (ei ole kohustuslik)

Kinnita – ainult kinnitatud Puudumisi arvestatakse palgaarvestuskaartide koostamisel

**Planeeritud** – võib kasutada planeeritud tuleviku puudumiste puhul (ei ole kohustuslik)

Tööleping kestnud vähem kui 6 kuud - programm kontrollib Töötaja Töölepingu algkp. ja täidab checkboxi automaatselt juhul, kui Tööleping kestnud vähem kui 6 kuud. Checkboxi ei saa käsitsi maha võtta ega peale panna.

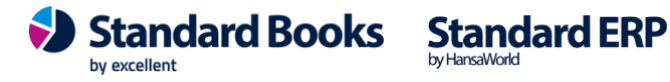

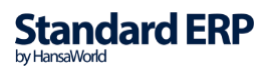

### 2.6.1. Haigusraha arvutamine juhul, kui tööleping on kestnud alla 6 kuu

#### Kui töötaja on tööandja juures töötanud vähem kui 6 kuud

Kui töötaja on tööandja juures töötanud vähem kui kuus kalendrikuud, võetakse keskmise töötasu arvutamisel aluseks kalendrikuud, mille eest on töötajale töötasu sissenõutavaks muutunud.

Keskmise kalendripäevatasu arvutamiseks liidetakse nimetatud ajavahemiku töötasud ja jagatakse sama ajavahemiku kalendaarse tööpäevade arvuga.

Programm kontrollib Töötaja Töölepingu alguskp. ja arvestab kõik tehtud Arvestused perioodis alates Töölepingu alguskuupäevast kuni eelmise kuu lõpuni. Kui Töölepingu alguskuupäev on 13.05.2019, aga haigus oli juulis, siis haigusraha arvestuse aluseks võetakse palgaarvestused perioodis 13.05.2019-30.06.2019).

#### Kui haigusraha arvutamise vajadus tekib enne esimest palgapäeva

Kui haigusraha arvutamise vajadus tekib enne esimest palgapäeva, siis võetakse aluseks töötasu alates tööle asumise päevast kuni päevani, mil on vaja arvutada haigusraha.

Programm kontrollib Töötaja Töölepingu alguskp. juhul, kui Töölepingu alguskp. ja haigus on samal kuul, siis arvestatakse kõik Töölepingul olevad bruto summad, mille Tasuliigi kaardil on määratud linnuke "Puhkuse arvestuse aluseks". Juhul, kui selles kuus on tehtud osalisi arvestusi enne haigust (lisatasu, boonus vms), siis võtab programm ka need haigusraha arvestuse aluseks.

|                                                                                                    | palk: Puudumine: Vaa                                                                          | palk: Puudumine: Vaata                                                                                                    |  |  |  |  |  |
|----------------------------------------------------------------------------------------------------|-----------------------------------------------------------------------------------------------|----------------------------------------------------------------------------------------------------|--|--|--|--|--|
| < > & <                                                                                            | Koost                                                                                         | ta 🗸 Jäta Salvesta 🔨 🗶 🖉                                                                                                    |  |  |  |  |  |
| Puudumi                                                                                            | ne Haiguspäevad Pu                                                                            | uhkuse päevad                                                                                                    |  |  |  |  |  |
| Eelmine puudum<br>Väljamakse kuupä                                                                 | ine O                                                                                         | Jätkuv                                                                                                    |  |  |  |  |  |
| Tasustamata haiguspä<br>Tööandja poolt tasustatud haiguspä<br>Haigekassa poolt tasustatud haiguspä | alates:<br>avi: 3 05.09.2019<br>avi: 5 08.09.2019<br>avi: 1 13.09.2019<br>✓ Tööleping kestnud | kuni:           9         07.09.2019           9         12.09.2019           9         13.09.2019           9         13.09.2019 |  |  |  |  |  |

Haiguspäevad lehekülg

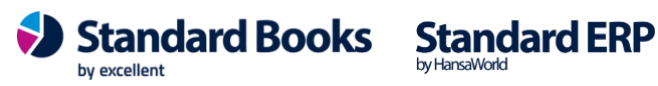

**Excellent Business Solutions Eesti AS** Ülemiste City, Tallinn Tugiliin: 669 1111 / müük: 669 1113 www.excellent.ee

Kui sisestatakse "Puudumise tüüp", mis on registreeritud seadistuses "Lausendamine, palk" lehel "Haiguspäevad", siis arvestatakse automaatselt Tasustamata päevad, Tööandja maksustavad päevad ning Haigekassa maksustatavad päevad

**Eelmine puudumine** – kui tegemist on jätkuva haiguslehega, siis vali siia Ctrl+Enteriga (avaneb kinnitatud valik kinnitatud Puudumise kaartidega) eelmine puudumine, mille jätk see on

Jätkuv – märgi, kui tegemist on jätkuva haiguslehega (mõjutab haigustasude arvestust)

**Tasumata haiguspäevi -** arvutatakse vastavalt seadistusele "Lausendamine, palk" > Haiguspäevad

**Tööandja poolt tasustatud haiguspäevi -** arvutatakse vastavalt seadistusele "Lausendamine, palk" > Haiguspäevad

**Haigekassa poolt tasustatud haiguspäevi** – arvutatakse vastavalt seadistusele "Lausendamine, palk" > Haiguspäevad

**NB!** Kui tegemist on jätkuva haiguslehega, võetakse arvesse eelmisel puudumisel arvestatud Tasustamata ja Tööandja poolt tasustatud päevad ehk et nende arvestamist ei alustata uuesti.

|   |       |            |            | KP: Put   | udumine: Vaata | 1           |            |          |    |   |
|---|-------|------------|------------|-----------|----------------|-------------|------------|----------|----|---|
| > | **    |            |            |           | Koosta         | ✓ Jät       | a Salve    | sta 🔨    | ×  |   |
|   |       |            | Puudum     | ine Haigu | uspäevad Puhk  | kuse päevad |            |          |    |   |
|   | Aasta | Alguskp.   | Lõppkp.    | Päevi     | Riilikuid pühi | Aasta jääk  | Brutosumma | Kommenta | ar |   |
| 1 | 2018  | 16.03.2018 | 26.03.2018 | 11        | 0              | 12          |            |          |    | 1 |
| 2 |       |            |            |           |                |             |            |          |    |   |
| 2 |       |            |            |           |                |             |            |          |    |   |
| 3 |       |            |            |           |                |             |            |          |    |   |

#### Puhkusepäevad lehekülg

Kui sisestatakse PUHKUSE tüüpi puudumine täidetakse automaatselt ka "Puhkuse päevad" leht. Programm alustab puhkusepäevade kasutamist kõige vanemast aastast seadistuses "Puhkuse saldod". Vajadusel saab "Puhkuse päevad" osal Aastat käsitsi muuta.

Aasta – aasta, mille puhkusepäevi kasutatakse
Alguskp. - aasta alguskuupäev (informatiivne)
Lõppkp. – aasta lõppkuupäev (informatiivne)
Päevi – kasutatavate puhkusepäevade arv selle aasta eest
Riiklikuid pühi – riiklikute pühade arv puhkuse perioodil
Aasta jääk – selle aasta puhkusepäevade jääk Kui sisestatakse puudumise tüüp, mis on registreeritud Lausendamises puhkuse puudumise tüübiks,
Brutosumma - Puudumise kaardil Brutosumma infot ei kuvata

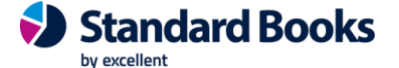

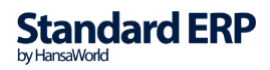

69

#### Kommentaar - kommentaari väli

*Operatsioonid > Vaata puhkusearvestuse arvestuskäiku - võimalik vaadata, kuidas puhkusetasu arvestus programmi poolt välja arvutatakse (vt täpsemalt punkt 3.5)* 

| < > * ~                    |                                                              |               | Koosta          | ~       | Jäta  | Salvesta  | ► X Ø       |  |  |  |
|----------------------------|--------------------------------------------------------------|---------------|-----------------|---------|-------|-----------|-------------|--|--|--|
| Vaata haigu<br>Vaata puhku | shüvitise arvutuskäiku<br>Isearvestuse arvutuskäiku          | 業日<br>業P päev | vad Puh         | kuse pä | ievad |           |             |  |  |  |
| Number                     | Number 200022<br>Lepingu nr. 200013<br>Puudumise tüüp PUHKUS |               | Töötaja kood 71 |         |       | 🗌 Kinnita |             |  |  |  |
| Lepingu nr.                |                                                              |               | Eesnimi Rasmus  |         |       |           | Planeeritud |  |  |  |
| Puudumise tüüp             |                                                              |               | Perenimi B      |         |       |           |             |  |  |  |
| Alguskp.                   | 22.06.2020                                                   | 1             | Tööpäevi        |         | 3     |           |             |  |  |  |
| Lõppkp.                    | 28.06.2020                                                   | Kaler         | ndripäevi       |         | 7     |           |             |  |  |  |
| Objekt                     |                                                              | Arve          | stuse nr        |         |       |           |             |  |  |  |
| Kommentaar 1               |                                                              |               |                 |         |       |           |             |  |  |  |
| Kommentaar 2               |                                                              |               |                 |         |       |           |             |  |  |  |

### 2.6.2. Uuele töötajale puhkusetasu arvutamine

TLS § 70 (1): PÕHIPUHKUSE AJAL peab arvestama keskmise töötasu määruse järgi - 2 võimalust: vastavalt reeglile, kas keskmise kalendripäevatasu alusel või töötasu "säilitamise" järgi ehk vastavalt töölepingus märgitud tasule.

Kui tööle tulnud töötajale on juba 1 Arvestuse kaart programmis koostatud ja kinnitatud (töötasu arvestatud), rakendatakse puhkusetasu arvestamisel keskmist kalendripäeva tasu.

Kuid kui Töötajale ei ole veel ühtegi Arvestuse kaarti koostatud, siis rakendatakse Standard Booksis palga säilitamise meetodit.

#### Palga säilitamine (kui puuduvad palgaarvestuse kaardid):

Kui Töötajale ei ole koostatud eelnevalt mitte ühtegi Arvestuse kaarti ehk tegemist on uue Töötajaga ning Töötajale koostatakse Puudumise kaart, siis programm vaatab Töölepingult töötasu ja kasutab palga "säilitamise" mitte keskmise kalendripäevatasu arvestamise meetodit:

- Töölepingul märgitud kuupalgaks brutotasu 1600,00€ ja Tööleping algas 10.02.2020 ja ühtegi Arvestuse kaarti ei ole koostatud. Töötaja viibis puhkusel 26.02.20-27.02.20. Antud olukorras kasutatakse puhkusearvestuse puhul palga säilitamist ehk arvutatakse Töötajale 1 tööpäeva tasu ja võetakse see aluseks puhkusetasu arvestamisel.
- Palga säilitamise näide: veebruari kuus 2020 aastal oli 29 kalendripäeva (19 tööpäeva ja 1 riiklik püha). Selle Töölepingu näite puhul on ühe tööpäeva tasu 1600 brutotasu/19 tööpäevaga = 84,21€. Töötaja viibis puhkusel

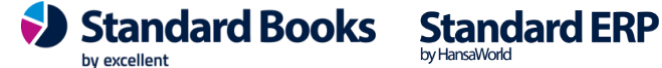

26.02.20-27.02.20, seega puhkusearvestuse kaardil tuleks Puhkuse tasuliigiga reale tariif = 84,21, kogus = 2 ja kokku = 84,21\*2=168,21€. Ehk Töötaja saab puhkusepäeva eest sama tasu kui siis kui ta oleks tööl viibinud.

- Kui Töötaja ei ole kuupalgaline vaid talle arvestatakse palka Tööajatabeli järgi ja Töölepingul on kirjas tunnitasu, siis antud näitega olukorras, kus töötaja tuli tööle ja võttis samal kuul kohe puhkust ja Töölepingul on tunnihind veerus summa = 10,00€, siis arvestatakse 1 tööpäev = 8h ehk puhkusetasu arvestuse kaardile tuleb puhkuse päeva kohta tariif=10€, kogus =8, kokku = 10\*8=80,00€. Kahe puhkusepäeva puhul tariif= 10, kogus =2\*8 ja kokku 10\*16=160€
- Kui Töötaja ei ole kuupalgaline vaid talle arvestatakse palka **Tükitöötabeli järgi**, siis programm <u>ei arvesta</u> sellisele uuele töötajale puhkusetasu, kellel puuduvad varasemad arvestuse kaardid.

### 2.6.3. Planeeritud puudumiste koostamine

Eesmärgiks on lihtsustada planeeritud puhkuste või muude planeeritud puudumiste puhul Puudumise kaartide sisestamine/koostamine.

#### Uus seadistus > Numbriseeriad – planeeritud puudumised

Võimalik erinevatele perioodide kohta määrata erinevad numbriseeriad Planeeritud puudumiste kaartidele.

#### Uus seadistus > Planeeritud puudumised

Moodul Palk > Seadistused > "Planeeritud puudumised"

Seadistusse on võimalik sisestada planeeritud puudumised erinevate töötajate ning erinevate puudumise tüüpide kohta.

<u>Seadistuse päis:</u> **Kommentaar** - vaba teksti väli "**Kinnita**" checkbox "**Arvestatud**" checkbox

<u>Maatriksi veerud:</u> Tööleping Algus kp Lõpp kp Puudumise tüüp Puudumise nr

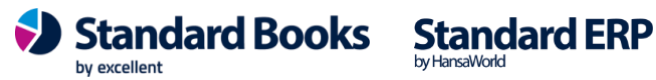

Excellent Business Solutions Eesti AS Ülemiste City, Tallinn Tugiliin: 669 1111 / müük: 669 1113 www.excellent.ee

| • • |                              |            |             |                |                        |  |
|-----|------------------------------|------------|-------------|----------------|------------------------|--|
| <   | >                            |            |             | alvesta 🔨 🗙 🖉  |                        |  |
| Kom | Number <u>201</u><br>mentaar |            | Kuupäev 21. | )8.2020        | ✓ Kinnita ○ Arvestatud |  |
|     | Lepingu nr.                  | Algus kp.  | Lõpp kp.    | Puudumise tüüp | Puudumise nr.          |  |
| 1   | 200014                       | 03.08.2020 | 09.08.2020  | PUHKUS         |                        |  |
| 2   | 200014                       | 10.08.2020 | 10.08.2020  | ΤΟΟVΟΙΜ        |                        |  |
| 3   |                              |            |             |                |                        |  |
| 4   |                              |            |             |                |                        |  |
| 5   |                              |            |             |                |                        |  |

#### Planeeritud puudumised > Operatsioonid > "Koosta puudumised"

"Koosta puudumised" hooldusfunktsioon on olemas nii 'Sirvi' aknas kui ka 'Vaata' aknas. Hooldusfunktsiooni on võimalik käivitada ainult siis, kui "Planeeritud puudumised" kaart on kinnitatud.

Käivitades "Koosta puudumised" koostatakse iga rea kohta uus Puudumise kaart, millel on märgitud "Planeeritud" checkbox.

Puudumise kaart täidetakse järgnevalt:

#### Puudumise vaheleht

**Nr** - järgmine vaba nr Lepingu nr - "Planeeritud puudumised" kaardilt Töölepingu nr Töötaja kood - Töölepingu pealt Töötaja kood Eesnimi - Töölepingult eesnimi Perenimi - Töölepingult perenimi Alguskp - "planeeritud puudumised" kaardilt "alguskp" **Lõppkp** - "planeeritud puudumised" kaardilt "lõppkp" Tööpäevi - algus kuni lõppkp vahemikus tööpäevade arv Kalendripäevi - algus kuni lõppkp vahemikus kalendripäevade arv Objekt - töölepingu pealt Objekt

#### Haiguspäevad vaheleht

Täidetakse ainult juhul, kui "planeeritud puudumised" tabelis on puudumise tüübiks sama HAIGUS tüüp, mis määratud "Lausendamine, palk" > Haiguse puudumise tüüp. Tasustamata haiguspäevi, Tööandja poolt tasustatud haiguspäevi, Haigekassa poolt tasustatud haiguspäevi arvutatakse nagu standardis (võttes arvesse algus ja lõppkp ning seadistust Lausendamine, palk > Haiguspäevad).

#### Puhkusepäevad vaheleht

Täidetakse ainult juhul, kui "planeeritud puudumised" tabelis on puudumise tüübiks sama PUHKUS tüüp, mis määratud töötaja Töölepingu kaardil "Puhkuse puudumise tüüp" väljal.

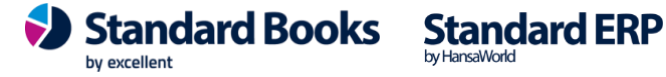

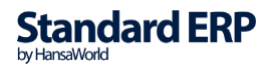

72

**Excellent Business Solutions Eesti AS** Ülemiste City, Tallinn Tugiliin: 669 1111 / müük: 669 1113 www.excellent.ee
Puhkuse päevade vaheleht täidetakse sel juhul nagu standardis PUHKUSE puudumise sisestamisel.

Aasta - Puhkusereservi seadistusest esimene aktiivne aasta Alguskp Puudumise kaardilt Alguskp **Lõppkp** Puudumise kaardilt Lõppkp Päevi Alguskp kuni Lõppkp miinus riiklikud pühad Riiklikuid pühi Riiklikute pühade arv Alguskp kuni Lõppkp vahemikus Aasta jääk "Puhkuse saldod" seadistuses määratud "Aasta jääk" miinus "Päevi" puudumise kaardilt. Brutosumma - tühi Kommentaar - tühi

Kui Puudumise kaardid on koostatud, uuendatakse "Planeeritud puudumised" seadistust, lisades iga rea lõppu konkreetse "Puudumise nr".

Kui koostatud Puudumise kaart kustutatakse, eemaldatakse seadistusest "Puudumise nr". Juhul, kui "Puudumised" kaart kinnitatakse, uuendatakse "Planeeritud puudumised" seadistuses "Kinnitatud" lahtrit ning lisatakse "Kinnitatud".

Kui Puudumise kaardilt "kinnitatud" linnuke eemaldatakse, eemaldatakse ka seadistusest "Planeeritud puudumised" vastava puudumise "Kinnitatud" veerust "Kinnitatud" märge.

#### Uus aruanne "Planeeritud puudumised"

Moodul Palk > Aruanded > "Planeeritud puudumised"

Aruanne sarnaneb olemasoleva aruandega "Puudumised", kus kuvatakse kõik Puudumise kaardid, mis vastavad määramisakna valikule. Ainuke erinevus on selles, et "Planeeritud puudumised" aruandesse kuvatakse Puudumised, millel on märgitud "Planeeritud" checkbox.

Määramisaken:

#### Periood Tööleping

RadioButtonid:

Ainult planeeritud (vaikimisi märgitud) Planeeritud ja kinnitatud - sellisel juhul kuvatakse ka Puudumised, millel on mõlemad linnukesed "Planeeritud" ja "Kinnitatud"

Aruande veerud:

| Puudumise nr.              | Töötaja kood | Lep. nr. | Nimi                        | Objekt | P. tüüp          | Kalendripäevi | Tööpäevi | Puudumise periood                                  |
|----------------------------|--------------|----------|-----------------------------|--------|------------------|---------------|----------|----------------------------------------------------|
| <u>1601</u><br><u>1602</u> | 2 3          | 3 4      | Annika Ainus<br>Kaido Kerge |        | PUHKUS<br>PUHKUS | 20<br>11      | 20<br>11 | 01.06.2019 : 20.06.2019<br>05.06.2019 : 15.06.2019 |
| <u>1603</u>                | 4            | 5        | Mait Aedmaa                 |        | PPUHKUS          | 7             | 7        | 15.07.2019 : 21.07.2019                            |

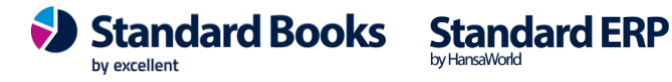

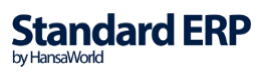

## 2.7. Tükitööd

Tükitööde kaardi sisestamiseks peavad sisestatud olema Tükitöö liigid. Erinevad Tükitööde liigid tuleb siduda erinevate Tasuliikidega Tükitöö kaardil.

Kui Arvestuskaardile soovitakse tuua ainult üks rida Tükitöö, siis võib kõik Tükitöö liigid siduda tasuliigiga Tükitöö.

Kui erinevatel Töötajatel on sisuliselt sama töö erineva tariifiga, siis võib kasutada sama Tükitöö liiki.

Tükitöö tabelid sisestatakse Tükitöö liigi kohta.

Tükitöö tabelite sisestamise intervall võib olla iga päeva, iga nädala või iga kuu kohta. Arvestuse koostamisel võetakse arvesse kõik antud perioodis olevad kinnitatud Tükitöö tabelid.

Kui Tükitöö eest on töötasu juba välja arvutatud, siis veergu "Arvestuse nr." tuleb vastava Arvestuse kaardi number.

| ••             | > •                                    |            |                                                     | demo pal | k: Tükitöö: \ | /aata  | Koosta 🗸   | Jäta   | Salvesta | <b>∧</b> X    | 0 |
|----------------|----------------------------------------|------------|-----------------------------------------------------|----------|---------------|--------|------------|--------|----------|---------------|---|
| Num<br>Tükitöö | nber <u>200022</u><br>ö liik <u>TK</u> | Kon        | Kuupäev <u>31.10.202</u><br>nmentaar <u>Tükitöö</u> | 1        | Objekt UUS    |        |            |        |          | 🗌 Kinnita     |   |
|                | Lepingu nr.                            | Ameti kood | Eesnimi                                             | Perenimi | Tariif        | Kogus  | Brutosumma | Objekt |          | Arvestuse nr. |   |
| 1              | 200029                                 | 2          | Fred                                                | Kass     | 4,50          | 100,00 | 450,00     | UUS    |          |               |   |
| 2              | 200033                                 | 2          | Koond                                               | Amis     | 5,20          | 98,00  | 509,60     | UUS    |          |               |   |
| 3              |                                        |            |                                                     |          |               |        |            |        |          |               |   |
| 4              |                                        |            |                                                     |          |               |        |            |        |          |               |   |
| 5              |                                        |            |                                                     |          |               |        |            |        |          |               |   |
| 6              |                                        |            |                                                     |          |               |        |            |        |          |               |   |
| 7              |                                        |            |                                                     |          |               |        |            |        |          |               |   |
|                |                                        |            |                                                     |          |               |        |            |        |          |               |   |

Päis

Number - Tükitöö tabeli number, arvestades seadistusest "Numbriseeriad-Tükitööd" järgmist vaba numbrit
Kuupäev - Tükitöö tabeli kuupäev
Objekt – Objekti väli
Tükitöö liik - Tükitöö liik, mille kohta arvestust peetakse (iga Tükitöö kohta tuleb sisestada eraldi Tükitöö tabel)
Kommentaar - vaikimisi Tükitöö liigi nimetus, võimalus käsitsi muuta
Kinnita - ainult kinnitatud Tükitöö tabelid võetaks palgaarvestuste koostamisel arvesse

Maatriks

Lepingu nr - Töötaja lepingu number, kelle kohta Tükitöö kogused sisestatakse Ameti kood - Töötaja amet Töölepingult, sisestatakse automaatselt Töölepingult Eesnimi - Töötaja eesnimi Töölepingult, sisestatakse automaatselt Töölepingult Perenimi - Töötaja perenimi Töölepingult, sisestatakse automaatselt Töölepingult

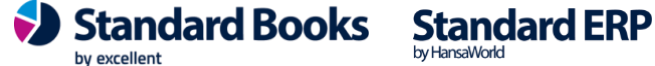

Tariif - Tükitöö eest makstav tasu, seadistusest "Tükitöö liigid" Kogus - Tükitöö kogus **Brutosumma** - Tariif x Kogus Objekt - kulukoht, kuhu konkreetse Tükitöö ja Töötaja tasud registreeritakse Arvestuse nr - täidetakse automaatselt selle Arvestuse kaardi numbriga, millel konkreetne tükitöö on arvestatud.

Tükitöö tabeli päisesse lisatud Objekt on võimalik lisada automaatselt ridadele, kasutades funktsiooni "Lisa päise objekt ridadele":

| • •            |                                           |               |                                                          | demo     | palk: Tükitö     | ö: Vaata |            |            |               |   |
|----------------|-------------------------------------------|---------------|----------------------------------------------------------|----------|------------------|----------|------------|------------|---------------|---|
| < >            | · · ·                                     |               |                                                          |          |                  |          | Koosta v   | Jäta Salve | sta 🔨 🗙       | 0 |
| Nun<br>Tükitöö | Lisa p<br>nber 200022<br>5 liik <u>TK</u> | äise objekt r | idadele<br>Kuupäev <u>31.10</u><br>nmentaar <u>Tükit</u> | 0.2021   | Objekt <u>TO</u> | 0        |            |            | 🗌 Kinnita     |   |
|                | Lepingu nr.                               | Ameti kood    | Eesnimi                                                  | Perenimi | Tariif           | Kogus    | Brutosumma | Objekt     | Arvestuse nr. |   |
| 1              | 200029                                    | 2             | Fred                                                     | Kass     | 4,50             | 100,00   | 450,00     | UUS        |               |   |
| 2              | 200033                                    | 2             | Koond                                                    | Amis     | 5,20             | 98,00    | 509,60     | UUS        |               |   |
| 3              |                                           |               |                                                          |          |                  |          |            |            |               |   |

## 2.8. Tööajatabelid

Tööajatabel on vajalik täita tunnitööliste puhul.

Ühe kuu kohta võib sisestada mitu Tööajatabelit.

Erinevad "Töötundide tüübid" (päevased tunnid, öötunnid, ületunnid jne) tuleb sisestada Tööajatabelisse eraldi ridadena.

Igale reale tuleb sisestada Ctrl+Enteriga Töötundide tüüp, töötundide "Kogus" kuupäevade kaupa või ühe numbrina väljal "Tunde kokku".

Koostades Tööajatabelid läbi hoolduse "Koosta tööajatabelid" võetakse arvesse ka töötaja puudumised ehk kontrollitakse Puudumiste registrit ning tähistatakse puudutud päevad tähtedega P (puhkus), H (haigus), M (muu).

| • • |                 |                |               |                     |          | demo palk: Töö    | ajatabe | el: Muu | ıda  |      |      |   |   |      |      |      |        |      |     |        |      |         |
|-----|-----------------|----------------|---------------|---------------------|----------|-------------------|---------|---------|------|------|------|---|---|------|------|------|--------|------|-----|--------|------|---------|
| <   | > … ~           | ,              |               |                     |          |                   |         |         |      |      |      |   |   |      |      | Ko   | osta 🗸 | Jä   | ita | Salves | ta   | × X     |
|     | Number<br>Aasta | 200041<br>2021 |               | Kommentaar<br>Kuu 2 |          | Objekt <u>TOO</u> |         |         |      |      |      |   |   |      |      |      |        |      |     |        |      | Kinnita |
|     | Lepingu nr      | . Amet         | Töötund. tüüp | Eesnimi             | Perenimi | Objekt            | 1       | 2       | 3    | 4    | 5    | 6 | 7 | 8    | 9    | 10   | 11     | 12   | 13  | 14     | 15   | 16      |
| 1   | 200026          | 2              | 1             | Rikardu             | Roosa    | UUS,TOO           | Ρ       | Ρ       | Ρ    | Ρ    | Ρ    | Ρ | Ρ | 8,00 | 8,00 | 8,00 | 8,00   | 8,00 |     |        | 8,00 | 8,00    |
| 2   | 200028          | 3              | 1             | Pääsu               | Lind     | UUS,TOO           | 8,00    | 8,00    | 8,00 | 8,00 | 8,00 |   |   | 8,00 | 8,00 | 8,00 | 8,00   | 8,00 |     |        | 8,00 | 8,00    |
| 3   |                 |                |               |                     |          |                   |         |         |      |      |      |   |   |      |      |      |        |      |     |        |      |         |

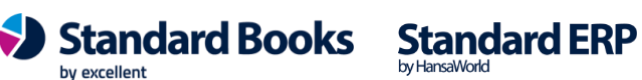

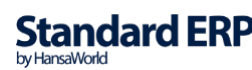

| • | >               | ,              |               |        |       |                  |      |       |      |   |   |        | d    | emo p           | oalk: ' | Tööaj | atabe  | l: Mu | ıda    |         |        |        |      |      |       |      | Koosta | a ~  | Jä  | ita | Salve | sta | *     | ×     |
|---|-----------------|----------------|---------------|--------|-------|------------------|------|-------|------|---|---|--------|------|-----------------|---------|-------|--------|-------|--------|---------|--------|--------|------|------|-------|------|--------|------|-----|-----|-------|-----|-------|-------|
|   | Number<br>Aasta | 200041<br>2021 |               | к      | ommei | ntaar _<br>Kuu _ | 2    |       |      |   |   | Kontee | C    | )bjekt<br>grupp | тоо     |       |        |       |        |         |        |        |      |      |       |      |        |      |     |     |       |     | 🗌 Kir | nnita |
|   | Lepingu nr.     | . Amet         | Töötund. tüüp | Eesnim | ni    |                  |      | Peren | imi  |   |   | Objek  | t    |                 |         |       | 16     | 17    | 18     | 19      | 20     | 21     | 22   | 23   | 24    | 25   | 26     | 2    | 7   | 28  | 29    | 30  | 31    |       |
| 1 | 200026          | 2              | 1             | Rikard | u l   |                  |      | Roosa | 3    |   |   | UUS,   | 00   |                 |         |       | 8,00   | 8,00  | 8,00   | 8,00    |        |        | 8,00 | 8,00 |       | 8,00 | 0 8,0  | 0    |     |     |       |     |       |       |
| 2 | 200028          | 3              | 1             | Pääsu  |       |                  |      | Lind  |      |   |   | UUS,   | 00   |                 |         |       | 8,00   | 8,00  | 8,00   | 8,00    |        |        | 8,00 | 8,00 |       | 8,00 | 0 8,0  | 0    |     |     |       |     |       |       |
| • | > ~             |                |               |        |       |                  |      |       |      |   |   |        | d    | emo p           | oalk: ' | Tööaj | jatabe | l: Mu | uda    |         |        |        |      |      |       |      | Koost  | a ~  | Já  | ita | Salve | sta | ~     | ×     |
|   | Number<br>Aasta | 200041<br>2021 |               | К      | ommer | ntaar _<br>Kuu _ | 2    |       |      |   |   | Kontee | C    | )bjekt<br>grupp | тоо     |       |        |       |        |         |        |        |      |      |       |      |        |      |     |     |       |     | 🗆 кі  | nnita |
|   | Lepingu nr.     | Amet           | Töötund. tüüp | Kokku  | 1     | 2                | 3    | 4     | 5    | 6 | 7 | 8      | 9    | 10              | 11      | 12    | 13     | 14    | 15 1   | 6 17    | 18     | 19     | 20   | 21 2 | 2 2   | 23 2 | 4 25   | 2    | 6   | 27  | 28 2  | 9 3 | 0     | 31    |
| 1 | 200026          | 2              | 1             | 112,00 | Ρ     | Ρ                | Ρ    | Ρ     | Ρ    | Ρ | Ρ | 8,00   | 8,00 | 8,00            | 8,00    | 8,00  |        |       | B,00 8 | 8,00 8, | 00 8,0 | 0 8,00 |      | 8    | ,00 8 | 3,00 | 8,     | 00 8 | ,00 |     |       |     |       |       |
| 2 | 200028          | 3              | 1             | 152,   | 8,00  | 8,00             | 8,00 | 8,00  | 8,00 |   |   | 8,00   | 8,00 | 8,00            | 8,00    | 8,00  |        |       | 8,00 8 | 8,00 8, | 00 8,0 | 0 8,00 |      | 8    | ,00 8 | 3,00 | 8,     | 00 8 | ,00 |     |       |     |       |       |
| 3 |                 |                |               |        |       |                  |      |       |      |   |   |        |      |                 |         |       |        |       |        |         |        |        |      |      |       |      |        |      |     |     |       |     |       |       |

Päis

Number - Tööajatabeli number, arvestades seadistuses "Numbriseeriad-Tööajatabelid" järgmist vaba numbrit Kommentaar - vabalt sisestatav kommentaar Tööajatabeli kohta Objekt – Objekti väli Aasta - aasta, mille kohta Tööajatabel sisestatakse **Kuu** - kuu, mille kohta Tööajatabel sisestatakse Kinnita - ainult kinnitatud Tööajatabelid võetakse palgaarvestuse koostamisel arvesse

#### Maatriks

A osa

Lepingu nr - Töötaja Töölepingu nr, kelle kohta töötunde sisestatakse Amet - Töötaja amet Töölepingult, täidetakse automaatselt Töölepingu valimisel Töötundide tüüp - vali, milliste töötatud tundide kohta kogust sisestatakse (Ctrl+Enter valik)

Eesnimi - Töötaja eesnimi Töölepingult, täidetakse automaatselt TL valimisel Perenimi - Töötaja perenimi Töölepingult, täidetakse automaatselt TL valimisel **Objekt** - kulukoht, kuhu kantakse Töötundide ja Töötajaga seotud kulud (ei ole kohustuslik)

**Päevi kokku** - arvutatakse automaatselt töötundide sisestamisel (informatiivne) Tunde kokku - arvutatakse automaatselt 1-31 kuupäevade väljadelt või võimalik täita ilma 1-31 kuupäevadele tunde jagamata

Arvestuse nr - täidetakse automaatselt, millisel Arvestuse kaardil on Tööajatabeli andmed arvesse võetud

B osa

Kuupäevad 1-16 - kuu 1-16 päevade töötatud tunnid

C osa

Kuupäevad 17-31 - kuu 17-31 päevade töötatud tunnid

D osa

www.excellent.ee

Kuupäevad 1-31 – kuu 1-31 päevade töötatud tunnid

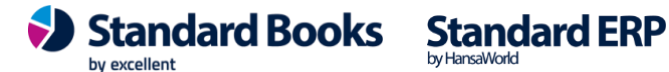

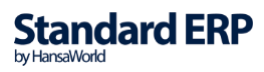

Koostades Tööajatabelid läbi hoolduse "Koosta tööajatabelid" kontrollitakse töölepingu ridadel objekti. Kui objekti ridadele märgitud ei ole, siis kontrollitake töölepingu päisest objekti olemasolu ja lisatake see tööajatabeli reale.

Tööajatabeli päisesse lisatud Objekt on võimalik lisada automaatselt ridadele, kasutades funktsiooni "Lisa päise objekt ridadele":

| ۲ | • •      |             |               |            | demo p           | oalk: Tööajatabel: Muuda |               |             |             |               |        |
|---|----------|-------------|---------------|------------|------------------|--------------------------|---------------|-------------|-------------|---------------|--------|
| < | > 💮      | ~           |               |            |                  |                          |               | Koost       | a v Jäta S  | Salvesta 🔸    | $\sim$ |
|   |          | sa päise ob | jekt ridadele |            |                  |                          |               |             |             |               |        |
|   | Numbe    | r 200041    |               | Kommentaar | Objekt           | тоо                      |               |             |             | K             | innita |
|   | Aast     | a 2021      |               | Kuu 2      | Konteerimisgrupp |                          |               |             |             |               |        |
|   | Lepingu  | nr. Amet    | Töötund. tüüp | Eesnimi    | Perenimi         | Objekt                   | Konteerimisgr | Päevi kokku | Tunde kokku | Arvestuse nr. |        |
|   | 1 200028 | 3           | 1             | Pääsu      | Lind             | UUS,TOO                  |               | 19,00       | 152,00      | 210022        |        |
|   | 2        |             |               |            |                  |                          |               |             |             |               |        |

Tööajatabelid on võimalik sorteerida ja otsida 'Sirvi' aknas Numbri, Aasta, Kuu ja Kommentaari järgi.

| $\bullet \bullet \bullet$ |        | demo palk: Tööa | njatabelid: Sirvi |            |
|---------------------------|--------|-----------------|-------------------|------------|
|                           | Q Otsi |                 |                   | Koosta 🗸   |
| Number                    | Aasta  | Kuu             | Kommentaar        | Kinnitatud |
| 200028                    | 2020   | 12              | Detsembri tunnid  | ~          |
| 200027                    | 2020   | 11              | Novembri tunnid   | ~          |
| 200026                    | 2020   | 10              | Oktoobri tunnid   | ~          |

### 2.9. Dokumendid

Dokumendid registrit saate kasutada erinevate dokumentide vormistamiseks. Näiteks puhkuseavaldus, lahkumisavaldus, ameti vahetus, tööreis jne.

Töötaja – valige töötaja kood, kelle kohta dokument koostatakse;

**Tüüp** – valige dokumendi tüüp, mille olete seadistanud Palk > Seadistused > Dokumendi tüübid;

Tüübi alamkood – täidetakse automaatselt, kui olete selle seadistanud Dokumendi tüüpide seadistuses, kuid seda on võimalik ka dokumendil käsitsi muuta;

Pealkiri - täidetakse automaatselt, kui olete selle seadistanud Dokumendi tüüpide seadistuses, kuid seda on võimalik ka dokumendil käsitsi muuta:

Kommentaar – siia saate sisestada vabatekstina kommentaari

Dok.mall - täidetakse automaatselt, kui olete selle seadistanud Dokumendi tüüpide

seadistuses, kuid seda on võimalik ka dokumendil käsitsi muuta;

Isik – siia saate valida Isiku (Moodul Üldine > Registrid > Isikud);

Allkiri - väli täitub isiku valimisel isiku kaardil oleva nimega (Globaalse kasutaja puhul jääb väli tühjaks);

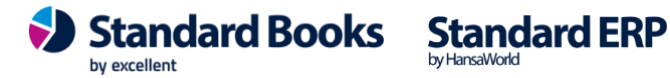

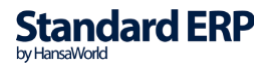

**Std.tekst** - täidetakse automaatselt, kui olete selle seadistanud Dokumendi tüüpide seadistuses, kuid seda on võimalik ka dokumendil käsitsi muuta;

Standardtekstid saate luua moodulis Kliendihaldus > Registrid > Standardtekstid ning kasutada selleks Dokumendi väljasid seadistusest Palk > Seadistused > Dokumendi väljad, lisades koodi kandiliste sulgude vahele.

Näiteks sellisel kujul loodud standardtekst:

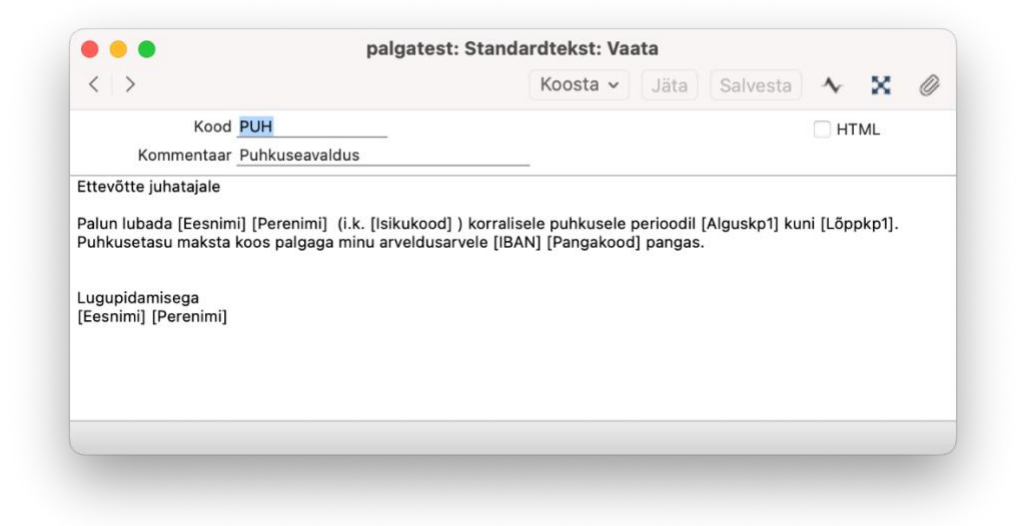

Dokumendil kuvatakse väärtused vastavalt Töötaja kaardile märgitud andmetele.

| $\langle \rangle$                   | ,                                        |                                                                                  |                                                                                                    |                                                                           | · · · ·                         |                         | <u> </u>                 |          |        |   |
|-------------------------------------|------------------------------------------|----------------------------------------------------------------------------------|----------------------------------------------------------------------------------------------------|---------------------------------------------------------------------------|---------------------------------|-------------------------|--------------------------|----------|--------|---|
| < >                                 | × •                                      |                                                                                  |                                                                                                    |                                                                           | Koosta 🗸                        | Jäta                    | Salvesta                 | ~        | $\sim$ |   |
| N                                   | r. <u>2</u> 1                            |                                                                                  | Kuupäev 31.03.2025                                                                                   | Number                                                                    |                                 | Alguskp                 | 14.04.2025               | _ 🗌 Kii  | nnita  |   |
|                                     |                                          |                                                                                  |                                                                                                    |                                                                           |                                 | Lõppkp.                 | 20.04.2025               | _        |        |   |
|                                     |                                          | Töötaja                                                                          | Nimi                                                                                                 |                                                                           |                                 |                         |                          |          |        |   |
|                                     | 1                                        | 009                                                                              | Anna Minna                                                                                           |                                                                           |                                 |                         |                          |          |        |   |
|                                     | 2                                        |                                                                                  |                                                                                                    |                                                                           |                                 |                         |                          |          |        |   |
|                                     | 3                                        |                                                                                  |                                                                                                    |                                                                           |                                 |                         |                          |          |        |   |
|                                     | 4                                        |                                                                                  |                                                                                                    |                                                                           |                                 |                         |                          |          |        |   |
|                                     | 5                                        |                                                                                  |                                                                                                    |                                                                           |                                 |                         |                          |          |        |   |
|                                     |                                          |                                                                                  | Info T                                                                                               | ekst Lisavälja                                                            | ad                              |                         |                          |          |        |   |
| Tüüş                                | PT                                       |                                                                                  | Tüübi alamkood                                                                                       | d PUHKUS                                                                  | A                               | va alamka               | art As                   | seta tek | st     |   |
| Pealkir                             | i Puhku                                  | seavaldus                                                                        |                                                                                                    |                                                                           |                                 |                         |                          |          |        | _ |
| Kommentaa                           | r Soovii                                 | n minna puh                                                                      | kama                                                                                                 |                                                                           |                                 |                         |                          |          |        | _ |
|                                     |                                          | US                                                                               | Std. teks                                                                                            | t PUH                                                                     |                                 |                         |                          |          |        |   |
| Dok. ma                             | PURK                                     |                                                                                  | A 111-7-                                                                                             |                                                                           |                                 |                         |                          |          |        | _ |
| Dok. ma<br>Isil                     | k                                        | $\sim$                                                                           | Allkir                                                                                               |                                                                           |                                 |                         |                          |          |        |   |
| Dok. mal<br>Isil<br>Osakono         |                                          | $\mathcal{P}$                                                                    | Allkir<br>Kinnitamise hetkesei                                                                       | s Pole vajalik                                                            |                                 |                         |                          |          |        |   |
| Dok. mal<br>Isil<br>Osakono<br>Teks |                                          |                                                                                  | AllKir<br>Kinnitamise hetkesei                                                                       | s Pole vajalik                                                            |                                 |                         |                          |          |        | _ |
| Dok. mal<br>Isil<br>Osakono<br>Teks | t Ettev                                  | őtte juhataj                                                                     | Alikir<br>Kinnitamise hetkesei:<br>ale                                                               | s Pole vajalik                                                            |                                 |                         |                          |          |        | 1 |
| Dok. mai<br>Isil<br>Osakono<br>Teks | t Ettev                                  | õtte juhataj                                                                     | Allkir<br>Kinnitamise hetkesei<br>ale<br>na Minna (i.k. 37910226524)                                 | s Pole vajalik                                                            | kusele perioodi                 | 14.04.20                | 25 kuni 20.04            | 1.2025.  |        | ] |
| Dok. mai<br>Isii<br>Osakono<br>Teks | t Ettev<br>Palur<br>Puhk                 | õtte juhataj<br>n lubada An<br>usetasu ma                                        | Aliki<br>Kinnitamise hetkesei<br>ale<br>na Minna (i.k. 37910226524 )<br>ksta koos palgaga minu arvel | s Pole vajalik<br>s Pole vajalik<br>) korralisele puhl<br>dusarvele EE488 | kusele perioodi<br>800771007099 | il 14.04.20<br>9333 LHV | 25 kuni 20.04<br>pangas. | 1.2025.  |        |   |
| Dok. mai<br>Isii<br>Osakono<br>Teks | t Ettev<br>Palur<br>Puhk                 | őtte juhataj<br>n lubada An<br>usetasu ma                                        | Aliki<br>Kinnitamise hetkesei<br>ale<br>na Minna (i.k. 37910226524)<br>ksta koos palgaga minu arvek  | s <u>Pole vajalik</u><br>) korralisele puhl<br>dusarvele EE488            | kusele perioodi<br>800771007095 | il 14.04.20<br>9333 LHV | 25 kuni 20.04<br>pangas. | 1.2025.  |        |   |
| Dok. mai<br>Isii<br>Osakono<br>Teks | t Ettev<br>Palur<br>Puhk<br>Lugu<br>Anna | õtte juhataj<br>õtte juhataj<br>n lubada An<br>usetasu ma<br>pidamisega<br>Minna | Aliki<br>Kinnitamise hetkesei<br>ale<br>na Minna (i.k. 37910226524)<br>ksta koos palgaga minu arvelo | s <u>Pole vajalik</u><br>) korralisele puhl<br>dusarvele EE488            | cusele perioodi<br>800771007099 | ii 14.04.20<br>9333 LHV | 25 kuni 20.04<br>pangas. | 1.2025.  |        |   |
| Dok. mai<br>Isii<br>Osakono<br>Teks | t Ettev<br>Palur<br>Puhk<br>Lugu<br>Anna | ötte juhataj<br>ötte juhataj<br>n lubada An<br>usetasu ma<br>pidamisega<br>Minna | Aliki<br>Kinnitamise hetkesei<br>ale<br>na Minna (i.k. 37910226524)<br>ksta koos palgaga minu arvek  | s <u>Pole vajalik</u><br>korralisele puhl<br>dusarvele EE488              | cusele perioodi<br>800771007099 | il 14.04.20<br>9333 LHV | 25 kuni 20.04<br>pangas. | 1.2025.  |        |   |

Standard Books

by excellent

**Standard ERP** 

*Ava alamkaart* nupu alt avaneb puudumise kaart Dokumendil märgitud puudumise tüübiga (Tüübi alamkood).

| $\langle \rangle \odot \checkmark$ |                 |                | Koosta 🗸      | Jäta Salvesta | · ∧ X        | Ø |
|------------------------------------|-----------------|----------------|---------------|---------------|--------------|---|
|                                    | Puudumir        | Haiguspäevad P | uhkuse päevad |               |              |   |
| Num                                | ber 250002      | Töötaja kood   | 009           | _             | Kinnita      |   |
| Lepingu                            | u nr. <u>10</u> | Eesnimi        | Anna          |               | 🗌 Planeeritu | d |
| Puudumise t                        | üüp PUHKUS      | Perenimi       | Minna         |               |              |   |
| Algu                               | skp. 14.04.2025 | Tööpäevi       | 4             | <u>.</u>      |              |   |
| Lõp                                | okp. 20.04.2025 | Kalendripäevi  | 7             | -             |              |   |
| Ob                                 | jekt NRV        | Arvestuse nr.  |               | _             |              |   |
| Konteerimisgrupp (osako            | ond) STD        | Dokument       | 21            | -             |              |   |
| Kommenta                           | ar 1            |                |               |               |              |   |
| Kommenta                           | ar 2            |                |               |               |              |   |
|                                    |                 |                |               |               |              |   |
|                                    |                 |                |               |               |              |   |

Puhkuse dokumenditüübiga Dokumendi saab koostada ka Planeeritud puudumise kaardilt.

|     | 0           |            |                          |                                   | (and (carrota)             |       |    |
|-----|-------------|------------|--------------------------|-----------------------------------|----------------------------|-------|----|
|     | Number 250  | 005 K      | uupäev <u>15.04.2025</u> | Konteerimisgrupp (osakond         | Uus Planeeritud puudumised | ж N   |    |
| omi | mentaar     |            |                          |                                   | Koopia                     | жY    | ud |
|     |             |            |                          | Kinnitamise hetkeseis Pole vajali | Tööülesanne                | ☆ ¥ C |    |
|     | Lepingu nr. | Algus kp.  | Lõpp kp.                 | Puudumise tüüp                    | Puudumised                 |       |    |
| 1   | 10          | 21.04.2025 | 23.04.2025               | PUHKUS                            | Dokument                   |       |    |
| 2   |             |            |                          |                                   |                            |       | -  |
| 3   |             |            |                          |                                   |                            |       |    |
| 4   |             |            |                          |                                   |                            |       |    |
| 5   |             |            |                          |                                   |                            |       |    |
| 6   |             |            |                          |                                   |                            |       |    |
| 7   |             |            |                          |                                   |                            |       |    |
| 8   |             |            |                          |                                   |                            |       |    |
| 9   |             |            |                          |                                   |                            |       |    |
| 10  |             |            |                          |                                   |                            |       |    |
| 11  |             |            |                          |                                   |                            |       |    |
| 12  |             |            |                          | 1                                 | <b>S</b>                   |       |    |
| 13  |             |            |                          |                                   |                            |       |    |
| 14  |             |            |                          |                                   |                            |       |    |
| 16  |             |            |                          |                                   |                            |       |    |
| 17  |             |            |                          |                                   |                            |       |    |
| .,  |             |            |                          |                                   |                            |       |    |

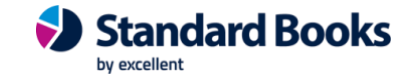

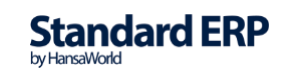

Sellega koostatakse Dokument, mille puudumise tüüp vastab seadistuses *Dokumendi tüübid* vahelehel B alamkoodi väljale märgitud puudumise tüübile. Dokumendiga seotud puudumise leiate Otseteede alt.

| Nr.        | 23                   |                           | Kuupäev 15.04.2025                                      | Number                                   |                                     | Alguskp.<br>Lõppkp.  | 01.04.2025<br>23.04.2025 | 🗌 Ki     | nnita |   |
|------------|----------------------|---------------------------|---------------------------------------------------------|------------------------------------------|-------------------------------------|----------------------|--------------------------|----------|-------|---|
|            |                      | Töötaja                   | Nimi                                                    |                                          |                                     |                      |                          |          |       |   |
|            | 1                    | 009                       | Anna Minna                                              |                                          |                                     |                      |                          |          |       |   |
|            | 2                    |                           |                                                         |                                          |                                     |                      |                          |          |       |   |
|            | 3                    |                           |                                                         |                                          |                                     |                      |                          |          |       |   |
|            | 4                    |                           |                                                         |                                          |                                     |                      |                          |          |       |   |
|            |                      |                           | Info                                                    | Teket                                    | älled                               |                      |                          |          |       |   |
| 1111111    |                      |                           | Linio                                                   | Tekst Lisav                              | aijaŭ                               |                      |                          |          |       |   |
| Tüüp       | PT                   |                           | Tüübi alaml                                             | kood PUHKUS                              | Av                                  | a alamkaa            | irt Ase                  | eta teks | st    |   |
| Pealkiri   | Puhk                 | useavaldus                |                                                         |                                          |                                     |                      |                          |          |       |   |
| Kommentaar | Puhk                 | usetasu koo               | os palgaga                                              |                                          |                                     |                      |                          |          |       |   |
| Dok. mall  | PUHK                 | CUS                       | Std. 1                                                  | tekst PUH                                |                                     |                      |                          |          |       |   |
| Isik       |                      |                           | A                                                       | Allkiri                                  |                                     |                      |                          |          |       | _ |
| Osakond    | STD                  |                           | Kinnitamise hetke                                       | eseis Pole vajalik                       |                                     |                      |                          |          |       | _ |
| Tekst      | Tere<br>Palu<br>Puhl | n lubada Ar<br>kusetasu m | nna Minna (i.k. 379102265<br>aksta koos palgaga minu ai | 24 ) korralisele pu<br>rveldusarvele EE4 | ihkusele. Puhkuse<br>88800771007099 | tasu ette<br>333 LHV | ei soovi.<br>pangas.     |          |       |   |
|            | Ann                  | a Minna                   | a                                                       |                                          |                                     |                      |                          |          |       |   |

Kui olete Dokumendil valinud tüübiks *Tööreis*, siis *Ava alamkaart* nupu vajutamisel avaneb Moodul Kulutused > Registrid > Kulutuse kaart töötajale, kes oli Dokumendile valitud. Valige kulutusele sobiv konto ning märkige summa. Kulutusega seotud Dokumendi leiate Otseteede alt.

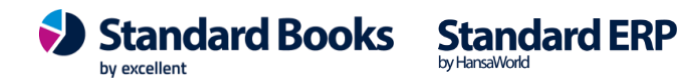

### 2.9.1 Wordi dokumendimallid Dokumentide registris

Dokumentide puhul on võimalik kasutada ka Wordi dokumendimalle (Moodul Üldine > Seadistused >Wordi dokumendimallide kirjeldused). Saate luua Wordi malli iga Dokumendi tüübi kohta, mille olete lisanud seadistusse Dokumendi tüübid:

| <  | >          |                |          | Koost           | a v | Jäta | Salvesta | ~ | x | Ø |
|----|------------|----------------|----------|-----------------|-----|------|----------|---|---|---|
|    | Kommentaar | Dokumendid Puh | kuseaval | dus             |     |      |          |   |   |   |
|    | Dokument   | Dokumendid     |          |                 |     |      |          |   |   |   |
|    |            |                |          |                 |     |      |          |   |   |   |
|    |            | Filtreeri      |          |                 |     |      |          |   |   |   |
|    |            | Tüüp PT        |          | P               |     |      |          |   |   |   |
|    |            |                |          |                 |     |      |          |   |   |   |
|    |            |                | PT       | Puhkuseavaldus  |     |      |          |   |   |   |
|    | Keel       | Doku           | PM       | Palga muutus    |     |      |          |   |   |   |
| 1  |            | Puhk           | 1 101    | r uigu muutus   |     |      |          |   |   |   |
| 2  |            |                | TV       | Töövõtuleping   |     |      |          |   |   |   |
| 3  |            |                | LAH      | Lahkumisavaldus |     |      |          |   |   |   |
| 4  |            |                | AV       | Ameti vahetus   |     |      |          |   |   |   |
| 5  |            |                | AV       | Amerivanerus    |     |      |          |   |   |   |
| 6  |            |                | BO       | Boonus          |     |      |          |   |   |   |
| 7  |            |                | LÄ       | Lähetus         |     |      |          |   |   |   |
| 8  |            |                | MU       | Muu             |     |      |          |   |   |   |
| 9  |            |                | MOC      | Muu             |     |      |          |   |   |   |
| 10 |            |                |          |                 |     |      |          |   |   |   |
| 11 |            |                |          |                 |     |      |          |   |   |   |
| 12 |            |                |          |                 |     |      |          |   |   |   |
| 13 |            |                |          |                 |     |      |          |   |   |   |
| 14 |            |                |          |                 |     |      |          |   |   |   |

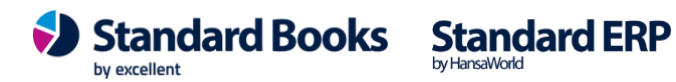

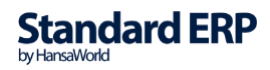

## **3. ARUANDED**

## 3.1. Palga väljamaksed

Aruanne kuvab vastavalt määramisaknas valitule, kellele, mis Töölepingu ja Arvestuse alusel, mis Tasuliiki ja kui palju on välja makstud (neto/bruto summa).

| • • üld dem                                                                          | no: Määra palga väljamaksed                                                               |         |
|--------------------------------------------------------------------------------------|-------------------------------------------------------------------------------------------|---------|
|                                                                                      |                                                                                           | Käivita |
| Periood<br>Väljamakse nr.<br>Töötaja<br>Tööleping<br>Tasumisviis<br>Konteerimisgrupp | 01.01.2020:31.12.2020                                                                     |         |
| Meedia                                                                               |                                                                                           |         |
| <ul> <li>Ekraanile</li> <li>Printerisse</li> <li>Faili</li> <li>Abilaud</li> </ul>   | <ul> <li>Pdf</li> <li>Pdf ja E-mail</li> <li>Excel</li> <li>✓ Printeri dialoog</li> </ul> |         |
| Pdf vaade                                                                            |                                                                                           |         |

Horisontaalne

### Määramisaken

Periood - määra, mis perioodi kohta aruannet soovid vaadata (kui soovid ühe päeva väljamakseid valida, siis sisesta periood näiteks 04.03.2020:04.03.2020)
Väljamakse nr - vali väljamakse nr valitud perioodis (kui jätad väljamakse nr tühjaks, kuvatakse aruanne kõigi väljamaksete kohta, mis mahuvad perioodi)
Töötaja - vali Töötaja, kui soovid aruannet konkreetse Töötaja kohta (kui jätad Töötaja välja tühjaks, kuvatakse aruanne kõigi Töötajate kohta)
Tööleping - vali Tööleping, kui soovid aruannet konkreetse Töölepingu kohta (kui jätad Töölepingu tühjaks, kuvatakse aruanne kõigi Töötajate kohta)
Tasumisviis - vali Tasumisviis, kui soovid aruannet konkreetse Täsumisviisiga tehtud Väljamakse kaartidest
Konteerimisgrupp - vali Konteerimisgrupp, kui soovid aruannet kohta

### Checkbox

**Grupeeri töötaja lõikes** – aruanne grupeeritakse esmalt töötaja lõikes (tähestikulises järjekorras) ja seejärel Väljamaksete kronoloogilises järjekorras. **NB!** Võimalik kasutada ainult siis, kui Töötaja ja Tööleping lahtrid jätta määramisaknas tühjaks.

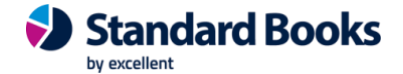

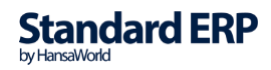

82

| Palga väljamaksed<br>Uus Ettevõte |            |               |        |            | Standard Boo     | ooks by Excellent, trükitud: 23.08.2020 22:29<br>Periood: 01.09.2020 : 30.09.2020<br>Kõik palga väljamaksed<br>Kõik töölepingud<br>Kõik töötajad<br>Grupeeri töötaja lõikes |          |           |  |
|-----------------------------------|------------|---------------|--------|------------|------------------|----------------------------------------------------------------------------------------------------|----------|-----------|--|
| 200069                            | 01.09.2020 | 190005        | 200110 | 31.08.2020 | Mart Haab        | PREEMIA                                                                                                    | 578,14   | 620,00    |  |
| 200070                            | 01.09.2020 | <u>190005</u> | 200120 | 31.08.2020 | Mart Haab        | KT                                                                                                    | 0,00     | 0,00      |  |
|                                   |            |               |        |            | TÖÖTAJA KOKKU:   |                                                                                                    | 578,14   | 620,00    |  |
| 200072                            | 01.09.2020 | 200005        | 200111 | 31.08.2020 | Priit Õun        | PREEMIA                                                                                                    | 289,20   | 300,00    |  |
|                                   |            |               |        |            | TÖÖTAJA KOKKU:   |                                                                                                    | 289,20   | 300,00    |  |
| 200077                            | 01.09.2020 | 200011        | 200122 | 31.08.2020 | Hanna Rabarber   | PALK                                                                                                    | 1 025,44 | 1 200,00  |  |
|                                   |            |               |        |            | TÖÖTAJA KOKKU:   |                                                                                                    | 1 025,44 | 1 200,00  |  |
| 200060                            | 01.09.2020 | 200013        | 200094 | 31.08.2020 | Rasmus Blomkvist | TT                                                                                                    | 820.61   | 934.40    |  |
| 200060                            | 01.09.2020 | 200013        | 200094 | 31.08.2020 | Rasmus Blomkvist | HAIGUS                                                                                                    | 23,87    | 29,84     |  |
|                                   |            |               |        |            | TÖÖTAJA KOKKU:   |                                                                                                    | 844,48   | 964,24    |  |
| 200078                            | 01.09.2020 | 200014        | 200099 | 31.08.2020 | Viivi Lennuk     | PALK                                                                                                    | 1 141,12 | 1 350,00  |  |
| 200078                            | 01.09.2020 | 200014        | 200099 | 31.08.2020 | Viivi Lennuk     | AVANSSKP                                                                                                    | -154,24  | -200,00   |  |
|                                   |            |               |        |            | TÖÖTAJA KOKKU:   |                                                                                                    | 986,88   | 1 150,00  |  |
|                                   |            |               |        |            | KOKKU:           |                                                                                                    | 9 334,98 | 11 034,24 |  |

## 3.2. Palgaleht

Aruande käivitamisel otsitakse registrist Arvestused kinnitatud Arvestused, mis vastavad määramisaknas sisestatud perioodile.

#### Määramisaken

Periood - vali periood (vaikimis kuvatakse Üldine moodul - Seadistused -

"Aruannete perioodid" esimene rida)

Töötaja -saab valida Ctrl+Enteriga ning saab ka valikut määrata (vaikimisi tühi) **Tööleping** - saab valida Ctr+Enteriga (vaikimisi tühi)

Arvestuse nr – saab sisestada konkreetse Arvestuse numbri

**Objektid** – võimalik määrata Ctrl+Enteriga Objekt või Objektid (komaga eraldatuna)

### Checkbox

K.a peatatud ja lõpetatud töölepingud – aruandesse kaasatakse ka "Peatatud" või "Lõpetatud" töölepingule tehtud arvestuskaardid

Kuva ainult välja maksmata arvestuskaardid – kuvatakse ainult välja maksmata arvestuskaardid, mis vastavad määramisaknas tehtud valikutele

#### Radiobutton

Arvestuse kuupäeva alusel (vaikimisi täidetud) - registrist otsitakse kõik Arvestused, mille Arvestuse kuupäev (väli "Kuupäev" Arvestuse peal) mahub valitud perioodi

Väljamakse kuupäeva alusel - registrist otsitakse kõik Arvestused, mille Väljamakse kuupäev (väli "Väljamakse kuupäev" Arvestuse peal) mahub valitud perioodi

#### Radiobutton

Kokkuvõte (vaikimisi täidetud) - liidetakse ühes kuus tehtud Arvestused Töötaja kohta

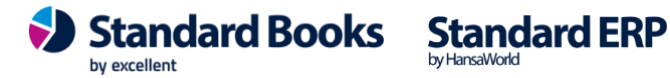

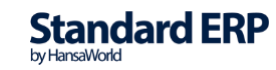

**Detailne** - kuvatakse iga Arvestus eraldi (salvestades Excelisse kuvatakse ka iga Tasuliik Arvestuse kaardil eraldi reana)

| •••                     |          |      |         | palgates     | st: Palg   | aleht    |            |                   |                                         |                                                                            |                                                                        |
|-------------------------|----------|------|---------|--------------|------------|----------|------------|-------------------|-----------------------------------------|----------------------------------------------------------------------------|------------------------------------------------------------------------|
| © - <b>₽</b> ∅          |          |      |         |              |            | Q        | Q Otsi     |                   |                                         |                                                                            |                                                                        |
| Palgaleht<br>Margem C O | Ü        |      |         |              |            | St       | andard Boo | oks by Excel<br>F | lent, trükitı<br>Periood: 01.<br>Arvest | ud: 30.05.20<br>04.2025 : 30<br>Töötaja k<br>Kõik töö<br>tuse kuupäe<br>Ko | 25 10:06<br>0.04.2025<br>00d: 009<br>lepingud<br>va alusel<br>okkuvõte |
|                         | Lep. nr. | Nimi | Bruto P | ens.kindl.Ki | nnip. t.k. | TM miin. | TMV        | älja maksta       | Makstud S                               | Sots.maks A                                                                | rvest. t.k.                                                            |
| Töötaja kood            |          |      |         | 120.06       | 27.06      | 0.00     | 407.00     | 1 629 07          | 72.02                                   | 764.00                                                                     | 10.00                                                                  |

*Välja maksta* veerus kuvatakse kõik arvestused, millele ei ole koostatud väljamakse kaarti määramisaknas valitud perioodis. Näiteks kui arvestuse kaardid on koostatud aprillikuu perioodi kohta väljamaksega maikuus.

*Makstud* veerus kuvatakse kõik arvestused, millele on koostatud väljamakse kaart määramisaknas valitud perioodis. Näiteks kui arvestuse kaardid on koostatud aprillikuu perioodi kohta väljamaksega aprillikuus.

Andmed grupeeritakse Töötaja + Tööleping kombinatsiooni alusel. Iga kombinatsiooni kohta kuvatakse aruandesse eraldi rida.

|                                                                                                    |                            |                                                |                                               |                                         | palgates                                | st: Palg                            | aleht                            |                                  |                                            |                                           |                                                |                                                     |
|----------------------------------------------------------------------------------------------------|----------------------------|------------------------------------------------|-----------------------------------------------|-----------------------------------------|-----------------------------------------|-------------------------------------|----------------------------------|----------------------------------|--------------------------------------------|-------------------------------------------|------------------------------------------------|-----------------------------------------------------|
| ··· ~                                                                                                    | 0                          |                                                |                                               |                                         |                                         |                                     | Q                                | Otsi                             |                                            |                                           |                                                |                                                     |
| Palgaleht Standard Books by Excellent, trükitud: 30.05.2025 10:06<br>Margem C OÜ Periood: 01.04.2025 : 30.04.2025<br>Töötaja kood: 009<br>Kõik töölepingud<br>Arvestuse kuupäeva alusel<br>Detailne |                            |                                                |                                               |                                         |                                         |                                     |                                  |                                  |                                            |                                           |                                                |                                                     |
|                                                                                                    |                            |                                                |                                               |                                         |                                         |                                     |                                  |                                  |                                            | Arves                                     | stuse kuupäe                                   | va aluse<br>Detailne                                |
| Töötaja kood                                                                                                    | Lep. nr.                   | Nimi                                           | Arvest. nr.                                   | Bruto I                                 | ens.kindl.Ki                            | nnip. t.k.                          | TM miin.                         | TM V                             | fälja maksta                               | Arves                                     | stuse kuupäe<br>Sots.maks A                    | va aluse<br>Detailne<br>rvest. t.k                  |
| Töötaja kood<br>009                                                                                                    | Lep. nr.<br>10             | Nimi<br>Anna Minna                             | Arvest. nr.<br>250023                         | Bruto I<br>2 080,00                     | ens.kindl.Ki<br>124,80                  | nnip. t.k.<br>33,28                 | TM miin.<br>0,00                 | TM V<br>384,38                   | älja maksta<br>1 537,54                    | Arves<br>Makstud<br>0,00                  | stuse kuupäe<br>Sots.maks A<br>686,40          | va aluse<br>Detailne<br>rvest. t.k<br>16,64         |
| Töötaja kood<br>009<br>009                                                                                                    | Lep. nr.<br>10<br>10       | Nimi<br>Anna Minna<br>Anna Minna               | Arvest. nr.<br><u>250023</u><br><u>250024</u> | Bruto I<br>2 080,00<br>136,00           | Pens.kindl.Ki<br>124,80<br>8,16         | nnip. t.k.<br>33,28<br>2,18         | TM miin.<br>0,00<br>0,00         | TM V<br>384,38<br>25,13          | fälja maksta<br>1 537,54<br>100,53         | Arves<br>Makstud<br>0,00<br>0,00          | stuse kuupäe<br>Sots.maks A<br>686,40<br>44,88 | va aluse<br>Detailne<br>rvest. t.k<br>16,64<br>1,09 |
| Töötaja kood<br>009<br>009<br>009                                                                                                    | Lep. nr.<br>10<br>10<br>10 | Nimi<br>Anna Minna<br>Anna Minna<br>Anna Minna | Arvest. nr.<br>250023<br>250024<br>250025     | Bruto I<br>2 080,00<br>136,00<br>100,00 | Pens.kindl.Ki<br>124,80<br>8,16<br>6,00 | nnip. t.k.<br>33,28<br>2,18<br>1,60 | TM miin.<br>0,00<br>0,00<br>0,00 | TM V<br>384,38<br>25,13<br>18,48 | (älja maksta<br>1 537,54<br>100,53<br>0,00 | Arves<br>Makstud<br>0,00<br>0,00<br>73,92 | Sots.maks A<br>686,40<br>44,88<br>33,00        | rvest. t.k<br>16,64<br>1,09<br>1,60                 |

Detailne vaade - kui ühes kuus on Töötajale mitu Arvestuskaarti, siis kuvatakse need eraldi.

**NB!** Kui soovid näha, mis Tasuliikidest koosneb Arvestuse bruto summa, siis salvesta aruande Faili või Excelisse.

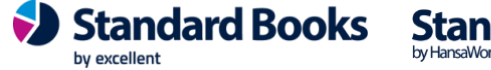

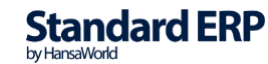

## 3.3. Palgasedel

Palgasedeli aruanne on võimalik käivitada otse Arvestuse kaardilt > Operatsioonid > Trüki Palgasedel või käivitada eraldi aruanne Palgasedel.

Aruandes kuvatakse iga Töötaja kohta valitud perioodis koostatud palgaarvestused. Arvestatud Tasuliigid, Töötaja maksud ja Tööandja maksud, bruto ja väljamakstav summa. Lisaks on võimalik palgasedelil kuvada puhkusesaldot arvestusperioodi ja kalendriaasta lõpu seisuga.

Palgasedeli koostamine Arvestuse kaardilt: Arvestuse kaart > Operatsioonid > Trüki palgasedel

| • • •               |                       | palktest: Arvestus: Vaata |          |              |   |   |  |
|---------------------|-----------------------|---------------------------|----------|--------------|---|---|--|
| $\langle   \rangle$ | 😔 v 🖨 🖶 v 🕤           | Koosta 🗸 🗍 Jä             | äta Salv | vesta 🔸      | × | 0 |  |
|                     | Ava finantskanne      |                           |          |              |   |   |  |
|                     | Trüki palgasedel 쇼 #L | Kuupäev 31.03.2024        |          |              |   |   |  |
|                     | Toolepingu nr. 200020 | Eesnimi Chuck             |          | 🗹 Kinnita    |   |   |  |
|                     | Alguskp. 01.03.2024   | Perenimi Norris           |          | Väljamakstud |   |   |  |
|                     | Lõppkp. 31.03.2024    | Väljamakse kp. 01.04.2024 |          |              |   |   |  |

Palgasedeli koostamine aruandest: Moodul Palk > Aruanded > Palgasedel

| - puik        | (2) A                                      |
|---------------|--------------------------------------------|
|               | Kaivita                                    |
| Periood 01.   | .03.2024:31.03.2024                        |
| Töötaja       |                                            |
| Tööleping     |                                            |
| Objekt        |                                            |
| 🔽 Kuva pi     | uhkuse saldo arvestusperioodi lõpu seisuga |
| 🗹 Kuva pi     | uhkuse saldo kalendriaasta lõpu seisuga    |
| K.a pea       | atatud ja lõpetatud töölepingud            |
|               | , , ,                                      |
| N             | Määra                                      |
| 0             | Arvestuse kuupäeva alusel                  |
|               | Väljamakse kuupäeva alusel                 |
| Meedia        |                                            |
| Ekraanile     | O Pdf                                      |
| O Printerisse | O Pdf ja E-mail                            |
| 🔘 Faili       | Excel                                      |
| Abilaud       | Printeri dialoog                           |
| Pdf vaade     |                                            |
| Fulvaaue      |                                            |
| Vartikaalaa   |                                            |

Määramisaken

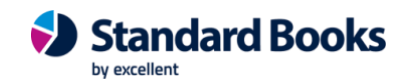

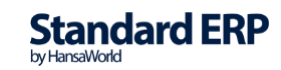

Periood - määra periood, mille kohta Palgasedeli aruanne arvutatakse Töötaja - vali Ctrl+Enteriga Töötaja, kui soovid aruannet ühe Töötaja kohta Tööleping - vali Ctrl+Enteriga Tööleping, kui soovid aruannet ühe Töölepingu kohta Objekt - vali Ctrl+Enteriga Objekt, kui soovid aruannet ühte Objekti kuuluvate

töötajate kohta

Palgasedelil on võimalik kuvada ka töötaja puhkuse saldo arvestusperioodi ja kalendriaasta lõpu seisuga. Selle jaoks on vaja märkida määramisaknas vastavad linnukesed "Kuva puhkuse saldo arvestusperioodi lõpu seisuga" ja "Kuva puhkuse saldo kalendriaasta lõpu seisuga". Puhkuse saldo arvestusperioodi lõpuga kuvab saldot määramisaknas valitud perioodi lõpu seisuga.

Puhkuse saldol kuvatakse vaikimisi ka töövõimetuspensionäri puhkusepäevad. Lisaks on võimalik palgasedelit kuvada ka peatatud ja lõpetatud töölepingutele. Selle jaoks tuleb märkida määramisaknas linnuke "K.a peatatud ja lõpetatud töölepingud".

#### Määra

Arvestuse kuupäeva alusel (vaikimisi täidetud) - registrist otsitakse kõik Arvestused, mille Arvestuse kuupäev (väli "Kuupäev" Arvestuse peal) mahub valitud perioodi

Väljamakse kuupäeva alusel - registrist otsitakse kõik Arvestused, mille Väljamakse kuupäev (väli "Väljamakse kuupäev" Arvestuse peal) mahub valitud perioodi

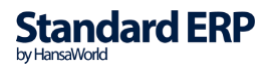

|                                                                                                    |                                                                                                    |                                                                  |                               | sede   | palktest: Palga          |                   |                    | • • •                |
|----------------------------------------------------------------------------------------------------|----------------------------------------------------------------------------------------------------|------------------------------------------------------------------|-------------------------------|--------|--------------------------|-------------------|--------------------|----------------------|
|                                                                                                    |                                                                                                    |                                                                  | Q Otsi                        |        |                          |                   | 0                  | ⊙ • 🔒 🍐              |
| 024 13:51<br>1.03.2024<br>kood: 82<br>ölepingud<br>eva alusel<br>e saldoga<br>1.03.2024<br>isepäevad | kitud: 04.04.20<br>01.03.2024 : 3<br>Töötaja<br>Kõik töö<br>vestuse kuupäe<br>asedel puhkuss<br>Kuupäev 3<br>Simetus puhkus | Books by Excellent, trü<br>Periood:<br>Arı<br>Palg<br>K.a. töövö | Standard                      |        |                          |                   |                    | Palgasedel<br>0      |
|                                                                                                    |                                                                                                    | 03 2024                                                          | 01 03 2024 + 31               | iood:  | Dari                     |                   | 82                 | Täätaia kood:        |
|                                                                                                    |                                                                                                    | .05.2024                                                         | nr 240001                     | odie:  | Arvestused perio         |                   | 02<br>Chuck Norris | Töötaja nimi:        |
|                                                                                                    | 20                                                                                                    | Töötatud päevi:                                                  | 20                            | bäevi: | Tööp                     |                   | 35612160322        | Isikukood:           |
| Bruto                                                                                                | Neto                                                                                                    | Kogus                                                            |                               | Tariif |                          |                   |                    | TASUD                |
| 1 800.00                                                                                             | 1 421,49                                                                                                    | 20,00                                                            |                               | 90,00  |                          |                   |                    | Töötasu              |
|                                                                                                    |                                                                                                    |                                                                  |                               |        |                          |                   |                    |                      |
| Summa                                                                                                |                                                                                                    | 96                                                               |                               | Tariif |                          |                   | D                  | TÖÖTAJA MAKSU        |
| 313,7                                                                                                |                                                                                                    | 20,00                                                            |                               | 300,00 | 18                       |                   |                    | Tulumaks             |
| 28,80                                                                                                |                                                                                                    | 1,60                                                             |                               | 800,00 | 18                       |                   | 15                 | Töötaja töötuskindlu |
| 36,00                                                                                                |                                                                                                    | 2,00                                                             |                               | 300,00 | 18                       |                   | b                  | Kogumispension 2%    |
| 166,67                                                                                               |                                                                                                    |                                                                  |                               |        |                          |                   | nimum              | Tulumaksuvaba miir   |
|                                                                                                    |                                                                                                    |                                                                  |                               |        |                          |                   | SUD                | TÖÖANDJA MAKS        |
| 594,00                                                                                               |                                                                                                    | 33,00                                                            |                               | 300,00 | 18                       |                   |                    | Sotsiaalmaks         |
| 14,40                                                                                                |                                                                                                    | 0,80                                                             |                               | 800,00 | 18                       |                   | llustusmaks        | Tööandja töötuskind  |
| 1 800,00                                                                                             |                                                                                                    | okku:                                                            | Arvestatud ke                 |        |                          |                   |                    |                      |
| 378,51                                                                                               |                                                                                                    | kokku:                                                           | Kinnipeetud                   |        |                          |                   |                    |                      |
| 0,00                                                                                                 |                                                                                                    | kinnipidamised:                                                  | Brutopalgast                  |        |                          |                   |                    |                      |
| 0,00                                                                                                 |                                                                                                    | kinnipidamised:<br>v summa:                                      | Netopalgast i<br>Väljamakstav |        |                          |                   |                    |                      |
| Staatu                                                                                               | egumistähtaeg                                                                                                    | Aasta jääk A                                                     | atud                          | Kası   | Puhkusenäevi arvestatud  | P nuudumise tään  |                    | Aasta                |
| Stuatus                                                                                              | - Announder                                                                                                    | . mora june //                                                   |                               | 15000  | a manusepaerr a restatud | paudannise tuup   | 0020               | Töölepingu nr.: 200  |
| Aktiivne                                                                                             | 1.12.2025                                                                                                    | 7 3                                                              |                               | 0      | 7                        | PUHKUS            |                    | 2024                 |
|                                                                                                    |                                                                                                    | 7                                                                |                               | 0      | 7                        | Kokku:            | 3.2024             | Puhkuse saldo 31.03  |
| Staatus                                                                                              | egumistähtaeg                                                                                                    | Aasta jääk A                                                     | atud                          | Kasu   | Puhkusepäevi arvestatud  | P. puudumise tüüp |                    | Aasta                |
|                                                                                                    |                                                                                                    |                                                                  |                               |        |                          |                   | 0020               | Töölepingu nr.: 200  |
| Aktiivne                                                                                             | 1.12.2025                                                                                                    | 28 3                                                             |                               | 0      | 28                       | PUHKUS            |                    | 2024                 |
| ARTINI                                                                                               |                                                                                                    |                                                                  |                               |        |                          |                   |                    |                      |

Päis

Töötaja kood - Töötaja kaardi kood Töötaja nimi - töötaja nimi Töötaja kaardilt Isikukood - isikukood Töötaja kaardilt Periood - valitud periood Arvestused perioodis - palgaarvestuse kaardid, mis mahuvad valitud perioodi Tööpäevi - tööpäevi valitud perioodis Töötatud päevi - Töötaja töötatud päevad valitud perioodis (tööpäevad puudumised).

#### Maatriks

**Tasud** - valitud perioodis makstud erinevad Tasuliigid **Töötaja maksud** - valitud perioodis kinnipeetud töötaja maksud **Tööandja maksud** - valitud perioodis kinnipeetud tööandja maksud ja Tulumaksuvaba miinimumi summa

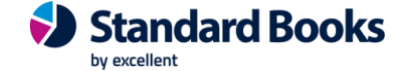

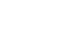

87

**Standard ERP** 

Jalus

Arvestatud kokku - kõik tasud kokku Kinnipeetud kokku - kõik maksud kokku Brutopalgast kinnipidamised – kõik kinnipidamised tüübiga "Bruto" kokku Netopalgast kinnipidamised – kõik kinnipidamised tüübiga "Neto" kokku Väljamakstav summa - arvestatud kokku - kinnipeetud kokku

## 3.4. Puhkuse saldo hetkeseis

Aruanne kuvab valitud kuupäevaga saada olevaid puhkusepäevi ja nende aegumiskuupäevasid seadistusest "Puhkuse saldod". Aruannet saab vaadata ka mineviku kuupäevaga.

|                  | Käivit                            |
|------------------|-----------------------------------|
| Kuupäev          | 21 03 2024                        |
| Ruupaev          | 51.03.2024                        |
| Tootaja          |                                   |
| Tööleping        |                                   |
| Konteerimisgrupp |                                   |
|                  | Puhkusepäevad töölepingu algusest |
|                  | K.a. töövõimetus puhkusepäevad    |
|                  |                                   |
| Meedia           |                                   |
| Ekraanile        | ○ Pdf                             |
| Printerisse      | O Pdf ja E-mail                   |
| 🔘 Faili          | Excel                             |
| Abilaud          | Printeri dialoog                  |
| Pdf vaade        |                                   |
| O Vertikaalne    |                                   |
|                  |                                   |

#### Määramisaken

Kuupäev - vali, mis kuupäevaga puhkuse saldo hetkeseisu näha soovid Töötaja - vali Töötaja, kui soovid puhkuse saldo hetkeseisu näha ühe Töötaja kohta Tööleping - vali Töötaja, kui soovid puhkuse saldo hetkeseisu konkreetse Töölepingu kohta näha

Konteerimisgrupp - vali Konteerimisgrupp, kui soovid puhkuse saldo hetkeseisu näha konkreetsesse Konteerimisgruppi kuuluvate Töötajate kohta

#### Checkbox

**Puhkusepäevad töölepingu algusest** – aruandesse kuvatakse puhkusesaldod töölepingu algusest peale, olenemata sellest, kas seadistuses "Puhkuse saldod" on aasta puhkuse saldo aasta "Aktiivne" või "Mitteaktiivne".

K.a. töövõimetus puhkusepäevad – aruandesse kuvatakse ka töövõimetuspensionäri puhkusepäevad

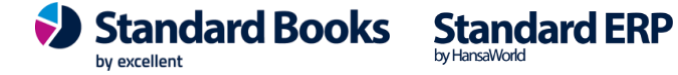

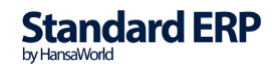

| ● ● ●<br>※ ·                                                                                                    |                                                  | demo palk: Puhkuse sal  | do hetkeseis           |                      | Q Ots                                                             | si                                              |
|----------------------------------------------------------------------------------------------------|--------------------------------------------------|-------------------------|------------------------|----------------------|-------------------------------------------------------------------|-------------------------------------------------|
| Puhkuse saldo hetkeseis<br>Uus Ettevõte                                                                                                    |                                                  |                         |                        | Standard Books by Ex | ccellent, trükitud: 18.01.20<br>Töötaja<br>Kõik töö<br>Kuupäev 1: | 021 07:42<br>kood: 79<br>ölepingud<br>5.01.2021 |
| Aasta                                                                                                    | P. puudumise tüüp                                | Puhkusepäevi arvestatud | Kasutatud              | Aasta jääk           | K.a. töövõimetus puhku<br>Aegumistähtae                           | usepäevad<br>g Staatus                          |
| 79         Nelli Kask           Töölepingu nr.:         200017           2020         2021           2020         2021           2020         2021 | PUHKUS<br>PUHKUS<br>TOOVOIM<br>TOOVOIM<br>Kokku: | 14<br>1<br>4<br>0<br>19 | 4<br>0<br>3<br>3<br>10 | 10<br>1<br>-3<br>9   | 31.12.2021<br>31.12.2022<br>31.12.2021<br>31.05.2022              | Aktiivne<br>Aktiivne<br>Suletud<br>Aktiivne     |

### 3.5. Puhkusearvestuse arvutuskäik

Puhkuse registreerimisel on võimalik kontrollida puhkusearvestuse arvutuskäiku ehk vaadata, millised andmed (arvestused, algsaldo kaardid) ja puudumised on võetud puhkusearvestuse arvutamisel aluseks.

Puhkusearvestuse arvutuskäik avaneb:

- 1) Otse Puudumise kaardilt > Operatsioonid > "Vaata puhkusearvestuse arvutuskäiku"
- 2) Aruanne "Puhkusearvestuse arvutuskäik" (vajalik sisestada Puudumise nr ja Väljamakse kp)

Kui Töölepingu kaardil ei ole märgitud Puhkuse puudumise tüüpi ning Töölepingu kaardi maatriksis valitud põhitasuliigil on märgitud "Püsitasu", siis on võimalik Puhkusearvestuse arvutuskäigu aruandes näha erinevaid arvestuse meetodeid Keskmine kalendripäeva tasu ja Palga jätkumine. Selle järgi saab soovi korral teha töötajale soodsama valiku.

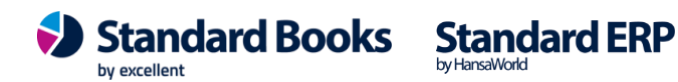

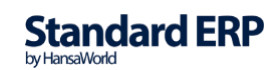

| Puhkusearvestu<br>Uus Ettevõte     | se arvutuskäik                                |                                                                      |                                      |                                            | Sta                                | ndard Book                   | s by Excellent, trükitud<br>Puud<br>Väljamak   | : 18.08.2020 10:55<br>umise nr.: 200017<br>se kp.: 21.06.2020 |
|------------------------------------|-----------------------------------------------|----------------------------------------------------------------------|--------------------------------------|--------------------------------------------|------------------------------------|------------------------------|------------------------------------------------|---------------------------------------------------------------|
| Töölepingu nr.:                    | <u>200013</u> Ra                              | asmus Blomkvist                                                      |                                      |                                            |                                    |                              |                                                |                                                               |
| 1. PUUDUMISE                       | KAART                                         |                                                                      |                                      |                                            |                                    |                              |                                                |                                                               |
| Puudumise nr.                      | Puudumise ti                                  | üüp Puudumise lii                                                    | ik Tasu                              | liik                                       | Alguskp.                           | Lõppkp.                      | Kalendrig                                      | oäevi Tööpäevi                                                |
| 200017                             | PUHKUS                                        | Puhkus                                                               | PUH                                  | KUS                                        | 22.06.2020                         | 28.06.202                    | 0                                              | 7 3                                                           |
| 2. PERIOOD                         |                                               |                                                                      |                                      |                                            |                                    |                              |                                                |                                                               |
| Puhkusearvestus<br>Puhkusearvestus | e kuu: 06 /2020<br>e kuu kalendripäevi:       | 30                                                                   |                                      |                                            |                                    |                              |                                                |                                                               |
| Puhkusearvestus                    | e kuu tööpäevade nor                          | rm: 20                                                               |                                      |                                            |                                    |                              |                                                |                                                               |
| Kuu/Aasta                          | Kal                                           | endripäevad                                                          | Tööpäevad                            | Riiklikud pühad                            |                                    |                              |                                                |                                                               |
| 04 /2020                           |                                               | 27                                                                   | 18                                   | 2                                          |                                    |                              |                                                |                                                               |
| 0372020                            | Kokku:                                        | 58                                                                   | 38                                   | 4                                          |                                    |                              |                                                |                                                               |
| 3. ALGSALDOI                       | D - TÖÖTASUD                                  |                                                                      |                                      |                                            |                                    |                              |                                                |                                                               |
| Algsaldo nr.                       | Kuu/Aasta                                     |                                                                      | Töötasu                              |                                            |                                    |                              |                                                |                                                               |
| 4. ALGSALDOI                       | D - PUUDUMISED                                |                                                                      |                                      |                                            |                                    |                              |                                                |                                                               |
| Algsaldo nr.                       | Alguskp.                                      | Lõppkp.                                                              | Puuc                                 | lumise tüüp                                | Kalendripäevi                      | i puudutud                   | Tööpäevi puudutud                              | Riiklikud pühad                                               |
| 5. ARVESTUSE                       | D                                             |                                                                      |                                      |                                            |                                    |                              |                                                |                                                               |
| Arvestuse nr.                      | Alguskp.                                      | Lõppkp.                                                              | Tasu                                 | liik                                       | Puhkusearvest                      | use aluseks                  | Püsitasu                                       | Töötasu                                                       |
| <u>200088</u>                      | 04.04.2020                                    | 30.04.2020                                                           | TT                                   |                                            | JAH                                |                              | EI                                             | 1 051,20                                                      |
| 200088                             | 04.04.2020                                    | 30.04.2020                                                           | <u>ÖÖ1</u>                           |                                            | JAH                                |                              | EI                                             | 73,00                                                         |
| <u>200090</u>                      | 01.05.2020                                    | 31.05.2020                                                           | $\underline{\mathrm{TT}}$            |                                            | JAH                                |                              | EI                                             | 1 168,00                                                      |
|                                    |                                               |                                                                      |                                      | Ko                                         | Kokk<br>okku püsitasusi            | u puhkusearv<br>d puhkusearv | Kokku:<br>vestuse aluseks:<br>vestuse aluseks: | 2 292,20<br>2 292,20<br>0,00                                  |
| 6. PUUDUMISEI                      | )                                             |                                                                      |                                      |                                            |                                    |                              |                                                |                                                               |
| Puudumise nr.                      | Alguskp.                                      | Lõppkp.                                                              | Puudu                                | mise tüüp H                                | Kalendripäevi p                    | ouudutud                     | Tööpäevi puudutud                              | Riiklikud pühad                                               |
| 7. VALEM                           |                                               |                                                                      |                                      |                                            |                                    |                              |                                                | )                                                             |
| Arvestuse meet                     | tod: Keskmine kale                            | endripäeva tasu (v.a. Riikl                                          | ikud pühad)                          |                                            |                                    |                              |                                                |                                                               |
|                                    | Kalendripäevi<br>58 - 4 = 54                  | kokku (Punkt 2) — Riikli                                             | ikud pühad (Pun                      | kt 2) = Puhkusearv                         | estuse aluseks                     | olevad päeva                 | d                                              |                                                               |
|                                    | (Algsaldod pu<br>(0 - 0) + (0 -               | udumised - Riiklikud püh<br>0) = 0                                   | ad (Punkt 4)) +                      | (Puudumised - Riik                         | likud pühad (P                     | unkt 6)) = P                 | uudumised kokku                                |                                                               |
|                                    | Algsaldod töö<br>0,00 + 2 292                 | tasud (Punkt 3) + Töötas<br>,20 = 2 292,20                           | ud puhkuse alus                      | eks (Punkt 5) = Töö                        | ötasud kokku                       |                              |                                                |                                                               |
|                                    | Töötasud kokl<br>2 292,20 / (5                | ku / (Puhkusearvestuse al<br>4 - 0) = $42,45$                        | luseks olevad pä                     | evad - Puudumised                          | kokku) = 1 P                       | uhkuse päev                  |                                                |                                                               |
|                                    | 1 Puhkuse päe<br>Kui Puudumis<br>42,45 * (7 - | ev * (Puhkuse päevade ar<br>e kaardi Puudumise tüüp (<br>2) = 212,25 | v - Riiklikud pü<br>on erinev Töölej | had) = Puhkuse ees<br>bingul olevast puhku | t arvestatud sui<br>se Puudumise t | mma<br>tüübist, siis o       | n puhkusepäevade arvuks                        | s 0.                                                          |
|                                    | 1 Puhkuse päe<br>Puhkuse eest a               | ev = 42,45<br>arvestatud summa = 212,                                | 25                                   |                                            |                                    |                              |                                                |                                                               |

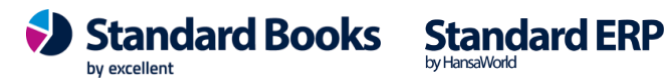

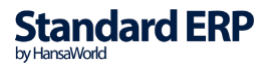

#### 7. VALEM Arvestuse meetod: Keskmine kalendripäeva tasu (v.a. Riiklikud pühad) Kalendripäevi kokku (Punkt 2) - Riiklikud pühad (Punkt 2) = Puhkusearvestuse aluseks olevad päevad 184 - 7 = 177(Algsaldod puudumised - Riiklikud pühad (Punkt 4)) + (Puudumised - Riiklikud pühad (Punkt 6)) = Puudumised kokku (0 - 0) + (14 - 0) = 14Algsaldod töötasud (Punkt 3) + Töötasud puhkuse aluseks (Punkt 5) = Töötasud kokku 0,00 + 2000,00 = 2000,00Töötasud kokku / (Puhkusearvestuse aluseks olevad päevad - Puudumised kokku) = 1 Puhkuse päev 2000,00 / (177 - 14) = 12,27 1 Puhkuse päev \* (Puhkuse päevade arv - Riiklikud pühad) = Puhkuse eest arvestatud summa Kui Puudumise kaardi Puudumise tüüp on erinev Töölepingul olevast puhkuse Puudumise tüübist, siis on puhkusepäevade arvuks 0. 12,27 \* (3 - 0) = 36,811 Puhkuse päev = 12.27Puhkuse eest arvestatud summa = 36,81 Arvestuse meetod: Palga jätkumine Puhkusearvestuse kuu tööpäevade norm (Punkt 2) = Puhkusearvestuse aluseks olevad päevad 21 Puhkuse tööpäevi kokku (Punkt 1) Töölepingu kaardil fikseeritud töötasu tasuliigiga, millel on märge Püsitasu. 2000.00 Püsitasu / Puhkusearvestuse aluseks olevad päevad = 1 Puhkuse päev 2000.00 / 21 = 95.241 Puhkuse päev \* Puhkuse tööpäevade arv = Puhkuse eest arvestatud summa Kui Puudumise kaardi Puudumise tüüp on erinev Töölepingul olevast puhkuse Puudumise tüübist, siis on puhkusepäevade arvuks 0. 95,24 \* 3 = 285,721 Puhkuse päev = 95,24Puhkuse eest arvestatud summa = 285,72

## 3.6. Haigushüvitise arvutuskäik

Haiguspäevade registreerimisel on võimalik kontrollida haigushüvitise arvutuskäiku ehk vaadata, millised andmed on võetud haigusrahade arvestusse.

Haigusraha arvutuskäik avaneb:

- 1) Otse Puudumise kaardilt > Operatsioonid > "Vaata haigushüvitise arvutuskäiku"
- 2) Aruanne "Haigushüvitise arvutuskäik" (vajalik sisestada Puudumise nr ja Väljamakse kp)

Haigushüvitis arvutatakse Keskmise töötasu arvutamise vajaduse tekke kuule eelnenud kuue teenitud kalendrikuu jooksul töötaja töötasust, mis on töötajale sissenõutavaks muutunud. Sissenõutavaks muutunud tähendab, et lepingus märgitud palgapäev on saabunud.

Aruandes kuvatud arvutuskäigu kuvamisel on määravaks Moodul Palk > Seadistused > Lausendamine , palk > täidetud väli Palgapäev. Märgitud kuupäeva võetakse arvesse haigushüvituse arvutamisel.

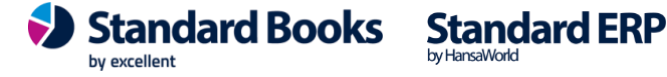

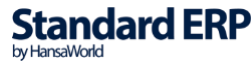

|                                                                                              | ulu dell                                                                             | no: Puudumine: vaata                                                                                                    |                                                  |
|----------------------------------------------------------------------------------------------|--------------------------------------------------------------------------------------|----------------------------------------------------------------------------------------------------|--------------------------------------------------|
| > * ~                                                                                        |                                                                                      | Koosta 🗸 Jäta                                                                                                    | Salvesta 🔨 🗶 🤇                                   |
| Vaata haigu<br>Vaata puhku                                                                   | shüvitise arvutuskäiku<br>usearvestuse arvutuskäiku                                  | %H%PpäevadPuhkuse päevad                                                                                                    |                                                  |
| Number<br>Lepingu nr.<br>Puudumise tüüp<br>Alguskp.<br>Lõppkp.<br>Objekt                     | 1604<br>5<br>HAIGUS<br>15.06.2020<br>21.06.2020                                      | Töötaja kood <u>4</u><br>Eesnimi <u>Mait</u><br>Perenimi <u>Aedmaa</u><br>Tööpäevi <u>7</u><br>Kalendripäevi <u>7</u><br>Arvestuse nr. | <ul> <li>Kinnita</li> <li>Planeeritud</li> </ul> |
| Kommentaar 1<br>Kommentaar 2                                                                 |                                                                                      |                                                                                                    |                                                  |
|                                                                                              |                                                                                      | Käivita                                                                                                    |                                                  |
|                                                                                              |                                                                                      |                                                                                                    |                                                  |
| Haiguse puudumis                                                                             | se nr. 1604                                                                          |                                                                                                    |                                                  |
| Haiguse puudumi:<br>Väljamakse kuu                                                           | se nr. 1604<br>Ipäev 22.06.2020                                                      |                                                                                                    |                                                  |
| Haiguse puudumi:<br>Väljamakse kuu<br>Meedia                                                 | se nr. 1604<br>Ipäev 22.06.2020                                                      |                                                                                                    |                                                  |
| Haiguse puudumi:<br>Väljamakse kuu<br>Meedia<br>Ekraanile<br>Printerisse<br>Faili<br>Abilaud | se nr. 1604<br>npäev 22.06.2020<br>Pdf<br>Pdf ja E-mail<br>Excel<br>Printeri dialoog |                                                                                                    |                                                  |
| Haiguse puudumi:<br>Väljamakse kuu<br>Meedia<br>Ekraanile<br>Printerisse<br>Faili<br>Abilaud | se nr. 1604<br>päev 22.06.2020<br>Pdf<br>Pdf ja E-mail<br>Excel<br>Printeri dialoog  |                                                                                                    |                                                  |

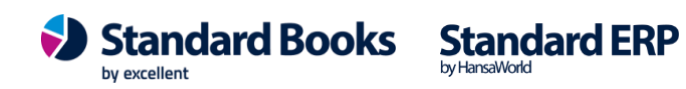

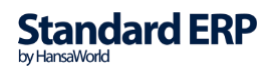

|                                                 |                                                  | üld de                                           | emo: Haigushüvitis                       | e arvutuskäik                         |                                              |                                        |             |
|-------------------------------------------------|--------------------------------------------------|--------------------------------------------------|------------------------------------------|---------------------------------------|----------------------------------------------|----------------------------------------|-------------|
| * - 🔒 🧭                                         |                                                  |                                                  |                                          |                                       |                                              | Q                                      | Dtsi        |
| <b>YY I I I I I I I I I I</b>                   |                                                  |                                                  |                                          | <u>.</u>                              |                                              |                                        | 0000 10 51  |
| Haigushüvitise arvutu<br>Excellent Business Sol | skäik<br>utions Festi AS                         |                                                  |                                          | Sta                                   | indard Books by I                            | Excellent, trükitud: 17.07<br>Puudumis | .2020 12:51 |
| Excelent Dusiness 50                            |                                                  |                                                  |                                          |                                       |                                              | Väljamakse kp.:                        | 22.06.2020  |
| muut t .                                        |                                                  |                                                  |                                          |                                       |                                              |                                        |             |
| Töölepingu nr.: 5                               | Mait Aedma                                       | a                                                |                                          |                                       |                                              |                                        |             |
| 1. PUUDUMISE KAAI                               | RT                                               |                                                  |                                          |                                       |                                              |                                        |             |
| Puudumise nr.                                   | Puudumise tüüp                                   | Puudumise liik                                   | Tasuliik                                 | Alguskp.                              | Lõppkp.                                      | Kalendripäevi                          | Tööpäevi    |
| <u>1604</u>                                     | HAIGUS                                           | Haigus                                           | HAIGUS                                   | 15.06.2020                            | 21.06.2020                                   | 7                                      | 7           |
|                                                 |                                                  | alates:                                          | kuni:                                    |                                       |                                              |                                        |             |
| Ta                                              | sustamata haiguspäevi:                           | 3 15.06.2020                                     | 17.06.2020                               |                                       |                                              |                                        |             |
| Tööandja poolt                                  | tasustatud haiguspäevi:                          | 4 18.06.2020                                     | 21.06.2020                               |                                       |                                              |                                        |             |
| Haigekassa poolt                                | tasustatud haiguspäevi:                          | 0                                                |                                          |                                       |                                              |                                        |             |
| 2. PERIOOD                                      |                                                  |                                                  |                                          |                                       |                                              |                                        |             |
|                                                 |                                                  |                                                  |                                          |                                       |                                              |                                        |             |
| Haigushüvitise arvestus                         | e kuu: 06 /2020<br>e kuu kalendrinäevi: 30       |                                                  |                                          |                                       |                                              |                                        |             |
| Haigushüvitise arvestus                         | e kuu tööpäevade norm:                           | 30                                               |                                          |                                       |                                              |                                        |             |
|                                                 |                                                  |                                                  |                                          |                                       |                                              |                                        |             |
| Kuu/Aasta                                       | Kalendripäev                                     | ad Tööpäe                                        | evad                                     |                                       |                                              |                                        |             |
| 01/2020                                         |                                                  | 31                                               | 31                                       |                                       |                                              |                                        |             |
| 02 /2020                                        |                                                  | 29                                               | 29                                       |                                       |                                              |                                        |             |
| 03 /2020                                        |                                                  | 31                                               | 31                                       |                                       |                                              |                                        |             |
| 04 /2020                                        |                                                  | 30                                               | 30                                       |                                       |                                              |                                        |             |
| 0372020                                         | Kokku: 1                                         | 83                                               | 183                                      |                                       |                                              |                                        |             |
|                                                 |                                                  |                                                  |                                          |                                       |                                              |                                        |             |
| 3. ALGSALDOD - TÖÖ                              | ÖTASUD                                           |                                                  |                                          |                                       |                                              |                                        |             |
| Algsaldo nr.                                    | Kuu/Aasta                                        | Töö                                              | tasu                                     |                                       |                                              |                                        |             |
| ingouldo ini                                    |                                                  | 100                                              |                                          |                                       |                                              |                                        |             |
| 4. ALGSALDOD - PUU                              | DUMISED                                          |                                                  |                                          |                                       |                                              |                                        |             |
| Alexalda an                                     | Alexaler                                         | I žeelee                                         | Dundamias ditin                          | Kalan dala Sami                       | i muu du tu d                                |                                        |             |
| Algsaido nr.                                    | Alguskp.                                         | сорркр.                                          | Puudumise tuup                           | Kalendripaev                          |                                              | bopaevi puudutud                       |             |
| 5. ARVESTUSED                                   |                                                  |                                                  |                                          |                                       |                                              |                                        |             |
| Arvestuse nr                                    | Alauska                                          | Lõppkp                                           | Toculiik                                 | Unimehinitien                         | orvectuce alucake                            | Diigitaan                              | Täätaen     |
| 1512                                            | Alguskp.<br>01.12.2019                           | 31.12.2019                                       | PALK                                     | JAH                                   | arvestuse aruseks                            | EI                                     | 1255.36     |
| 1511                                            | 01.01.2020                                       | 31.01.2020                                       | PALK                                     | JAH                                   |                                              | EI                                     | 1255,36     |
| <u>1509</u>                                     | 01.02.2020                                       | 29.02.2020                                       | PALK                                     | JAH                                   |                                              | EI                                     | 1255,36     |
| <u>1506</u><br>1507                             | 01.03.2020                                       | 31.03.2020                                       | PALK                                     | JAH<br>IAH                            |                                              | EI                                     | 1255,36     |
| 1510                                            | 01.05.2020                                       | 31.05.2020                                       | PALK                                     | JAH                                   |                                              | EI                                     | 1255,36     |
|                                                 |                                                  |                                                  |                                          |                                       |                                              | Kokku:                                 | 7532,16     |
|                                                 |                                                  |                                                  | 1                                        | Kokku haig<br>Kokku piisitasusid haig | gushüvitise arvestus<br>zushüvitise arvestus | e aluseks:                             | 7532,16     |
|                                                 |                                                  |                                                  | -                                        | tolitta puolasuola haip               | Sublici ridoe di restas                      | e alasensi                             | 0,00        |
| 6. PUUDUMISED                                   |                                                  |                                                  |                                          |                                       |                                              |                                        |             |
| Puudumise nr.                                   | Alguskp.                                         | Lõppkp.                                          | Puudumise tüüp                           | Kalendripäevi                         | i puudutud Ta                                | ööpäevi puudutud                       |             |
|                                                 |                                                  |                                                  |                                          |                                       | -                                            |                                        |             |
| 7. VALEM                                        |                                                  |                                                  |                                          |                                       |                                              |                                        |             |
|                                                 | Kalendripäevi kokku (P<br>183                    | unkt 2) = Haigushüvitis                          | se arvestuse aluseks olev                | ad päevad                             |                                              |                                        |             |
|                                                 | Alocalded museumiced                             | kalandrin Savadal (Dunkt                         | 4) . Dundumined heles                    | drin Xaya dal (Dunlet 6)              | - Durdumiand ha                              | 1-les                                  |             |
|                                                 | Algsaldod puudumised $0 + 0 = 0$                 | kalendripaevadel (Punkt                          | 4) + Puudumised kalei                    | idripaevadei (Punkt 6)                | ) = Puudumised ko                            | ĸĸu                                    |             |
|                                                 | Algsaldod töötasud (Pur<br>0,00 + 7532,16 = 753  | nkt 3) + Töötasud haigu<br>2,16                  | shüvitise arvestuse alus                 | eks (Punkt 5) = Tööta                 | asud kokku                                   |                                        |             |
|                                                 | Töötasud kokku / (Hai<br>7532,16 / (183 - 0) *   | gushüvitise arvestuse alu<br>70,00% = 41,15 * 70 | useks olevad päevad - F<br>9,00% = 28,81 | uudumised kokku) * 7                  | 70,00% = päeva tas                           | su * 70,00% = 1 haiguspäev             | a tasu      |
|                                                 | 1 Haiguspäeva tasu * 7<br>28,81 * 4 = 115,24     | fööandja poolt tasustatud                        | l haiguspäevade arv (Pu                  | nkt 1) = Haiguse eest                 | arvestatud summa                             |                                        |             |
|                                                 | 1 Haiguse päev = 28,8<br>Haiguse eest arvestatud | 1<br>summa = 115,24                              |                                          |                                       |                                              |                                        |             |
|                                                 |                                                  |                                                  |                                          |                                       |                                              |                                        |             |

Standard Books Standard ERP

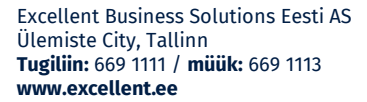

## 3.7. Puhkusereserv

Puhkusereservi aruannet kasutatakse aasta lõpus puhkusereservi inventeerimiseks.

|                   |                 | Käivita |
|-------------------|-----------------|---------|
| Kuupäev           | 31.12.2023      |         |
| Töötaja           |                 |         |
| Tööleping         |                 |         |
| Töölepingu objekt |                 |         |
| Konteerimisgrupp  |                 |         |
| Meedia            |                 |         |
| Ekraanile         | O Pdf           |         |
| O Printerisse     | O Pdf ja E-mail |         |
| Faili     Abilaud | Excel           |         |
| Pdf vaade         |                 |         |
| O Vertikaalne     |                 |         |
| Horisontaalne     |                 |         |

#### Määramisaken

Kuupäev - mis kuupäeva seisuga puhkusereservi aruanne käivitatakse Töötaja - vali Töötaja, kui soovid puhkusereservi aruannet ühe Töötaja kohta Tööleping -vali Tööleping, kui soovid puhkusereservi aruannet ühe Töölepingu kohta Töölepingu objekt – vali Töölepingu Objekt, kui soovid aruannet ühe Objekti alla kuuluvate Töölepingute kohta

Konteerimisgrupp - vali Konteerimisgrupp, kui soovid puhkusereservi aruannet ühte konteerimisgruppi kuuluvate töötajate kohta

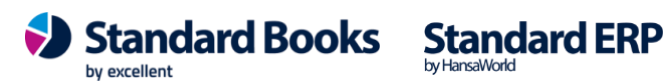

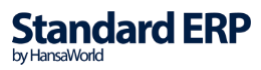

| •••                                   |                   | üld demo          | : Puhkusereserv                           |                                   |                                     |
|---------------------------------------|-------------------|-------------------|-------------------------------------------|-----------------------------------|-------------------------------------|
| * 🔒 🤞                                 | 2                 |                   |                                           |                                   | Q Otsi                              |
| Puhkusereserv<br>Excellent Business S | olutions Eesti AS |                   | Standar                                   | d Books by Excellent, trükitud: 1 | 17.07.2020 13:22                    |
|                                       |                   |                   |                                           | Kuu                               | .õik töölepingud<br>päev 31.12.2018 |
|                                       |                   | Puhkuse saldo nr. | Puhkusepäevi                              | Kesk. kalendripäeva tasu          | Kokku summa                         |
| 2<br>Tääleningu pr.: 3                | Annika Ainus      | 2                 | 51                                        | 5 56                              | 283.56                              |
| 3                                     | Kaido Kerge       | 2                 | 51                                        | 5,00                              | 205,00                              |
| Töölepingu nr.: 4                     | Kaldo Keige       | 3                 | 73                                        | 7,50                              | 547,50                              |
| <u>4</u><br>Töölepingu nr.: 5         | Mait Aedmaa       | 5                 | 48                                        | 6.97                              | 334,56                              |
| Töölepingu nr.: 8                     |                   | 8                 | 0                                         | 6,97                              | 334,56                              |
| <u>5</u><br>Töölepingu nr.: 6         | Ave Ainus         | 6                 | 21                                        | 6.67                              | 140.07                              |
| <u>6</u>                              | Eve Einus         | 2                 |                                           | 6,67                              |                                     |
| Töölepingu nr.: 7                     |                   | 2                 | 14                                        | 0,00                              | 0,00                                |
| <u>8</u><br>Töölepingu nr.: <u>10</u> | Kolmas Sammas     | 2                 | 0                                         | 0,00                              | 0,00                                |
|                                       |                   |                   | Brutotasu kokku:                          |                                   | 1305,69                             |
|                                       |                   |                   | Sotsiaalmaks:<br>Tööandja töötuskindlustu | 15:                               | 430,88<br>10,45                     |
|                                       |                   |                   | KOKKU:                                    |                                   | 1747,01                             |

Töölepingu nr - Töötaja Töölepingu nr

Töötaja nimi - Töötaja nimi Töölepingu kaardilt

**Puhkuse saldo nr** - Puhkuse saldo kaardi number, mille alusel puhkusepäevad kuvatakse

**Puhkusepäevi** - saadaolevaid puhkusepäevi valitud kuupäeva seisuga **Kesk. kalendripäeva tasu** - Töötasud kokku / (Puhkusearvestuse aluseks olevad päevad - Puudumised kokku) **Kokku summa** - puhkusepäevi x kesk. kalendripäeva tasu

Jalus

Brutotasu kokku - veeru "Kokku summa" ridade summa Sotsiaalmaks – sotsiaalmaksu summa "Brutotasu kokku" summalt Tööandja töötuskindlustus – tööandja töötuskindlustuse summa "Brutotasu kokku" summalt KOKKU – Brutotasu kokku + sotsiaalmaks + tööandja töötuskindlustus

NB! Aruannet on võimalik vaadata mineviku kuupäevaga ka siis kui tulevastes perioodides on puudumised sisestatud.

## 3.8. Puudumised

Ülevaate erinevate puudumiste kohta valitud perioodis annab aruanne "Puudumised".

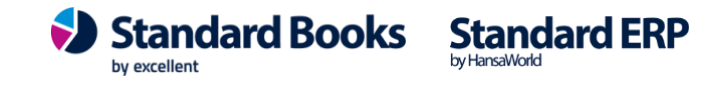

|                                                 | null a puudunnoou      |        |
|-------------------------------------------------|------------------------|--------|
|                                                 |                        | Kaivit |
| Periood 01.01.2                                 | 024:31.12.2024         |        |
| Puudumise tüüp                                  | •                      |        |
| Töötaja                                         |                        |        |
| Tööleping                                       |                        |        |
| Objekt                                          |                        |        |
| K.a. su                                         | uletud töötajad        |        |
| K.a. m                                          | itteaktiivsed lepingud |        |
| <b>D</b>                                        | <u>.</u>               |        |
| Puudumise liik                                  | Seis                   |        |
| <ul> <li>Ara arvesta</li> <li>Pubkus</li> </ul> | Kinnitatud             |        |
| Haigus                                          | Kinintanata            |        |
| O Peatamine                                     |                        |        |
| OMuu                                            |                        |        |
| Meedia                                          |                        |        |
| Ekraanile                                       | O Pdf                  |        |
| O Printerisse                                   | O Pdf ja E-mail        |        |
| Faili     Abilaud                               | Excel                  |        |
|                                                 | Printen dialoog        |        |
| Pdf vaade                                       |                        |        |
| <ul> <li>Vertikaalne</li> </ul>                 |                        |        |
| Horisontaalne                                   |                        |        |

### Määramisaken

Periood - periood, mille kohta aruannet soovid võtta

**Puudumise tüüp -** vali Ctrl+Enteriga Puudumise tüüp, kui soovid aruannet konkreetse puudumise tüübi kohta

**Töötaja -** vali Ctrl+Enteriga Töötaja, kui soovid aruandes näha konkreetse Töötaja puudumisi perioodis

**Tööleping** - vali Ctrl+Enteriga Tööleping, kui soovid näha konkreetse Töölepingu kohta puudumisi

**Objekt** - vali Ctrl+Enteriga Objekt, kui soovid näha konkreetse Objektiga seotud Töötajate puudumisi

#### Puudumise liik:

Ära arvesta - võetakse arvesse kõik Puudumise liigid

Puhkus - võetakse arvesse ainult "Puhkuse" liigiga puudumised

Haigus - võetakse arvesse ainult "Haiguse" liigiga puudumised

Peatamine - võetakse arvesse ainult "Peatamine" liigiga puudumised

Muu - võetakse arvesse ainult "Muu" liigiga puudumised

(vt puudumise liikide kohta täpselt punkt 1.22)

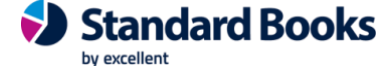

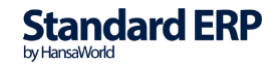

96

Seis:

Kinnitatud – võetakse arvesse kinnitatud kaardid Kinnitamata – võetakse arvesse kinnitamata kaardid

#### Checkboxid:

k.a suletud töötajad - aruandesse kuvatakse ka "Suletud" Töötajad, kui muud määramisaknas tehtud valikud sobivad

k.a mitteaktiivsed lepingud - aruandesse kuvatakse ka Töölepingud, mis on märgitud "Mitteaktiivseks", kui muud määramisaknas tehtud valikud sobivad

| **                         | 0            |          |                         |        |         |               |                           | Q Otsi                                                                                                    |
|----------------------------|--------------|----------|-------------------------|--------|---------|---------------|---------------------------|----------------------------------------------------------------------------------------------------|
| Puudumised<br>Uus Ettevõte |              |          |                         |        |         | Standard Bo   | oks by Excellent<br>Perio | , trükitud: 18.08.2020 10:59<br>xod: 01.01.2020 : 31.12.2020<br>Kõik töötajad<br>Kõik töölepingud<br>Kinnitatud |
| Puudumise nr.              | Töötaja kood | Lep. nr. | Nimi                    | Objekt | P. tüüp | Kalendripäevi | Tööpäevi                  | Puudumise periood                                                                                               |
| 200001                     | 1            | 190001   | Mari Töövõimetu         |        | PUHKUS  | 7             | 5                         | 03.02.2020 : 09.02.2020                                                                                         |
| 200005                     | 1            | 190001   | Mari Töövõimetu         |        | PUHKUS  | 7             | 5                         | 11.05.2020 : 17.05.2020                                                                                         |
| 200006                     | 10           | 190004   | Minna Puhkus            |        | PUHKUS  | 7             | 5                         | 04.05.2020 : 10.05.2020                                                                                         |
| 200007                     | 11           | 200006   | Puhkuse Päev            |        | PUHKUS  | 12            | 10                        | 13.04.2020 : 24.04.2020                                                                                         |
| 200008                     | 12           | 200007   | Kertu Päike             |        | PUHKUS  | 7             | 5                         | 17.02.2020 : 23.02.2020                                                                                         |
| 200016                     | 12           | 200007   | Kertu Päike             |        | PUHKUS  | 7             | 3                         | 22.06.2020 : 28.06.2020                                                                                         |
| 200009                     | 13           | 200008   | Sigrid Sõstar           |        | PUHKUS  | 7             | 5                         | 27.01.2020 : 02.02.2020                                                                                         |
| 200010                     | 14           | 200009   | Mart Maasikas           |        | PUHKUS  | 6             | 3                         | 21.02.2020 : 26.02.2020                                                                                         |
| 200002                     | 2            | 200001   | Kalle Lõpparve          |        | HAIGUS  | 12            | 7                         | 01.04.2020 : 12.04.2020                                                                                         |
| 200003                     | 4            | 200003   | Sille Minisots          |        | HAIGUS  | 9             | 7                         | 23.03.2020 : 31.03.2020                                                                                         |
| 200019                     | 4            | 200003   | Sille Minisots          |        | PALGATA | 8             | 6                         | 01.07.2020 : 08.07.2020                                                                                         |
| <u>200004</u>              | 5            | 180001   | Kairi Algsaldo          |        | PUHKUS  | 7             | 5                         | 04.05.2020 : 10.05.2020                                                                                         |
| <u>200011</u>              | 68           | 190005   | Mart Haab               |        | HAIGUS  | 10            | 8                         | 05.02.2020 : 14.02.2020                                                                                         |
| 200012                     | 68           | 190005   | Mart Haab               |        | PUHKUS  | 9             | 6                         | 01.03.2020 : 09.03.2020                                                                                         |
| 200013                     | 68           | 190005   | Mart Haab               |        | PUHKUS  | 8             | 5                         | 10.04.2020 : 17.04.2020                                                                                         |
| <u>200014</u>              | 68           | 190005   | Mart Haab               |        | PUHKUS  | 5             | 3                         | 22.05.2020 : 26.05.2020                                                                                         |
| 200015                     | 70           | 200011   | Hanna Rabarber          |        | HAIGUS  | 5             | 5                         | 08.06.2020 : 12.06.2020                                                                                         |
| <u>200017</u>              | 71           | 200013   | Rasmus Blomkvist        |        | PUHKUS  | 7             | 3                         | 22.06.2020 : 28.06.2020                                                                                         |
| <u>200018</u>              | 71           | 200013   | Rasmus Blomkvist        |        | HAIGUS  | 4             | 4                         | 03.08.2020 : 06.08.2020                                                                                         |
| 200020                     | 77           | 200015   | Kaisa Kinnipidamineneto | )      | PUHKUS  | 12            | 10                        | 13.04.2020 : 24.04.2020                                                                                         |

Puudumise nr - Puudumise kaardi nr

Töötaja kood - Puudumisel registreeritud Töötaja kood

Lep.nr- Puudumisel registreeritud Töölepingu nr

Nimi - Töötaja nimi Töölepingult

Objekt - Töötajaga seotud Objekt

P.tüüp - Puudumisel registreeritud "Puudumise tüüp"

Kalendripäevi - puudumise kestvus kalendripäevades

Tööpäevi - puudumise kestvus tööpäevades

**Puudumise periood** - Puudumisel registreeritud periood (algkp:lõppkp)

### 3.9. Tööajatabelid

Aruandes koondatakse valitud kuus koostatud Tööajatabelid.

Määramisaken

Aasta - valitud aasta (kohustuslik) Kuu - valitud kuu (kohustuslik)

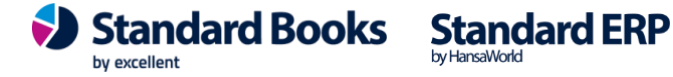

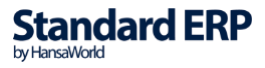

Töötaja - vali Töötaja, kui soovid Tööajatabeleid konkreetse Töötaja kohta Tööleping - vali Tööleping, kui soovid Tööajatabeleid konkreetse TL kohta Tööajatabeli nr - sisesta Tööajatabeli nr, kui soovid aruannet konkreetse Tööajatabeli kohta

#### Esitus

Kokkuvõte - kokkuvõtlik vaade, võimalik avada Standard Booksis Detailne - töötatud tunnid kuupäevade lõikes. Aruande nägemiseks detailsena tuleb see avada Excelis või salvestada Faili. Detailset aruannet on hea kasutada info töötlemiseks.

Vaade: Kokkuvõte:

| Tööajatabelid<br>Uus Ettevõte |                |                  |             | Standard Books by Excellent, trükitu | d: 18.08.2020 11:01<br>Aasta: 2020<br>Kuu: 7<br>Kõik töötajad<br>Kõik töölepingud<br>Kokkuvõte |
|-------------------------------|----------------|------------------|-------------|--------------------------------------|------------------------------------------------------------------------------------------------|
| Töötaja kood                  | Töölepingu nr. | Nimi             | Isikukood   | Päevi kokku                          | Tunde kokku                                                                                    |
| <u>71</u>                     | 200013         | Rasmus Blomkvist | 39007043045 | 23,00                                | 192,00                                                                                         |

### Vaade: Detailne:

| А            |       | В        | с           | D           | E            | F           | G           | н | 1 | J |   | к |   | L | М |   | N | 0 | Р | Q    | R |    |
|--------------|-------|----------|-------------|-------------|--------------|-------------|-------------|---|---|---|---|---|---|---|---|---|---|---|---|------|---|----|
| Töötaja kood | Tööle | epingu r | Nimi        | Isikukood   | Tööajatabeli | Päevi kokku | Tunde kokku | 1 | 2 |   | 3 |   | 4 | 5 |   | 6 | 7 | 8 | 9 | 9 10 | 1 | ¢. |
| 71           |       | 200013   | Rasmus Blor | 39007043045 | 200023       | 23          | 184         | 8 | 8 | : | 8 |   |   |   |   | 8 | 8 | 8 | 8 | 3 8  | 3 |    |
|              |       |          |             |             | 200023       |             | 8           |   |   |   |   |   |   |   |   |   |   |   |   |      |   |    |
|              |       |          |             |             |              | 23          | 192         |   |   |   |   |   |   |   |   |   |   |   |   |      |   |    |
|              |       |          |             |             |              |             |             |   |   |   |   |   |   |   |   |   |   |   |   |      |   |    |
|              |       |          |             |             |              |             |             |   |   |   |   |   |   |   |   |   |   |   |   |      |   |    |

## 3.10. Töötaja ajalugu

Töötaja ajaloo aruandes kuvatakse igale Töötajale tehtud Arvestused ja Väljamaksed valitud perioodis.

|                                 |                              | Käivita |
|---------------------------------|------------------------------|---------|
| Periood                         | 01.01.2023:31.12.2023        |         |
| Töötaja                         | <u>P</u>                     |         |
| Tööleping                       |                              |         |
| Konteerimisgrupp                |                              |         |
|                                 | K.a. suletud töötajad        |         |
|                                 | K.a. mitteaktiivsed lepingud |         |
| Meedia                          |                              |         |
| <ul> <li>Ekraanile</li> </ul>   | O Pdf                        |         |
| Printerisse                     | O Pdf ja E-mail              |         |
| 🔘 Faili                         | C Excel                      |         |
| O Abilaud                       | Vrinteri dialoog             |         |
| Pdf vaade                       |                              |         |
| <ul> <li>Vertikaalne</li> </ul> |                              |         |
| Horisontaalne                   |                              |         |

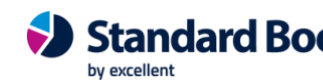

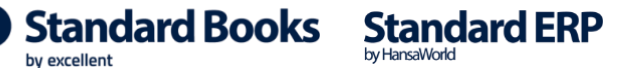

| Töötaja ajalugu<br>Uus Ettevõte |                |           |             | Standard Books by Excellent, tr<br>Periood | ükitud: 18.08.2020 11:03<br> : 01.01.2020 : 31.12.2020<br>Töötaja kood: 12<br>Kõik töölepingud |
|---------------------------------|----------------|-----------|-------------|--------------------------------------------|------------------------------------------------------------------------------------------------|
| 10                              | Kartu Päika    |           |             |                                            |                                                                                                |
| 12<br>Kanda kn                  | Titian         | Number    | Dashat      | Kraadit                                    |                                                                                                |
|                                 | Tuup           | Number    | Deebet      | Kieedii                                    |                                                                                                |
| Toolepingu nr.: 2000            | 007            | 4111-     |             |                                            | 0.00                                                                                           |
| 20.02.2020                      | A              | Algsaldo  | 554 60      |                                            | 0,00                                                                                           |
| 29.02.2020                      | Arvestamine    | 200061    | 554,00      |                                            | 554,00                                                                                         |
| 29.02.2020                      | Väliomakomina  | 200036    | 1 009,21    | 554.60                                     | 1 000 21                                                                                       |
| 01.03.2020                      | Väljamaksmine  | 200036    |             | 1 009 21                                   | 1 009,21                                                                                       |
| 31 03 2020                      | Arvestamine    | 200030    | 1 280 48    | 1 009,21                                   | 1 280 48                                                                                       |
| 01 04 2020                      | Väliomaksmine  | 200050    | 1 289,48    | 1 280 48                                   | 1 209,40                                                                                       |
| 30.04.2020                      | Δ rvestamine   | 200050    | 1 355 48    | 1 209,40                                   | 1 355 48                                                                                       |
| 01.05.2020                      | Väliamaksmine  | 200052    | 1 555,46    | 1 278 36                                   | 77 12                                                                                          |
| 01.05.2020                      | Väljamaksmine  | 200052    |             | 77 12                                      | 0.00                                                                                           |
| 31.05.2020                      | Arvestamine    | 200085    | 1 289 48    | 77,12                                      | 1 289 48                                                                                       |
| 01.06.2020                      | Väljamaksmine  | 200053    | 1 20,,10    | 1 289 48                                   | 0.00                                                                                           |
| 30.06.2020                      | Arvestamine    | 200086    | 1 131 05    | 1200,10                                    | 1 131 05                                                                                       |
| 30.06.2020                      | Arvestamine    | 200087    | 184.06      |                                            | 1 315.11                                                                                       |
| 01.07.2020                      | Väliamaksmine  | 200054    | 101,00      | 1 131.05                                   | 184.06                                                                                         |
| 01.07.2020                      | Väljamaksmine  | 200054    |             | 184.06                                     | 0.00                                                                                           |
| Т                               | ÖÖLEPING KOKKU | Kokku:    | 6 813.36    | 6 813.36                                   | 0.00                                                                                           |
| -                               |                | Muutus    | 0 0 10 ,0 0 | 0.00                                       | 0,00                                                                                           |
|                                 |                | Lõppsaldo |             |                                            | 0.00                                                                                           |
| т                               | ΟΟΤΑΙΑΚΟΚΚΙΙ   | Algsaldo  |             |                                            | 0,00                                                                                           |
| 1                               | oo nantitonito | Kokku:    | 6 813 36    | 6 813 36                                   | 0,00                                                                                           |
|                                 |                | Muutus    | 0015,50     | 0.00                                       | 0,00                                                                                           |
|                                 |                | Lõppsaldo |             | 0,00                                       | 0.00                                                                                           |
|                                 |                | Lopponto  |             |                                            | 0,00                                                                                           |

### **3.11. Vorm TSD**

Tulu- ja sotsiaalmaksu, kohustusliku kogumispensioni makse ja töötuskindlustusmakse deklaratsioon aruande kujul.

Hea kasutada enne TSD deklaratsiooni esitamist või saata otse liidestusega e-Maksuametisse. Samuti saab TSD ekspordi koostada otse aruande pealt (TSD eksport maksuametile vt punkt 4.2).

Kui teil on aktiveeritud pangaliides ja TSD saatmine, siis saate lihtsalt saata TSD nii kinnitamata kui kinnitatud kujul maksuametisse.

Lisaks saate saata panka tasumisele kuuluva summa. Selle jaoks on vajalik seadistuse "TSD makse saaja täitmine".

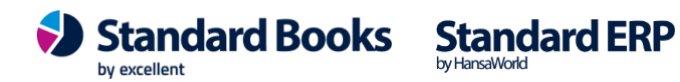

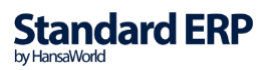

| 👂 🔵 🔹 testb: Vorm TS                                                                                                    | SD           |            |           |                        |                                               |                                                  |
|----------------------------------------------------------------------------------------------------|--------------|------------|-----------|------------------------|-----------------------------------------------|--------------------------------------------------|
| ··· → 🔒 🥔                                                                                                    |              | Q Otsi     |           |                        |                                               |                                                  |
| Vorm TSD<br>Mar OÜ                                                                                                    |              | Standard B | ooks by I | Excellent, trükitud    | d: 28.10.20<br>Aa                             | 24 14:28<br>sta: 2024<br>Kuu: 8                  |
|                                                                                                    |              |            |           | l<br>Ko<br>Saada TSD M | Koosta TSI<br>oosta TSD 1<br>Maksuamet<br>Saa | D eksport<br>naksefail<br>i portaali<br>da panka |
| MAKSU- JA TOLLIAMETI PIIRKONDLIK MAKSUKESKUS                                                                                                    |              |            |           |                        |                                               |                                                  |
| MAKSUKOHUSTUSLANE                                                                                                    |              |            |           |                        |                                               |                                                  |
| Mar OU                                                                                                    |              |            |           |                        |                                               |                                                  |
| Kentmanni tn 8b                                                                                                    |              |            |           |                        | Reg.nr. 1                                     | 0877000                                          |
| Kesklinna linnaosa                                                                                                    |              |            |           | Tele                   | eton $+3/25$                                  | 3949009                                          |
| THE IT A SOTELAN MAKELINESS KOLLISTUSI IKU KOCUMERSIONI                                                                                                    |              |            |           |                        |                                               | E-mail                                           |
| JA TÖÖTUSKINDLUSTUSE MAKSETE DEKLARATSIOON                                                                                                    |              |            |           |                        |                                               |                                                  |
| 1. Arvestatud sotsiaalmaks                                                                                                    |              |            |           |                        |                                               | 297,00                                           |
| 2. Kinnipeetud tulumaks                                                                                                    |              |            |           |                        |                                               | 173,52                                           |
| <ol> <li>Sotsiaalmaksuga maksustatud väljamaksed</li> </ol>                                                                                                    |              |            |           |                        |                                               | 900,00                                           |
| <ol> <li>Kinnipeetud töötuskindlustusmakse</li> </ol>                                                                                                    |              |            |           |                        |                                               | 14,40                                            |
| 5. Arvestatud töötuskindlustusmakse                                                                                                    |              |            |           |                        |                                               | 7,20                                             |
| <ol><li>Kohustusliku kogumispensioni makse ja täiendav sissemakse</li></ol>                                                                                                    |              |            |           |                        |                                               | 18,00                                            |
| LISA 1                                                                                                    |              |            |           |                        |                                               |                                                  |
| MR - maksustav riik (1050).<br>OTM - osalise tööaja määr (1040).<br>1070 - töövõimetuspensionäri osa, millelt maksab sotsiaalmaksu riik.<br>1090 - sotsiaalmaksuga maksustatava väljamakse suurendus seoses sotsiaalmaksu miinimum k<br>VML - väljamakse liik (1020).<br>1030 - brutosumma.<br>1060 - sotsiaalmaksuga maksustatav väljamakse.<br>1110 - sotsiaalmaks.<br>1110 - kinnipeetud kohustusliku kogumispensioni makse. | kohustusega. |            |           |                        |                                               |                                                  |
| <ul> <li>1120 - töötuskindlustusmaksega maksustatav väljamakse.</li> <li>1130 - kinnipeetud töötuskindlustusmakse.</li> </ul>                                                                                                    |              |            |           |                        |                                               |                                                  |
| 1140 - tooandja tootuskindlustusmakse.                                                                                                    |              |            |           |                        |                                               |                                                  |
| wi v 1 L - tulumaksu kinnipidamisel mana arvatud maksuvaba tulu ilik (1150).<br>1160 - tulumaksu kinnipidamisel maha arvatud maksuvaba tulu summe                                                                                                    |              |            |           |                        |                                               |                                                  |
| 1170 - unumassa kiningroannser mana arvatud maksuvada turu summa.<br>1170 - kinnipeetud tulumaks.                                                                                                    |              |            |           |                        |                                               |                                                  |
| Isikukood Nimi MR OTM 1070 1090 VML 1030 1060                                                                                                    | 1100 11      | 10 1120    | 1130      | 1140 MVTL              | 1160                                          | 1170                                             |
| 1 48310100210 Töötaja Haigusleht                                                                                                    | 207.00       | 00 000 00  | 11.10     | 7.00 (10               | 0.00                                          | 172.50                                           |
| 1,00 0,00 10 900,00 900,00 2                                                                                                    | 297,00 18,0  | 00 900,00  | 14,40     | 7,20 610               | 0,00                                          | 173,52                                           |
|                                                                                                    |              |            |           |                        |                                               |                                                  |

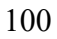

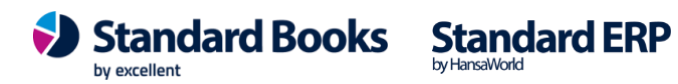

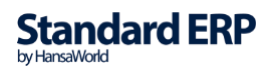

| ···· · 💾 🥼                                                                                                    | Q Otsi                                                                    |
|----------------------------------------------------------------------------------------------------|---------------------------------------------------------------------------|
| vorm TSD<br>Mar ΟÜ                                                                                                    | Standard Books by Excellent, trükitud: 28.10.2024 14:<br>Aasta: 20<br>Kuu |
| JSA 4                                                                                                    |                                                                           |
| Eluasemekulude täielik või osaline katmine                                                                                                    |                                                                           |
| Kindlustusmaksete tasumine, kui selline kohustus ei ole ette nähtud seadusega                                                                                              |                                                                           |
| sikliku sõiduauto töösõitudeks kasutamise eest hüvitise maksmine üle piirmäära                                                                                             |                                                                           |
| fööandja sõiduauto kasutamise võimaldamine töö-, ameti- või teenistusülesannetega või<br>ttevõtlusega mitteseotud tegevuseks                                               | ööandja 145 j                                                             |
| lööandja sõiduki või muu vara tasuta või soodushinnaga kasutada andmine töö-, ameti- v<br>leenistusülesannetega või tööandja ettevõtlusega mitteseotud tegevuseks          | 5i 150,                                                                   |
| Loobumine rahalise nõude sissenõudmisest                                                                                                    |                                                                           |
| lasemeõppe ja täienduskoolituse kulude katmine                                                                                                    |                                                                           |
| Kulutused töötajate tervise edendamiseks                                                                                                    |                                                                           |
| Muud erisoodustused                                                                                                    |                                                                           |
| LISA 5                                                                                                    |                                                                           |
| Tehtud kingitused ja annetused (välja arvatud koodiga 5010 nimetatud isikutele tehtud kir<br>annetused)                                                                    | gitused ja 0,                                                             |
| TuMS § 11 lõikes 1 nimetatud nimekirja kantud isikule või § 11 lõikes 10 nimetatud muu<br>Majanduspiirkonna lepinguriigis asutatud ühingule tehtud kingitused ja annetused | Euroopa                                                                   |
| Külaliste või koostööpartnerite toitlustamise, transpordi, majutamise või meelelahutusega<br>kulud                                                                         | seotud 0,                                                                 |
| LISA 6                                                                                                    |                                                                           |
| Seaduse alusel määratud trahvid ja sunniraha                                                                                                    | 0,                                                                        |
| Maksukorralduse seaduse alusel tasutud intressid                                                                                                    | 0,                                                                        |
| Maksumaksjalt erikonfiskeeritud vara maksumus                                                                                                    |                                                                           |
| Kõrgendatud määra järgi tasutud keskkonnatasu või tekitatud kahju hüvitamise tasu                                                                                          |                                                                           |
| Pistis ja altkäemaks                                                                                                    |                                                                           |
| Mittetulundusühingutele, milles osalemine ei ole ettevõtlusega seotud, tasutud sisseastum<br>liikmemaksud                                                                  | s- ja                                                                     |
| Puuduva või nõuetele mittevastava algdokumendi alusel tehtud väljamaksed                                                                                                   | 0,                                                                        |
| Kulud või väljamaksed ettevõtlusega mitteseotud kohustuste täitmiseks                                                                                                    |                                                                           |

LISA 1 - residendist füüsilistele isikutele tehtud väljamaksed, kinnipeetud tulumaks, kohustusliku kogumispensioni makse ja töötuskindlustusmakse ning arvutatud sotsiaalmaks ja tööandja töötuskindlustusmakse.

LISA 2 - mitteresidendist füüsilistele või juriidilistele isikutele tehtud väljamaksed, kinnipeetud tulumaks ja töötuskindlustusmakse ning arvutatud sotsiaalmaks ja töötuskindlustusmakse.

LISAD 4, 5, 6 – erisoodustused, esinduskulud, kingitused ja annetused ja muud lisades näidatud kulud või väljamaksed. Siin lisades kuvatakse summad kui on täidetud seadistus "Vorm TSD lisad" (Vt. Punkt 1.32). Kui seadistus täidetud ei ole, siis kuvatakse tühjad read ilma nullideta.

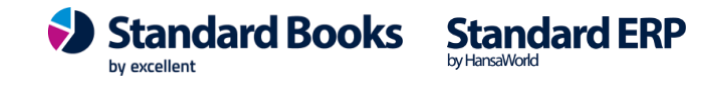

### 3.12. Tasuliikide aruanne

#### Määramisaken

Periood – vali periood, mille kohta aruannet soovid võtta. Tasuliik - vali Tasuliik, kui soovid aruannet konkreetse Tasuliigi kohta **Objekt** – vali Objekt, kui soovid aruannet konkreetse Objektiga seotud töötaja kohta Töötaja - vali Töötaja, kui soovid aruannet konkreetse Töötaja kohta

Checkbox Näita kinnipidamisi (neto) – kui valik on märgitud, siis kuvatakse aruandes eraldi veerus ka tasuliigid, mille tasuliigi tüüp on Kinnipidamine (neto)

#### Esitus

Kokkuvõte – kuvatakse kõikidele Töötajale tasutud Tasuliigid summeeritult perioodi kohta

Detailne (vaikimisi) - kuvatakse Töötajatele makstud Tasuliigid detailselt

#### Määra

Arvestuse kuupäeva alusel (vaikimisi täidetud) - otsitakse kõik Arvestused, mille Arvestuse kuupäev (väli "Kuupäev" Arvestuse peal) mahub valitud perioodi Väljamakse kuupäeva alusel - otsitakse kõik Arvestused, mille Väljamakse kuupäev (väli "Väljamakse kuupäev" Arvestuse peal) mahub valitud perioodi

| ) ~                                             |                                                                                   | Käivita |
|-------------------------------------------------|-----------------------------------------------------------------------------------|---------|
| Periood 01                                      | .01.2025:31.12.2025                                                               |         |
| Tasuliik                                        |                                                                                   |         |
| Objekt                                          |                                                                                   |         |
| Töötaja                                         |                                                                                   |         |
| <b>N</b>                                        | läita kinnipidamisi (neto)                                                        |         |
| Esitus                                          | Määra                                                                             |         |
| <ul> <li>Kokkuvõte</li> <li>Detailne</li> </ul> | <ul> <li>Arvestuse kuupäeva alusel</li> <li>Väljamakse kuupäeva alusel</li> </ul> |         |
| Meedia                                          |                                                                                   |         |
| <ul> <li>Ekraanile</li> </ul>                   | O Pdf                                                                             |         |
| Printerisse                                     | O Pdf ja E-mail                                                                   |         |
| Faili                                           |                                                                                   |         |
| Abilaud                                         | Printen dialoog                                                                   |         |
| Pdf vaade                                       |                                                                                   |         |
| <ul> <li>Vertikaalne</li> </ul>                 |                                                                                   |         |
| <ul> <li>Horisontaalne</li> </ul>               |                                                                                   |         |

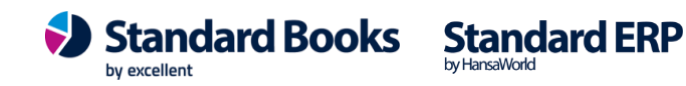

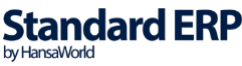

102

### Kokkuvõtlik vaade:

| • • •                              | palgates    | st: Tasuliikide aruanne                |                                                                                            |  |  |  |  |
|------------------------------------|-------------|----------------------------------------|--------------------------------------------------------------------------------------------|--|--|--|--|
| ··· 🖌 🥖                            |             | Q Otsi                                 |                                                                                            |  |  |  |  |
| Tasuliikide aruanne<br>Margem C OÜ |             | Standard Books by Excellent,<br>Perior | Standard Books by Excellent, trükitud: 28.05.2025 11:48<br>Periood 01.01.2025 : 31.01.2025 |  |  |  |  |
| Nimi                               | Tasuliik    | Nimetus                                | Bruto                                                                                      |  |  |  |  |
| Keskmine Töötasu                   | PALK        | Töötasu                                | 2500,00                                                                                    |  |  |  |  |
|                                    | Summa       |                                        | 2500,00                                                                                    |  |  |  |  |
| Töötajale Soodsam                  | PALK        | Töötasu                                | 2000,00                                                                                    |  |  |  |  |
|                                    | Summa       |                                        | 2000,00                                                                                    |  |  |  |  |
| Vähenenud Töövõimega               | PALK        | Töötasu                                | 1200,00                                                                                    |  |  |  |  |
|                                    | Summa       |                                        | 1200,00                                                                                    |  |  |  |  |
| Vähenenud Töövõimega ilma SM       | PALK        | Töötasu                                | 1400,00                                                                                    |  |  |  |  |
|                                    | Summa       |                                        | 1400,00                                                                                    |  |  |  |  |
| Vähenenud Töövõimega topelt        | PALK        | Töötasu                                | 830,00                                                                                     |  |  |  |  |
|                                    | Summa       |                                        | 830,00                                                                                     |  |  |  |  |
| Vähenenud Töövõimega puhkus        | PALK        | Töötasu                                | 1400,00                                                                                    |  |  |  |  |
|                                    | Summa       |                                        | 1400,00                                                                                    |  |  |  |  |
| Kohtutäitur Tulumaks               | PALK        | Töötasu                                | 1000,00                                                                                    |  |  |  |  |
|                                    | AUTOKOMP    | Autokompensatsioon                     | 300,00                                                                                     |  |  |  |  |
|                                    | KOHTUTÄITUR | Kohtutäitur                            |                                                                                            |  |  |  |  |
|                                    | KINNIPB     | Kinnipidamine bruto                    | -971,00                                                                                    |  |  |  |  |
|                                    | KINNIPN     | Kinnipidamine neto                     |                                                                                            |  |  |  |  |
|                                    | Summa       |                                        | 329,00                                                                                     |  |  |  |  |
|                                    | PALK        | Töötasu                                | 10330,00                                                                                   |  |  |  |  |
|                                    | AUTOKOMP    | Autokompensatsioon                     | 300,00                                                                                     |  |  |  |  |
|                                    | KOHTUTÄITUR | Kohtutäitur                            |                                                                                            |  |  |  |  |
|                                    | KINNIPB     | Kinnipidamine bruto                    | -971,00                                                                                    |  |  |  |  |
|                                    | KINNIPN     | Kinnipidamine neto                     |                                                                                            |  |  |  |  |
| KOKKU                              |             | ·                                      | 9659.00                                                                                    |  |  |  |  |

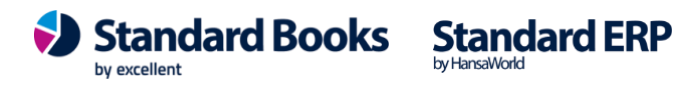

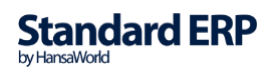

Kokkuvõtlik vaade kui CB Näita kinnipidamisi (neto) on märgitud:

|                                    | palgate     | st: Tasuliikide aruanne                                                                    |          |         |  |  |
|------------------------------------|-------------|--------------------------------------------------------------------------------------------|----------|---------|--|--|
| ··· · 🖨 🥖                          |             | Q Otsi                                                                                     |          |         |  |  |
| Tasuliikide aruanne<br>Margem C OÜ |             | Standard Books by Excellent, trükitud: 28.05.2025 11:44<br>Periood 01.01.2025 : 31.01.2025 |          |         |  |  |
| Nimi                               | Tasuliik    | Nimetus                                                                                    | Bruto    | Neto    |  |  |
| Keskmine Töötasu                   | PALK        | Töötasu                                                                                    | 2500,00  |         |  |  |
|                                    | Summa       |                                                                                            | 2500,00  | 0,00    |  |  |
| Töötajale Soodsam                  | PALK        | Töötasu                                                                                    | 2000,00  |         |  |  |
|                                    | Summa       |                                                                                            | 2000,00  | 0,00    |  |  |
| Vähenenud Töövõimega               | PALK        | Töötasu                                                                                    | 1200,00  |         |  |  |
|                                    | Summa       |                                                                                            | 1200,00  | 0,00    |  |  |
| Vähenenud Töövõimega ilma SM       | PALK        | Töötasu                                                                                    | 1400,00  |         |  |  |
|                                    | Summa       |                                                                                            | 1400,00  | 0,00    |  |  |
| Vähenenud Töövõimega topelt        | PALK        | Töötasu                                                                                    | 830,00   |         |  |  |
|                                    | Summa       |                                                                                            | 830,00   | 0,00    |  |  |
| Vähenenud Töövõimega puhkus        | PALK        | Töötasu                                                                                    | 1400,00  |         |  |  |
|                                    | Summa       |                                                                                            | 1400,00  | 0,00    |  |  |
| Kohtutäitur Tulumaks               | PALK        | Töötasu                                                                                    | 1000,00  |         |  |  |
|                                    | AUTOKOMP    | Autokompensatsioon                                                                         | 300,00   |         |  |  |
|                                    | KOHTUTÄITUR | Kohtutäitur                                                                                |          | 0,00    |  |  |
|                                    | KINNIPB     | Kinnipidamine bruto                                                                        | -971,00  |         |  |  |
|                                    | KINNIPN     | Kinnipidamine neto                                                                         |          | -100,00 |  |  |
|                                    | Summa       |                                                                                            | 329,00   | -100,00 |  |  |
|                                    | PALK        | Töötasu                                                                                    | 10330,00 |         |  |  |
|                                    | AUTOKOMP    | Autokompensatsioon                                                                         | 300.00   |         |  |  |
|                                    | KOHTUTÄITUR | Kohtutäitur                                                                                | ,        | 0.00    |  |  |
|                                    | KINNIPB     | Kinnipidamine bruto                                                                        | -971,00  | _ ,0 0  |  |  |
|                                    | KINNIPN     | Kinnipidamine neto                                                                         | ,        | -100,00 |  |  |
| KOKKU                              |             |                                                                                            | 9659,00  | -100,00 |  |  |

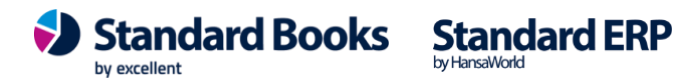

### Detailne vaade:

|                                       |                     | palgatest: Tasuli | ikide aruanne                                                                              |         |  |  |  |
|---------------------------------------|---------------------|-------------------|--------------------------------------------------------------------------------------------|---------|--|--|--|
| 👓 v 🖨 🥔                               |                     |                   | Q Otsi                                                                                     |         |  |  |  |
| Tasuliikide aruanne<br>Margem C OÜ    |                     |                   | Standard Books by Excellent, trükitud: 28.05.2025 11:50<br>Periood 01.01.2025 : 31.01.2025 |         |  |  |  |
| Nimi                                  | Arvestuse kp.       | Tasuliik          | Nimetus                                                                                    | Bruto   |  |  |  |
| Keskmine Töötasu                      | 31.01.2025          | PALK              | Töötasu                                                                                    | 2500,00 |  |  |  |
|                                       |                     | Summa             |                                                                                            | 2500,00 |  |  |  |
|                                       | Kokku summa         |                   |                                                                                            | 2500,00 |  |  |  |
| Föötajale Soodsam                     | 31.01.2025          | PALK              | Töötasu                                                                                    | 2000.00 |  |  |  |
| i oongnie boonsmit                    | 0110112020          | Summa             | roomba                                                                                     | 2000,00 |  |  |  |
|                                       | Kokku summa         |                   |                                                                                            | 2000,00 |  |  |  |
| Vähenenud Töövõimega                  | 31 01 2025          | PALK              | Töötasu                                                                                    | 1200.00 |  |  |  |
| valienendu 100volinega                | 51.01.2025          | Summa             | Toolasu                                                                                    | 1200,00 |  |  |  |
|                                       | Kokku summa         |                   |                                                                                            | 1200.00 |  |  |  |
|                                       |                     |                   |                                                                                            | 1200,00 |  |  |  |
| Vähenenud Töövõimega ili              | ma SM<br>31.01.2025 | ΡΔΙΚ              | Töötasu                                                                                    | 1400.00 |  |  |  |
|                                       | 51.01.2025          | Summa             | Tootusu                                                                                    | 1400,00 |  |  |  |
|                                       | Kokku summa         |                   |                                                                                            | 1400,00 |  |  |  |
| (/vh                                  | 1421 01 2025        | DALK              |                                                                                            | 820.00  |  |  |  |
| Vähenenud Töövõimega topelt31.01.2025 |                     | PALK              | Tootasu                                                                                    | 830,00  |  |  |  |
|                                       | Kakku aumma         | builling          |                                                                                            | 830,00  |  |  |  |
|                                       | Kokku suiliina      |                   |                                                                                            | 850,00  |  |  |  |
| Vähenenud Töövõimega pu               | ihkus               | DALK              | THU VALUE AND AND AND AND AND AND AND AND AND AND                                          | 1400.00 |  |  |  |
|                                       | 31.01.2025          | Summa             | Tootasu                                                                                    | 1400,00 |  |  |  |
|                                       | Kokku summa         | Summa             |                                                                                            | 1400,00 |  |  |  |
|                                       | Kokku Sullina       |                   |                                                                                            | 1400,00 |  |  |  |
| Kohtutäitur Tulumaks                  | 31.01.2025          | PALK              | Töötasu                                                                                    | 1000,00 |  |  |  |
|                                       | 31.01.2025          | AUTOKOMP          | Autokompensatsioon                                                                         | 300,00  |  |  |  |
|                                       | 31.01.2025          | KOHTUTAITUR       | Kohtutäitur                                                                                | 071.00  |  |  |  |
|                                       | 31.01.2025          | KINNIPB           | Kinnipidamine bruto                                                                        | -971,00 |  |  |  |
|                                       | 51.01.2025          | Summa             | Kinnipidamine neto                                                                         | 220.00  |  |  |  |
|                                       | Kokku summa         | Suillilla         |                                                                                            | 329,00  |  |  |  |
|                                       | KOKKU summa         |                   |                                                                                            | 329,00  |  |  |  |
|                                       |                     |                   |                                                                                            | 0(50.00 |  |  |  |

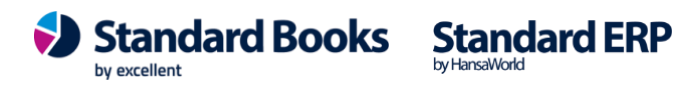

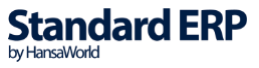

|                                        |                | palgatest: Tasuli | ikide aruanne                                                                              |         |         |  |  |  |
|----------------------------------------|----------------|-------------------|--------------------------------------------------------------------------------------------|---------|---------|--|--|--|
| ······································ |                |                   | Q Otsi                                                                                     |         |         |  |  |  |
| Tasuliikide aruanne<br>Margem C OÜ     |                |                   | Standard Books by Excellent, trükitud: 28.05.2025 11:51<br>Periood 01.01.2025 : 31.01.2025 |         |         |  |  |  |
| Nimi                                   | Arvestuse kp.  | Tasuliik          | Nimetus                                                                                    | Bruto   | Neto    |  |  |  |
| Keskmine Töötasu                       | 31.01.2025     | PALK              | Töötasu                                                                                    | 2500,00 |         |  |  |  |
|                                        |                | Summa             |                                                                                            | 2500,00 | 0,00    |  |  |  |
|                                        | Kokku summa    |                   |                                                                                            | 2500,00 | 0,00    |  |  |  |
| Töötajale Soodsam                      | 31.01.2025     | PALK              | Töötasu                                                                                    | 2000,00 |         |  |  |  |
|                                        |                | Summa             |                                                                                            | 2000,00 | 0,00    |  |  |  |
|                                        | Kokku summa    |                   |                                                                                            | 2000,00 | 0,00    |  |  |  |
| Vähenenud Töövõimega                   | 31.01.2025     | PALK              | Töötasu                                                                                    | 1200,00 |         |  |  |  |
|                                        |                | Summa             |                                                                                            | 1200,00 | 0,00    |  |  |  |
|                                        | Kokku summa    |                   |                                                                                            | 1200,00 | 0,00    |  |  |  |
| Vähenenud Töövõimega ili               | ma SM          |                   |                                                                                            |         |         |  |  |  |
| raienenda rooronnega m                 | 31.01.2025     | PALK              | Töötasu                                                                                    | 1400.00 |         |  |  |  |
|                                        |                | Summa             |                                                                                            | 1400,00 | 0,00    |  |  |  |
|                                        | Kokku summa    |                   |                                                                                            | 1400,00 | 0,00    |  |  |  |
| Vähenenud Töövõimega to                | pelt31.01.2025 | PALK              | Töötasu                                                                                    | 830,00  |         |  |  |  |
| 6                                      |                | Summa             |                                                                                            | 830,00  | 0,00    |  |  |  |
|                                        | Kokku summa    |                   |                                                                                            | 830,00  | 0,00    |  |  |  |
| Vähenenud Töövõimega pi                | ihkus          |                   |                                                                                            |         |         |  |  |  |
|                                        | 31.01.2025     | PALK              | Töötasu                                                                                    | 1400,00 |         |  |  |  |
|                                        |                | Summa             |                                                                                            | 1400,00 | 0,00    |  |  |  |
|                                        | Kokku summa    |                   |                                                                                            | 1400,00 | 0,00    |  |  |  |
| Kohtutäitur Tulumaks                   | 31.01.2025     | PALK              | Töötasu                                                                                    | 1000,00 |         |  |  |  |
|                                        | 31.01.2025     | AUTOKOMP          | Autokompensatsioon                                                                         | 300,00  |         |  |  |  |
|                                        | 31.01.2025     | KOHTUTÄITUR       | Kohtutäitur                                                                                |         | 0,00    |  |  |  |
|                                        | 31.01.2025     | KINNIPB           | Kinnipidamine bruto                                                                        | -971,00 |         |  |  |  |
|                                        | 31.01.2025     | KINNIPN           | Kinnipidamine neto                                                                         |         | -100,00 |  |  |  |
|                                        |                | Summa             |                                                                                            | 329,00  | -100,00 |  |  |  |
|                                        | Kokku summa    |                   |                                                                                            | 329,00  | -100,00 |  |  |  |
|                                        |                |                   |                                                                                            |         |         |  |  |  |

Detailne vaade kui CB Näita kinnipidamisi (neto) on märgitud:

### 3.13. Töötasude prognoos

Aruande eesmärk on kuvada veel välja arvutamata töötasude tulemust - nii palgaarvestuste kui puhkusetasude arvestuste kaartide tulemust.

Aruande eelduseks on, et on sisestatud korrektsed Töölepingud ning perioodi kohta kinnitatud järgmised kaardid - Puudumised, Avatud kanded, Tükitöötabelid (kui on kasutusel) ja Tööajatabelid (kui on kasutusel).

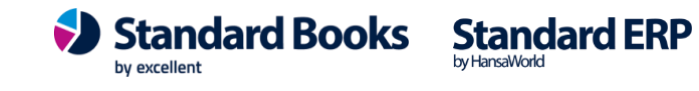

### Määramisaken

|                                 |                               | Käivita |
|---------------------------------|-------------------------------|---------|
| F                               | eriood* 01.07.2020:31.07.2020 |         |
|                                 | Töötaja                       |         |
| Tö                              | öleping                       |         |
| Tööleping                       | u objekt                      |         |
| Väljamakse ku                   | upäev* 01.08.2020             |         |
| Meedia                          |                               |         |
| <ul> <li>Ekraanile</li> </ul>   | O Pdf                         |         |
| Printerisse                     | OPdf ja E-mail                |         |
| 🔵 Faili                         | Excel                         |         |
| Abilaud                         | 🗹 Printeri dialoog            |         |
|                                 |                               |         |
| Pdf vaade                       |                               |         |
| <ul> <li>Vertikaalne</li> </ul> |                               |         |
| Horisontaalne                   |                               |         |

Arvestuste periood - Ctrl+Enter valikuga avaneb aruannete perioodid. Aruannet saab vaadata 1 kuu kohta (kohustuslik väli)

Töötaja - Ctrl+Enter valikuga avaneb töötajate register.

Tööleping - Ctrl+Enter valikuga avaneb töölepingute register

Objekt - Ctrl+Enter valikuga avaneb Objektide register

Väljamakse kuupäev - Ctrl+Enter valikuga avaneb kalendri vaade ja saab sisestada kuupäeva (kohustuslik väli)

| Töötasude prognoos Stand<br>Uus Ettevõte |          |                |           |             | ndard Books by Excellent, trükitud: 23.08.2020 2<br>Periood: 01.08.2020 : 31.08.<br>Kõik tööt<br>Kõik tööt |          |          |           |           |              |
|------------------------------------------|----------|----------------|-----------|-------------|----------------------------------------------------------------------------------------------------|----------|----------|-----------|-----------|--------------|
| Töötaja kood                             | Lep. nr. | Nimi           | Bruto     | Pens.kindl. | Kinnip. t.k.                                                                                               | TM miin. | TM       | Neto      | Sots.maks | Arvest. t.k. |
| 1                                        | 1        | Kaur Kallermaa | 3 200,00  | 64,00       | 48,00                                                                                                    | 0,00     | 617,60   | 2 470,40  | 1 056,00  | 25,60        |
| 11                                       | 11       | Silver Tamm    | 1 300,00  | 26,00       | 20,80                                                                                                    | 444,44   | 161,75   | 1 091,45  | 429,00    | 10,40        |
| 12                                       | 12       | Timo Test      | 2 100,00  | 42,00       | 33,60                                                                                                    | 0,00     | 404,88   | 1 619,52  | 693,00    | 16,80        |
| 13                                       | 13       | selge seott    | 1 500,00  | 30,00       | 24,00                                                                                                    | 333,33   | 222,53   | 1 223,47  | 495,00    | 12,00        |
| 14                                       | 14       | Tuuli Kuld     | 1 500,00  | 30,00       | 16,00                                                                                                    | 333,33   | 224,13   | 1 229,87  | 495,00    | 12,00        |
| 16                                       | 16       | Sveta Palm     | 2 000,00  | 40,00       | 0,00                                                                                                    | 55,56    | 380,89   | 1 579,11  | 660,00    | 16,00        |
| 17                                       | 17       | Külli Testib   | 1 000,00  | 20,00       | 16,00                                                                                                    | 400,00   | 112,80   | 851,20    | 330,00    | 8,00         |
| 18                                       | 18       | Miina Härma    | 1 700,00  | 34,00       | 27,20                                                                                                    | 222,22   | 283,32   | 1 355,48  | 561,00    | 13,60        |
| 2                                        | 2        | Tiiu Tool      | 1 653,97  | 33,08       | 26,46                                                                                                    | 247,79   | 269,33   | 1 325,10  | 545,81    | 13,23        |
| 3                                        | 3        | Kristo Lill    | 900,00    | 18,00       | 14,40                                                                                                    | 400,00   | 93,52    | 774,08    | 297,00    | 7,20         |
| 4                                        | 4        | Maris Vedur    | 900,00    | 18,00       | 14,40                                                                                                    | 300,00   | 113,52   | 754,08    | 297,00    | 7,20         |
| 5                                        | 5        | Malle Tamm     | 575,52    | 11,51       | 9,21                                                                                                    | 500,00   | 10,96    | 197,68    | 189,92    | 4,60         |
| 6                                        | 6        | Tiina Talu     | 1 000,00  | 20,00       | 16,00                                                                                                    | 400,00   | 112,80   | 851,20    | 330,00    | 8,00         |
| 8                                        | 8        | Mihkel Kallas  | 375,00    | 7,50        | 6,00                                                                                                    | 361,50   | 0,00     | 361,50    | 165,00    | 3,00         |
| 9                                        | 9        | Sille Sibul    | 1 200,00  | 24,00       | 19,20                                                                                                    | 400,00   | 151,36   | 1 005,44  | 396,00    | 9,60         |
|                                          | 83       | Kokku:         | 20 904,49 | 418,09      | 291,27                                                                                                    | 4 398,18 | 3 159,39 | 16 689,58 | 6 939,73  | 167,23       |

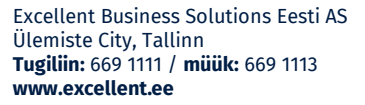

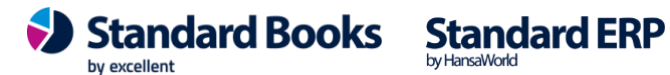

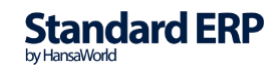

## 3.14. Keskmine töötasu

Aruande eesmärk on kajastata valitud perioodil keskmist töötasu. Keskmise töötasu on alusel makstakse Töötajatele erinevaid tasusid: nt haigusraha, puhkuseraha, lõpparve, lapsehoolduspuhukus jne.

Määramisaken:

|                                                                 | Käivit                                                                                          |
|-----------------------------------------------------------------|-------------------------------------------------------------------------------------------------|
| Töötaja<br>Tööleping<br>Periood<br>Kuupäev<br>Normtunnid päevas | 01.01.2021:31.12.2021                                                                           |
| Arvestuse alus:<br>Väljamakse kaardid<br>Arvestuse kaardid      | Arvestuse meetod:<br>Keskmine tööpäevatasu<br>Keskmine kalendripäeva tasu<br>Keskmine tunnitasu |
| Meedia<br>Ekraanile<br>Printerisse<br>Faili<br>Abilaud          | <ul> <li>Pdf</li> <li>Pdf ja E-mail</li> <li>Excel</li> <li>✓ Printeri dialoog</li> </ul>       |
| Pdf vaade<br>• Vertikaalne                                      |                                                                                                 |

**Töötaja** - Ctrl+Enter valikuga avaneb register Töötajad **Tööleping** - Ctrl+Enter valikuga avaneb register Töölepingud **Kuupäev** - Kuupäev tuleb määrata juhul, kui ei sisestata Periood väljale perioodi. Ehk emb-kumb väli peab olema täidetud - kuupäev või periood. Kui täidetakse väli "Periood", siis Kuupäev väljal oleva kuupäevaga ei arvestata.

Kui "Periood" välja ei täideta, siis "Kuupäev" väljale määratud kuupäeva puhul arvestab programm kuupäevast eelmise 6 kuu andmeid ja arvutab keskmise tasu.

**Periood** - perioodi väli. Kui "Periood" väli on täidetud, siis "Kuupäev" välja ei arvestata.

Aruanne arvestab keskmise tasu leidmisel perioodiga, mis on valitud "Perioodi"

Normtunnid päevad - normtunnid päevas. Sisesta juhul, kui soovid määramisaknas valida ka valiku "Keskmine tunnitasu".

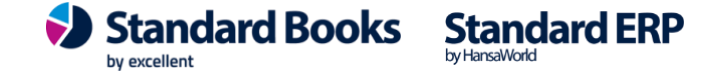
#### Arvutuste alus:

*Radiobutton valik:* Väljamakse kaardid - *automaatselt valitud Radiobutton valik:* Arvestuse kaardid

#### Arvestuse meetod:

Radiobutton valik: **Keskmine tööpäevatasu** > määramisaknas automaatselt valitud. Radiobutton valik: **Keskmine kalendrinäeva tasu** > määramisaki

*Radiobutton valik:* **Keskmine kalendripäeva tasu** > määramisaknas automaatne valik on tühi.

*Radiobutton valik:* **Keskmine tunnitasu** > *määramisaknas automaatne valik on tühi.* 

| Pall                               |            |                |                 | k: Arvestuse | e kaardid          |                                                       |                                                                                                    |  |  |
|------------------------------------|------------|----------------|-----------------|--------------|--------------------|-------------------------------------------------------|----------------------------------------------------------------------------------------------------|--|--|
| ··· 🖌                              | 0          |                |                 |              | Q Otsi             |                                                       |                                                                                                    |  |  |
| PIIRATUD KASUTUS Arvestuse kaardid |            |                |                 |              |                    | Standard Books by Excellent, trükitud: 15.01.2022 16: |                                                                                                    |  |  |
| Excellent Bus                      | iness Solu | tions Lesti AS |                 |              |                    | Periood<br>Keskmine tööpäevata<br>Arvestuse meetod:   | Kõik töölepingud<br>1: 01.01.2021 : 31.12.2021<br>asu: Väljamakse kaardid<br>Keskmine tööpäevatasu |  |  |
| Töötaja kood                       |            | Tööle          | p.nr. Töö       | itaja nimi   | Pe                 | riood                                                 |                                                                                                    |  |  |
| <u>12</u>                          |            | 12             | Tin             | io Test      | 01                 | .01.2021 : 31.12.2021                                 |                                                                                                    |  |  |
| Kuu/Aasta                          |            | Kalendripäevad | Riiklikud pühad | Tööpäevad    | Töötatud tööpäevad | Arvestatud brutotasud                                 | Väljamaksed perioodis                                                                              |  |  |
| 01 /2021                           |            | 31,00          | 1,00            | 20           | 20                 | 0,00                                                  |                                                                                                    |  |  |
| 02 /2021                           |            | 28,00          | 1,00            | 19           | 19                 | 2100,00                                               | <u>180111</u>                                                                                      |  |  |
| 03 /2021                           |            | 31,00          | 0,00            | 23           | 23                 | 2100,00                                               | 180112                                                                                             |  |  |
| 04 /2021                           |            | 30,00          | 2,00            | 21           | 21                 | 2100,00                                               | <u>180113</u>                                                                                      |  |  |
| 05 /2021                           |            | 31,00          | 2,00            | 21           | 21                 | 0,00                                                  |                                                                                                    |  |  |
| 06 /2021                           |            | 30,00          | 2,00            | 20           | 20                 | 0,00                                                  |                                                                                                    |  |  |
| 07 /2021                           |            | 31,00          | 0,00            | 22           | 22                 | 0,00                                                  |                                                                                                    |  |  |
| 08 /2021                           |            | 31,00          | 1,00            | 21           | 21                 | 0,00                                                  |                                                                                                    |  |  |
| 09 /2021                           |            | 30,00          | 0,00            | 22           | 22                 | 0,00                                                  |                                                                                                    |  |  |
| 10 /2021                           |            | 31,00          | 0,00            | 21           | 21                 | 0,00                                                  |                                                                                                    |  |  |
| 11 /2021                           |            | 30,00          | 0,00            | 22           | 22                 | 0,00                                                  |                                                                                                    |  |  |
| 12/2021                            |            | 31,00          | 3,00            | 22           | 22                 | 0,00                                                  |                                                                                                    |  |  |
|                                    | Kokku:     | 365,00         | 48,00           | 254          | 254                | 6300,00                                               |                                                                                                    |  |  |

Keskmine tööpäevatasu = Perioodi töötasu / töötaja töötatud päevade arv $6300,\!00$  /  $254=24,\!80$ 

### 3.15. Koondamishüvitise aruanne

Töölepingu ülesütlemisel koondamise tõttu maksab tööandja töötajale hüvitist töötaja ühe kuu keskmise töötasu ulatuses. Kui tööandja või töötaja teatab ülesütlemisest ette vähem, kui on seaduses sätestatud või kollektiivlepingus kokku lepitud, on töötajal või tööandjal õigus saada hüvitist ulatuses, mida tal oleks olnud õigus saada etteteatamistähtaja järgimisel.

Tööandjapoolsed etteteatamistähtajad ja hüvitised koondamisel on järgnevad:

| Töösuhte kestus | Etteteatamisaeg<br>koondamisel | Tööandja makstav<br>koondamishüvitis |
|-----------------|--------------------------------|--------------------------------------|
|                 |                                |                                      |

by excellent

Standard Books Standard ERP

|                      |                  | (reguleeritud töölepingu seaduses) |
|----------------------|------------------|------------------------------------|
| vähem kui 1<br>aasta | 15 kalendripäeva | 1 kuu                              |
| 1–5 aastat           | 30 kalendripäeva | 1 kuu                              |
| 5–10 aastat          | 60 kalendripäeva | 1 kuu                              |
| 10 ja enam aastat    | 90 kalendripäeva | 1 kuu                              |

Koondamishüvitis arvutatakse keskmise tööpäevatasu alusel.

Etteteatamistähtaeg hakkab kulgema ülesütlemisavalduse saamisele järgnevast päevast. Näiteks, kui töötaja sai ülesütlemisavalduse 1. jaanuaril, siis etteteatamistähtaega hakatakse lugema 2. jaanuarist.

Kui tööandja ei järgi seaduses sätestatud etteteatamistähtaega, siis tuleb töötajale maksta hüvitist keskmise tööpäevatasu alusel nende tööpäevade (E-R) eest, mis jäävad vähem etteteatatud aja sisse.

Määramisaken:

| 90                    |                                                                                                    |
|-----------------------|----------------------------------------------------------------------------------------------------|
|                       |                                                                                                    |
|                       |                                                                                                    |
| 30.06.2021            |                                                                                                    |
| 30.06.2021            |                                                                                                    |
| Esitus                |                                                                                                    |
| Kokkuvõte<br>Detailne |                                                                                                    |
|                       |                                                                                                    |
| O Pdf                 |                                                                                                    |
| O Pdf ja E-mail       |                                                                                                    |
| Excel                 |                                                                                                    |
| 🗹 Printeri dialoog    |                                                                                                    |
|                       | 90<br>30.06.2021<br>30.06.2021<br>Esitus<br>Kokkuvõte<br>O Detailne<br>Pdf<br>Pdf ja E-mail<br>Excel<br>✓ Printeri dialoog |

**Tööleping -** Ctrl+Enter valikuga avaneb "Töölepingute" register **Töötaja -** Ctrl+Enter valikuga avaneb "Töötajate" register **Objekt töölepingu päisest-** Ctrl+Enter valikuga avaneb "Objektide" register **Töölepingu lõppkp\* -** kohustuslik väli. Kuupäeva märkimisel arvestab aruanne kuupäevaga, mis on siia määramisaknasse lisatud ega arvesta "Töölepingut" märgitud "Lõppkp".

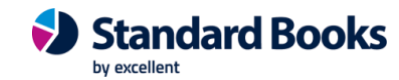

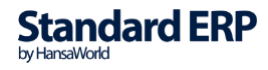

Viimane tööpäev\* - kohustuslik väli. Selle põhjal arvutatakse välja hüvitatavate päevade arv lisaks koondamistasule. (Juhul, kui ei soovita, et töötaja etteteatatud aja oleks veel tööl vaid lahkuks päeva pealt).

Kui Lõpetamise kp = Viimane tööpäev, siis koondamistasule lisaks hüvitatavate päevad arv on 0 ehk arvutatakse ainult Koondamishüvitis.

Radiobutton:

Kokkuvõte – vaikimisi täidetud.

Detailne - Radiobutton valik. Kuvab detailselt, mille põhjal on koondamishüvitis välja arvutatud.

Kokkuvõte:

| •••            |                            | palk             | : Koondamishüvitis | 5                                                                                                    |                             |  |
|----------------|----------------------------|------------------|--------------------|----------------------------------------------------------------------------------------------------|-----------------------------|--|
| <b>⊙ ~</b> ∎   |                            |                  |                    | Q Otsi                                                                                                    |                             |  |
| Koondamis<br>0 | hüvitis                    |                  |                    | Standard Books by Excellent, trükitud: 24.11.2022 10:<br>Töötaja kood<br>Kõik tööleping<br>Viimane tööpäev: 30.06.20<br>Kokkuvi |                             |  |
| Töölep.nr.     | Töötaja nimi               | Töölep. alguskp. | Töölep. lõppkp.    | Töölep. kestvus (a.)                                                                                                    | Viimane tööpäev             |  |
| 220001         | Anna Minna                 | 01.05.2022       | 15.07.2022         | 0                                                                                                    | 30.06.2022                  |  |
| Etteteatamis   | e tähtaeg (kalendripäevad) | : 15             | Hüvitatavate päev  | vade arv: 15                                                                                                    | Koondamishüvitis: 1 499,99  |  |
| K              | Korrektne etteteatamise kp | : 30.06.2022     | Keskmine tööpäe    | eva tasu: 49,18                                                                                                    | Summa kokku: 2 237,69       |  |
|                |                            |                  | Hüvitatud päev     | ade tasu: 737,70                                                                                                    | Koosta Avatud kande kaardid |  |

Kokkuvõtvas vaates on lisatud funktsioon "Koosta Avatud kande kaardid", mis koostab automaatselt aruandes näidatud andmete põhjal 2 avatud kande kaarti – ühe koondamishüvitise jaoks ja teise etteteatamistasu jaoks. 2 kaarti on vajalik koostada, kuna hüvitiste puhul on tegemist erinevate tasuliikidega, mille maksustamine on erinev (koondamishüvitiselt ei arvestata ega peeta kinni töötuskindlustusmaksu). Avatud kande kaartidele saab ise valida vastavad tasuliigid, mis antud olukorras kohalduvad.

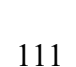

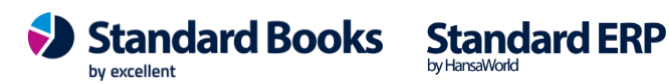

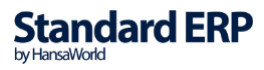

|                                                                                                    | >                                                   |                 |                                                      |                           | Koosta 🗸                |                 | esta 🔨 5                                                                                                    | S.        |
|----------------------------------------------------------------------------------------------------|-----------------------------------------------------|-----------------|------------------------------------------------------|---------------------------|-------------------------|-----------------|----------------------------------------------------------------------------------------------------|-----------|
| Nu<br>Ta                                                                                                    | mber <u>22000</u><br>suliik                         | 4               | Kuupäev <u>15.0</u><br>Kommentaar                    | 7.2022                    |                         |                 | Kinnit                                                                                                    | a<br>tatu |
|                                                                                                    | Lepingu nr.                                         | Ameti kood      | Eesnimi                                              | Perenimi                  | Tariif                  | Kogus           | Summa                                                                                                    |           |
| 1                                                                                                    | 220001                                              | 5               | Anna                                                 | Minna                     | 1499,990                | 1,000           | 1499,990                                                                                                    |           |
| 2                                                                                                    | 2                                                   |                 |                                                      |                           |                         |                 |                                                                                                    |           |
| З                                                                                                    | 3                                                   |                 |                                                      |                           |                         |                 |                                                                                                    |           |
| 4                                                                                                    | 1                                                   |                 |                                                      |                           |                         |                 |                                                                                                    |           |
| 5                                                                                                    | 5                                                   |                 |                                                      |                           |                         |                 |                                                                                                    |           |
|                                                                                                    | •                                                   |                 | 1                                                    | oalk: Avatud kanne:       | : Vaata                 |                 |                                                                                                    |           |
| >                                                                                                    | ,                                                   |                 |                                                      |                           | Koosta v                | läta Salve      | eta 🗛 😼                                                                                                    | 5         |
|                                                                                                    |                                                     |                 |                                                      |                           |                         |                 |                                                                                                    | -         |
| um                                                                                                    | nber <u>220005</u><br>uliik                         | к               | Kuupäev <u>15.07</u><br>ommentaar                    | .2022                     |                         |                 | C Kinnita                                                                                                    | a<br>atuo |
| um                                                                                                    | nber <u>220005</u><br>uliik<br>Lepingu nr.          | Ameti kood      | Kuupäev <u>15.07</u><br>ommentaar<br>Eesnimi         | Perenimi                  | Tariif                  | Kogus           | Cinnita Kinnita Arvest                                                                                                    | a<br>atu  |
| um<br>ası                                                                                                    | uliik<br>Lepingu nr.<br>220001                      | Ameti kood      | Kuupäev <u>15.07</u><br>ommentaar<br>Eesnimi<br>Anna | 2022<br>Perenimi<br>Minna | Tariif<br>49,180        | Kogus<br>15,000 | C Kinnita C Arvest Summa 737,700                                                                                                    | a<br>atuo |
| um<br>asi<br>1<br>2                                                                                                    | ber 220005<br>uliik<br>Lepingu nr.<br>220001        | Ameti kood      | Kuupäev 15.07<br>ommentaar<br>Eesnimi<br>Anna        | 2022<br>Perenimi<br>Minna | Tariif<br>49,180        | Kogus<br>15,000 | C Kinnita<br>Arvest<br>Summa<br>737,700                                                                                                    | a<br>atuo |
| um<br>asi<br>1<br>2<br>3                                                                                                    | ber 220005<br>uliik<br>Lepingu nr.<br>220001        | Ameti kood      | Kuupäev 15.07<br>ommentaar<br>Eesnimi<br>Anna        | 2022 Perenimi Minna       | Tariif<br>49,180        | Kogus<br>15,000 | C Kinnita<br>Arvest<br>Summa<br>737,700                                                                                                    | a<br>atuo |
| um<br>ası<br>1<br>2<br>3<br>4                                                                                                    | ber 220005<br>uliik<br>Lepingu nr.<br>220001        | Ameti kood<br>5 | Kuupäev 15.07<br>ommentaar<br>Eesnimi<br>Anna        | 2022 Perenimi Minna       | Tariif<br>49,180        | Kogus<br>15,000 | Cinnita Cinnita Cinnit | a<br>atuo |
| um<br>ası<br>1<br>2<br>3<br>4<br>5                                                                                                    | ber 220005<br>uliik<br>Lepingu nr.<br>220001        | Ameti kood      | Kuupäev 15.07<br>ommentaar<br>Eesnimi<br>Anna        | 2022 Perenimi Minna       | Tariif<br>49,180        | Kogus<br>15,000 | C Kinnita<br>Arvest<br>Summa<br>737,700                                                                                                    | atuo      |
| um<br>asi<br>1<br>2<br>3<br>4<br>5<br>6<br>7                                                                                                    | ber 220005<br>uliik<br>Lepingu nr.<br>220001        | Ameti kood      | Kuupäev 15.07<br>ommentaar<br>Eesnimi<br>Anna        | 2022 Perenimi Minna       | Tariif<br>49,180        | Kogus<br>15,000 | C Kinnita<br>Arvest<br>Summa<br>737,700                                                                                                    | a<br>atuo |
| um<br>ası<br>1<br>2<br>3<br>4<br>5<br>6<br>7<br>8                                                                                                    | ber 220005<br>uliik<br>Lepingu nr.<br>220001        | Ameti kood      | Kuupäev 15.07<br>ommentaar<br>Eesnimi<br>Anna        | 2022 Perenimi Minna       | Tariif<br>49,180        | Kogus<br>15,000 | C Kinnita<br>Arvest                                                                                                    | a         |
| um<br>asi<br>1<br>2<br>3<br>4<br>5<br>6<br>7<br>8<br>9                                                                                                    | ber <u>220005</u><br>uliik<br>Lepingu nr.<br>220001 | Ameti kood      | Kuupäev 15.07<br>ommentaar<br>Eesnimi<br>Anna        | 2022 Perenimi Minna       | Tariif<br>49,180        | Kogus<br>15,000 | C Kinnita<br>Arvest                                                                                                    | a         |
| um<br>asi<br>1<br>2<br>3<br>4<br>5<br>6<br>7<br>8<br>9<br>0                                                                                                    | ber <u>220005</u><br>uliik<br>Lepingu nr.<br>220001 | Ameti kood      | Kuupäev 15.07                                        | 2022 Perenimi Minna       | Tariif<br>49,180        | Kogus<br>15,000 | C Kinnita<br>Arvest                                                                                                    | a         |
| um<br>asi<br>1<br>2<br>3<br>4<br>5<br>6<br>7<br>8<br>9<br>0<br>11                                                                                                    | ber 220005<br>uliik<br>Lepingu nr.<br>220001        | Ameti kood      | Kuupäev 15.07                                        | 2022 Perenimi Minna       | Tariif           49,180 | Kogus<br>15,000 | C Kinnita<br>Arvest                                                                                                    | a         |
| um<br>fasi<br>1<br>2<br>3<br>4<br>5<br>6<br>7<br>8<br>9<br>0<br>11                                                                                                    | ber 220005<br>uliik<br>Lepingu nr.<br>220001        | Ameti kood      | Kuupäev 15.07                                        | 2022 Perenimi Minna       | Tariif           49,180 | Kogus<br>15,000 | C Kinnita<br>Arvest                                                                                                    | a         |
| um<br>asi<br>1<br>2<br>3<br>4<br>5<br>6<br>7<br>8<br>9<br>0<br>11<br>2<br>3                                                                                                    | ber 220005<br>uliik<br>Lepingu nr.<br>220001        | Ameti kood      | Kuupäev 15.07                                        | 2022 Perenimi Minna       | Tariif           49,180 | Kogus<br>15,000 | Cincipal Cincipal Cin | a         |
| um<br>asi<br>1<br>2<br>3<br>4<br>5<br>6<br>7<br>8<br>9<br>0<br>11<br>2<br>3<br>4                                                                                                    | ber 220005<br>uliik<br>Lepingu nr.<br>220001        | Ameti kood      | Kuupäev <u>15.07</u> ommentaar  Eesnimi Anna         | 2022  Perenimi  Minna     | Tariif<br>49,180        | Kogus<br>15,000 | C Kinnita<br>Arvest                                                                                                    | a         |
| um<br>asi<br>1<br>2<br>3<br>4<br>5<br>6<br>7<br>8<br>9<br>0<br>11<br>2<br>3<br>4<br>5<br>12<br>3<br>4<br>5                                                                                                    | ber 220005<br>uliik<br>Lepingu nr.<br>220001        | Ameti kood      | Kuupäev 15.07<br>ommentaar<br>Eesnimi Anna           | 2022  Perenimi  Minna     | Tariif<br>49,180        | Kogus<br>15,000 | C Kinnita<br>Arvest                                                                                                    | a         |
| um<br>asi<br>1<br>2<br>3<br>4<br>5<br>6<br>7<br>8<br>9<br>0<br>11<br>12<br>3<br>4<br>5<br>6<br>7<br>8<br>9<br>0<br>11<br>2<br>3<br>4<br>5<br>6<br>7<br>8<br>9<br>0<br>11<br>2<br>8<br>9<br>0<br>11<br>2<br>3<br>4<br>5<br>6<br>7<br>8<br>9<br>0<br>0<br>11<br>12<br>13<br>10<br>10<br>10<br>10<br>10<br>10<br>10<br>10<br>10<br>10<br>10<br>10<br>10 | ber 220005<br>uliik<br>Lepingu nr.<br>220001        | Ameti kood      | Kuupäev 15.07 ommentaar  Eesnimi Anna                | 2022  Perenimi  Minna     | Tariif<br>49,180        | Kogus<br>15,000 | C Kinnita<br>Arvest                                                                                                    | a         |

Detailne:

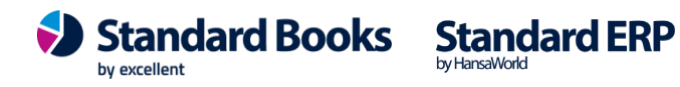

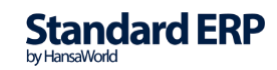

| 0 5                                                                                                    |                                                                                                    | pall                                                                                                    | : Koondamishüvitis                                                                  |                                                 |                                                                                                    |
|----------------------------------------------------------------------------------------------------|----------------------------------------------------------------------------------------------------|----------------------------------------------------------------------------------------------------|-------------------------------------------------------------------------------------|-------------------------------------------------|----------------------------------------------------------------------------------------------------|
|                                                                                                    |                                                                                                    |                                                                                                    |                                                                                     | Q Otsi                                          |                                                                                                    |
| Koondamist<br>0                                                                                                    | hüvitis                                                                                                    |                                                                                                    |                                                                                     | Standard Books by Excellent, tr                 | rükitud: 24.11.2022 10:53<br>Töötaja kood: 9<br>Kõik töölepingud<br>nane tööpäev: 30.06.2022<br>Detailne |
| Töölep.nr.                                                                                                    | Töötaja nimi                                                                                                    | Töölep. alguskp.                                                                                                    | Töölep. lõppkp.                                                                     | Töölep. kestvus (a.)                            | Viimane tööpäev                                                                                          |
| 220001                                                                                                    | Anna Minna                                                                                                    | 01.05.2022                                                                                                    | 15.07.2022                                                                          | 0                                               | 30.06.2022                                                                                               |
| ETTETEATA<br>Töösuhte kes<br>vähem kui 1                                                                                                    | AMISE TÄHTAEG<br>stus<br>aasta                                                                                                    | Etteteatamisaeg koondamisel<br>15 kalendripäeva                                                                                                    |                                                                                     |                                                 |                                                                                                    |
| Korrektne ett<br>30.06.2022                                                                                                    | teteatamise kp. = Lõ                                                                                                    | petamise kp Etteteatamisetähtaeg päev                                                                                                    | ade arv - 1 päev                                                                    |                                                 |                                                                                                    |
| Hüvitatavate                                                                                                    | päevade arv = Lõpe                                                                                                    | etamise kp Viimane töötamise kp. (v.a l                                                                                                    | aupäev ja pühapäev)                                                                 |                                                 |                                                                                                    |
| 15 toopaeva                                                                                                    |                                                                                                    |                                                                                                    |                                                                                     |                                                 |                                                                                                    |
| KESKMINE                                                                                                    | TÖÖPÄEVA TASU                                                                                                    | J (Lõpetamise kp. eelnenud kuust alates e                                                                                                    | elmised 6 kuu tööpäevatas                                                           | su)                                             |                                                                                                    |
| KESKMINE<br>Kuu                                                                                                    | TÖÖPÄEVA TASU<br>Ar                                                                                                    | J (Lõpetamise kp. eelnenud kuust alates e<br>vestatud brutotasud                                                                                                    | elmised 6 kuu tööpäevatas<br>Töötatud tööpäevad                                     | su)<br>Kalendaarsed tööpäevad                   |                                                                                                    |
| KESKMINE<br>Kuu<br>05 /2022                                                                                                    | TÖÖPÄEVA TASU<br>Ar                                                                                                    | J (Lõpetamise kp. eelnenud kuust alates e<br>vestatud brutotasud<br>1 500,00                                                                                                    | velmised 6 kuu tööpäevatas<br>Töötatud tööpäevad<br>31                              | su)<br>Kalendaarsed tööpäevad<br>31             |                                                                                                    |
| KESKMINE<br>Kuu<br>05 /2022<br>06 /2022                                                                                                    | TÖÖPÄEVA TASU<br>Ar                                                                                                    | U (Lõpetamise kp. eelnenud kuust alates e<br>vestatud brutotasud<br>1 500,00<br>1 500,00                                                                                                    | eelmised 6 kuu tööpäevatas<br>Töötatud tööpäevad<br>31<br>30                        | su)<br>Kalendaarsed tööpäevad<br>31<br>30       |                                                                                                    |
| KESKMINE<br>Kuu<br>05 /2022<br>06 /2022                                                                                                    | TÖÖPÄEVA TASU<br>Ar<br>Kokku:                                                                                                    | J (Lõpetamise kp. eelnenud kuust alates e<br>vestatud brutotasud<br>1 500,00<br>1 500,00<br>3 000,00                                                                                                    | elmised 6 kuu tööpäevatas<br>Töötatud tööpäevad<br>31<br>30<br>61                   | su)<br>Kalendaarsed tööpäevad<br>31<br>30<br>61 |                                                                                                    |
| KESKMINE<br>Kuu<br>05 /2022<br>06 /2022<br>Eelmise 6 ku<br>31 + 30 = 61                                                                                                 | TÖÖPÄEVA TASU<br>Ar<br>Kokku:<br>u keskmine tööpäev<br>/ 2 = 30                                                                                                    | J (Lõpetamise kp. eelnenud kuust alates e<br>vestatud brutotasud<br>1 500,00<br>3 000,00<br>yade arv                                                                                                    | velmised 6 kuu tööpäevatas<br>Töötatud tööpäevad<br>31<br>30<br>61                  | su)<br>Kalendaarsed tööpäevad<br>31<br>30<br>61 |                                                                                                    |
| KESKMINE<br>Kuu<br>05 /2022<br>06 /2022<br>Eelmise 6 ku<br>31 + 30 = 61<br>Keskmine töö<br>3 000,00 / 61                                                                | TÖÖPÄEVA TASU<br>Ar<br>Kokku:<br>u keskmine tööpäev<br>/ 2 = 30<br>öpäevatasu = Eelmi<br>= 49,18                                                                      | J (Lõpetamise kp. eelnenud kuust alates e<br>vestatud brutotasud<br>1 500,00<br>3 000,00<br>vade arv<br>se 6 kuu töötasu / töötaja töötatud päevad                                                                                                    | velmised 6 kuu tööpäevatas<br>Töötatud tööpäevad<br>31<br>30<br>61                  | su)<br>Kalendaarsed tööpäevad<br>31<br>30<br>61 |                                                                                                    |
| KESKMINE<br>Kuu<br>05/2022<br>06/2022<br>Eelmise 6 ku<br>31 + 30 = 61<br>Keskmine töd<br>3 000,00 / 61<br>Hüvitatud pä<br>15 * 49,18 =                                  | TÖÖPÄEVA TASU<br>Ar<br>Kokku:<br>uu keskmine tööpäev<br>/ 2 = 30<br>öpäevatasu = Eelmi<br>= 49,18<br>evade tasu = Hüvita<br>737,70                                    | J (Lõpetamise kp. eelnenud kuust alates e<br>vestatud brutotasud<br>1 500,00<br>3 000,00<br>3 000,00<br>vade arv<br>se 6 kuu töötasu / töötaja töötatud päevad<br>tavate päevade arv * Keskmine tööpäeva                                                                         | velmised 6 kuu tööpäevatas<br>Töötatud tööpäevad<br>31<br>30<br>61<br>e arv<br>tasu | su)<br>Kalendaarsed tööpäevad<br>31<br>30<br>61 |                                                                                                    |
| KESKMINE<br>Kuu<br>05 /2022<br>06 /2022<br>Eelmise 6 ku<br>31 + 30 = 61<br>Keskmine töö<br>3 000,00 / 61<br>Hüvitatud pä<br>15 * 49,18 =<br>Koondamishi<br>30 * 49,18 = | TÖÖPÄEVA TASI<br>Ar<br>Kokku:<br>u keskmine tööpäev<br>/ 2 = 30<br>öpäevatasu = Eelmi<br>= 49,18<br>evade tasu = Hüvita<br>737,70<br>üvitis / 1 kuu keskm<br>1 475,40 | <ul> <li>J (Lõpetamise kp. eelnenud kuust alates e<br/>vestatud brutotasud<br/>1 500,00<br/>3 000,00</li> <li>rade arv</li> <li>se 6 kuu töötasu / töötaja töötatud päevad<br/>tavate päevade arv * Keskmine tööpäeva</li> <li>tavate päevade arv * Keskmine tööpäeva</li> </ul> | velmised 6 kuu tööpäevatas<br>Töötatud tööpäevad<br>31<br>30<br>61<br>e arv<br>tasu | su)<br>Kalendaarsed tööpäevad<br>31<br>30<br>61 |                                                                                                    |

Erand - kui Töötaja on töötanud ettevõttes vähem kui 6 kuud, siis võetakse koondamishüvitise arvestuse aluseks kalendaarsete päevade arv alates Töölepingu alguskuupäevast.

#### 3.16. Statistikaaruanne: Palk ja tööjõud

Programmi on loodud võimalus esitada Statistikaametile aruannet Palk ja tööjõud. Lisainfot aruande esitamise kohta saab Statistikaameti kodulehelt.

https://www.stat.ee/sites/default/files/kysimustikud/2021/21106146221 Aruandevormi t%C3 %A4itmise juhend et.pdf

Selle funktsionaalsuse kasutamiseks programmis tuleb iga vastava tasuliigi kaardi vahelehel "Statistika" teha vajalikud valikud. Tasuliike saab juurde teha vastavalt aruandluse vajadusele. Oluline on ka teada, et aruandes kajastatakse ainult tasuliigid, mille tasuliigi tüüp on "Tasu". Näiteks PUHKUSETASU puhul teha valik "Tasu mittetöötatud aja eest".

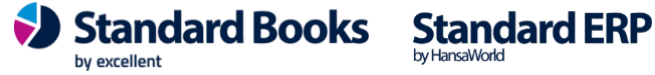

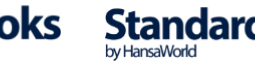

|                     | palk: 1                                                                                          | asuliik: Vaata                                                                                                    |  |  |  |  |
|---------------------|--------------------------------------------------------------------------------------------------|----------------------------------------------------------------------------------------------------|--|--|--|--|
| <   >               |                                                                                                  | Koosta 🗸 🛛 Jäta Salvesta 🛧 🐰 🖉                                                                                                    |  |  |  |  |
|                     | Üldine Puhkuse ar                                                                                | vestus Tekstid Statistika                                                                                                    |  |  |  |  |
|                     | Ototistilas                                                                                      |                                                                                                    |  |  |  |  |
|                     | Põhitöötasu ja regu<br>Ületunnitasu                                                              | aarne lisatasu                                                                                                    |  |  |  |  |
|                     | <ul> <li>Lisatasu vahetusteg</li> <li>Ebaregulaarne lisat</li> <li>Tasu mittetöötatud</li> </ul> | ูล (öötöö ja riigipühad)<br>งรน<br>aja eest                                                                                         |  |  |  |  |
|                     | Töövõimetushüvitis<br>Töösuhte lõpetamis<br>Muud hüvitised ja te                                 | e hüvitis<br>betused                                                                                                    |  |  |  |  |
|                     | palk:                                                                                            | Fasuliik: Vaata                                                                                                    |  |  |  |  |
| $\langle \rangle$   |                                                                                                  | Koosta 🗸 Jäta Salvesta 🔨 X 🖉                                                                                                    |  |  |  |  |
| Kood                | PUHKUS                                                                                           | Nimetus Põhipuhkus                                                                                                    |  |  |  |  |
| TSD aruande reakood | 10                                                                                               | <ul> <li>Tulumaksuga maksustatav</li> <li>Töötaja töötuskindlustusega maksustatav</li> <li>Kogumispensioniga maksustatav</li> </ul> |  |  |  |  |
|                     | Tasuliigi tüüp:                                                                                  | ✓ Sotsiaalmaksuga maksustatav                                                                                                    |  |  |  |  |
|                     | <ul> <li>Tasu</li> <li>Kinnipidamine (bruto)</li> </ul>                                          | Tööandja töötuskindlustusega maksustatav<br>Puhkusearvestuse aluseks                                                                |  |  |  |  |
|                     | <ul> <li>Kinnipidamine (neto)</li> <li>Kohtutäitur (kinnip.neto)</li> </ul>                      | Kogu summa täiendav tulumaksu vaba miinimum                                                                                         |  |  |  |  |
|                     | Kuulub väljamaksmisele:                                                                          | Arvestuse alus:                                                                                                    |  |  |  |  |
|                     | Inh                                                                                              |                                                                                                    |  |  |  |  |

Tööaja määr leitakse väljalt "Koef", mis on töölepingu kaardi esimese tasuliigi real, mille perioodis on aruandeperiood ning mille tasuliigi kaardil on märgitud tasuliigi tüüp "Tasu". Täistööajaga töötajaks loetakse töötajad, kelle Koef. võrdub 1. Kõik ülejäänud on osalise tööajaga töötajad. Aruandes kuvatakse ainult aktiivse staatusega töölepinguid.

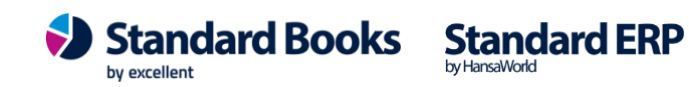

| >                                              | ··· •            | c                                                          |                                 |                                        |                                                | Koosta 🗸                                         | Jäta Sa                          | lvesta 🔸 🎽                                           |
|------------------------------------------------|------------------|------------------------------------------------------------|---------------------------------|----------------------------------------|------------------------------------------------|--------------------------------------------------|----------------------------------|------------------------------------------------------|
|                                                | Number           | 220001                                                     |                                 |                                        | Eesnimi Anna                                   |                                                  |                                  |                                                      |
| т                                              | öötaja kood      | 9                                                          |                                 |                                        | Perenimi Minna                                 | a                                                |                                  |                                                      |
|                                                |                  |                                                            | Tingimus                        | sed Puhkuse                            | d Töövõimet                                    | us                                               |                                  |                                                      |
|                                                | Alguskp.         | 01.05.2022                                                 |                                 | Ametlik le                             | epingunr.                                      |                                                  |                                  |                                                      |
|                                                | Lõppkp.          |                                                            |                                 | Konteerir                              | nisgrupp STD                                   |                                                  |                                  |                                                      |
|                                                | Objekt           | KONT                                                       | TM vaba m                       | iinimumi arvestu                       | ise algus 01.05.                               | 2022                                             |                                  |                                                      |
|                                                |                  | Staatus                                                    |                                 |                                        |                                                |                                                  |                                  |                                                      |
|                                                |                  | Avatud<br>Aktiivne<br>Peatatud<br>Lõpetatud                |                                 |                                        | <ul><li>✓ An</li><li>Tö</li><li>○ An</li></ul> | vesta tulumaksu<br>övõtuleping<br>vesta müügimeh | ivaba miinimu<br>ne preemiat     | mi                                                   |
|                                                | Amot             | 1                                                          | Taculiik                        | Alguska                                | Lõpaka                                         | -                                                |                                  |                                                      |
|                                                | Amet             | Nimetus                                                    | IdSullik                        | Alguskp.                               | coppkp.                                        | Summa                                            | Koef.                            | Töötasu koef-ga                                      |
| 1                                              | 5                | Nimetus<br>Raamatupidaja                                   | PALK                            | 01.05.2022                             | Loppkp.                                        | Summa 1500,000                                   | Koef.                            | Töötasu koef-ga                                      |
| 1<br>2                                         | 5<br>5           | Nimetus<br>Raamatupidaja<br>Raamatupidaja                  | PALK<br>LISATASU                | 01.05.2022<br>01.09.2022               | Loppkp.                                        | Summa<br>1500,000<br>200,000                     | 0,800<br>1,000                   | Töötasu koef-ga           1200,000           200,000 |
| 1<br>2<br>3                                    | 5<br>5<br>5<br>5 | Nimetus<br>Raamatupidaja<br>Raamatupidaja<br>Raamatupidaja | PALK<br>LISATASU<br>KOHTUTÄITUR | 01.05.2022<br>01.09.2022<br>01.07.2022 | Loppkp.                                        | Summa<br>1500,000<br>200,000                     | Koef.<br>0,800<br>1,000<br>1,000 | Töötasu koef-ga<br>1200,000<br>200,000               |
| 1<br>2<br>3<br>4                               | 5<br>5<br>5      | Nimetus<br>Raamatupidaja<br>Raamatupidaja<br>Raamatupidaja | PALK<br>LISATASU<br>KOHTUTÄITUR | 01.05.2022<br>01.09.2022<br>01.07.2022 | Loppkp.                                        | Summa<br>1500,000<br>200,000                     | Koef.<br>0,800<br>1,000<br>1,000 | Töötasu koef-ga<br>1200,000<br>200,000               |
| 1<br>2<br>3<br>4<br>5                          | 5<br>5<br>5<br>5 | Nimetus<br>Raamatupidaja<br>Raamatupidaja<br>Raamatupidaja | PALK<br>LISATASU<br>KOHTUTÄITUR | 01.05.2022<br>01.09.2022<br>01.07.2022 | Loppkp.                                        | Summa<br>1500,000<br>200,000                     | Koef.<br>0,800<br>1,000<br>1,000 | Töötasu koef-ga           1200,000           200,000 |
| 1<br>2<br>3<br>4<br>5<br>6                     | 5<br>5<br>5      | Nimetus<br>Raamatupidaja<br>Raamatupidaja<br>Raamatupidaja | PALK<br>LISATASU<br>KOHTUTÄITUR | 01.05.2022<br>01.09.2022<br>01.07.2022 |                                                | Summa<br>1500,000<br>200,000                     | Koef.<br>0,800<br>1,000<br>1,000 | Töötasu koef-ga           1200,000           200,000 |
| 1<br>2<br>3<br>4<br>5<br>6<br>7                | 5<br>5<br>5<br>5 | Nimetus<br>Raamatupidaja<br>Raamatupidaja<br>Raamatupidaja | PALK<br>LISATASU<br>KOHTUTÄITUR | 01.05.2022<br>01.09.2022<br>01.07.2022 |                                                | Summa<br>1500,000<br>200,000                     | Koef.<br>0,800<br>1,000<br>1,000 | Töötasu koef-ga           1200,000           200,000 |
| 1<br>2<br>3<br>4<br>5<br>6<br>7<br>8           | 5<br>5<br>5      | Nimetus<br>Raamatupidaja<br>Raamatupidaja<br>Raamatupidaja | PALK<br>LISATASU<br>KOHTUTÄITUR | 01.05.2022<br>01.09.2022<br>01.07.2022 |                                                | Summa<br>1500,000<br>200,000                     | Koef.<br>0,800<br>1,000<br>1,000 | Töötasu koef-ga           1200,000           200,000 |
| 1<br>2<br>3<br>4<br>5<br>6<br>7<br>8<br>9<br>0 | 5<br>5<br>5      | Nimetus<br>Raamatupidaja<br>Raamatupidaja<br>Raamatupidaja | PALK<br>LISATASU<br>KOHTUTÄITUR | 01.05.2022<br>01.09.2022<br>01.07.2022 |                                                | Summa<br>1500,000<br>200,000                     | Koef.<br>0,800<br>1,000<br>1,000 | Töötasu koef-ga           1200,000           200,000 |
| 1<br>2<br>3<br>4<br>5<br>6<br>7<br>8<br>9      | 5<br>5<br>5<br>5 | Nimetus<br>Raamatupidaja<br>Raamatupidaja<br>Raamatupidaja | PALK<br>LISATASU<br>KOHTUTÄITUR | 01.05.2022<br>01.09.2022<br>01.07.2022 |                                                | Summa<br>1500,000<br>200,000                     | Koef.<br>0,800<br>1,000<br>1,000 | Töötasu koef-ga           1200,000           200,000 |

#### NB! Aruandes ei kuvata töölepinguid, millel on märgitud linnuke "Töövõtuleping".

Aruandes kuvatakse väärtused ridadel 1-3, 5-9, 12-13, 15, 17-18. Read 4, 10, 11, 14, 16, 19 ja 20 tuleb vajadusel täita käsitsi kuna see info ei tule palgamoodulist.

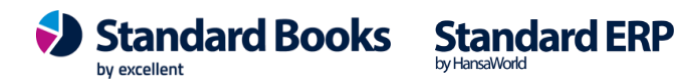

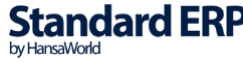

| 🔴 😑 🛑 palk: Statistikaaruanne: I                                                | Palk ja tööjö | ŏud                    |                                          |                                 |
|---------------------------------------------------------------------------------|---------------|------------------------|------------------------------------------|---------------------------------|
| ··· · 🖶 🥔                                                                       | Q Otsi        |                        |                                          |                                 |
| Statistikaaruanne: Palk ja tööjõud<br>0                                         | Standard I    | Books by Excelle<br>Pe | ent, trükitud: 24.1<br>riood: 01.10.2022 | 1.2022 16:17<br>2 : 31.10.2022  |
|                                                                                 |               | Kokku                  | Täis<br>tööajaga<br>töötajad             | Osalise<br>tööajaga<br>töötajad |
| 1. TÖÖJÕUD JA TÖÖTATUD TUNNID                                                   |               |                        |                                          |                                 |
| Tasu teeninud töötajate arv aruandekuul (puudumisel sisestage 0)                | 1             | 12                     | 11                                       | 1                               |
| Täistööajale taandatud keskmine töötajate arv (kahe kümnendkohaga)              | 2             | 11,80                  | 11,00                                    | 0,80                            |
| Töötatud tundide arv (tuhandetes tundides kahe kümnendkohaga)                   | 3             | 2,06                   | 1,86                                     | 0,20                            |
| Vabade tasustatud ametikohtade arv aruandekuu lõpul,                            | 4             |                        | х                                        | х                               |
| s.o vastloodud, vaba või vabaks saav ametikoht, mille puhul                     |               |                        |                                          |                                 |
| kavatseb tööandja ametikoha täita(puudumisel sisestage 0).                      |               |                        |                                          |                                 |
| 2. TÖÖJÕUKULUD                                                                  |               |                        |                                          |                                 |
| 2.1 BRUTOPALK, euro                                                             |               |                        |                                          |                                 |
| Põhitöötasu koos igakuise regulaarse lisatasu ja preemiaga                      | 5             | 0,00                   | 0,00                                     | 0,00                            |
| Tasu ületunnitöö eest                                                           | 6             | 0,00                   | 0,00                                     | 0,00                            |
| Lisatasu vahetustega, öötöö ja riigipühal töötamise eest                        | 7             | 0,00                   | 0,00                                     | 0,00                            |
| Ebaregulaarsed lisatasud ja preemiad                                            | 8             | 0,00                   | 0,00                                     | 0,00                            |
| Tasu mittetöötatud aja eest                                                     | 9             | 266,40                 | 266,40                                   | 0,00                            |
| (nt tasu puhkuse või tööalasel koolitusel viibitud aja eest jms)                |               |                        |                                          |                                 |
| Mitterahaline tasu (nt kaudsed toetused töötajale;                              | 10            |                        | х                                        | х                               |
| tasu toote või teenusena;sõidu, eluasemekulude kompenseerimine jms)             |               |                        |                                          |                                 |
| Tööandja maksed töötajate hoiuskeemidesse                                       | 11            |                        | х                                        | Х                               |
| 2.2 SOTSIAALMAKS KOOS TOETUSTE / HÜVITISTEGA, euro                              |               |                        |                                          |                                 |
| Sotsiaalmaks                                                                    | 12            | 102,78                 | х                                        | х                               |
| Tööandja töötuskindlustusmakse                                                  | 13            | 2,13                   | x                                        | x                               |
| Tööandja leppekohased ja vabatahtlikud sotsjaalmaksed (sh kindlustus)           | 14            | _,                     | x                                        | x                               |
| Töötajale makstavad hüvitised haigestumise, tööönnetuse või kutsehaiguse korral | 15            | 0.00                   | x                                        | x                               |
| Töötajale makstavad hüvitised ja toetused pensionideks ja tervishojuks          | 16            | - ,                    | x                                        | x                               |
| Töötajale makstavad hüvitised töösuhte lõpetamisel                              | 17            | 0.00                   | x                                        | x                               |
| Töötajale makstavad muud hüvitised ja toetused                                  | 18            | 0.00                   | x                                        | x                               |
| (nt töötamise takistuse korral makstav keskmine töötasu.                        | 0.000         | - ,                    |                                          |                                 |
| toetused töötajale teatud sündmuse korral,õppetoetus jms)                       |               |                        |                                          |                                 |
| 2 3 TOFTUSED TÖÖANDIALE euro                                                    |               |                        |                                          |                                 |
| Tööandiale makstud nalgatoetus (sisaldub nõhitöötasus)                          | 19            |                        | x                                        | x                               |
| Sibtannetuse (sibtnroiektid, välisabinroiektid im) arvelt makstud               | 20            |                        | x                                        | x                               |
| brutotasu omatöötajatele (sisaldub põhitöötasus)                                | 20            |                        | Λ                                        | л                               |

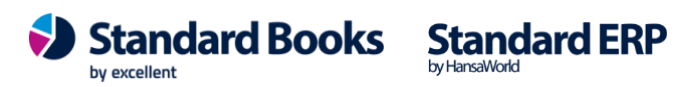

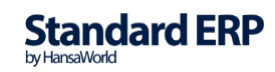

### 4. EKSPORDID

### 4.1. Palgamooduli andmed

Kui tegemist on bürooversiooniga ja andmebaasis on mitu ettevõtet, siis on võimalik ühes ettevõttes ettevalmistatud palgamooduliga seotud seadistused üle viia teise ettevõttesse.

Palgamooduli andmete ekspordiga on võimalik eksportida järgmised andmed:

|                             |                                 | Käivit                               |
|-----------------------------|---------------------------------|--------------------------------------|
| ✓ Töötajad                  | 🗸 Lausendamine, palk            | ✓ Töötaja TMV miinimum summa         |
| Töölepingud                 | ✓ Ametid                        | 🗹 Ümardamine, palk                   |
| V Arvestused                | V ISCO koodid                   | 🗸 Algsaldod — Töötasu                |
| Väljamaksed                 | Puudumise tüübid                | 🗹 Algsaldod — Puudumised             |
| 🗹 Avatud kanded             | 🗹 Tükitöö liigid                | 🗹 Algsaldod — Kasutamata puhkusejääk |
| Puudumised                  | 🗹 Töötundide tüübid             | 🗹 Numbriseeriad - Töölepingud        |
| 🗹 Tükitööd                  | 🗹 Riiklikud pühad, palk         | ✓ Numbriseeriad - Arvestused         |
| 🗹 Tööajatabelid             | 🗹 TSD paranduse veakoodid       | 🗹 Numbriseeriad - Väljamaksed        |
| Puhkuse saldod              | 🗹 Kehtivad TSD reakoodid        | 🗹 Numbriseeriad - Avatud kanded      |
| 🗹 Maksud                    | 🗹 Minimaalne sots.maksu summa   | 🗹 Numbriseeriad - Puudumised         |
| 🗹 Tasuliigid                | 🗹 Tulumaksuvaba miinimumi summa | 🗹 Numbriseeriad - Tükitööd           |
| 🗹 Konteerimisgrupid         | 🗹 Minimaalne töötasu            | 🗹 Numbriseeriad - Tööajatabelid      |
| Konteerimine, puhkusereserv | Planeeritud puudumised          | ✓ Konverteerimine, Tasuliigid        |

Vaikimisi on märgitud kõik variandid. Eemalda linnuke neilt registritelt ja seadistustelt, mida ei soovi eksportida.

#### 4.2. TSD eksport maksuametile

Programmist on võimalik välja eksportida TSD deklaratsioon, mis sobib formaadilt www.emta.ee lehel importimiseks.

Määramisaken

Kuu - vaikimisi märgitud eelmine kuu

Aasta - vaikimisi märgitud eelmise kuu aasta

Laadimise viis:

*Uus* - kui soovid valitud kuu kohta TSD esitada esimest korda (vaikimisi märgitud "Uus")

*Parandus* - kui oled juba TSD valitud perioodi kohta esitanud, kuid soovid olemasolevat deklaratsiooni parandada

Lisa 1 - TSD eksporditakse koos Lisa 1-ga (vaikimisi märgitud)

Lisa 2 - märgi "Lisa 2"kui deklaratsioonis on mitteresidente

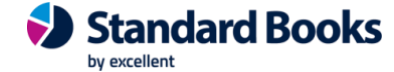

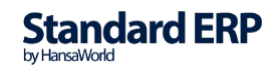

Excellent Business Solutions Eesti AS Ülemiste City, Tallinn **Tugiliin:** 669 1111 / **müük:** 669 1113 **www.excellent.ee** 

Lisad 4,5,6 – märgi "Lisad 4,5,6" kui soovid esitada TSD koos valitud lisadega (lähemalt loe seadistusest "Vorm TSD lisad" punktis 1.32)

Paranduse veakood - kui esitad "Parandus" deklaratsiooni, vali Ctrl+Enteriga paranduse veakood Paranduse põhjus - kui esitad "Parandus" deklaratsiooni, sisesta paranduse

põhjus

Sisesta arvutatavad väärtused - ei pea märkima

Laadimise viis "Uus":

|                                              |                          | Laadimise viis    |                      |               |  |
|----------------------------------------------|--------------------------|-------------------|----------------------|---------------|--|
| Kuu<br>Paranduse veakood<br>Paranduse põhjus | 3 Aasta 2024             | O Uus<br>Parandus | 🔽 Lisa 1<br>🗌 Lisa 2 | ✓ Lisad 4,5,6 |  |
|                                              | Sisesta arvutatavad väär | tused             |                      |               |  |

Laadimise viis "Parandus":

| Kuu               | A asta | 2024                             | Laadimise viis               |                   | Clined 450                      |  |  |
|-------------------|--------|----------------------------------|------------------------------|-------------------|---------------------------------|--|--|
| Paranduse veakood |        | 2                                | <ul> <li>Parandus</li> </ul> | Lisa 2            | CISAC 4,5,0                     |  |  |
| Paranduse põhjus  | WMA    | Vead füüs                        | silisele isikule tehtud välj | amaksete ja/või n | naksude ja maksete arvestamisel |  |  |
|                   | VET    | Väljamakse                       | et tegelikult ei toimunud    |                   |                                 |  |  |
| NB! Aruandes kuv  | VDV    | Väljamakse                       | e deklareeritud valele isil  | kule              |                                 |  |  |
| võib esineda ümar | VVK    | Sisestatud vale väljamakse kood, |                              |                   |                                 |  |  |
|                   | ттм    | Tagasiulat                       | uvalt töövõimetuspensio      | ni määramine      |                                 |  |  |
|                   | MTR    | Maksukoh                         | ustus teises riigis          |                   |                                 |  |  |
|                   | DAM    | Deklareeri                       | tud andmete muutmine         |                   |                                 |  |  |
| _                 | DVK    | Deklareeri                       | tud andmed vales kuus        |                   |                                 |  |  |

"Käivita" nuppu vajutades avaneb dialoogiaken, kus saab määrata faili nime ja selle asukoha. Salvesta fail.

Veateade EMTA kodulehel TSD aruande importimisel: "Faili sisu ei vasta XML skeemile":

- 1. kontrolli, et kõikidele Töötajatele on koostatud ja kinnitatud Väljamaksed;
- 2. kontrolli, et igale Töötajale on koostatud Töölepingud;
- 3. Töötaja kaardid, mida ei kasutata, oleksid märgitud Suletud.

Kui kasutajal on aktiveeritud pangaliides, siis saab TSD saata otse programmist Maksuametisse. Lisainfot pangaliideste aktiveerimise kohta leiad meie kodulehelt.

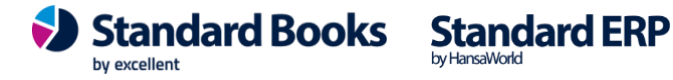

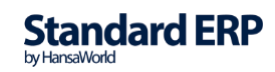

### 4.3. TSD Maksefail

Programmist on võimalik välja eksportida TSD makse panka üleslaadimiseks.

Määramisaken

Tasumisviis - vaikimisi märgitud pank TSD makse saaja seadistusest Tasumisele kuuluv summa – märkige summa, mida soovite maksta Tasumise kuupäev – vaikimisi tänane kuupäev, valige soovitud kuupäev

|                               | Käivita |
|-------------------------------|---------|
| Tasumisviis P 🔎               |         |
| Tasumisele kuuluv summa 1234, | 56      |
| Tasumise kuupäev 10.04.2024   |         |
| Märgistik UTF-8 (Unicode)     |         |

### 4.4. Väljamaksete eksport XML faili

Palgamoodulis ettevalmistatud palga väljamaksed on võimalik käsitsi välja eksportida ning importida internetipanka.

#### Määramisaken

Väljamakse kuupäev perioodis - Väljamakse valitud perioodis Väljamakse number - üksiku Väljamakse eksportimiseks saab sisestada Väljamakse kaardi nr **Tasumisviis** - vali Tasumisviis Ctrl+Enteriga (kohustuslik) Selgitus - vabas vormis selgitus, maksekorralduse selgituseks Märgistik - UTF-8 (Unicode) Teenustasud: Tasume meie (vaikimisi märgitud) Tasub töötaja Jagatud Hetkeseis: Ainult eksportimata - eksporditakse ainult eksportimata Väljamaksed, mis vastavad tingimustele Kõik - eksporditakse kõik Väljamaksed, mis vastavad tingimustele **Checkbox** Tasu väljamakse kuupäeval - Kui valik on märgitud siis, eksporditakse makse vastavalt väljamakse kaardil märgitud kuupäevaga.

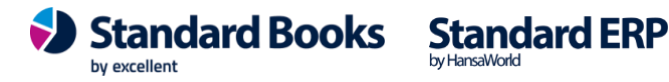

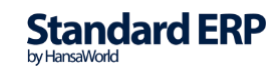

|                                         | Käivi                           |
|-----------------------------------------|---------------------------------|
|                                         |                                 |
| Väljamakse kuupäev per                  | ioodis 01.04.2024:30.04.2024    |
| Väljamakse ni                           | umber                           |
| Tasum                                   | iisviis* P                      |
| Se                                      | elgitus Töötasu                 |
| Mä                                      | rgistik UTF-8 (Unicode)         |
|                                         |                                 |
| Formaat                                 | Teenustasud                     |
| SEPA                                    | <ul> <li>Tasume meie</li> </ul> |
| E-Riigikassa                            | 🔿 Tasub töötaja                 |
|                                         | Jagatud                         |
| Hetkeseis                               | <b>7 7 1 1 1 1 1 1 1 1 1 1</b>  |
| <ul> <li>Ainult eksportimata</li> </ul> | V lasu valjamakse kuupaeval     |

Kui kasutajal on aktiveeritud pangaliides, siis saab palga väljamaksed saata otse programmist panka. Lisainfot pangaliideste aktiveerimise kohta leiad meie kodulehelt.

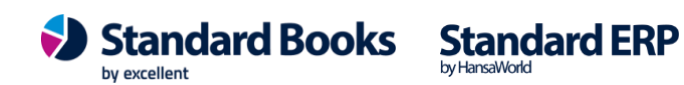

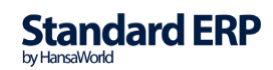

120

### **5. HOOLDUSED**

#### 5.1. Kinnita palgaarvestuse kaardid

Hooldusega on võimalik korraga kinnita mitu Arvestuskaarti, mis vastavad määramisaknas sisestatud tingimustele.

|     |               |               | Kä   | iivita |
|-----|---------------|---------------|------|--------|
|     | Periood 01.04 | .2024:30.04.2 | .024 |        |
| Arv | estuse nr.    |               |      |        |

#### Määramisaken

**Periood** – täidetakse vaikimisi jooksva kuu perioodiga. Peale hoolduse käivitamist otsitakse ja kinnitatakse ära kõik Arvestuse kaardid, mille kuupäev mahub valitud perioodi.

**Arvestuse nr** – kui jätad välja tühjaks, siis otsitakse ja kinnitatakse kõik Arvestused valitud perioodis, vastasel juhul otsitakse määratud Arvestuse kaart/kaardid (mitu Arvestust on võimalik sisestada kooloniga (:), nt 180001:180073)

### 5.2. Kinnita puhkuse saldo kaardid

Hooldusega on võimalik kinnitada mitu "Puhkuse saldo" kaarti korraga.

|              |             | Käivita |
|--------------|-------------|---------|
| Puhkuse sald | o nr. 1:100 |         |

Igal töötajal on "Puhkuse saldo" kaart, mis koostatakse peale Töölepingu aktiveerimist. "Puhkuse saldo" kaarti uuendatakse jooksva aasta puhkuse päevade lisamisega iga aasta alguses hooldusega "Koosta puhkuse saldod". Peale uue aasta puhkusepäevade lisamist on vajalik

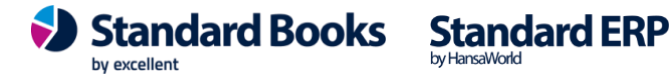

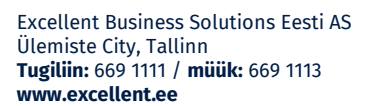

"Puhkuse saldo" kaardid uuesti kinnitada. Selleks on kõige mugavam kasutada hooldust "Kinnita puhkuse saldod".

Hooldusega "Kinnita puhkuse saldod" on võimalik kinnitada

- kõik kinnitamata kaardid korraga, kui jätta määramisaknas "Puhkuse saldo nr" tühjaks
- kaartide vahemik, kui määrata "Puhkuse saldo nr" väljale kaartide vahemik kooloniga
- üksik kaart, kui määrata konkreetne "Puhkuse saldo nr"

### 5.3. Kinnita väljamakse kaardid

Hooldusega on võimalik kinnitada mitu Väljamakse kaarti, mis vastavad määramisaknas sisestatud tingimustele.

|                | Käivita               |
|----------------|-----------------------|
|                |                       |
| Periood        | 01.04.2024:30.04.2024 |
| Väljamakse nr. |                       |
| valjamakse nr. |                       |

#### Määramisaken

**Periood** – täidetakse vaikimisi jooksva kuu perioodiga. Peale hoolduse käivitamist otsitakse ja kinnitatakse ära kõik Väljamakse kaardid, mille kuupäev mahub valitud perioodi.

**Väljamakse nr** – kui jätad välja tühjaks, siis otsitakse ja kinnitatakse kõik Väljamaksed valitud perioodis, vastasel juhul otsitakse määratud Väljamakse kaart/kaardid (mitu Väljamakset on võimalik sisestada kooloniga (:), nt 180010:180050)

### 5.4. Koosta e-mailid palgaarvestustest

Töötajatele on võimalik otse programmist saata palgalehed e-mailile. Selleks peab olema:

- 1) Aktiveeritud e-mailide saatmine programmist
- 2) Arvestuse dokument peab olema seotud dokumendimalliga PALGALIPIK
- 3) Töötaja kaardil peab olema määratud korrektne e-maili aadress

Kontrolli, kas Arvestuse kaardid on õige dokumendimalliga soetud: Dokumendid > Arvestused > Operatsioonid > Kirjelda dokument:

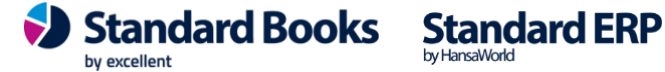

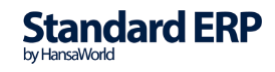

| • |      |       |             | KP           | : Dokumendin  | nalli kirjelo | lus: | Vaata      |          |       |         |    |
|---|------|-------|-------------|--------------|---------------|---------------|------|------------|----------|-------|---------|----|
| < | >    |       |             |              |               | Koosta        | ~    | Jäta       | Salvesta | •     | X       | Ø  |
|   | Mall | CPayr | ollForm     | Spets. CP    | ayrollRClass  | Kirjeldus (   | CPay | rollFClass | Moodul m | odSAL |         |    |
|   | Jrk. | Keel  | Kasutajagr. | Numbriseeria | Dokumendimall |               |      | Printer    |          |       | Hetkese | is |
| 1 |      |       |             |              | PALGALIPIK    |               |      |            |          |       | Kõik    |    |
| 2 |      |       |             |              |               |               |      |            |          |       |         |    |
| 3 |      |       |             |              |               |               |      |            |          |       |         |    |

#### Kontrolli, et Töötaja kaardil oleks korrektne e-mail:

|                        | KP: To             | öötaja: Vaata |                         |           |
|------------------------|--------------------|---------------|-------------------------|-----------|
| < > * ~                | Koosta             | ✓ Jäta        | Salvesta                | • • •     |
|                        |                    |               |                         | Suletud   |
| Kood 1                 |                    | lsi           | kukood 4600430          | 0290      |
| Eesnimi Ka             | aidi               | S(            | inniaeg <u>30.04.19</u> | 960       |
| Perenimi Ku            | uusk               |               | Objekt TLN              |           |
|                        |                    |               | Mitte                   | eresident |
|                        | Töötaja andmed     | Pangakontod   | Maksud                  |           |
| Telefon 56             | 3111666            |               | Riik EE                 |           |
| E-post <mark>ka</mark> | idi.kuusk@email.ee | Maksus        | tav riik                |           |
| Aadress Lõ             | õõtsa 2a           |               |                         |           |
| Та                     | llinn              |               |                         |           |
|                        |                    |               |                         |           |

Palgalehtede saatmine käivitatakse hooldusega "Koosta e-mailid palgaarvestustest".

Moodul Palk > Funktsioonid > Hooldused > "Koosta e-mailid palgaarvestustest"

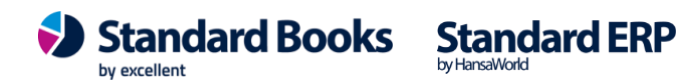

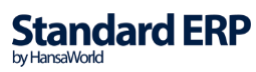

|               |                             | Käivita |
|---------------|-----------------------------|---------|
| Periood       | 01.04.2024:30.04.2024       |         |
| Töötaja       | $\rho$                      |         |
| Tööleping     |                             |         |
| Arvestuse nr. |                             |         |
|               | K.a. kinnitamata arvestused |         |
|               | Saada e-mailid automaatsel  | t       |

#### Määramisaken

**Periood** - määra periood, mis kuu kohta palgaarvestused soovid e-mailiga saata **Töötaja** - vali Töötaja, kui soovid palgasedeli edastada konkreetsele Töötajale **Tööleping** - vali Tööleping, kui soovid palgasedeli edastada konkreetse Töölepingu kohta

**Arvestuse nr** - sisesta Arvestuse nr või Arvestuste vahemik (eraldades kooloniga (:), kui soovid palgasedeli(-d) edastada konkreetse(-te) Arvestuste kohta

**K.a kinnitamata arvestused** - märgi linnuke, kui soovid edastada ka kinnitamata Arvestuste kohta palgasedelid

**Saada e-mailid automaatselt** - märgi linnuke, kui soovid, et palgasedelid saadetaks programmist automaatselt, kohe peale hoolduse käivitamist. Vastasel juhul tekivad ettevalmistatud e-mailid Postkasti, kus on võimalik need üle kontrollida ja välja saata.

#### 5.5. Koosta palgaarvestuse kaardid

Hoolduse käigus koostatakse ettevalmistatud kinnitamata palgaarvestuse kaardid Arvestuste registrisse.

Hoolduse käigus kontrollitakse ja koondatakse andmed Töölepingute, Puudumiste, Avatud kannete, Tööajatabelite ja Tükitööde registritest, kui vastavad allikad on määramisaknas valitud.

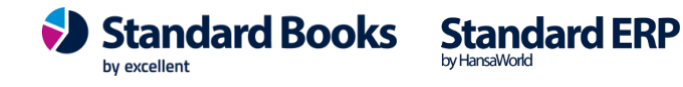

|                                | Käivita |
|--------------------------------|---------|
| Periood* 01.04.2024:30.04.2024 |         |
| Töötaja                        |         |
| Tööleping                      |         |
| Töölepingu objekt              |         |
| Tasuliik                       |         |
| Väljamakse kuupäev* 02.05.2024 |         |
| Andmete allikad                |         |
| 🗹 Avatud kanded                |         |
| ✓ Haigused                     |         |
|                                |         |
| V Püsitasud                    |         |

#### Määramisaken

Periood - vaikimisi märgitud jooksev kuu; vali periood, mille kohta palgaarvestust koostad (Püsitasude ja Tööajatabelite puhul täiskuu) Töötaja - vali Töötaja, kui soovid palgaarvestust koostada konkreetsele Töötajale Tööleping - vali Tööleping, kui soovid palgaarvestust koostada konkreetse Töölepingu kohta Töölepingu objekt - vali Objekt, kui soovid palgaarvestused koostada ühe Objekti alla kuuluvate Töölepingute kohta Tasuliik - vali Tasuliik, kui soovid palgaarvestuse koostada ühe Tasuliigi kohta Väljamakse kuupäev - vali orienteeruv väljamakse kp (maksud arvestatakse sellesse kuusse) Andmete allikad: Avatud kanded Haigused Tükitööd Tööajatabelid Püsitasud

Kui Tasuliigi kaardil on arvestuse aluseks "Fikseeritud summa", siis palgaarvestuse koostamisel tuleb Tariif väljale täissumma, Kogus väljale "1" ja Summaks on Tariif x Kogus.

Kui Tasuliigi kaardil on arvestuse aluseks "Proportsionaalselt töötatud ajaga", siis Tariif väljale tuleb 1 päeva tariif (Tasuliigi summa/tööpäevad kuus), Kogus väljale tuleb töötatud päevade arv (tööpäevad kuus - kõik puudutud päevad) ja Summaks on Tariif x Kogus.

Kui Tasuliigi kaardil on arvestuse aluseks "Tööajatabelist", siis Tasuliigi summa korrutatakse

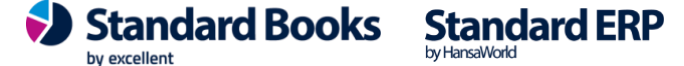

Tööajatabelis oleva kogusega. (Arvestusele kantakse need Tasuliigid, mis on registreeritud Töölepingul ning mille kohta on koostatud Tööajatabel).

Kui Tasuliigi kaardil on arvestuse aluseks "Tükitöö", siis Tasuliigi summa korrutatakse Tükitöötabelis oleva kogusega. (Arvestusele kantakse need Tasuliigid, mis on registreeritud Töölepingul ja mille kohta on olemas kinnitatud Tükitöötabel).

Haiguse puhul otsitakse välja Puudumised, mille "Puudumiste tüübi" kaardil on liigiks "Haigus" ja vastab "Lausendamine, Palk" > Haiguse puudumise tüübile ning mille "Väljamakse kp" mahub hoolduse perioodi.

**NB!** Palgaarvestuse koostamise hooldust on võimalik käivitada korduvalt. Enne korduvat käivitamist kontrolli, et valed Arvestuskaardid oleksid Arvestuste registrist kustutatud.

### 5.6. Koosta palgasedeli e-mailid

Kui töötajal on perioodi jooksul olnud mitu palgaarvestuskaarti, siis on võimalik e-mailile saata palgasedel, mis koondab valitud perioodi jooksul tehtud tasud ning summeerib maksud.

Selleks peab olema:

- 1) Aktiveeritud e-mailide saatmine programmist
- 2) Palgasedeli dokument peab olema seotud dokumendimalliga PALGASEDEL
- 3) Töötaja kaardil peab olema määratud korrektne e-maili aadress

Kontrolli, et Palgasedeli dokument on seotud õige dokumendimalliga: Palgamoodul > Dokumendid > Palgasedel (aktiivseks) > Operatsioonid > Kirjelda dokument > siduda dokumendimalliga nimega PALGASEDEL

| • |      |         |             | pal        | k: Dokumendir | nalli kirjeldus: Vaat | а       |               |           |   |
|---|------|---------|-------------|------------|---------------|-----------------------|---------|---------------|-----------|---|
| < | >    |         |             |            |               | Koosta 🗸              | Jäta    | Salvesta      |           | 9 |
|   | Mall | SalaryS | lip2Form    | Spets. Sal | arySlip2R     | Kirjeldus SalarySlip2 | FC      | Moodul modSAL |           |   |
|   | Jrk. | Keel    | Kasutajagr. | Numbrisee  | Dokumendimall |                       | Printer |               | Hetkeseis |   |
| 1 |      |         |             |            | PALGASEDEL    |                       |         |               | Kõik      |   |
| 2 |      |         |             |            |               |                       |         |               |           |   |
| 3 |      |         |             |            |               |                       |         |               |           |   |
| 4 |      |         |             |            |               |                       |         |               |           | - |

Kontrolli, et Töötaja kaardil oleks korrektne e-maili aadress:

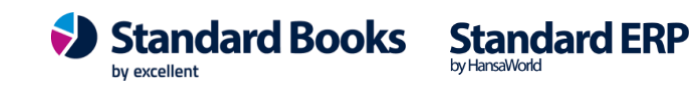

| *        | C               | Koost  | a 🗸 Jäta            |          | Salvest | a 🔨        |
|----------|-----------------|--------|---------------------|----------|---------|------------|
|          |                 |        |                     |          |         | Suletuc    |
| Kood     | 8               |        | Isi                 | kukood   | 47202   | 191552     |
| Eesnimi  | Kati            | Si     | Sünniaeg 19.02.1972 |          |         |            |
| Perenimi | Karu            |        |                     | Objekt   |         |            |
|          |                 |        |                     |          | Mit     | teresident |
|          | Töötaja         | andmed | Pangakontod         | Maks     | ud      |            |
| Telefon  | 37266066000     |        |                     | Riik     | EE      |            |
| E-post   | kati.karu@mesik | app.ee | Maksus              | tav riik | -       |            |
| Aadress  |                 |        |                     |          |         |            |

Palgasedeli saatmine e-mailile käib hooldusega "Koosta palgasedeli e-mailid". Moodul Palk > Funktsioonid > Hooldused > "Koosta palgasedeli e-mailid".

| <b>*</b> ~                                |                                                                                              | Käivita |
|-------------------------------------------|----------------------------------------------------------------------------------------------|---------|
| Periood<br>Töötaja<br>Tööleping<br>Objekt | 01.08.2020:31.08.2020                                                                        |         |
|                                           | Määra<br>Arvestuse kuupäeva alusel<br>Väljamakse kuupäeva aluse<br>Saada e-mailid automaatse | el      |

#### Määramisaken

Periood - määra periood, mis kuu kohta soovid palgasedeleid e-mailiga saata Töötaja - vali Töötaja, kui soovid palgasedeli edastada konkreetsele Töötajale Tööleping - vali Tööleping, kui soovid palgasedeli edastada konkreetse Töölepingu kohta

#### Määra

Arvestuse kuupäeva alusel (vaikimisi täidetud) - registrist otsitakse kõik Arvestused, mille Arvestuse kuupäev (väli "Kuupäev" Arvestuse peal) mahub valitud perioodi

Väljamakse kuupäeva alusel - registrist otsitakse kõik Arvestused, mille Väljamakse kuupäev (väli "Väljamakse kuupäev" Arvestuse peal) mahub valitud perioodi

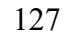

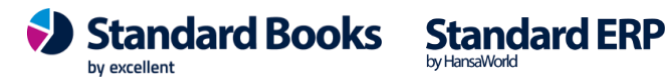

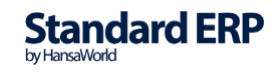

Saada e-mailid automaatselt - märgi linnuke, kui soovid, et palgasedelid saadetaks programmist automaatselt, kohe peale hoolduse käivitamist. Vastasel juhul tekivad ettevalmistatud e-mailid Postkasti, kus on võimalik need üle kontrollida ja välja saata.

Käivitamisel koostatakse postkasti e-mailid, mille päises on pealkiri: "Palgasedel + valitud periood"

#### 5.7. Koosta palgaväljamakse kaardid

Hooldus koostab Väljamaksete kaardid Arvestustest, mis mahuvad valitud perioodi. Väljamakse kaardid tekivad "Väljamaksed" registrisse kinnitamata kujul.

|                             |                         | Käivita |
|-----------------------------|-------------------------|---------|
| Arvestuse kuupäev perioodis | 01.04.2024:30.04.2024   |         |
| Töötaja                     |                         |         |
| Tööleping                   |                         |         |
| Töölepingu objekt           | $\rho$                  |         |
| Tasumisviis*                | Р                       |         |
| Väljamakse kuupäev          | 02.05.2024              |         |
|                             | Koondväljamakse         |         |
|                             | Panga põhine väljamakse |         |

#### Määramisaken

Arvestuse kuupäev perioodis - Väljamaksed koostatakse Arvestustest, mille kuupäev mahub valitud perioodi (vaikimisi jooksev kuu) Töötaja - vali Töötaja, kui soovid Väljamakset konkreetsele Töötajale Tööleping - vali Tööleping, kui soovid Väljamakset koostada ühe Töölepingu kohta Töölepingu objekt - Kui hoolduse aknas on Töötaja kood määratud ja Objekt väljale lisatakse Objekt, siis programm otsib üles sellele Töötajale koostatud Arvestuse

kaardid (määratud perioodis), mille Arvestuse kaardi päises on vastav Objekt ning koostab Väljamakse kaardi sellele/nendele Arvestustele.

Kui hoolduse aknas on määratud Tööleping või Töölepingute vahemik ja Objekt, siis programm leiab üles kõik nendele lepingutele koostatud Arvestuse kaardid (määratud perioodi kohta), mille Arvestuse kaardi päises on sama Objekt ning Väljamakse kaart koostatakse ainult neile Arvestuste kaartidele, mille päises on sama objekt.

Tasumisviis - vali Tasumisviis (kohustuslik väli)

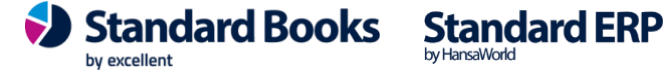

Väljamakse kuupäev - sisesta palgaarvestuste väljamaksmise kuupäev

#### Checkbox

**Koondväljamakse** - kui valitud perioodis on ühele Töötajale mitu Arvestust, siis koostatakse neist üks Väljamakse kaart

**Panga põhine väljamakse** – märgi valik, kui soovid, et erinevates pankades kontosid omavad Töötajad oleksid koondatud erinevatele Väljamakse kaartidele. Kontrollitakse Tasumisviisi kaardil ja Töötaja kaardil "Panga koodi". Leitakse Tasumisviisile vastavad Töötajad ja Väljamakse kaardile lisatakse ainult nende Töötajate palgaarvestused, kellel on sama "Panga kood" kui Tasumisviisil.

**NB!** Kui käivitad hoolduse moodul Palk > Funktsioonid > Hooldus > Koosta palgaväljamakse kaardid ja hoolduse määramisaknas tehakse valik "Panga põhine väljamakse", koostatakse Töötaja kaardil 2 kontroll

*KONTROLL 1* = Programm kontrollib, kas Töötaja kaardil on täidetud väljad "Töötaja pangakood" ja "Töötaja A/a | IBAN". Kui need väljad on täidetud, siis hooldusega Väljamakse kaardi koostamisel koos valikuga "Panga põhine väljamakse" arvestatakse pangakoodi, mis on väljal "Töötaja pangakood".

*KONTROLL 2* = Kui KONTROLL 1 käigus selgub, et need väljad on tühjad, siis kontrollib programm edasi väljasid: "Töötasu saaja nimi", "Töötasu saaja pangakood" ja "Töötasu saaja A/a | IBAN" ja kasutab nendel väljadel olevaid andmeid panga põhise väljamakse kaardi koostamiseks.

#### 5.8. Koosta puhkuse saldod

"Puhkuse saldode" kaartidele tuleb iga uue aasta kohta lisada saadaolevate puhkusepäevade arv.

Kiireim viis seda teha kõigile Töötajatele korraga on läbi hoolduse "Koosta puhkuse saldod":

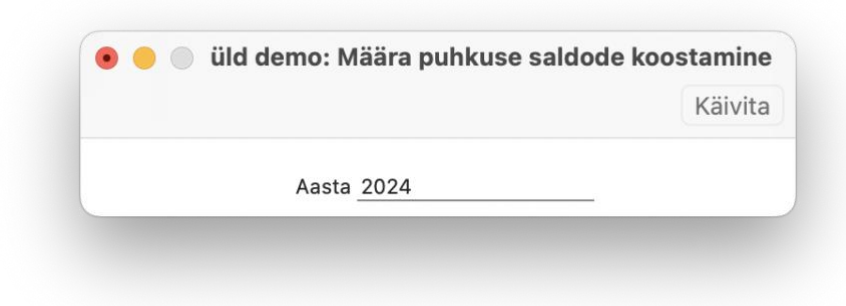

Hoolduse käigus lisatakse "Puhkuse saldo" kaartidele määratud aasta kohta "Puhkusepäevi aastas" (Töölepingult). Uue aasta puhkusepäevad lisatakse kõigile, kelle Töölepingu staatus on "Aktiivne".

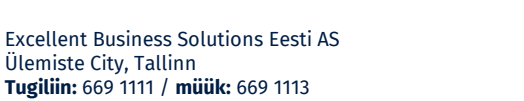

www.excellent.ee

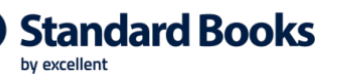

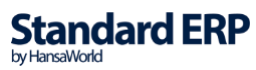

NB! Hoolduse käigus eemaldatakse "Puhkuse saldod" kaartidelt kinnitused. Peale hooldust tuleb kaardid uuesti kinnitada. Kõige mugavam viis seda teha on läbi hoolduse "Kinnita puhkuse saldo kaardid" (vt punkt 5.2) või 'Sirvi' aknast märkida ära kõik Puhkuse saldo kaardid ja valida Operatsioonid > Kinnita.

| 1 | <b>*</b> ~           |         |           | Q Otsi     |
|---|----------------------|---------|-----------|------------|
| N | Kinnita %G pingu nr. | Eesnimi | Perenimi  | Kinnitatud |
| 1 | 1                    | Kaur    | Kallermaa | ~          |
| 2 | 2                    | Tiiu    | Tool      |            |
|   |                      | Kristo  |           |            |
|   |                      | Maris   |           |            |
|   |                      |         |           |            |
| 6 | 6                    | Tiina   | Talu      | ~          |
| 7 | 7                    | Allan   | Sild      | ~          |

### 5.9. Koosta puhkusearvestuse kaardid

Hooldus otsib Puudumiste registrist välja puudumised, mille "Puudumiste tüübi" kaardil on liigiks "Puhkus" ning mille alguskuupäev mahub hoolduse perioodi sisse.

Kui Puudumise alguskuupäev ja lõppkuupäev on erinevates kuudes, siis luuakse mitu Arvestuse kaarti. Hooldus koostab puhkusearvestuskaardid Arvestuste registrisse.

Kui soovite kasutada hoolduse määramisaknas erinevaid arvestuse aluseid, siis peavad olema eelnevalt tehtud vastavad seadistused:

- Töölepingu kaardil jätke tühjaks vahelehel Puhkused väli Puhkuse puudumise tüüp. Kui • väli on täidetud, siis koostatakse puudumise kaart vastavalt valitud tüübile.
- Põhipalga tasuliigil peab olema märgitud linnuke "Püsitasu". Kui linnuke märgitud ei ole, siis arvutab programm palga jätkumiseks väärtuse 0, kuna puudub info millist püsitasu säilitama peab.
- Seadistuses Lausendamine, palk määrake Puhkuse puudumise tüübid keskmise tasu ja palga jätkumise jaoks.

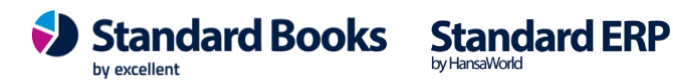

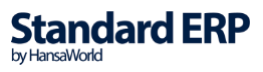

|                           | Käivita                    |
|---------------------------|----------------------------|
| Periood 01.04.            | .2024:30.04.2024           |
| Töötaja                   | $\rho$                     |
| Tööleping                 |                            |
| Töölepingu objekt         |                            |
| Väljamakse kuupäev 01.05. | 2024                       |
| Arvestuse alus:           | 6 kuu arvestus lõppeb:     |
| 🔿 Keskmine tasu           | O Puhkusele eelnev kuu     |
| 🗿 Palga jätkumine         | O Puhkusele üle-eelnev kuu |
| Töötajale soodsam         |                            |

#### Määramisaken

Periood - Puhkuse tüübiga Puudumised, mis mahuvad valitud perioodi Töötaja - vali Töötaja, kui soovid puhkusearvestust konkreetse Töötaja kohta Tööleping - vali Tööleping, kui soovid puhkusearvestust konkreetse Töölepingu kohta Väljamakse kuupäev - puhkuse Väljamakse kuupäev (maksude arvestuse aluseks) Arvestuse alus – vali puhkuse arvestuse alus (NB! Võimalik kasutada kui ülaltoodud tingimised on täidetud).

Kui koostasite puhkusearvestuse kaardid arvestuse aluse valikuga, siis muudetakse puudumise kaardil ka puudumise tüüp vastavalt arvestuse alusele ning teie poolt Lausendamise seadistuses tehtud määrangutele.

Puudumise kaardi operatsioonimenüü alt näete sellisel juhul ka mõlema arvestuse arvutuskäiku.

### 5.10. Koosta puhkusereservi igakuised kanded

Hoolduse käigus koostatakse finantskanne seadistuses "Konteerimine, puhkusereserv" seadistuses määratud kontode ja % põhjal.

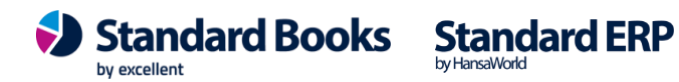

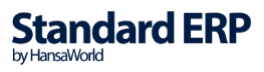

131

| • O UusPalk: Määra puhkusereservi igakuise kande ko                                                       | oostamine |
|----------------------------------------------------------------------------------------------------|-----------|
|                                                                                                    | Käivita   |
| Kuupäev* <u>31.07.2020</u>                                                                                |           |
| Töölepingu objekt                                                                                         |           |
| Kande kuupäev* 31.07.2020                                                                                 |           |
| <ul> <li>✓ Koosta kanded objekti põhiselt</li> <li>✓ Summeeri kandel maksu read, kui kontod or</li> </ul> | n samad   |

#### Määramisaken

**Kuupäev** - kohustuslik väli ja automaatselt on väljal märgitud jooksva kuu viimane kuupäev. Sellele väljale märgitud kuupäev võetakse puhkusereservi kande arvestamise aluseks.

**Töölepingu objekt** - Objekti väli. Kui Objekt on väljale valitud, siis koostatakse puhkusereservi kanne ainult sellesse Objekti kuuluvate Töölepingute kohta.

Konteerimisgrupp – vali Ctrl+Enteriga Konteerimisgrupi kood

Kande kuupäev - kohustuslik väli ja automaatselt on täidetud sama kuupäev, mis väljal "Kuupäev". Määratud kuupäev on puhkusereservi finantskandel "Kande kuupäev".

#### Checkboxid (mõlemad valikud on vaikimisi täidetud):

Koosta kanded objekti põhiselt - finantskanded koostatakse Töölepingu päises oleva Objekti järgi.

Summeeri kandel maksu read, kui kontod on samad kui seadistuses "Konteerimine, puhkusereserv" on määratud samad Maksudele samad finantskontod (puhkusereservi sotsiaalmaks ja tööandja töötuskindlustus) debiteeritakse ühele ja samale kontole, siis selle valiku märkimisel koondatakse maksude summa kande ühele reale.

Täpsemalt hoolduse "Koosta puhkusereservi igakuised kanded" kohta loe juhendist "Puhkusereservi arvestus".

#### 5.11. Koosta puhkusereservi aastalõpukanne

Hoolduse käigus koostatakse korrigeerimiskanne, mille eesmärgiks on eelnevatel kuudel arvestatud puhkusereservi summa viia tasakaalu tegeliku ehk aastalõpu seisuga puhkusereservi kantava summaga.

Hoolduse käigus kontrollitakse "Puhkusereservi aruannet" 31.12. seisuga ning võetakse väljalt "Brutotasu kokku" tegelik reservi kantav summa ning korrigeeritakse võttes arvesse eelnevate kuude jooksul puhkusereservi kantud summad.

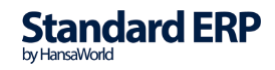

| Käivita |
|---------|
|         |
|         |
|         |
|         |
|         |
|         |

#### Määramisaken

Kuupäev - kohustuslik väli, vaikimisi märgitud jooksva aasta viimane kuupäev. Määratud kuupäev võetakse puhkusereservi kande arvestamise aluseks.

Töölepingu objekt - Objekti väli. Kui Objekt on väljale valitud, siis koostatakse puhkusereservi kanne ainult sellesse Objekti kuuluvate Töölepingute kohta.

Konteerimisgrupp – vali Ctrl+Enteriga Konteerimisgrupp

Kande kuupäev - kohustuslik väli, vaikimisi sama kuupäev, mis väljal "Kuupäev". Määratud kuupäev võetakse puhkusereservi kandel "Kande kuupäevaks".

#### *Checkboxid (vaikimisi täidetud 2 esimest valikut):*

Koosta kanded objekti põhiselt - finantskanded koostatakse Töölepingu päises oleva Objekti järgi.

Summeeri kandel maksu read, kui kontod on samad - kui seadistuses

"Konteerimine, puhkusereserv" on määratud samad Maksudele samad finantskontod (puhkusereservi sotsiaalmaks ja tööandja töötuskindlustus) debiteeritakse ühele ja samale kontole, siis selle valiku märkimisel koondatakse maksude summa kande ühele reale.

Puhkusereservi konto saldo sisaldab makse - eelnevalt on puhkusereservi kannetega konteeritud puhkusereservi kontole ka maksude osa (sotsiaalmaks ja tööandja töötuskindlustus) ehk "Pearaamatu aruannet" vaadates on konto lõppsaldo väärtusesse arvestatud ka sotsiaalmaksu ja tööandja töötuskindlustuse summa.

Täpsemalt hoolduse "Koosta puhkusereservi aastalõpukanne" kohta loe juhendist "Puhkusereservi arvestus"

### 5.12. Koosta tööajatabelid

Hooldus "Koosta tööajatabelid" koostab Tööajatabelid nendele Töötajatele, kelle Töölepingul on tööajatabeli tüübi kehtiv Tasuliik ja ei ole antud kuus Tööajatabel veel koostatud (kinnitatud või kinnitamata).

Määramisaken:

**Excellent Business Solutions Eesti AS** Ülemiste City, Tallinn Tugiliin: 669 1111 / müük: 669 1113 www.excellent.ee

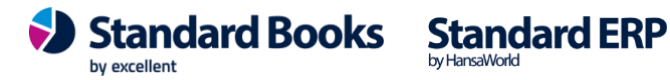

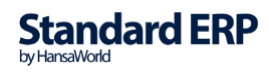

|                       |      | Käivit |
|-----------------------|------|--------|
| Aasta                 | 2024 |        |
| Kuu                   | 4    |        |
| Tööleping             |      |        |
| Töötunde päevas       | 8,00 |        |
| Tööaiatabeli tasuliik | TT   |        |

Vastavalt Töölepingul olevale Tasuliigile otsib hooldus kehtiva Töötundide tüüpi seadistusest "Töötundide tüübid" ja asetab Tööajatabelisse. Objektid tulevad Töölepingu päisest ja realt. Tööajatabeli koostamisel kontrollitakse ka Puudumiste registrist, kas määratud perioodis on Töötajatel puudumisi.

Kui leitakse puudumine lisatakse Tööajatabelis see vastava päeva(de) peale.

Tööajatabelis tähistatakse puudumist vastavalt Puudumise tüübile:

**P** - puhkus

**H** – haigus

M – muu (palgata puhkus, õppepuhkus, täiendav lapsepuhkus jne. Puudumise tüübil valik "muu)

### 5.13. Uuenda abiregistrite and med

Kui on olnud Arvestuse ja Väljamaksete kaartidelt kinnituste eemaldamist ja kaartide kustutamist, siis on soovitatav enne uute kaartide koostamist käivitada hooldus "Uuenda abiregistrite andmed". Hoolduse käigus arvutatakse ümber erinevad palgamooduli abiregistrid.

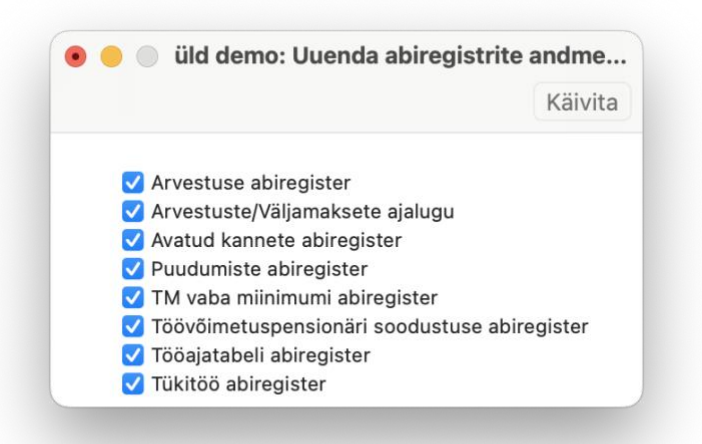

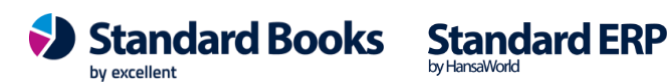

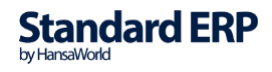

### 5.14. Koosta lõpparve

Alates versioonist 8.5-2019-09-15 on võimalik koostada Töötajale hooldusega lõpparve.

Lõpparve koostamisel arvestatakse koos palgaga lõppkuupäevaks välja teenitud, kuid kasutamata jäänud puhkuse tasu. Või peetakse kinni enam puhatud puhkuse päevad, mille aluseks võetakse eelnevalt arvestatud ja väljamakstud puhkustasu.

| 💿 😑 💿 üld demo: Mää                    | ära lõpparve koostamine |         |
|----------------------------------------|-------------------------|---------|
|                                        |                         | Käivita |
| Periood*                               | 01.04.2024:30.04.2024   |         |
| Töötaja                                | 6                       |         |
| Tööleping                              |                         |         |
| Töölepingu objekt                      | <i>\</i>                |         |
| Ettem. puhkuse kinnipidamise tasuliik* | KINNIP                  |         |
| Väljamakse kuupäev*                    | 30.04.2024              |         |

#### Määramisaken:

**Periood** - kohustuslik väli ja automaatselt on väljal märgitud jooksev kuu. Ctrl+Enteriga avaneb aruannete perioodi valik moodulist Üldine > Seadistused > Aruannete perioodid. Sellele väljale märgitud periood võetakse aluseks palga arvestuse koostamisel.

Töötaja – märgitakse Töötaja, kellele koostatakse lõpparve. Ctrl+Enter valikuga avaneb moodul Palk > registrid Töötajad

Tööleping - märgitakse Tööleping, kellele koostatakse lõpparve. Ctrl+Enter valikuga avaneb moodul Palk > registrid Töölepingud.

**Töölepingu objekt** – Ctrl+Enter valikuga avaneb moodul Finants > registrid Objektid. 1) Kui hoolduse aknas on Töötaja määratud ja Objekt väljale lisatakse Objekt, siis programm otsib üles sellele Töötajale koostatud Töölepingu kaardid, mille päises on vastav Objekt ning koostab lõpparve sellele/nendele töölepingutele.

2) Kui hoolduse aknas on määratud Tööleping või Töölepingute vahemik ja Objekt, siis programm leiab üles kõik lepingud, mille lepingu number jääb määratud vahemikku ning filtreerib nendest lepingutest välja need lepingud, mille päises on määratud Objekt. Lõpparve koostatakse ainult nendele töölepingutele, mille lepingu nr ja Objekt vastavad hooldusaknas määratule.

Ettem. Puhkuse kinnipidamise tasuliik – väljale märgitakse, Kinnipidamise tasuliik, mida tuleb vajadusel kasutada. Vajalik selleks kui Töötaja on ette puhanud. Väljamakse kuupäev – vaikimisi märgitakse väljale jooksva kuu viimane päev. Ctrl+Enteriga avaneb kalendri aken.

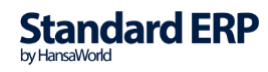

- Hooldusfunktsiooniga "Koosta Lõpparve" arvestatakse enammakstud puhkuse, • töövõimetuspensionäri puhkuse või kasutamata päevade eest saadav tasu ja samal ajal koostatakse tavapärane palga arvestus ühele Palgaarvestuse kaardile.
- Tasuliikide seadistuses peab olema sisestatud üks tasuliik tüübiga "Kinnipidamine bruto".

| •                   | testb:                                            | Tasuliik: Vaata                                                                                       |
|---------------------|---------------------------------------------------|----------------------------------------------------------------------------------------------------|
| >                   |                                                   | Koosta 🗸 🛛 Jäta Salvesta 🛧 🗙 🖉                                                                        |
|                     | Üldine Puhkuse ar                                 | rvestus Tekstid Statistika                                                                            |
| Kood                | KINNIPB                                           | Nimetus Kinnipidamine bruto                                                                           |
| TSD aruande reakood | 10                                                | 🗹 Tulumaksuga maksustatav                                                                             |
|                     | Düsitaan                                          | 🗹 Töötaja töötuskindlustusega maksustatav                                                             |
|                     | Pusitasu                                          | 🗹 Kogumispensioniga maksustatav                                                                       |
|                     | Tasuliigi tüüp:                                   | 🗹 Sotsiaalmaksuga maksustatav                                                                         |
|                     | 🔘 Tasu                                            | 🗹 Tööandja töötuskindlustusega maksustatav                                                            |
|                     | O Kinnipidamine (bruto)                           | Puhkusearvestuse aluseks                                                                              |
|                     | Kinnipidamine (neto)<br>Kohtutäitur (kinnip.neto) | 🗌 Kogu summa täiendav tulumaksu vaba miinimum                                                         |
|                     | Kuulub väljamaksmisele:                           | Arvestuse alus:                                                                                       |
|                     | ◯ Jah<br>O Ei                                     | <ul> <li>Fikseeritud summa</li> <li>Proportsionaalselt töötatud ajaga</li> <li>Tööajatabel</li> </ul> |

Hoolduse tulemusena luuakse uus arvestuse kaart registrisse Arvestused.

Arvestuse kaardi esimestele ridadele täidetakse automaatselt palga makse (sarnaselt hooldusega "Koosta palgaarvestuse kaardid".

Viimasele reale täidetakse automaatselt:

1) Kui puhkus on osaliselt kasutamata, siis lisatakse Arvestusele Puhkuse tasuliigi rida. Puhkuse tasuliik leitakse Töölepingult nt PUHKUS. Puhkuse päevade jääk leitakse seadistusest "Puhkuse saldod". Hüvitatavate päevade arv arvestatakse komakohtadega.

Puhkuse arvestuse meetodiks on keskmine tööpäeva tasu, 6 kuu arvestus lõppeb hoolduse määramisaknas valitud perioodile eelneval kuul. Keskmist tööpäeva tasu saab kontrollida aruandest Puhkusereserv, kus tuleb Kuupäeva väljale märkida viimane tööpäev.

NB! Kuna puhkusearvestuse kaartide koostamisel on võimalik kasutada erinevaid arvestuse aluseid tingimusel, et Töölepingul ei ole täidetud Puhkuse puudumise tüüp, siis lõpparve koostamisel tuleb Töölepingule puudumise tüüp kindlasti märkida. Vastava keskmise tasu liigi leiate seadistusest Lausendamine, palk > Puhkuse puudumise tüüp, keskmine tasu.

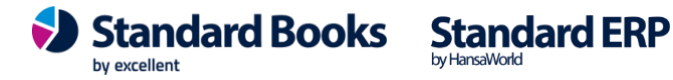

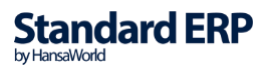

| • •            | •                               |                                                      |                             | Krispalk: Arvestus: Vaa                                | ta                 |                       |                              |                           |             |
|----------------|---------------------------------|------------------------------------------------------|-----------------------------|--------------------------------------------------------|--------------------|-----------------------|------------------------------|---------------------------|-------------|
| <              | > * ~                           |                                                      | <i>c</i>                    |                                                        | Koosta             | ✓                     | äta Salvo                    | esta 🔸 🗙                  |             |
|                | Nı<br>Töölepir                  | umber 200076<br>Igu nr. 190005                       |                             | Kuupäev<br>Eesnim                                      | 15.06.2020<br>Mart | _                     |                              | 🗌 Kinnita                 |             |
|                | Alç<br>Lô                       | guskp. <u>01.06.2020</u><br>oppkp. <u>15.06.2020</u> | )                           | Perenim<br>Väljamakse kp                               | Haab<br>16.06.2020 |                       |                              | 🗌 Väljamakstu             | bı          |
|                | Ot<br>Komme                     | ojektid<br>entaar                                    |                             | Reg. kp                                                | 29.06.2020         | lsi                   | k KRISTEL                    |                           |             |
| 1              | Amet<br>1                       | Ameti nimetus<br>Müügijuht                           | Tasuliik<br>TT              | Tasuliigi nimetus<br>Päeva tunnitasu                   | Tariif             | 7,30                  | 83,00                        | Brutosumma<br>605,90      | AB          |
| 2345           | 1                               | Müügijuht                                            | PUHAT<br>LISATASU<br>PUHKUS | Riiklikul paeval tootamise t<br>Lisatasu<br>Põhipuhkus |                    | 7,30<br>7,30<br>40,89 | 96,00<br>7,81                | 94,90<br>700,80<br>319,35 | C<br>D<br>E |
| 6              |                                 |                                                      |                             |                                                        |                    |                       |                              |                           | F<br>G      |
| 9<br>10<br>11  |                                 |                                                      |                             |                                                        |                    |                       |                              |                           |             |
| 12<br>13<br>14 |                                 |                                                      |                             |                                                        |                    |                       |                              |                           |             |
| 15             | Tulum                           | aks kokku                                            | 431,80                      | TM vaba miinimum kokku                                 | 0,00               | Neto                  | osumma kokku                 | 1227,19                   |             |
| Τö             | iötaja töötuskii<br>Kogumispens | ndl. kokku<br>ion kokku                              | 27,53<br>34,43              | Tööandja töötuskindl. kokku<br>Sotsiaalmaks kokku      | 13,77<br>567,91    | Brute<br>TM           | osumma kokku<br>suurendamine | 1720,95<br>500,00         |             |

2) Kui puhkust on kasutatud rohkem, kui lõpparve koostamise päevaks puhkust on välja teenitud, siis lisatakse rida tasuliigiga, mille kaardil on "Kinnipidamine (bruto)" nt KINNIPB.

Vastav Tasuliik määratakse hoolduse määramisaknas. Enampuhatud päevade arv arvestatakse täis päevades ning tariifiga, millega viimane puhkus välja maksti.

Programm leiab eelnevalt arvestatud puhkuse(te) kaart(id) ning kinnipidamisega arvestatakse palgast maha enammakstud puhkuse kogus ja summa.

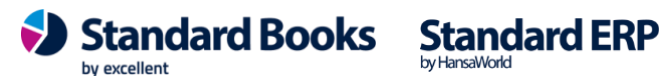

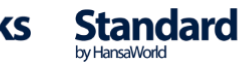

| •                     | •                |                  |              | testb: Arvestus: Vaa        | ta         |       |              |              |   |  |
|-----------------------|------------------|------------------|--------------|-----------------------------|------------|-------|--------------|--------------|---|--|
|                       | > ×              |                  |              |                             | Koos       | ta v  | Jäta Salves  | ita 🔨 🗙      |   |  |
|                       | Nu               | mber 220049      |              | Kuupäev                     | 04.11.2022 |       |              |              |   |  |
| Töölepingu nr. 160001 |                  |                  | Eesnimi Tiiu |                             |            |       | Kinnita      |              |   |  |
|                       | Alg              | uskp. 01.11.2022 |              | Perenimi Tool               |            |       |              | Väljamakstud |   |  |
|                       | Lõ               | ppkp. 04.11.2022 | 1            | Väljamakse kp               | 05.11.2022 |       |              | -            |   |  |
|                       | Ob               | jektid           |              | Reg. kp                     | 01.12.2022 | Isi   | k MARIANNE   |              |   |  |
|                       | Komme            | entaar           |              |                             |            |       |              |              |   |  |
|                       |                  |                  |              |                             |            |       |              |              |   |  |
|                       | Amet             | Ameti nimetus    | Tasuliik     | Tasuliigi nimetus           | Tariif     |       | Kogus        | Brutosumma   |   |  |
| 1                     | 5                | Raamatupidaja    | PALK         | Töötasu                     |            | 60,00 | 20,00        | 1200,00      | 2 |  |
| 2                     |                  |                  | KINNIPB      | Kinnipidamine bruto         |            | -7,18 | 3,00         | -21,54       | 1 |  |
| 3                     |                  |                  |              |                             |            |       |              |              |   |  |
| 4                     |                  |                  |              |                             |            |       |              |              |   |  |
| 5                     |                  |                  |              | 1                           |            |       |              |              |   |  |
| 7                     |                  |                  |              | 1                           |            |       |              |              |   |  |
| 8                     |                  |                  |              |                             |            |       |              |              |   |  |
| 9                     |                  |                  |              |                             |            |       |              |              |   |  |
| 0                     |                  |                  |              |                             |            |       |              |              |   |  |
| 1                     |                  |                  |              |                             |            |       |              |              |   |  |
| 2                     |                  |                  |              |                             |            |       |              |              |   |  |
| 3                     |                  |                  |              |                             |            |       |              |              |   |  |
| 4                     |                  |                  |              |                             |            |       |              |              |   |  |
| 5                     |                  |                  |              |                             |            |       |              |              |   |  |
|                       | Tuluma           | aks kokku        | 343,57       | TM vaba miinimum kokku      | 0,00       | Neto  | osumma kokku | 792,46       |   |  |
| Τö                    | öötaja töötuskin | dl. kokku        | 18,86        | Tööandja töötuskindl. kokku | 9,43       | Brute | osumma kokku | 1178,46      |   |  |
|                       | Kogumispens      | ion kokku        | 23,57        | Sotsiaalmaks kokku          | 388,89     | TM    | suurendamine | 581,80       |   |  |

Kasutamata jäänud puhkuse või enam puhatud päevade arvu saab kontrollida aruandest Puhkuse saldo hetkeseis.

Lõpparve Arvestuse kaardi kinnitamisel korrigeeritakse puhkuse saldo kaarti nii, et aasta jääk võrdub 0 ning lõppkuupäevaks märgitakse arvestuse kaardi lõppkuupäev. Samasugune korrigeerimine toimub ka Töövõimetuspensionäri puhkuse saldo kaardil.

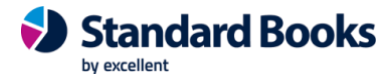

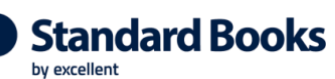

Standard ERP

### 5.15. Koosta "Avatud kanne" müügimehe preemiast

Kui ettevõttes saavad müügimehed preemiat (arvete käibe või müügikatte pealt), siis nüüd on võimalik Standard Booksis see info siduda palgamooduliga nii, et see võetakse arvesse palgaarvestuste koostamisel.

| Määramisaken:                                                                                  |          |
|------------------------------------------------------------------------------------------------|----------|
| 💿 😑 🕖 UusPalk: Määra avatud kande koostamine müügimehe pi                                      | reemiast |
|                                                                                                | Käivita  |
| Arved perioodis 01.05.2020:31.05.2020                                                          |          |
| Töötaja                                                                                        |          |
| Tööleping                                                                                      |          |
| Töölepingu objekt                                                                              |          |
| Avatud kande kp. 31.05.2020                                                                    |          |
| Tasuliik <u>PREEMIA</u>                                                                        |          |
| Arvestusalus:                                                                                  |          |
| <ul> <li>Arve summa (Artikli müügihind)</li> <li>Arve müügikate (Artikli müügikate)</li> </ul> |          |
| Arvutamise alus:                                                                               |          |
| <ul> <li>Isiku preemia %</li> <li>Artikli preemia %</li> </ul>                                 |          |
| Määra                                                                                          |          |
| <ul> <li>Perioodil tehtud arved</li> <li>Perioodil makstud arved</li> </ul>                    |          |

**Arved perioodis** – periood, mille arved müügimehe preemia arvestuse aluseks võetakse

Töötaja – vali Ctrl+Enteriga Töötaja, kui soovid müügimehe preemia "Avatud kannet" koostada konkreetse Töötaja kohta

Tööleping - vali Ctrl+Enteriga Tööleping, kui soovid müügimehe preemia "Avatud kannet" koostada konkreetselt ühe Töölepingu kohta

Objekt - vali Ctrl+Enteriga Objekt, kui soovid müügimehe preemia "Avatud kannet" koostada ühe Objekti alla kuuluvatele müügimeestele.

Avatud kande kp – kuupäev, millega "Avatud kanne" koostatakse

**Tasuliik** – vali Ctrl+Enter Tasuliik, millega müügimehe preemia välja makstakse.

#### Radiobutton:

Arvestusalus (valik):

Arve summa (Artikli müügihind) – müügimehe preemia aluseks on perioodi käive

Arve müügikate (Artikli müügikate) – müügimehe preemia aluseks on perioodi müügikate

Arvutamise alus (valik):

**Excellent Business Solutions Eesti AS** Ülemiste City, Tallinn Tugiliin: 669 1111 / müük: 669 1113 www.excellent.ee

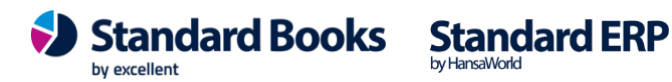

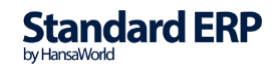

Isiku preemia % - iga Müügimehe preemia arvutatakse temale Isiku kaardil määratud preemiaprotsendi alusel

Artikli preemia % - iga Müügimehe preemia arvutatakse Artiklile määratud preemiaprotsentide alusel

#### Määra (valik):

Perioodil tehtud arved – müügimehe preemia arvestamisel võetakse arvesse perioodil koostatud ja kinnitatud arved

Perioodil laekunud arved – müügimehe preemia arvestamisel võetakse arvesse perioodil laekunud arved

Hoolduse tulemusena tekib uus "Avatud kanded" kaart, millel on hoolduse aknas etteantud Tasuliik ja Kuupäev ning maatriksis müügimehed, kellele preemiat maksma peaks ning summad, mis on vastavalt määrangutele välja arvutatud.

|            | •                                          |            |          |                    | Krispa                | alk: Avatud     | kanne: Va | ata    |     |       |         |        |                     |     |
|------------|--------------------------------------------|------------|----------|--------------------|-----------------------|-----------------|-----------|--------|-----|-------|---------|--------|---------------------|-----|
| <          | >                                          |            |          |                    |                       |                 | Koos      | ta 🗸   | Jät | a     | Salvest | •      | X                   | Ø   |
| Nun<br>Tas | nber <u>200014</u><br>uliik <u>PREEMIA</u> |            | l<br>Kom | Kuupäev<br>mentaar | 18.08.202<br>Müügimeh | 0<br>ne preemia |           |        |     |       |         |        | Kinnita<br>Arvestat | tud |
|            | Lepingu nr.                                | Ameti kood |          | Eesnimi            |                       | Perenimi        |           | Tariif |     | Kogus | :       | Summa  |                     | A   |
| 1          | 200004                                     | 1          |          | Siiri              |                       | Müügikate       |           | 540,59 |     | 1,00  |         | 540,59 | 1                   | В   |
| 2          |                                            |            |          |                    |                       |                 |           |        |     |       |         |        |                     |     |
| 3          |                                            |            |          |                    |                       |                 |           |        |     |       |         |        |                     |     |

Tulemust võib võrrelda Müügiarvete moodulis aruandega "Müügimehe preemia". Selleks, et tulemused oleksid võrreldavad, peaksid valikud (periood, arvestusalus, arvutamise alus) aruande määramisaknas ja hoolduse määramisaknas olema samad. Preemia summa võetakse aruandest "Kokku müügimehe kohta" realt "Preemia" veerust.

Selleks, et müügimees (Isik) siduda palgamoodulis Töötaja kaardiga, peavad Isiku kaardil ja Töötaja kaardil olema täidetud "Isikukoodi" väljad.

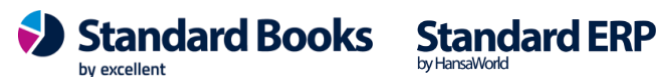

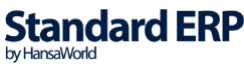

### 5.16. Koosta finantskanded

Üldise mooduli hooldusele on lisatud "Arvestuste" ja "Väljamaksete" uuesti koostamise võimalus (Moodul Üldine > Funktsioonid > Hooldused > Koosta finantskanded).

|                                         |                     | Käivit |
|-----------------------------------------|---------------------|--------|
| Seerianr.                               |                     |        |
| Vali                                    |                     |        |
| 🔘 Põhivara mahakandmised                | 🔿 Laoliikumised     |        |
| Kassasissetulekud                       | Laoümberhindlused   |        |
| Kassaväljaminekud                       | Töölehed            |        |
| Kulutused                               | Arvestused, Palk    |        |
| 🔘 Lähetused                             | 🔵 Väljamaksed, Palk |        |
| Laosissetulekud                         |                     |        |
| Sisearved                               |                     |        |
| Arved                                   |                     |        |
| Tasumised                               |                     |        |
| 🔘 Väljamaksed                           |                     |        |
| <ul> <li>Lähetuse teadaanded</li> </ul> |                     |        |
| Tootmised                               |                     |        |
| Tootmise operatsionid                   |                     |        |
| Ostuarved                               |                     |        |
| Laekumised                              |                     |        |
| <ul> <li>Tagastatud kaubad</li> </ul>   |                     |        |
| 🔘 Tagastatud kaubad tarnijate           | ele                 |        |
| Laomahakandmised                        |                     |        |

#### Funktsionaalsus:

• "Arvestused, palk" koostab finantskande kaardi(d) register Arvestused kaartidele, millel puudub seotud finantskande kaart.

Kui Arvestuse registri kaardiga on juba seotud finantskande kaart olemas, siis uut finantskande kaarti ei looda.

Finantskande kaart koostatakse samade tingimuste alusel kui Arvestuse kaardil lisada linnuke "Kinnita" ja kaart Salvestada.

Kui hoolduse aknas on väljal "Seerianr." täidetud arvestuse kaardi nr või numbrite vahemik ja tehtud valik "Arvestused", siis programm leiab üles Arvestuse kaardi või kaartide vahemiku ja koostab finantskande ainult nendele Arvestuse kaartidele, millel puudub finantskanne ja mille kaardi nr on hoolduse akna väljal (või arvestuse kaartide numbri vahemik).

• "Väljamaksed, palk" koostab finantskande kaardi(d) registrisse Väljamaksed, millel puudub seotud finantskande kaart.

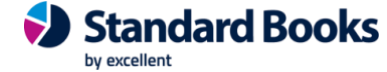

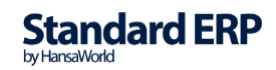

Kui Väljamaksed registri kaardiga on juba seotud finantskande kaart olemas, siis uut finantskande kaarti ei koostata.

Finantskande kaart koostatakse samade tingimuste alusel kui Väljamakse kaardil lisada linnuke "Kinnita" ja kaart Salvestada.

Kui hoolduse aknas on väljal "Seerianr." täidetud Väljamakse kaardi nr või numbrite vahemik ja tehtud valik "Väljamaksed", siis programm leiab üles Väljamakse kaardi või kaartide vahemiku ja koostab finantskande ainult nendele Väljamakse kaartidele, millel puudub finantskanne ja mille kaardi nr on hoolduse akna väljal (või Väljamakse kaartide numbri vahemik on hoolduse aknas).

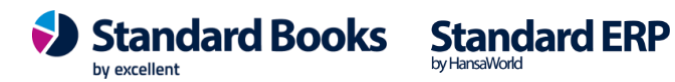

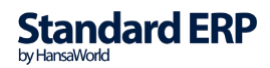

### **6. DOKUMENDID**

#### 6.1. Arvestused

Palgaarvestused (nagu näiteks Arved/Pakkumised) on võimalik välja printida kujundatava dokumendimalli peale.

Kontrolli, kas Arvestused on soetud konkreetse malliga: Dokumendid > Arvestused > Operatsioonid > Kirjelda dokument:

|   |      |       |             | pan          | k. Dokumenan  | nam kirjeit | ius. v   | adla     |           |      |         |    |
|---|------|-------|-------------|--------------|---------------|-------------|----------|----------|-----------|------|---------|----|
| < | >    |       |             |              |               | Koosta      | <b>~</b> | Jäta     | Salvesta  | •    | х       | 0  |
|   | Mall | CPayr | ollForm     | Spets. CP    | ayrollRClass  | Kirjeldus C | Payro    | IIFClass | Moodul ma | dSAL |         |    |
|   | Jrk. | Keel  | Kasutajagr. | Numbriseeria | Dokumendimall |             |          | Printer  |           | 1    | Hetkese | is |
| 1 |      |       |             |              | PALGALIPIK1   |             |          |          |           |      | Kõik    |    |
| 2 |      |       |             |              |               |             |          |          |           |      |         |    |
| 3 |      |       |             |              |               |             |          |          |           |      |         |    |
| Λ |      |       |             |              |               |             |          |          |           |      |         |    |

### 6.2. Väljamaksed

Palga Väljamaksed on võimalik välja printida kujundatava dokumendimalli peale. Kontrolli, kas Väljamaksed on seotud konkreetse malliga: Dokumendid > Väljamaksed > Operatsioonid > Kirjelda dokument

|   |      | palk: Dokumendimalli kirjeldus: Vaata |             |            |               |                      |         |             |     |        |     |  |  |
|---|------|---------------------------------------|-------------|------------|---------------|----------------------|---------|-------------|-----|--------|-----|--|--|
| < | >    |                                       |             |            |               | Koosta 🗸             | Jäta    | Salvesta    | •   | ×      | 0   |  |  |
|   | Mall | PPayro                                | llForm      | Spets. PPa | ayrollRClass  | Kirjeldus PPayrollFC | ass     | Moodul modS | SAL |        |     |  |  |
|   | Jrk. | Keel                                  | Kasutajagr. | Numbrisee  | Dokumendimall |                      | Printer |             |     | Hetkes | eis |  |  |
| 1 |      |                                       |             |            | PALGAVALJA3   |                      |         |             |     | Kõik   |     |  |  |
| 2 |      | ENG                                   |             |            | PALGAVALJA3_E | ING                  |         |             |     | Kõik   |     |  |  |
| 3 |      |                                       |             |            |               |                      |         |             |     |        |     |  |  |
| 4 |      |                                       |             |            |               |                      |         |             |     |        |     |  |  |
| 5 |      |                                       |             |            |               |                      |         |             |     |        |     |  |  |
| 6 |      |                                       |             |            |               |                      |         |             |     |        |     |  |  |
| 7 |      |                                       |             |            |               |                      |         |             |     |        |     |  |  |
| 8 |      |                                       |             |            |               |                      |         |             |     |        |     |  |  |
| 9 |      |                                       |             |            |               |                      |         |             |     |        |     |  |  |

Väljamakse dokumenti on võimalik printida ka võõrkeeles. Selle jaoks tuleb koostada eraldi dokumendimall ning dokumendi kirjeldamisel täita ka väli "Keel" (Vt ka punkt 2.4.).

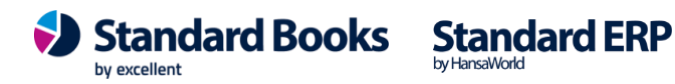

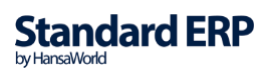

### 6.3. Palgasedel

Kui soovitakse Töötajatele e-mailiga saata palgasedel, siis selleks peab olema kujundatud vastav dokumendimall ja seotud Dokumendid > Palgasedel > Operatsioonid > Kirjelda dokument:

| • |      |         |             | pal          | k: Dokumendir | nalli kirjeldus: Va | ata     |               |           |   |
|---|------|---------|-------------|--------------|---------------|---------------------|---------|---------------|-----------|---|
| < | >    |         |             |              |               | Koosta 🗸            | Jäta    | Salvesta      |           | 0 |
|   | Mall | SalSlip | Form        | Spets. Sal   | SlipRClass    | Kirjeldus SalSlipF  | Class   | Moodul modSAL |           |   |
|   | Jrk. | Keel    | Kasutajagr. | Numbriseeria | Dokumendimall |                     | Printer |               | Hetkeseis |   |
| 1 |      |         |             |              | PALGASEDEL    |                     |         |               | Kõik      |   |
| 2 |      |         |             |              |               |                     |         |               |           |   |
| 3 |      |         |             |              |               |                     |         |               |           |   |

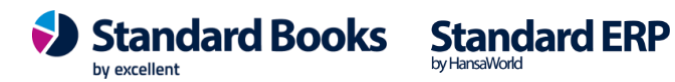

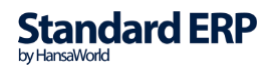

144
#### 6.4. Palgamooduli Arvestuse, Väljamakse ja Palgasedeli dokumendimalli kujundamine ja väljatrükkimine

Arvestuse või Väljamakse dokumendimalli kujundamisel tuleb "Välja nimi" tühjaks jätta ning "Välja argument" väljale sisestada kood allolevast tabelist:

| Väli                            | Välja kood              |
|---------------------------------|-------------------------|
| Arvestus                        |                         |
| Arvestuse number                | F_CP_SERNR              |
| Kuupäev                         | F_CP_CALCDATE           |
| Töölepingu number               | F_CP_CONTRSERNR         |
| Töötaja ees- ja perekonnanimi   | F_CP_EMPLNAME           |
| Töötaja isikukood               | F_CP_IDCODE             |
| Töötaja arveldusarve            | F_SP_BANKACC            |
| Alguskuupäev                    | F_CP_STARTDATE          |
| Lõppkuupäev                     | F_CP_ENDDATE            |
| Väljamakse kuupäev              | F_CP_PAYMDATE           |
| Objekt                          | F_CP_OBJCODE            |
| Kommentaar                      | F_CP_COMMENT            |
| Tulumaks kokku                  | F_CP_INCTAXTOTAL        |
| Töötaja töötuskindlustus kokku  | F_CP_UNEMPLINSTOTAL     |
| Kogumispension kokku            | F_CP_PENSIONTOTAL       |
| TM vaba miinimum kokku          | F_CP_INCTAXFREEMINTOTAL |
| Tööandja töötuskindlustus kokku | F_CP_EMPLUNEMPLINSTOTAL |
| Sotsiaalmaks kokku              | F_CP_SOXTAXTOTAL        |
| Netosumma kokku                 | F_CP_NETOTOTAL          |
| Brutosumma kokku                | F_CP_BRUTOTOTAL         |
| Pensionikindlustuse maksumäär   | F_CP_PENSION            |
| Tulumaksu maksumäär             | F_CP_INCTAX             |

by excellent

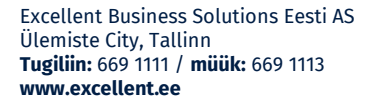

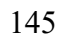

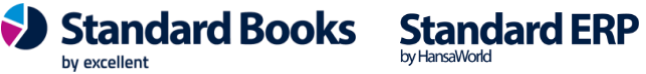

| Sotsiaalmaksu maksumäär              | F_CP_SOXTAX           |  |
|--------------------------------------|-----------------------|--|
| Töötaja töötuskindlustuse maksumäär  | F_CP_UNEMPLINS        |  |
| Tööandja töötuskindlustuse maksumäär | F_CP_EMPLUNEMPLINS    |  |
| Maatriksi read:                      |                       |  |
| Amet                                 | F_CP_POSCODE          |  |
| Ameti nimetus                        | F_CP_POSNAME          |  |
| Tasuliik                             | F_CP_PAYMTYPECODE     |  |
| Tasuliigi nimetus                    | F_CP_PAYMTYPENAME     |  |
| Objekt                               | F_CP_OBJCODE          |  |
| Alguskuupäev                         | F_CP_SDATE            |  |
| Lõppkuupäev                          | F_CP_EDATE            |  |
| Tariif                               | F_CP_TARIFF           |  |
| Kogus                                | F_CP_AMOUNT           |  |
| Brutosumma                           | F_CP_BRUTOSUM         |  |
| Netosumma                            | F_CP_NETOSUM          |  |
| Töötaja töötuskindlustus             | F_CP_UNEMPLINSSUM     |  |
| Kogumispension                       | F_CP_PENSIONSUM       |  |
| Tulumaks                             | F_CP_INCTAXSUM        |  |
| Sotsiaalmaks                         | F_CP_SOCTAXSUM        |  |
| Tööandja töötuskindlustus            | F_CP_EMPLUNEMPLINSSUM |  |
| TM vaba miinimum                     | F_CP_INCTAXFREEMIN    |  |
|                                      |                       |  |
|                                      |                       |  |
|                                      |                       |  |
| Väligmaksa                           |                       |  |

| v aijamanse       |               |
|-------------------|---------------|
| Väljamakse number | F_PP_SERNR    |
| Kuupäev           | F_PP_PAYMDATE |
| Tasumisviis       | F_PP_PMCODE   |
| Kontonumber       | F_PP_PMACC    |

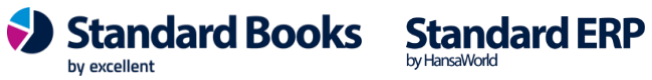

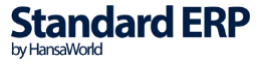

| Tasumisviisi nimetus          | F_PP_PMNAME           |  |  |  |
|-------------------------------|-----------------------|--|--|--|
| Objekt                        | F_PP_OBJCODE          |  |  |  |
| Kommentaar                    | F_PP_COMMENT          |  |  |  |
| Väljamakstav summa kokku      | F_PP_NETOTOTAL        |  |  |  |
| Pensionikindlustuse maksumäär | F_PP_PENSION          |  |  |  |
| Maatriksi read:               |                       |  |  |  |
| Lepingu number                | F_PP_CONTRSERNR       |  |  |  |
| Arvestuse number              | F_PP_CALCSERNR        |  |  |  |
| Töötaja ees- ja perekonnanimi | F_PP_EMPLNAME         |  |  |  |
| Töötaja isikukood             | F_PP_IDCODE           |  |  |  |
| Töötaja arveldusarve          | F_PP_BANKACC          |  |  |  |
| Tasuliik                      | F_PP_PAYMTYPECODE     |  |  |  |
| Tasuliigi nimetus             | F_PP_PAYMTYPENAME     |  |  |  |
| Objekt                        | F_PP_OBJCODE          |  |  |  |
| Kuupäev                       | F_PP_PDATE            |  |  |  |
| Viitenumber                   | F_PP_RKPAYNUMBER      |  |  |  |
| Brutosumma                    | F_PP_BRUTOSUM         |  |  |  |
| Netosumma                     | F_PP_NETOSUM          |  |  |  |
| Töötaja töötuskindlustus      | F_PP_UNEMPLINSSUM     |  |  |  |
| Kogumispension                | F_PP_PENSIONSUM       |  |  |  |
| Tulumaks                      | F_PP_INCTAXSUM        |  |  |  |
| Sotsiaalmaks                  | F_PP_SOCTAXSUM        |  |  |  |
| Tööandja töötuskindlustus     | F_PP_EMPLUNEMPLINSSUM |  |  |  |
| TM vaba miinimum              | F_PP_INCTAXFREEMIN    |  |  |  |
|                               |                       |  |  |  |
| Palgasedel                    |                       |  |  |  |
|                               |                       |  |  |  |

| T uiguseuer |                          |               |
|-------------|--------------------------|---------------|
|             | Töötaja kood             | F_SS_EMPCODE  |
|             | Töötaja ees- ja perenimi | F_SS_EMPLNAME |

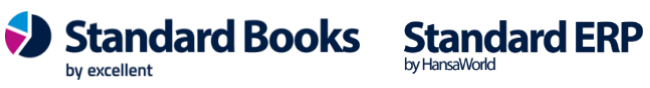

| Töötaja isikukood           | F_SS_IDCODE         |
|-----------------------------|---------------------|
| Aruande periood             | F_SS_PERIOD         |
| Arvestused perioodis        | F_SS_CALCPAYM       |
| Tööpäevi                    | F_SS_WORKDAYS       |
| Töötatud päevi              | F_SS_WORKEDDAYS     |
| Arvestatud kokku            | F_SS_SUMDEDUCT      |
| Kinnipeetud kokku           | F_SS_SUMBRUTODEDUCT |
| Brutopalgast kinnipidamised | F_SS_SUMNETODEDUCT  |
| Väljamakstav summa          | F_SS_PAYMENTSUM     |
| Maatriksi read:             |                     |
| Erinevate blokkide päised - | F_SS_HEADER         |
| MAKSUD"/"TÖÖANDJA MAKSUD"   |                     |
| Tariif                      | F_SS_HEAD1          |
| Kogus   %                   | F_SS_HEAD2          |
| Neto                        | F_SS_HEAD3          |
| "Bruto"/"Summa"             | F_SS_HEAD4          |
| Tasuliigi kood              | F_SS_PAYMENTCODE    |
| Tasuliigi nimetus           | F_SS_PAYMENTNAME    |
| Tariif                      | F_SS_TARIFF         |
| Kogus või protsent          | F_SS_AMOUNT         |
| Neto summa                  | F_SS_SUMNET         |
| Bruto või summa             | F_SS_SUM            |

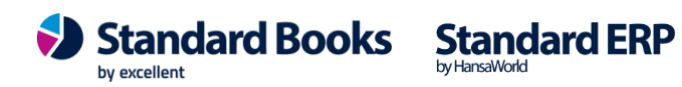

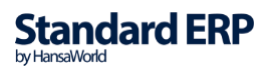